# **User Manual**

# GSWS New Citizen Service Portal (CSP)

# TABLE OF CONTENTS

| 1.INTRODUCTION                                                                                                    | 2                                                                                                    |
|----------------------------------------------------------------------------------------------------|----------------------------------------------------------------------------------------------------|
| Business Overview                                                                                                    | 2                                                                                                    |
| Scope of the Document                                                                                                    | 2                                                                                                    |
| 2.PORTAL WALK-THROUGH                                                                                                    | 3                                                                                                    |
| Common Login Screen                                                                                                    |                                                                                                    |
| Common Application Process                                                                                                    | 6                                                                                                    |
| 3.DEPARTMENTAL WISE WALK-THROUGH                                                                                                    |                                                                                                    |
| Revenue Department                                                                                                    | 12                                                                                                    |
| Overview                                                                                                    |                                                                                                    |
| Standard Approval Process (for demonstration purpose)                                                                                                    | 15                                                                                                    |
| Service Level Details                                                                                                    | 20                                                                                                    |
| MAUD (Municipal Administration & Urban Development)                                                                                                    |                                                                                                    |
|                                                                                                    |                                                                                                    |
| Overview                                                                                                    |                                                                                                    |
| Overview<br>Application Process                                                                                                    |                                                                                                    |
| Overview<br>Application Process<br>Energy Department                                                                                                    |                                                                                                    |
| Overview<br>Application Process<br>Energy Department<br>Overview                                                                                                    |                                                                                                    |
| Overview<br>Application Process<br>Energy Department<br>Overview<br>Application Process                                                                                                    |                                                                                                    |
| Overview<br>Application Process<br>Energy Department<br>Overview<br>Application Process<br>Civil Supplies Department                                                                                                    |                                                                                                    |
| Overview<br>Application Process<br>Energy Department<br>Overview<br>Application Process<br>Civil Supplies Department<br>Overview                                                                                                    |                                                                                                    |
| Overview<br>Application Process<br>Energy Department<br>Overview<br>Application Process<br>Civil Supplies Department<br>Overview<br>Standard Approval Process (for demonstration purpose)                                                                                                    |                                                                                                    |
| Overview<br>Application Process<br>Energy Department<br>Overview<br>Application Process<br>Civil Supplies Department<br>Overview<br>Standard Approval Process (for demonstration purpose)<br>Service Level Details                                                                                  |                                                                                                    |
| Overview<br>Application Process<br>Energy Department<br>Overview<br>Application Process<br>Civil Supplies Department<br>Overview<br>Standard Approval Process (for demonstration purpose)<br>Service Level Details<br>Pensions                                                                      | 87<br>88<br>91<br>91<br>98<br>102<br>102<br>102<br>102<br>102<br>102                                   |
| Overview<br>Application Process<br>Energy Department<br>Overview<br>Application Process<br>Civil Supplies Department<br>Overview<br>Standard Approval Process (for demonstration purpose)<br>Service Level Details<br>Pensions<br>Overview                                                          |                                                                                                    |
| Overview<br>Application Process<br>Energy Department<br>Overview<br>Application Process<br>Civil Supplies Department<br>Overview<br>Standard Approval Process (for demonstration purpose)<br>Service Level Details<br>Pensions<br>Overview<br>Standard Approval Process (for demonstration purpose) | 87<br>88<br>91<br>91<br>91<br>98<br>102<br>102<br>102<br>102<br>102<br>102<br>105<br>105<br>115<br>115 |

# **1. INTRODUCTION**

# **Business Overview**

The Government of Andhra Pradesh has introduced the concept of Navaratnalu as core theme of governance to revamp the delivery systems of Government services with an aim to improve living standards of the people. To achieve this objective, Government of Andhra Pradesh has established a system of Village/Ward Secretariats consisting of required functional assistants to strengthen Gram Panchayats and Wards.

To operationalize Navarathnalu, GoAP has also deployed volunteers at village and ward levels across the State of Andhra Pradesh for delivering government services at doorstep of all eligible households. The objective of positioning Grama/Ward Volunteers is to ensure timely and transparent services, implementation of Government Programmes/Schemes to all citizens in the State.

# Scope of the Document

The document captures the application process and the approval flows in the new GSWS portal. The document also captures the outline of the portal and the services that have been integrated in the new GSWS portal

# 2. PORTAL WALK-THROUGH

# **Common Login Screen**

Step 1: Enter the following link in web Browser: <a href="https://uat.vswsonline.ap.gov.in/">https://uat.vswsonline.ap.gov.in/</a> and Click on Login

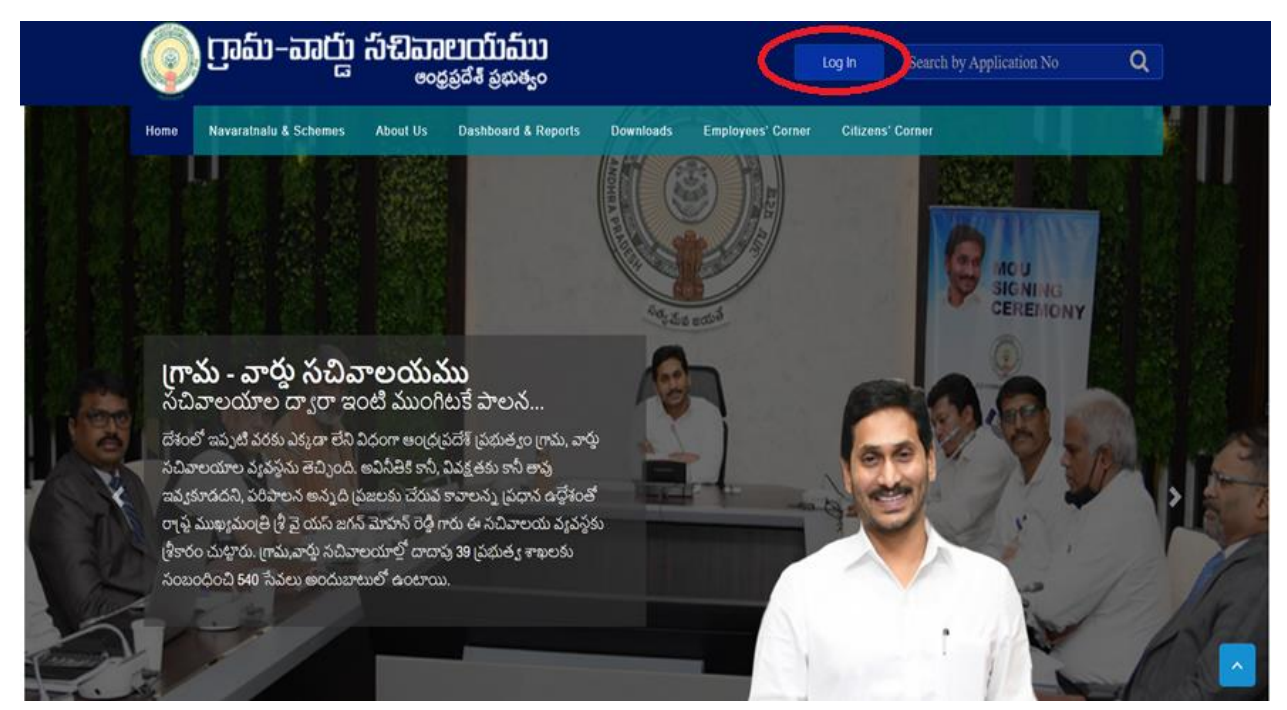

#### Step 2: Enter User ID and Password in the Next Screens

| Hicrosoft                  |  |
|----------------------------|--|
| Sign in                    |  |
| Email, phone, or Skype     |  |
| Can't access your account? |  |
|                            |  |
| Next                       |  |
|                            |  |
| 🔍 Sign-in options          |  |
|                            |  |

| Microsoft                    |  |
|------------------------------|--|
| ← -da@apgsws.onmicrosoft.com |  |
| Enter password               |  |
| Forgot my password           |  |
| Sign in                      |  |

It is required to change the default password when logging for the first time. Also, details like Phone number and email must be added only for the first login. OTP for password reset would be sent to the email ID registered during the first login.

Step3: Default screen during Login for the DA

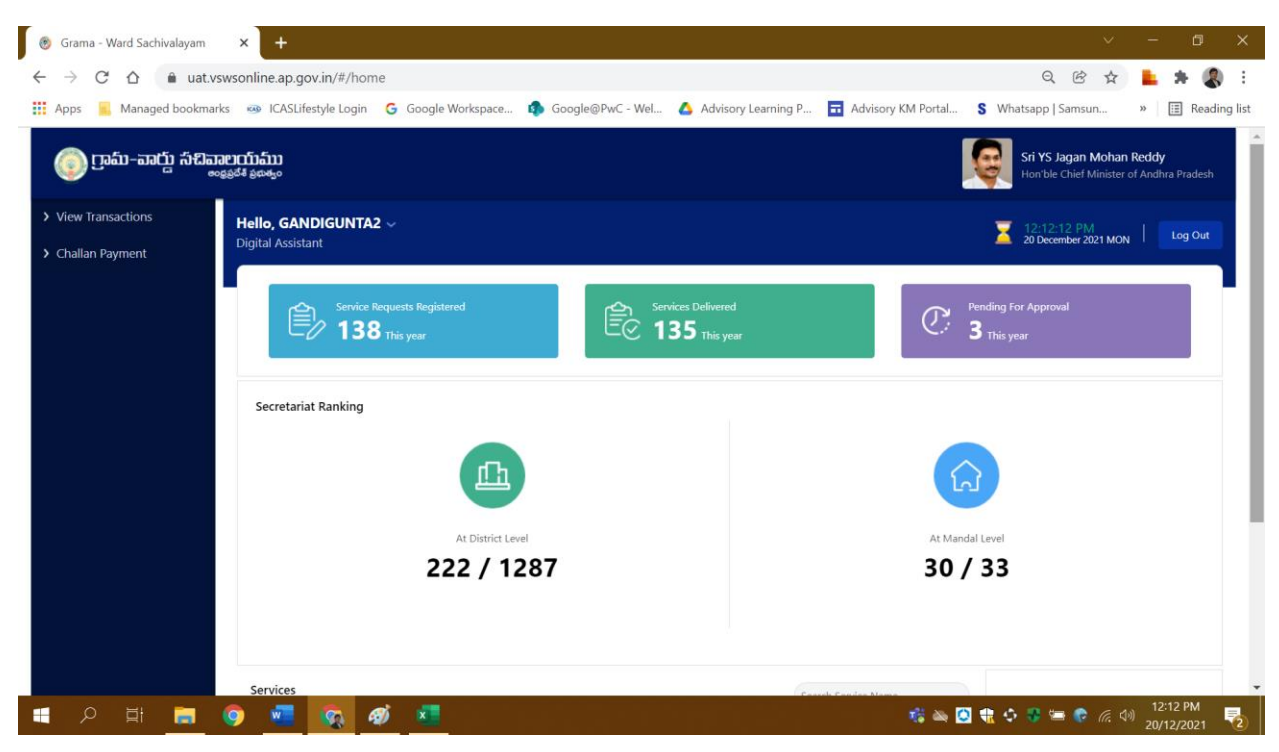

| Step 4 | : List of services | can be acc | essed by Se | crolling dov | wn or by | Clicking on | View' | Transactio | ns |
|--------|--------------------|------------|-------------|--------------|----------|-------------|-------|------------|----|
| Page   |                    |            | •           | Ū            | •        | Ũ           |       |            |    |

| 🌀 గ్రామ-శార్డు సచివ                                            | ອຍງແມ່ງອາການ<br>ອອດຊາສາຍແລະ                                            |                          |                     | Ş       | <b>Sri YS Jagan Mohan Reddy</b><br>Hon'ble Chief Minister of Andhra Pradesh |  |  |
|----------------------------------------------------------------|------------------------------------------------------------------------|--------------------------|---------------------|---------|-----------------------------------------------------------------------------|--|--|
| <ul> <li>View Transactions</li> <li>Challan Payment</li> </ul> | At District Level                                                      |                          | At Mandal Level     |         |                                                                             |  |  |
|                                                                | 222 / 1287                                                             |                          |                     | 50 / 33 | \$                                                                          |  |  |
|                                                                | Services Consumer Affairs, Food and Civil Supplies Civil Supplies 6    | Municipal Adr<br>MAUD 25 | Search Service Name | >       |                                                                             |  |  |
|                                                                | Municipal Administration and Urban Development (CDMA)<br>MAUD (CDMA) 6 | Energy Energy 56         |                     | >       | Search By Feature                                                           |  |  |
|                                                                | Panchayat Raj and Rural Development Rural Development 3                | Redirect to Ol           | d GSWS              |         | Search by Transaction ID Transaction Id Search                              |  |  |
|                                                                | Revenue 35                                                             |                          |                     |         |                                                                             |  |  |

# Step 5: DA can view historical transactions based on the below mentioned criteria

| 💿 ក្រស-ឆាក្ខ៍រ កំងាឆា<br>***                               | ເບາດນົງລົງງ<br>ຊຣູລີຊ໌ ຣູສະສູດ       |            |                            |           |               |   | Sri YS Jagan Mohan<br>Hon'ble Chief Minister o | <b>Reddy</b><br>If Andhra Pradesh |
|------------------------------------------------------------|--------------------------------------|------------|----------------------------|-----------|---------------|---|------------------------------------------------|-----------------------------------|
| > Home                                                     | Hello, GANDIGUNTA2 ~                 |            |                            |           |               |   | 🕎 12:14:27 PM                                  |                                   |
| > Report                                                   | Digital Assistant                    |            |                            |           |               |   | 20 December 2021 MON                           | Log Out                           |
| > View Transaction                                         | GSWS / Application Submission / Re   | venue Depa | rtment / View Transactions |           |               |   |                                                |                                   |
| <ul> <li>Challan Payment</li> </ul>                        |                                      |            |                            |           |               |   |                                                |                                   |
| List Of Services                                           |                                      |            |                            | VIEW TRAN | ISACTIONS     |   |                                                |                                   |
| ✓ Application Submission                                   | Search Criteria 1                    |            |                            |           |               |   |                                                |                                   |
| + Consumer Affairs, Food and Civil<br>Supplies             | From Date : *                        |            | To Date :*                 |           | Service Name: |   | Department Name:                               |                                   |
| + Municipal Administration and<br>Urban Development (CDMA) | 20/12/2021                           |            | 20/12/2021                 |           | All           | ~ | All                                            | ~                                 |
| + Panchayat Raj and Rural<br>Development                   | OR Search Criteria 2                 |            |                            |           |               |   |                                                |                                   |
| - Revenue                                                  | User Name :                          |            | GANDIGUNTA2                |           |               |   |                                                |                                   |
| 1. AP Dotted Lands Application                             | Transaction ID/ Application Number : |            |                            |           |               |   |                                                |                                   |
| 2. Addition Of Survey No In<br>Adangal And 1 B             |                                      |            |                            |           |               |   |                                                |                                   |
| 3. Agriculture Income Certificate                          |                                      |            |                            |           |               |   |                                                |                                   |
| 4. Change of Name Application                              |                                      |            |                            | View Tran | isactions     |   |                                                |                                   |

# **Common Application Process**

There are 3 types of services that are integrated in the new GSWS CSP portal

- Fully integrated Services where the entire workflow/approval flow is in the GSWS portal
- Partially integrated Services where the application process and some part of the workflow/approval flow is in the GSWS portal
- Redirection Services where GSWS just captures the basic details of the citizens and then redirects to the department or Meeseva portal for the application process

The Common Application process is the fully and partially integrated services where the DA completed the application process in the GSWS New CSP Portal

#### Steps to be followed are as follows

Step 1: Common Application form – A common application form is displayed after selectin a service. Basic details are fetched and filled through the Aadhaar number entered by the DA

| ම් ෆුංඩා - කාර්යු තිබක<br>ඉංදු                                                          | ຍຕົນລົນນ<br>ເຮັດຈີ ອຸດທອງດ<br>—             |                                        |              |                   |           | Sri YS Jagan Mohan Reddy<br>Hon'ble Chief Minister of Andhra Pradesh |
|-----------------------------------------------------------------------------------------|---------------------------------------------|----------------------------------------|--------------|-------------------|-----------|----------------------------------------------------------------------|
| Application Submission                                                                  | Hello, Test-DA 🗸                            |                                        |              |                   |           | 🐺 04:27:49 PM                                                        |
| + Civil Supplies Department                                                             | Digital Assistant                           |                                        |              |                   |           | O3 November 2021 WED                                                 |
| + MAUD Department                                                                       |                                             |                                        |              |                   |           |                                                                      |
| + Pension Department                                                                    | GSWS / Application Submission / Revenue Dep | artment / Addition Of Survey No In Ada | angal And 1B |                   |           |                                                                      |
| - Revenue Department                                                                    |                                             |                                        |              |                   |           |                                                                      |
| 1. Addition Of Survey No In<br>Adangal And 1 B                                          | Addition Of Survey No In Adangal a          | nd 1B                                  |              |                   |           |                                                                      |
| 2. Agriculture Income Certificate                                                       |                                             | asis Datails                           |              |                   | Annlienti | en Eaven                                                             |
| 3. Change of Name Application                                                           |                                             |                                        |              |                   | Applicati |                                                                      |
| 4. Computerized Adangal                                                                 | Aadhaar Number: *                           | First Name: *                          |              | Middle Name:      |           | Last Name: *                                                         |
| 5. Cracker license Application                                                          | 314987395689 Pre-Fil                        | Anantha Rao                            |              |                   |           | Bantha                                                               |
| 6. E-Passbook Application                                                               |                                             |                                        |              |                   |           |                                                                      |
| 7. Extract of House site / D-Form                                                       | Father/Husband Name: *                      | Gender: *                              |              | Date of Birth: *  |           | Caste: *                                                             |
| Patta Application                                                                       | Batna Anantha Rao                           | Male                                   | ~            | 01/01/1976        |           | BC 🗸                                                                 |
| / Petroleum Act                                                                         | Delinion: *                                 | Qualification: *                       |              | Marital Statuer * |           | Mabile Nor *                                                         |
| 9. Family member Certificate                                                            | hengion.                                    |                                        |              | Waritar Status,   |           | Nobie No.                                                            |
| 10. Income Certificate                                                                  | Hindu                                       | MBBS                                   | ~            | Married           | ~         | 9247139153                                                           |
| 11. Integrated Certificate                                                              | Email:                                      | Delivery Type: *                       |              |                   |           |                                                                      |
| 12. Issuance Of Income & Asset<br>Certificate For Economically<br>Weaker Sections (EWS) |                                             | By Hand                                | ~            |                   |           |                                                                      |

| oor No: *                                                                                                    | Street Name : *                                       | District : *           |   | Mandal/Municipality: *                                |
|----------------------------------------------------------------------------------------------------|-------------------------------------------------------|------------------------|---|-------------------------------------------------------|
| 2-123                                                                                                    | 2-123                                                 | KRISHNA                | ~ | AVANIGADDA 🗸                                          |
| illage/Ward/Secretariat: *                                                                                           | Pin Code: *                                           |                        |   |                                                       |
| PULIGADDA                                                                                                    | ▼ 521121                                              |                        |   |                                                       |
| Present Address is same as Permanen<br>resent Address<br>oor No: *                                                   | nt Address<br>Street Name : *                         | District: *            |   | Mandal/Municipality: *                                |
| Present Address is same as Permaner<br>resent Address<br>oor No: *                                                   | nt Address<br>Street Name : *                         | District: *            |   | Mandal/Municipality: *                                |
| Present Address is same as Permaner<br>resent Address<br>por No: *<br>2-123                                          | nt Address<br>Street Name : *<br>2-123                | District: *<br>KRISHNA | ~ | Mandal/Municipality: *           AVANIGADDA         • |
| Present Address is same as Permane<br>resent Address<br>por No: *<br>1-123<br>lage/Ward/Secretariat: *               | nt Address<br>Street Name : *<br>2-123<br>Pin Code: * | District: *            | ~ | Mandal/Municipality: *                                |
| Present Address is same as Permane<br>resent Address<br>por No: *<br>2-123<br>Ilage/Ward/Secretariat: *<br>PULIGADDA | nt Address Street Name : * 2-123 Pin Code: * 521121   | District: *<br>KRISHNA | ~ | Mandal/Municipality: *           AVANIGADDA           |

Step 2: Service Application – A Service application form must be filled by the DA which is specific to each service. (Service application Screens for each service is detailed next section)

| Application Submission     Basic Details     Application Form       Consumer Affairs, Food and Civil<br>Supples     Type Of Application.*     Implication Form       Municipal Administration and<br>Urban Development (CDMA)     Select     Implicant Details       Panchayat Raj and Rural<br>Development     Applicant Details     Applicant Present Sur Name: *     Applicant Proposed Sur Name: *       1. AP Dotted Lands Application     Implicant Present Sur Name: *     Applicant Proposed Sur Name: *     Applicant Present Name: *       2. Addition Of Survey No In<br>Adangal And 1 B     Father Name: *     Mother Name: *     Police Station Name having jurisdiction:     Place Of Birth: * |             |                            |                                          | orm                            | Change of Name Application F  | List Of Services                                                              |
|----------------------------------------------------------------------------------------------------|-------------|----------------------------|------------------------------------------|--------------------------------|-------------------------------|-------------------------------------------------------------------------------|
| Consumer Affairs, Food and Civil       Type Of Application.*         Supplies       Select         Municipal Administration and<br>Urban Development (CDMA)       Select         Panchayat Raj and Rural<br>Development       Applicant Details         Revenue       Applicant Present Sur Name: *       Applicant Proposed Sur Name: *         1. AP Dotted Lands Application                                                                                                    |             | on Form                    | Applicatio                               | ic Details                     | Ba                            | <ul> <li>Application Submission</li> </ul>                                    |
| Municipal Administration and<br>Urban Development (CDMA)       Select <ul> <li>Applicant Details</li> <li>Applicant Details</li> </ul> Revenue         Applicant Present Sur Name: *         Applicant Proposed Sur Name: *         Applicant Present Name: *         Applicant Proposed           1. AP Dotted Lands Application                                                                                                    |             |                            |                                          |                                | Type Of Application:*         | Consumer Affairs, Food and Civil<br>Supplies                                  |
| Panchayat Raj and Rural<br>Development     Applicant Details       Revenue     Applicant Present Sur Name: *     Applicant Proposed Sur Name: *     Applicant Present Name: *     Applicant Proposed       1. AP Dotted Lands Application                                                                                                    |             |                            |                                          |                                | Select                        | <ul> <li>Municipal Administration and<br/>Urban Development (CDMA)</li> </ul> |
| Revenue     Applicant Present Sur Name: *     Applicant Proposed Sur Name: *     Applicant Present Name: *     Applicant Proposed       1. AP Dotted Lands Application                                                                                                    |             |                            |                                          |                                | Applicant Details             | Panchayat Raj and Rural<br>Development                                        |
| 1. AP Dotted Lands Application                                                                                                    | sed Name: * | Applicant Proposed Name: * | Applicant Present Name: *                | Applicant Proposed Sur Name: * | Applicant Present Sur Name: * | Revenue                                                                       |
| 2. Addition Of Survey No In<br>Adangal And 1 B     Father Name: *     Mother Name: *     Police Station Name having jurisdiction:     Place Of Birth:*       3. Agriculture Income Certificate     •     •     •     •                                                                                                    |             |                            |                                          |                                |                               | 1. AP Dotted Lands Application                                                |
| 3. Agriculture Income Certificate                                                                                                    |             | Place Of Birth:*           | Police Station Name having jurisdiction: | Mother Name: *                 | Father Name: *                | 2. Addition Of Survey No In<br>Adangal And 1 B                                |
|                                                                                                    |             |                            |                                          |                                |                               | 3. Agriculture Income Certificate                                             |
| 4. Change of Name Application                                                                                                    |             |                            |                                          |                                |                               | 4. Change of Name Application                                                 |
| 5. Computerized Adangal                                                                                                    |             |                            |                                          |                                |                               | 5. Computerized Adangal                                                       |

Step 3: Payment Gateway: Once the DA submits the Service application form, they are redirected to the payment gateway

| 💿 గ్రామ-వార్డు సచివ                                                                 | <b>ెలయ్మము</b><br>ంథ్రవేశ్ ప్రభుత్వం |                |       |                        |                |                |        | SI H                  | <b>ri YS Jagan Mohan Reddy</b><br>on'ble Chief Minister of Andhra Pradesh |
|-------------------------------------------------------------------------------------|--------------------------------------|----------------|-------|------------------------|----------------|----------------|--------|-----------------------|---------------------------------------------------------------------------|
| Consumer Affairs, Food and Civil<br>Supplies                                        | Conventi                             | onal Fee Det   | ails  |                        |                |                | Payn   | nent Details          |                                                                           |
| <ul> <li>Municipal Administration and<br/>Urban Development (CDMA)</li> </ul>       |                                      | Debit Card     | Upto  | Rs.2000/- NIL & Ab     | ove RS.2000/-  | Rs.1.0%        | Refere | ence No : CN211221000 | 002                                                                       |
| Panchayat Raj and Rural<br>Development                                              |                                      |                |       |                        |                |                | Amour  | nt To Pay             | ₹45.00                                                                    |
| Revenue                                                                             |                                      | Credit Card    | Rs.1. | 1% (Irrespective of A  | mount)         |                | Surcha | arge Amount           | ₹0.00                                                                     |
| 1. AP Dotted Lands Application                                                      |                                      |                |       |                        |                |                | Conve  | nience Fee NEFT       | ₹0.00                                                                     |
| 2. Addition Of Survey No In<br>Adangal And 1 B                                      | <b>F</b>                             | Net<br>Banking |       | For HDFC Bank          | REACT Bank     | For ICICI Bank | Tota   | al Amount             | ₹45.00                                                                    |
| 3. Agriculture Income Certificate                                                   |                                      |                |       |                        |                |                |        |                       |                                                                           |
| 4. Change of Name Application<br>5. Computerized Adangal                            |                                      |                | O SBI | For SBI Bank           | 盦              | For Other Bank |        | Secure Checkout       | by BillDesk<br>All your payments. Single location.                        |
| 6. Cracker license Application                                                      |                                      |                |       |                        |                |                | Select | Payment Method        | 🖲 UPI 🔿 Cash                                                              |
| 7. E-Passbook Application<br>8. Extract of House site / D-Form<br>Patta Application | <b>*</b>                             | NEFT           | Rs.7/ | /- For All Transaction | 5              |                | Jucc   | Conti                 | nue Payment                                                               |
| 9. Extract of NOC under Explosive<br>/ Petroleum Act                                |                                      | UPI            | Upto  | ) Rs.2000/- Rs.3 & Al  | oove R5.2000/- | Rs.7           |        | Cane                  | cel Payment                                                               |

Step 4: Payment Receipt: Once the DA submits payment. Payment receipt is generated with a unique transaction ID

| ్రం గ్రామ-వార్డు సిదివాలయము<br><sub>అంభరేశ ఫజతం</sub>              |                                                           |                                                         |                                    | Sri YS Jagan Mohan Reddy<br>Hon'ble Chief Minister of Andhra Pradesh |
|--------------------------------------------------------------------|-----------------------------------------------------------|---------------------------------------------------------|------------------------------------|----------------------------------------------------------------------|
| + Consumer Affairs, Food and Civil<br>Supplies                     |                                                           | Рауг                                                    | nent Receipt                       | Date: 21/12/2021 1:59:42 PM                                          |
| + Municipal Administration and                                     |                                                           |                                                         |                                    |                                                                      |
| <ul> <li>+ Panchayat Raj and Rural</li> <li>Development</li> </ul> | Secretariat Name :                                        | ANGALAKUDURU                                            | User ID :                          | U10790397-<br>DA@apgsws.onmicrosoft.com                              |
| - Revenue                                                          | Service Name :                                            | Change of Name Application                              | Transaction ID :                   | TCN211221000002                                                      |
| 1. AP Dotted Lands Application                                     | Applicant Name :                                          | Pothina Saikumar Sai                                    | Applicant Father Name              | Pothina Srinivasa Rao                                                |
| 2. Addition Of Survey No In<br>Adangal And 1 B                     | District -                                                | Krishaa                                                 | :<br>Mandalı                       | Viinenunda Pural e                                                   |
| 3. Agriculture Income Certificate                                  | District :                                                | KIISIIIId                                               | Mandai.                            | vijayawada Kurai-i                                                   |
| 4. Change of Name Application                                      | Amount Paid :                                             | 45 /-                                                   | Amount In Words :                  | Forty Five Rupees Only                                               |
| 5. Computerized Adangal<br>6. Cracker license Application          | Payment Mode :                                            | cash                                                    | SLA :                              | 15 Days                                                              |
| 7. E-Passbook Application                                          | Department Name:                                          | Revenue Department                                      | Transaction Date :                 | 21/12/2021 1:59:42 PM                                                |
| 8. Extract of House site / D-Form<br>Patta Application             | Note :                                                    |                                                         |                                    |                                                                      |
| 9. Extract of NOC under Explosive<br>/ Petroleum Act               | 1. As per the GO. MS. NO. 1<br>for scanning and uploading | 73 dated 6th March, 2019, the scanning ch<br>documents. | arges beyond 4 pages has been revi | ised to Rs. 5/-                                                      |
|                                                                    | 2. To Know the Application                                | status, Please visit https://uat.vswsonline.ap          | .gov.in                            |                                                                      |

Step 5: View Transactions: The DA can Print Payment Receipt or Print Certificate for citizen in the View Transaction Module.

| ్ గ్రామ్-వార్డు సచివా                                      | <b>ายากโปลโปป</b><br>รูอูอีส์ อูฒ <sub>ิสูอ</sub> |            |                            |           |               |   | Sri YS Jagan Mohan Re<br>Hon'ble Chief Minister of | <b>eddy</b><br>Andhra Pradesh |
|------------------------------------------------------------|---------------------------------------------------|------------|----------------------------|-----------|---------------|---|----------------------------------------------------|-------------------------------|
| > Home                                                     | Hello, GANDIGUNTA2 ~                              |            |                            |           |               |   | 👮 12:14:27 PM                                      | Los Out                       |
| > Report                                                   | Digital Assistant                                 |            |                            |           |               |   | 20 December 2021 MON                               |                               |
| > View Transaction                                         | GSWS / Application Submission / Rev               | venue Depa | rtment / View Transactions |           |               |   |                                                    |                               |
| > Challan Payment                                          |                                                   |            |                            |           |               |   |                                                    |                               |
| List Of Services                                           |                                                   |            |                            | VIEW TRAN | ISACTIONS     |   |                                                    |                               |
| <ul> <li>Application Submission</li> </ul>                 | Search Criteria 1                                 |            |                            |           |               |   |                                                    |                               |
| + Consumer Affairs, Food and Civil<br>Supplies             | From Date : *                                     |            | To Date : *                |           | Service Name: |   | Department Name:                                   |                               |
| + Municipal Administration and<br>Urban Development (CDMA) | 20/12/2021                                        |            | 20/12/2021                 |           | All           | ~ | All                                                | ~                             |
| + Panchayat Raj and Rural<br>Development                   | OR Search Criteria 2                              |            |                            |           |               |   |                                                    |                               |
| - Revenue                                                  | User Name :                                       |            | GANDIGUNTA2                |           |               |   |                                                    |                               |
| 1. AP Dotted Lands Application                             | Transaction ID/ Application Number :              |            |                            |           |               |   |                                                    |                               |
| 2. Addition Of Survey No In<br>Adangal And 1 B             |                                                   |            |                            |           |               |   |                                                    |                               |
| 3. Agriculture Income Certificate                          |                                                   |            |                            |           |               |   |                                                    |                               |
| 4. Change of Name Application                              |                                                   |            |                            | View Tran | isactions     |   |                                                    |                               |

The DA can search of historical transactions based on the criteria's mentioned in the screen above

| 🍥 గ్రామ-వార్డు సచిక్త                                                                                    | <b>രലാസ്പ്പ്പാ</b><br>ചെന്നും<br>ചെന്നും |                      |                            |                      |                  |        |             | Sri YS Jagan N<br>Hon'ble Chief M | <b>Iohan Reddy</b><br>linister of Andhra Prad |
|----------------------------------------------------------------------------------------------------|------------------------------------------|----------------------|----------------------------|----------------------|------------------|--------|-------------|-----------------------------------|-----------------------------------------------|
| <ul><li>&gt; Home</li><li>&gt; Report</li></ul>                                                          | <b>OR Searc</b><br>User Name             | h Criteria 2         | ANGALÁKUDURU               | -2                   |                  |        |             |                                   |                                               |
| <ul> <li>View Transaction</li> <li>Challan Payment</li> </ul>                                            | Transaction                              | ID/ Application Numb | per:                       |                      |                  |        |             |                                   |                                               |
| List Of Services  Application Submission                                                                 |                                          |                      |                            | View Tr              | ansactions       |        |             |                                   |                                               |
| Consumer Affairs, Food and Civil<br>Supplies                                                             | TRANS                                    | ACTION LIST          |                            |                      |                  |        |             | Search Transaction                | Print                                         |
| <ul> <li>Municipal Administration and<br/>Urban Development (CDMA)</li> </ul>                            | Serial No                                | Transaction ID       | Service Name               | Customer Name        | Transaction Date | Amount | Status      | Uploaded Documents                | Application Preview                           |
| Panchayat Raj and Rural<br>Development                                                                   | 1                                        | TCN211221000002      | Change of Name Application | Pothina Saikumar Sai | 21/12/2021       | 45     | View Status | Download Documents                | Preview                                       |
| <ul> <li>Revenue</li> <li>1. AP Dotted Lands Application</li> <li>2. Addition Of Survey No In</li> </ul> | Requests p                               | er page:             |                            |                      |                  |        |             | 46.00                             | < 1 5 33                                      |

The DA can view the current status of the application, download documents (both certificates and payment receipt) and also preview the application which was submitted by them

| ) ෆුංඩා-නර්යු එසින                                 | <b>២យ៉ាង៊ារា</b><br>ឆ្លនឹ៖ ដូជាអ្ <sub>ល</sub> |                                          |                                                               |                                             | <b>I</b>                       | i YS Jagan Mohan Reddy<br>on'ble Chief Minister of Andhra |
|----------------------------------------------------|------------------------------------------------|------------------------------------------|---------------------------------------------------------------|---------------------------------------------|--------------------------------|-----------------------------------------------------------|
| Home                                               |                                                |                                          |                                                               |                                             |                                |                                                           |
| Jiew Transaction                                   |                                                |                                          | Land Carlos                                                   |                                             |                                |                                                           |
| Challan Payment                                    |                                                |                                          | and a second                                                  | S ectua                                     |                                |                                                           |
| t Of Services                                      |                                                |                                          | Paymen                                                        | t Receipt                                   |                                | Date : 17/12/2021 2:59:47 PI                              |
| Application Submission                             |                                                |                                          |                                                               |                                             |                                |                                                           |
| nsumer Affairs, Food and Civil<br>pplies           |                                                | Secretariat Name :                       |                                                               | User ID :                                   | Test-DA@apgsws.onmicrosoft.com |                                                           |
| inicipal Administration and                        |                                                | Service Name :                           | SurrenderRiceCard                                             | Application Number :                        | TSRRC211217000003              |                                                           |
| oan Development (CDMA)                             |                                                | Applicant Name :                         | Batna Anantha Rao Batna Anantha Rao                           | Applicant Father Name :                     | Batna Anantha Rao              |                                                           |
| nchayat Raj and Rural<br>velopment                 |                                                | District :                               | Krishna                                                       | Mandal:                                     | Avanigadda-r                   |                                                           |
| /enue                                              |                                                | Amount Paid -                            | 24 /-                                                         | Amount In Words -                           | Twenty Four Runees Only        |                                                           |
| AP Dotted Lands Application                        |                                                |                                          | 5                                                             |                                             | meny rou rupees only           |                                                           |
| Addition Of Survey No In<br>langal And 1 B         |                                                | Payment Mode :                           | Cash                                                          | SLA :                                       | 21 Days                        |                                                           |
| Agriculture Income Certificate                     |                                                | Department Name:                         | Civil Supplies Department                                     | Transaction Date :                          | 17/12/2021 2:59:47 PM          |                                                           |
| Change of Name Application                         |                                                | Note :                                   |                                                               |                                             |                                |                                                           |
| Computerized Adangal                               |                                                | 1. As per the GO. MS. NO. 173 dated 6t   | h March, 2019, the scanning charges beyond 4 pages has been r | evised to Rs. 5/- for scanning and uploadir | ng documents.                  |                                                           |
| Cracker license Application                        |                                                | 2. To Know the Application status, Pleas | e visit https://uat.vswsonline.ap.gov.in                      |                                             |                                |                                                           |
| E-Passbook Application                             |                                                | 3. For any query call us on : 1902       |                                                               |                                             |                                |                                                           |
| Extract of House site / D-Form<br>atta Application |                                                | Print Receipt                            |                                                               |                                             |                                |                                                           |

| ್ರಾಮ-ವಾರ್ದು ಸೆದಿವಾಲಯೆ<br>್ಯ್ಯೇಕ್ಮೆ                                 | ົມມ<br>ສະຈ                                             |                                                      |                                          | Sri YS Jagan Mohan Reddy<br>Hon'ble Chief Minister of Andhra Pradesh |
|--------------------------------------------------------------------|--------------------------------------------------------|------------------------------------------------------|------------------------------------------|----------------------------------------------------------------------|
| 23. No Earning Certificate                                         | Secretariat Name :                                     | MORRISPETA                                           | User ID :                                | U21028026-                                                           |
| 24. No Property Application                                        |                                                        |                                                      |                                          | webs@apgsws.onmicrosorc.com                                          |
| 25. OBC Certificate                                                | Service Name :                                         | ROR1BCertificate                                     | Transaction ID :                         | TROR211221000001                                                     |
| 26. Patta Sub Division For Auto<br>Mutation Process Form           | Applicant Name :                                       | Pothina Saikumar Ok                                  | Applicant Father Name<br>:               | Pothina Srinivasa Rao                                                |
| 27. Pattadar Mobile No Seeding<br>In Land Records                  | District :                                             | Krishna                                              | Mandal:                                  | Vijayawada Rural-r                                                   |
| 28. Permission of Digging of Bore<br>Well for Agricultural Purpose | Amount Paid :                                          | 35 /-                                                | Amount In Words :                        | Thirty Five Rupees Only                                              |
| 29. Possession Certificate                                         | Payment Mode :                                         | cash                                                 | SLA :                                    | 15 Minutes                                                           |
| 30. Printing of Title Deed cum<br>passbook                         | Department Name:                                       | Revenue Department                                   | Transaction Date :                       | 21/12/2021 2:40:20 PM                                                |
| 31. ROR - 1B                                                       | Note :                                                 |                                                      |                                          |                                                                      |
| 32. Re-Issuance of OBC / EBC /<br>Integrated Certificate           | 1. As per the GO. MS. NO.<br>for scanning and uploadir | 173 dated 6th March, 2019, the scan<br>in documents. | ning charges beyond 4 pages has been rev | ised to Rs. 5/-                                                      |
| 33. Rectifications Of Entries In                                   | 2. To Know the Application                             | n status, Please visit https://uat.vswso             | nline.ap.gov.in                          |                                                                      |
| 34. Renewal Of Cinema License                                      | 3. For any query call us on                            | : 1902                                               |                                          |                                                                      |
| 35. Title Deed Cum Passbook                                        | Print Receipt                                          |                                                      | Print Cert                               | ficate                                                               |

# Payment Receipt

| Managed bookmar |                                                                                                    |                                                                                                    |                                                                   |                                           | Print         |             | 1 page | Reading list |
|-----------------|----------------------------------------------------------------------------------------------------|----------------------------------------------------------------------------------------------------|-------------------------------------------------------------------|-------------------------------------------|---------------|-------------|--------|--------------|
|                 |                                                                                                    | Paym                                                                                                    | ent Receipt                                                       | Date : 21/12/2021 2:40:20 PM              | Destination   | Save as PDF | Ŧ      |              |
|                 | Secretariat Name :                                                                                       | MORRISPETA                                                                                                    | User ID :                                                         | U21028026-<br>WEDS@apgsws.onmicrosoft.com |               | _           |        |              |
|                 | Service Name :                                                                                           | ROR18Certificate                                                                                                    | Transaction ID :                                                  | TROR211221000001                          | Pages         | All         | -      |              |
|                 | Applicant Name :                                                                                         | Pothina Saikumar Ok                                                                                                    | Applicant Father<br>Name :                                        | Pothina Srinivasa Rao                     |               |             |        |              |
|                 | District :                                                                                               | Krishna                                                                                                    | Mandal:                                                           | Vijayawada Rural-r                        | Layout        | Portrait    | *      |              |
|                 | Amount Paid :                                                                                            | 35 /-                                                                                                    | Amount In Words :                                                 | Thirty Five Rupees Only                   |               |             |        |              |
|                 | Department<br>Name:                                                                                      | Revenue Department                                                                                                    | Transaction Date :                                                | 21/12/2021 2:40:20 PM                     | More settings |             | ~      | 1 2:40:20 PM |
| Secr            | Note :<br>1. As per the GO. MS<br>has been revised to I<br>2. To Know the Appli<br>3. For any query call | NO. 173 dated 6th March, 2019, tt<br>ks. 5/- for scanning and uploading o<br>cation status, Please visit <u>https:/Aua</u><br>as on : <u>1992</u> | te scanning charges beyon<br>documents.<br>Lysystorfine ap.gov.in | d 4 pages                                 |               |             |        |              |
| Serv            |                                                                                                    |                                                                                                    |                                                                   |                                           |               |             |        |              |
| Арр             |                                                                                                    |                                                                                                    |                                                                   |                                           |               |             |        |              |
| Dist            |                                                                                                    |                                                                                                    |                                                                   |                                           |               |             |        |              |
| Amc             |                                                                                                    |                                                                                                    |                                                                   |                                           |               |             |        |              |
| Payr            |                                                                                                    |                                                                                                    |                                                                   |                                           |               | Save        | Cancel |              |

# Certificate / Card

| ్రం గ్రామ్-వార్డు సదివా                                                                     | View PDF                                                                                                    | Print ×   | i YS Jagan Mohan Reddy<br>on'ble Chief Minister of Andhra Pradesh |
|---------------------------------------------------------------------------------------------|----------------------------------------------------------------------------------------------------|-----------|-------------------------------------------------------------------|
| 23. No Earning Certificate<br>24. No Property Application<br>Service<br>25. OBC Certificate | Q,  < < ☐1 of 1 >>  - + Page Width →                                                                                                    | C - C - L |                                                                   |
| 26. Patta Sub Division For Auto<br>Mutation Process Form                                    | పారం -1 బి                                                                                                    | - 11      |                                                                   |
| 27. Pattadar Mobile No Seeding<br>In Land Records                                           | ఆంధ్ర ప్రదేశ్ ప్రభుత్వము, రెపెన్యూశాఖ, భూమి రికార్డుల కంప్యూటరీకరణ                                                                                                    |           |                                                                   |
| 28. Permission of Digging of Bore<br>Well for Agricultural Purpose                          | భూమి యజమాన్యపు హక్కుల రీకార్డు ప్రకారము (1-వి) నమూనా (ROR)<br>Application No                                                                                                    | - 11      |                                                                   |
| 29. Possession Certificate                                                                  | Date : <u>21/12/2021</u>                                                                                                    |           |                                                                   |
| 30. Printing of Title Deed cum<br>passbook                                                  | జిల్ల : తర్ఘ గొరారు గ్రామమం : సుజనరంథి<br>ముదలను : నాగబస్కులించు చేస్తర్థమం యూరిట్ను : ఎగరు/ఎసు.                                                                                                    |           |                                                                   |
| 31. ROR - 1B                                                                                | వరుస పట్టాడారు (ఆటిజర్మారు) భాతా సర్వ భామి మొత్తం విష్ణు విధియా చిర్దరు రోజురు రోజురు రావి<br>వరుస పట్టాడారు (ఆటిజర్మారు) భాతా సర్వ భామి మొత్తం విష్ణు విధయా చిర్దరుగా చిర్దరుగా                                                                                                    |           |                                                                   |
| 32. Re-Issuance of OBC / EBC /<br>Integrated Certificate                                    | ດວຍຊາ ້ນີ້ ເພື່ອເຊັ້ນ ເພື່ອງ ແລະ ການເປັດແມ້ດ ລວດຄຸ ເລີ່ງຊີ້ ເພື່ອງ ແລະ ການ ແລະ ການ ແລະ ກ<br>ການ ແລະ ການ ແລະ ການ ແລະ ການ ແລະ ການ ແລະ ການ ແລະ ການ ແລະ ການ ແລະ ການ ແລະ ການ ແລະ ການ ແລະ ການ ແລະ ການ ແລະ ການ ແລະ ການ ແລະ ການ ແລະ ການ ແລະ ການ ແລະ ການ ແລະ ການ ແລະ ການ ແລະ ການ ແລະ ການ ແລະ ການ ແລະ ການ ແລະ ການ ແລະ ການ ແລະ ການ ແລະ ການ ແລະ ການ ແລະ ການ                                                                                                    |           |                                                                   |
| 33. Rectifications Of Entries In<br>Record Of Rights                                        | ප්රධානය<br>  ප්රධානය<br>  ප්රිතනය<br>  ප්රිතනය<br>  ප්රිතනය<br>  ප්රිතනය<br>  ප්රිතනය<br>  ප්රිතනය<br>  ප්රිතනය<br>  ප්රිතනය<br>  ප්රිතනය<br>  ප්රිතනය<br>  ප්රිතනය<br>  ප්රිතනය<br>  ප්රිතනය<br>  ප්රිතනය<br>  ප්රිතනය<br>  ප |           |                                                                   |
| 34. Renewal Of Cinema License                                                               | 3 ລັນດັ່ງຮັກ<br>ສາດມີຄວາມ ລວຍປະສາກາງເດດງຫາວນ 222 96-3 ລ້ວຍຍາຍ 0.19 18 ເອລາລວຈີຮຸລາມ                                                                                                    |           |                                                                   |
| 35. Title Deed Cum Passbook                                                                 | 4 ລິນດັນຮ້າວ<br>ລ້າວມຽດແມ່ວຍຮະນາວ່ຽດວຽກ ວັ 222 96-5 2 ເວຍຍາຍ 1.48 140.48 ເອດນວດອີສລັມ                                                                                                    | -         |                                                                   |

# **3. DEPARTMENTAL WISE WALK-THROUGH**

# **Revenue Department**

#### Overview

35 Revenue CCLA services have made available in the new GSWS portal. Details are mentioned in the table below

| S.No | Service Name                                                                           | Category | SLA | Approval Authoirty              | Workflow |
|------|----------------------------------------------------------------------------------------|----------|-----|---------------------------------|----------|
|      | Integrated Certificate                                                                 | В        | 30  | Tahsildar                       | GSWS     |
| 1    | (Sub Collector/RDO)                                                                    | В        | 30  | Sub Collector /RDO              | GSWS     |
| 2    | Income Certificate                                                                     | В        | 7   | Deputy Tahsildar /<br>Tahsildar | GSWS     |
| 3    | Family member certificate                                                              | В        | 15  | Tahsildar                       | GSWS     |
| 4    | Issuance of Income &<br>Asset Certificate for<br>Economically Weaker<br>Sections (EWS) | В        | 30  | Tahsildar                       | GSWS     |
| 5    | OBC Certificate                                                                        | В        | 30  | Tahsildar                       | GSWS     |
| 6    | Late Registration of Birth                                                             | В        | 60  | Sub Collector /RDO              | GSWS     |
| 7    | Late Registration of Death                                                             | В        | 60  | Sub Collector /RDO              | GSWS     |
| 8    | Possession Certificate                                                                 | В        | 30  | Tahsildar                       | GSWS     |
| 9    | No Earning Certificate                                                                 | В        | 15  | Tahsildar                       | GSWS     |

| S.No | Service Name                                                 | Category | SLA    | Approval Authoirty   | Workflow |
|------|--------------------------------------------------------------|----------|--------|----------------------|----------|
| 10   | Mutation and Title Deed<br>Cum ppb                           | В        | 30     | Tahsildar            | Webland  |
| 11   | e Passbook service -<br>replacement of pattadhar<br>passbook | В        | 7      | Tahsildar            | Webland  |
| 12   | e Passbook service-<br>duplicate pattadhar<br>passbook       | В        | 7      | Tahsildar            | Webland  |
| 13   | Rectifications in Record of<br>Rights (ROR 1B)               | В        | 30     | Tahsildar            | Webland  |
| 14   | Title Deed Cum PPB only                                      | А        | 15 Min | Printer for printing | NA       |
| 15   | Printing of Title Deed cum<br>PPB                            | В        | 7      | Tahsildar            | GSWS     |
| 16   | Issuance of Small and<br>Marginal Farmer<br>Certificate      | В        | 7      | Tahsildar            | GSWS     |
| 17   | Agriculture Income<br>Certificate                            | В        | 7      | Tahsildar            | GSWS     |
| 18   | Manual Adangal (Old<br>Adangal Application<br>Form)          | В        | 7      |                      | GSWS     |
| 19   | ROR 1B                                                       | А        | 15 Min | NA                   | NA       |
| 20   | Computerized Adangal                                         | А        | 15 Min | NA                   | NA       |
| 21   | Land Conversion<br>G.O.MS.No. 98                             | В        | 21     | RDO                  | Webland  |
| 22   | Pattadar mobile number<br>seeding in Land Records            | A        | 15 Min | NA                   | NA       |

| S.No | Service Name                                                                                            | Category | SLA    | Approval Authoirty | Workflow |
|------|----------------------------------------------------------------------------------------------------|----------|--------|--------------------|----------|
| 23   | Change of Name<br>Application                                                                           | В        | 15     | Tahsildar          | GSWS     |
| 24   | Extract of House Site /<br>Extract of D-Form Patta                                                      | В        | 7      | Tahsildar          | GSWS     |
| 25   | Extract of NOC Under<br>Explosive / Extract of<br>NOC under Petroleum<br>Product                        | В        | 15     | DRO                | GSWS     |
| 26   | Issuance of Occupancy<br>rights certificate for Inam<br>Lands                                           | В        | 90     | Sub Collector /RDO | GSWS     |
| 27   | Issuance of No Property<br>Certificate                                                                  | В        | 60     | Tahsildar          | GSWS     |
| 28   | Permission of Digging of<br>Bore Well for Agriculture<br>Purpose                                        | В        | 15     | Tahsildar          | GSWS     |
| 29   | Renewal of Cinema<br>License                                                                            | В        | 15     | Sub Collector /RDO | GSWS     |
| 30   | Reissuance of integrated<br>Certificate                                                                 | А        | 15 Min | NA                 | NA       |
| 31   | Reissuance of OBC<br>certificate                                                                        | А        | 15 Min | NA                 | NA       |
| 32   | Reissuance of EBC<br>Certificate                                                                        | А        | 15 Min | NA                 | NA       |
| 33   | House site Application                                                                                  | В        | 90     | JC                 | GSWS     |
| 34   | Modification in 22A List<br>22 A 1(A)<br>22 A 1(B)<br>22 A 1(D)<br>22 A 1 (E)                           | В        |        | Collector          | GSWS     |
| 35   | Claims under Andhra<br>Pradesh dotted lands<br>(Updations in re-<br>settlement register rules,<br>2017) | В        |        | Collector          | GSWS     |

#### **Standard Approval Process (for demonstration purpose)**

Step 1: Once the DA submits the application on behalf of the citizen and completes the payment procedure the application if forwarded to the next level approving authority. Refer to the above section for a detailed walkthrough.

The DA must select the relevant **Revenue Village** for each applicant while filling the service application form for the application to be forwarded to the approving authority mapped to the village.

| GSWS / A                                    | Application Submission / Revenue Depart | ment / Agriculture Income Certificate |             |                       |                    |              |  |
|---------------------------------------------|-----------------------------------------|---------------------------------------|-------------|-----------------------|--------------------|--------------|--|
| gricult                                     | ure Income Certificate Reques           | t                                     |             |                       |                    |              |  |
|                                             | Bas                                     | ic Details                            |             |                       | Application For    | m            |  |
| Ration (                                    | ard No:                                 | Remarks:                              |             |                       |                    |              |  |
|                                             |                                         |                                       | *           |                       |                    |              |  |
|                                             | Characters Used : 0 / 200               |                                       |             |                       |                    |              |  |
| Incom                                       | e Certificate Details                   |                                       |             |                       |                    |              |  |
| Purpose of Income Certificate: * District:* |                                         |                                       |             | Mandal:* Village:*    |                    |              |  |
| Army I                                      | Recruitment                             | KRISHNA                               | ~           | AVANIGADDA            | PUL                |              |  |
|                                             |                                         |                                       |             |                       |                    |              |  |
|                                             | Pattadar Name*                          | Survey No*                            | E           | 5xtent*               | PPB TD/Doc. No.*   | Income*      |  |
|                                             | Jagannath                               | 999                                   | 12          |                       | 121212121212121212 | 2200000      |  |
|                                             |                                         | <b>+</b> A                            | Add New Row | 💼 Delete Row          |                    |              |  |
| Docun                                       | nent List                               |                                       |             |                       |                    |              |  |
| Note: A                                     | II Upload Documents are in Pdt Format C | niy.                                  |             | Pation card / EPIC Ca | rd/ AADHAR Card *  |              |  |
| a.pdf                                       |                                         |                                       | Browse ×    | a.pdf                 |                    | Browse       |  |
|                                             |                                         |                                       |             |                       |                    |              |  |
|                                             |                                         |                                       |             |                       |                    | Show Payment |  |
|                                             |                                         |                                       |             |                       |                    |              |  |

Step 2: Verification Authority (VRO, RI etc.): The verification authority can view all the applications or requests assigned to him along with their SLA and status

| ) []]å                | ឯ-តាប៉្ន កំងិតា<br>***                                       | ງເໝົລັນງ<br>ອຸວິສໍ ອິໝອ <sub>ກ</sub> ດ                      |                                 |                                |                                                                                                    | Sri YS<br>Hon'bl   | Jagan Mohan<br>le Chief Minister | Reddy<br>of Andhra Prades    |
|-----------------------|--------------------------------------------------------------|-------------------------------------------------------------|---------------------------------|--------------------------------|----------------------------------------------------------------------------------------------------|--------------------|----------------------------------|------------------------------|
| <b>Hell</b><br>Villag | o, ANGALAKUDU<br>ge Revenue Officer                          | RU-2 ~                                                      |                                 |                                |                                                                                                    | 21 December 2      | 021 TUE                          | Log Out                      |
| <b>8</b><br>Total     | Requests                                                     | Ê                                                           | 5<br>Open E                     | Beyond SLA                     | Correct Solution                                                                                                    | thin SLA           | Į                                | æ'                           |
| Reque                 | est List - Total Regu                                        | lests                                                       |                                 |                                |                                                                                                    | (                  |                                  |                              |
| Reque                 | est List - Total Requ<br>Request ID                          | Jests<br>Service Name                                       | Service<br>Category             | Department<br>Name             | Citizen Name                                                                                                    | Search Transaction | Applied<br>Date                  | Status                       |
| S.No                  | est List - Total Requ<br>Request ID<br>ADSA211208000002      | service Name                                                | Service<br>Category<br>RV       | Department<br>Name<br>RV       | Citizen Name<br>Venkata Ratna Kumar Asileti Venkata Ratna Kuma<br>Kumar Asileti                                                        | Search Transaction | Applied<br>Date<br>08/12/2021    | Status<br>Pending            |
| Reque<br>S.No<br>1    | est List - Total Request ID ADSA211208000002 CGC211208000004 | service Name InsertSurveyNumInAdangal IntegratedCertificate | Service<br>Category<br>RV<br>RV | Department<br>Name<br>RV<br>RV | <b>Citizen Name</b><br>Venkata Ratna Kumar Asileti Venkata Ratna Kuma<br>Kumar Asileti<br>Galanki Prasad Galanki Prasad Galanki Prasad | Search Transaction | Applied<br>Date<br>08/12/2021    | Status<br>Pending<br>Pending |

The verification authority will be able to view all the details filled by the DA on behalf of the citizen along with the documents uploaded for the service

| os Managed bookmarks          | https://uat.vswsonli   |                |                              |                 | Sri YS Jagan Mohan Reddy                    |
|-------------------------------|------------------------|----------------|------------------------------|-----------------|---------------------------------------------|
| Request ID:NOPC2112140        | 000001                 |                |                              |                 | - Hort Die Chief Minister of Arianita Plade |
| Basic Details                 |                        |                |                              |                 |                                             |
| Aadhaar Number:               | 325350393446           | Gender:        | Male                         | Marital Status: | Married                                     |
| First Name:                   | Dekka Venkata Subbamma | Date of Birth: | 01/01/1961                   | Mobile No:      | 9160268580                                  |
| Middle Name:                  | Dekka Venkata Subbamma | Caste:         | BC-C                         | Email:          |                                             |
| Last Name:                    | Dekka Venkata Subbamma | Religion:      | Hindu                        | Delivery Type:  | By Hand                                     |
| Father / Husband Name:        | Dekka Venkata Subbamma | Qualification: | MA                           |                 |                                             |
| Present Address               |                        |                | Permanent Address            |                 |                                             |
| Door No:                      | 2/24                   |                | Door No:                     | 2/24            |                                             |
| Street Name:                  | ramnagar               |                | Street Name:                 | ramnagai        |                                             |
| Village / Ward / Secretariat: | ANGALAKUDURU           | 1-2            | Village / Ward / Secretariat | ANGALA          | CUDURU-2                                    |
| Mandal / Municipality:        | TENALI-R               |                | Mandal / Municipality:       | TENALI-R        |                                             |
| District:                     | GUNTUR                 |                | District:                    | GUNTUR          |                                             |
| Pin Code:                     | 516003                 |                | Pin Code:                    | 516003          |                                             |
|                               |                        |                |                              |                 |                                             |

| bout:blank ×                                                                               | 🐂 Inbox (338)           | ) - ratna.kothuru@pwc 🗙 🏾 🛞 🤇      | Grama - Ward Sachivalayam                                      | × +            |                           |                          | · - 0                                            |
|--------------------------------------------------------------------------------------------|-------------------------|------------------------------------|----------------------------------------------------------------|----------------|---------------------------|--------------------------|--------------------------------------------------|
| C C C a uat.vswsonlin                                                                      | https://uat.vsws        | home                               |                                                                |                |                           | Q                        | 🖻 ★ 💄 🗯 🦷                                        |
| ្ទ្រាញ់ - ឆាប៉្ន ភូមិទទួនទូន ទំនួន<br>សម្តាល់ - ឆាប៉្ន ភូមិទទួន ទំនួន                      | تنن<br>ع <sub>ع</sub> ه | An mate                            |                                                                |                |                           | Sri YS Jag<br>Hon'ble Ch | an Mohan Reddy<br>ief Minister of Andhra Pradesh |
| Family Members of the Death Pe                                                             | rson                    |                                    |                                                                |                |                           |                          |                                                  |
| Name of the Family Member                                                                  | Gender                  | Relationship with Deceseaed Persor | n Occupation                                                   | Marital Status | Educational Qualification | Employment               | Income Per Month                                 |
| Murali                                                                                     | 43 Fati                 | her                                | Employee - Private                                             | Married        | Diploma/ITI               | Employment               | 16000                                            |
| Ration card /EPIC Card/AADHAR     Death Certificate:     Copy of Family Member Certificate | Card:<br>te:            | Ry<br>Ry                           | rthu bharosa.pdf 📩<br>rthu bharosa.pdf 📩<br>rthu bharosa.pdf 📩 |                |                           |                          |                                                  |
| Verification Document                                                                      |                         | Remarks:*                          |                                                                |                |                           |                          |                                                  |
| Q, No File choosen                                                                         | Browse                  | Select                             | ~                                                              |                |                           |                          |                                                  |
|                                                                                            |                         |                                    | Forward                                                        |                |                           |                          |                                                  |
|                                                                                            |                         |                                    |                                                                |                |                           |                          |                                                  |

Verification Authority can Recommend or Not Recommend the application as shown below. A drop down with all the relevant rejection reasons will be shown if the authority chooses not to recommend the application. The application can only be forwarded to the next level once a relevant reason is selected.

The authority has to verify the document through a Aadhaar e-sign with an OTP to forward the application to the next level

| VRO/WRS Checklist                                                                                          |                                                                                                    |  |
|----------------------------------------------------------------------------------------------------|----------------------------------------------------------------------------------------------------|--|
| Applicant Name:                                                                                            | Galanki Prasad Galanki Prasad Galanki Prasad                                                              |  |
| Applicant Address:                                                                                         | Door No: 2-55, Street: MAIN RAOD<br>Village/ward: ANGALAKUDURU-2, Mandal:<br>TENALI-R<br>District: GUNTUR |  |
| Whether Verified Previously issued Caste<br>Certificate *                                                  | ● Yes ◯ No                                                                                                |  |
| Whether Verified SSC marks memo or<br>Transfer Certificate or DOB extract<br>Municipality/Gram Panchayat * | ● Yes 〇 No                                                                                                |  |
| Verification Document                                                                                      | Remarks:*                                                                                                 |  |
| Q No File choosen Browse                                                                                   | Recommended 🗸                                                                                             |  |

The verification authority is notified through a pop-up window once the application is verified and submitted

| oout:blank                                                                                                    | k                                                                                                    | 🗙 📔 🎽 Inbox (338) - ratna.                                                                                                    | kothuru@pwc 🗙                                        | 🛞 Grama - Ward Sar                            | chivalayam × +                                                                                                    |                                                                                                    |                                                               |        |
|----------------------------------------------------------------------------------------------------|----------------------------------------------------------------------------------------------------|----------------------------------------------------------------------------------------------------|------------------------------------------------------|-----------------------------------------------|----------------------------------------------------------------------------------------------------|----------------------------------------------------------------------------------------------------|---------------------------------------------------------------|--------|
| > C                                                                                                    | ☆ a uat.vsws                                                                                                    | online.ap.gov.in/#/home                                                                                                    |                                                      |                                               |                                                                                                    | Q. 🖻 ★                                                                                                    | ⊾ 🛪 🚯                                                         | :      |
| ps 📙                                                                                                    | Managed bookmarks                                                                                                    | 8 https://uat.vswsonli                                                                                                    |                                                      |                                               |                                                                                                    |                                                                                                    | 📰 Readin                                                      | g list |
| ) má                                                                                                    | ឯ-ವಾದ್ದು ಸೆವಿವಾಲು<br><sub>ಕಂಭನ</sub>                                                                                                    | <b>າໂງລົງງງ</b><br># ລູສະສູດ                                                                                                    |                                                      |                                               | ×                                                                                                    | <b>iri YS Jagan Moha</b> i<br>Ion'ble Chief Minister                                                                   | <b>n Reddy</b><br>r of Andhra Pradesl                         |        |
| <b>Hello</b><br>Village                                                                                                    | <b>p, ANGALAKUDUR</b><br>je Revenue Officer                                                                                                    | U-2 ~                                                                                                    | Application fo                                       | prwarded to next level.                       | SS:52-7<br>17 Decor                                                                                                    | D2 PM<br>mber 2021 FRI                                                                                                 | Log Out                                                       |        |
| 8                                                                                                    |                                                                                                    | [                                                                                                    |                                                      | n Bevond SLA                                  | Ok 4<br>Open Within SLA                                                                                                    |                                                                                                    |                                                               |        |
| Total                                                                                                    | Requests                                                                                                    |                                                                                                    |                                                      |                                               |                                                                                                    |                                                                                                    |                                                               |        |
| Reques                                                                                                    | Requests<br>st List - Total Reque                                                                                                    | sts                                                                                                    |                                                      |                                               | Search Transac                                                                                                    |                                                                                                    |                                                               |        |
| Total<br>Reques<br>S.No                                                                                                    | Requests<br>st List - Total Reque<br>Request ID                                                                                                    | sts<br>Service Name                                                                                                    | Service Category                                     | Department Name                               | Search Transac                                                                                                    | tion Applied Date                                                                                                    | Status                                                        |        |
| Total I<br>Reques<br>S.No                                                                                                    | Requests<br>ist List - Total Reque<br>Request ID<br>ADSA211208000002                                                                                                    | sts<br>Service Name<br>InsertSurveyNuminAdangal                                                                                                    | Service Category                                     | Department Name<br>RV                         | Search Transac<br>Citizen Name<br>Venkata Ratna Kumar Asileti Venkata Ratna Kumar Asileti                                                                                                    | tion<br>Applied Date                                                                                                   | Status<br>Pending                                             |        |
| Total<br>Reques<br>S.No<br>1<br>2                                                                                                    | Requests st List - Total Reque Request ID ADSA211208000002 CGC211208000004                                                                                                    | sts<br>Service Name<br>InsertSurveyNumInvAdangal<br>InsegratedCertificate                                                                           | Service Category<br>RV<br>RV                         | Department Name<br>RV<br>RV                   | Search Transac<br>Citizen Name<br>Venkata Ratma Kumar Aaileti Venkata Ratma Kumar Aaileti<br>Galanki Prasad Galanki Prasad                                                                                                    | tion Applied Date 08/12/2021 08/12/2021                                                                                | Status<br>Pending<br>Pending                                  |        |
| Total<br>Reques<br>S.No<br>1<br>2<br>3                                                                                                    | Requests<br>st List - Total Reque<br>Request ID<br>AD5A211208000004<br>OBC211208000004                                                                                                    | sts<br>Service Name<br>IntertSurveyNumInAdangal<br>IntegratedCertificate<br>OBCMemberCertificate                                                    | RV<br>RV                                             | Department Name<br>RV<br>RV<br>RV             | Search Transac<br>Citizen Name<br>Venkata Ratna Kumar Asileti Venkata Ratna Kumar Asileti Verkata Ratna Kumar Asileti<br>Galanki Prasad Galanki Prasad Galanki Prasad<br>ASDF ASDF                                                                                | tion Applied Date 08/12/2021 08/12/2021 08/12/2021                                                                     | Status<br>Pending<br>Pending<br>Pending                       |        |
| Total Control Control | Requests st List - Total Reque Request ID ADSA211208000002 CGC211208000004 OBC211208000002 OBC211208000002                                                                                         | sts<br>Service Name<br>IntertSurveyNumInAdangal<br>IntegratedCertificate<br>OBCMemberCertificate<br>OBCMemberCertificate                            | Service Category<br>RV<br>RV<br>RV<br>RV             | Department Name<br>RV<br>RV<br>RV<br>RV       | Search Transac<br>Citizen Name<br>Verkota Ratna Kumur Asileti Verkata Ratna Kumur Asileti Verkata Ratna Kumur Asileti<br>Galanki Prasad Galanki Prasad Galanki Prasad<br>ASDF ASDF ASDF<br>Galanki Prasad Galanki Prasad Galanki Prasad                           | tion Applied Date 08/12/2021 08/12/2021 08/12/2021                                                                     | Status<br>Pending<br>Pending<br>Pending<br>Pending            |        |
| Total<br>Reques<br>S.No<br>1<br>2<br>3<br>4<br>5                                                                                                    | Requests           st List - Total Reque           Request ID           ADSA211208000002           CGC211208000002           OBC211208000003           OBC211208000003           EPRID211215000005 | sts<br>Service Name<br>InsertSurveyNamInAdangal<br>IntegratedCertificate<br>OBCMemberCertificate<br>OBCMemberCertificate<br>cPassbookReplacementPPB | Service Category<br>RV<br>RV<br>RV<br>RV<br>RV<br>RV | Department Name<br>RV<br>RV<br>RV<br>RV<br>RV | Search Transac<br>Citizen Name<br>Venkata Ratna Kumar Asileti Venkata Ratna Kumar Asileti Venkata Ratna Kumar Asileti<br>Galanki Prosad Galanki Prasad Galanki Prasad<br>ASDF ASDF ASDF<br>Galanki Prosad Galanki Prasad Galanki Prasad<br>Chintala Sal Sindha ch | Applied Date           08/12/2021           08/12/2021           08/12/2021           108/12/2021           13/12/2021 | Status<br>Pending<br>Pending<br>Pending<br>Pending<br>Pending |        |

Step 3: Approving Authority (Tahsildar, RDO, etc.): The Approving authority can view all the applications or requests assigned to him along with their SLA and status

|                                             |                                                                                       | M 28-30 Sept ADV & IFS OB - Ch                                                               | at 🗙 👩 Grama - War                 | rd Sachivalayam 🗙  | +                                                                                                    |                                                                            |                                         |           |
|---------------------------------------------|---------------------------------------------------------------------------------------|----------------------------------------------------------------------------------------------|------------------------------------|--------------------|----------------------------------------------------------------------------------------------------|----------------------------------------------------------------------------|-----------------------------------------|-----------|
| $\rightarrow$ G                             | 🛆 🔒 uat.vswsonline                                                                    | e.ap.gov.in/#/home                                                                           |                                    |                    |                                                                                                    | ର୍ 🖻 ★                                                                     | 🕨 🖈 🥘                                   | :         |
| Apps 📃 M                                    | Managed bookmarks 🛛 🛞                                                                 | https://uat.vswsonli                                                                         |                                    |                    |                                                                                                    |                                                                            | Ⅲ Read                                  | ling list |
| <sup>ول ليو</sup>                           | D-ವಾದ್ದು សំងិតាលយាត់<br><sub>សន្ថន៍</sub> ៖ <sub>ទំណ</sub>                            | <b>111</b><br>150                                                                            |                                    |                    |                                                                                                    | Sri YS Jagan Mohan<br>Hon'ble Chief Minister                               | <b>n Reddy</b><br>r of Andhra Pradesh   | A         |
| Hello,<br>Tahsild                           | <b>ə, TENALI-U</b> ~<br>dar                                                           |                                                                                              |                                    |                    |                                                                                                    | 06:00:34 PM<br>17 December 2021 FRI                                        | Log Out                                 |           |
| 34<br>Total R                               | Requests                                                                              | ê/                                                                                           | <b>3</b><br>Open Beyond SLA        |                    | 31<br>Open Within SLA                                                                                           | Į                                                                          |                                         |           |
|                                             |                                                                                       |                                                                                              |                                    |                    |                                                                                                    |                                                                            |                                         |           |
| Reques                                      | st List - Total Requests                                                              |                                                                                              |                                    |                    |                                                                                                    | no                                                                         |                                         |           |
| Reques<br>s.No                              | st List - Total Requests<br><sub>Request ID</sub>                                     | Service Name                                                                                 | Service Category                   | Department Name    | Citizen Name                                                                                                    | no<br>Applied Date                                                         | Status                                  |           |
| Reques<br>S.No                              | st List - Total Requests<br>Request ID<br>NOPC211215000001                            | Service Name<br>NoPropertyCertificate                                                        | Service Category                   | Department Name    | Citizen Name<br>Madasu Vasu Madasu Vasu Madasu Vasu                                                             | no<br>Applied Date<br>15/12/2021                                           | Status<br>Pending                       |           |
| Reques<br>S.No<br>1                         | st List - Total Requests<br>Request ID<br>NOPC211215000001<br>NOPC211217000001        | Service Name<br>NoPropertyCertificate<br>NoPropertyCertificate                               | Service Category<br>RV<br>RV       | Department Name RV | Citizen Name<br>Madasu Vasu Madasu Vasu Madasu Vasu<br>Rapolu Jagadeesh Babu Babu                               | no<br>Applied Date<br>15/12/2021<br>17/12/2021                             | Status<br>Pending<br>Pending            |           |
| Reques<br>S.No<br>1<br>2<br>3               | st List - Total Requests Request ID NOPC211215000001 NOPC211217000001 NEC211217000001 | Service Name<br>NoPropertyCertificate<br>NoPropertyCertificate<br>NoEarningMemberCertificate | Service Category RV RV RV          | Department Name    | Citizen Name<br>Madasu Vasu Madasu Vasu Madasu Vasu<br>Rapolu Jagadeesh Babu Babu<br>Rapolu Jagadeesh Babu Babu | no Applied Date 15/12/2021 17/12/2021 17/12/2021                           | Status<br>Pending<br>Pending<br>Pending |           |
| Reques<br>S.No<br>1<br>2<br>3<br>Requests p | st List - Total Requests Request ID NOPC211215000001 NOPC211217000001 Per page: 10    | Service Name<br>NoPropertyCertificate<br>NoPropertyCertificate<br>NoEarningMemberCertificate | Service Category<br>RV<br>RV<br>RV | Department Name    | Citizen Name<br>Madasu Vasu Madasu Vasu Madasu Vasu<br>Rapolu Jagadeesh Babu Babu<br>Rapolu Jagadeesh Babu Babu | no<br>Applied Date<br>15/12/2021<br>17/12/2021<br>17/12/2021<br>12/12/2021 | Status<br>Pending<br>Pending<br>Pending |           |

The approving authority will be able to view all the details filled by the DA on behalf of the citizen along with the documents uploaded for the service

| ರಾಮ-ವಾದ್ದು ಸಿದಿವಾಣ            | ບ <b>ຕົມລົນນ</b><br>ລູດຈັ <sub>ສ ສິສສອ</sub> ດ |                |                               |                 | Sri YS Jagan Mohan Reddy<br>Hon'ble Chief Minister of Andhra Prades |
|-------------------------------|------------------------------------------------|----------------|-------------------------------|-----------------|---------------------------------------------------------------------|
| Request ID:NOPC211214         | 000001                                         |                |                               |                 |                                                                     |
| Basic Details                 |                                                |                |                               |                 |                                                                     |
| Aadhaar Number:               | 325350393446                                   | Gender:        | Male                          | Marital Status: | Married                                                             |
| First Name:                   | Dekka Venkata Subbamma                         | Date of Birth: | 01/01/1961                    | Mobile No:      | 9160268580                                                          |
| Middle Name:                  | Dekka Venkata Subbamma                         | Caste:         | BC-C                          | Email:          |                                                                     |
| Last Name:                    | Dekka Venkata Subbamma                         | Religion:      | Hindu                         | Delivery Type:  | By Hand                                                             |
| Father / Husband Name:        | Dekka Venkata Subbamma                         | Qualification: | MA                            |                 |                                                                     |
| Present Address               |                                                |                | Permanent Address             |                 |                                                                     |
| Door No:                      | 2/24                                           |                | Door No:                      | 2/24            |                                                                     |
| Street Name:                  | ramnagar                                       |                | Street Name:                  | ramnagar        |                                                                     |
| Village / Ward / Secretariat: | ANGALAKUDURI                                   | J-2            | Village / Ward / Secretariat: | ANGALAN         | CUDURU-2                                                            |
| Mandal / Municipality:        | TENALI-R                                       |                | Mandal / Municipality:        | TENALI-R        |                                                                     |
| District:                     | GUNTUR                                         |                | District:                     | GUNTUR          |                                                                     |
| Pin Code:                     | 516003                                         |                | Pin Code:                     | 516003          |                                                                     |

The Approving Authority can reject or approve the application based on the recommendations made by the previous verification authorities. If the application is approved the Approving authority has to digitally sign the application.

| os 📃 Managed bookmarks 🛞                          | https://uat.vsv          | vsonli                             |                    |                    |                           |                   | III Re                                                        |
|---------------------------------------------------|--------------------------|------------------------------------|--------------------|--------------------|---------------------------|-------------------|---------------------------------------------------------------|
| ್ರರಾಮ-ವಾದ್ದು ಸೆವಿವಾಲಯಿತ<br><sub>ಿಂಕಟಿ</sub> ತ ಕಿಂ | ົມນ<br>ເສ <sub>ະ</sub> ວ |                                    |                    |                    |                           | Sri YS<br>Hon'ble | <b>Jagan Mohan Reddy</b><br>• Chief Minister of Andhra Prades |
| Name of the Family Member                         | Gender                   | Relationship with Deceseaed Person | Occupation         | Marital Status     | Educational Qualification | Employment        | Income Per Month                                              |
| MADASU                                            | 23 So                    | n                                  | Agriculture Labour | Married            | Below 10th                | UnEmployment      | 5000                                                          |
| Remarks from VRO/WRS:<br>Remarks from RI:         |                          | Recommended                        | Docur              | eent from VRO/WRS: | - Demo<br>Demo            | .pdf 📩            |                                                               |
| Verification Document                             |                          | Remarks:*                          | Enter t            | he Remarks:*       |                           |                   |                                                               |
|                                                   | Browse                   | Others                             | ~                  |                    |                           |                   |                                                               |
| No File Choosen                                   |                          |                                    |                    |                    |                           |                   |                                                               |

| 附 Inbox (361) - ratna.kothuru@pw: 🗙 💿                               | Grama - Ward Sachivalayam 🗙 🕇 |                               |                            | ~ - ø ×                                             |
|---------------------------------------------------------------------|-------------------------------|-------------------------------|----------------------------|-----------------------------------------------------|
| $\leftrightarrow$ $\rightarrow$ C $\triangle$ $a$ uat.vswsonline.ap | .gov.in/#/home                |                               | QB                         | ★ 💺 🖈 🚯 E                                           |
| 🔛 Apps 📃 Managed bookmarks 🛞 https                                  | :://uat.vswsonli              |                               |                            | 📰 Reading list                                      |
| මාදුමෝ-කර්දු බීඩ්කළාරාකා<br>මාදුමෝ මහණ                              |                               |                               | Sri YS Jag.<br>Hon'ble Chi | an Mohan Reddy<br>lef Minister of Andhra Pradesh    |
| Any other Person in Family taking other Pen                         | sions: No                     | How many times UID updated: 1 |                            |                                                     |
| S NO Date of Update Type of Updat<br>1 09/12/2021 Name              | e-Mudhra Digital Signature    |                               | ×                          |                                                     |
|                                                                     | Tokens : *                    | Select                        | ~                          |                                                     |
| List of Documents                                                   | 0-1/5                         |                               |                            |                                                     |
| Age Proof Document:                                                 | Certificates :                | Salact                        | •                          |                                                     |
| Pension Category Certificate Proof:                                 | Password : *                  |                               |                            |                                                     |
| Remarks from WEA/WWDSA:                                             |                               | Sign and App                  | prove pdf 🖄                |                                                     |
| Verification Document                                               | Kemarks."                     |                               |                            |                                                     |
| Rythu bharosa.pdf Brow                                              | rse × Recommended             | ~                             |                            |                                                     |
|                                                                     |                               |                               |                            |                                                     |
|                                                                     |                               | Approve                       |                            |                                                     |
| 🔳 २ 🖬 🚍 👩 💽                                                         | 4 🖷                           |                               | ^ 💽 🖬 🖞                    | 口 (1) 1:56 PM<br>22/12/2021 - 10<br>22/12/2021 - 10 |

Step 4: Closer of application:

- CAT A: For all CAT A services once the payment is made the DA can download and print the certificates by visiting the view transaction module
- CAT B: For all CAT B services once the approving authority approves the DA can download and print the certificates by visiting the view transaction module

#### **Service Level Details**

#### CAT B

#### 1. Addition of Survey No in Adangal and 1B:

#### About the Service

This service is used for entry of Survey number in and Records portal

| SLA                 | 15                   |
|---------------------|----------------------|
| Documents Checklist | 1. Application Forms |

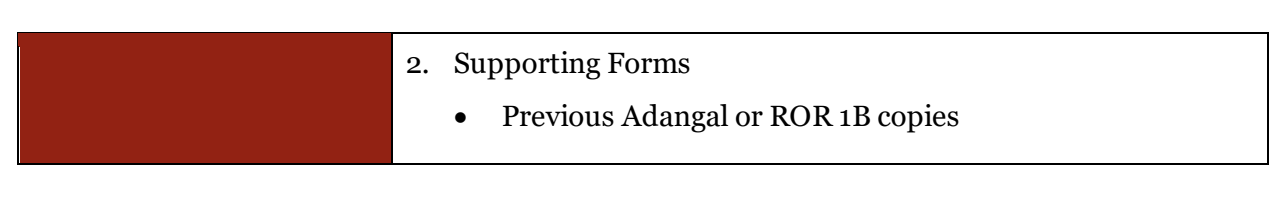

Approval Flow

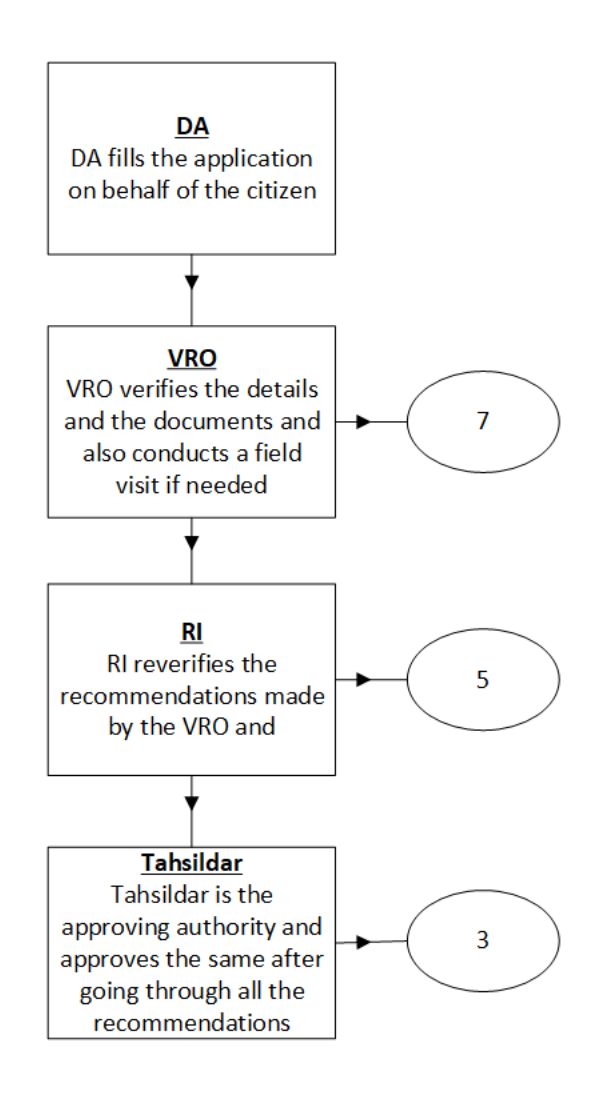

#### Application Forms

# **DA - Service Application form**: Post filling common details the DA proceeds to the Service Application Form

|          |               |                     | Basic D  | etails                         |                     | Application Form |              |   |                     |               |  |  |
|----------|---------------|---------------------|----------|--------------------------------|---------------------|------------------|--------------|---|---------------------|---------------|--|--|
| District | , <b>*</b>    |                     |          | Mandal:*                       |                     | Village:*        |              |   | Survey No *         |               |  |  |
| కృష్ణ    |               |                     | ~        | అవనిగడ్త                       | ~                   | పులిగడ్డ         |              | ~ | 22212               |               |  |  |
|          |               |                     |          |                                |                     |                  |              |   | Clear               | Add Survey No |  |  |
| Indica   | ates Mandato  | ory                 |          |                                |                     |                  |              |   |                     |               |  |  |
| Please   | e Enter Eithe | r Aadhaar Number    | Or Aadh  | aar Enrolment Number           |                     |                  |              |   |                     |               |  |  |
|          |               |                     |          |                                |                     |                  |              |   |                     |               |  |  |
|          | S NO          | Survey No           |          | Cultivatable Land(In acres)* . | Cultivatable L      | and(In Acres)*   | Land Nature* |   | Land Classification | Water Source  |  |  |
|          |               |                     |          |                                |                     |                  |              |   |                     |               |  |  |
|          | 1             | 22212               |          |                                |                     |                  | Select 🗸     |   | Select 🗸            | Select 🗸      |  |  |
| •        |               |                     |          |                                |                     |                  |              |   |                     | ۱.            |  |  |
|          |               |                     |          |                                |                     |                  |              |   |                     |               |  |  |
|          |               |                     |          |                                | + Add Ne            | ew Row           |              |   |                     |               |  |  |
| Docui    | ment List (NG | JTE: All upload doo | uments : | should be in PDF format only   | y and shouldnot exc | eed IMB)         |              |   |                     |               |  |  |
| Applica  | ation Form *  |                     |          |                                |                     | Supporting Fo    | rm*          |   |                     |               |  |  |
| 0.1      | o File choose | en                  |          |                                | Browse              | Q No File cl     | hoosen       |   |                     | Browse        |  |  |
|          |               |                     |          |                                |                     |                  |              |   |                     |               |  |  |

#### 2. Agriculture Income Certificate:

#### About the Service

Agriculture Income Certificate is useful for getting Bank loans. Agriculture income is exempted under the Indian Income Tax Act. This is issued by the Tahsildar. This service facilitates the citizen to get Agriculture Income Certificate.

| SLA                 | 7                   |
|---------------------|---------------------|
| Documents Checklist | 1. Application Form |

#### 2. Ration card / EPIC Card/ AADHAR Card

Approval Flow

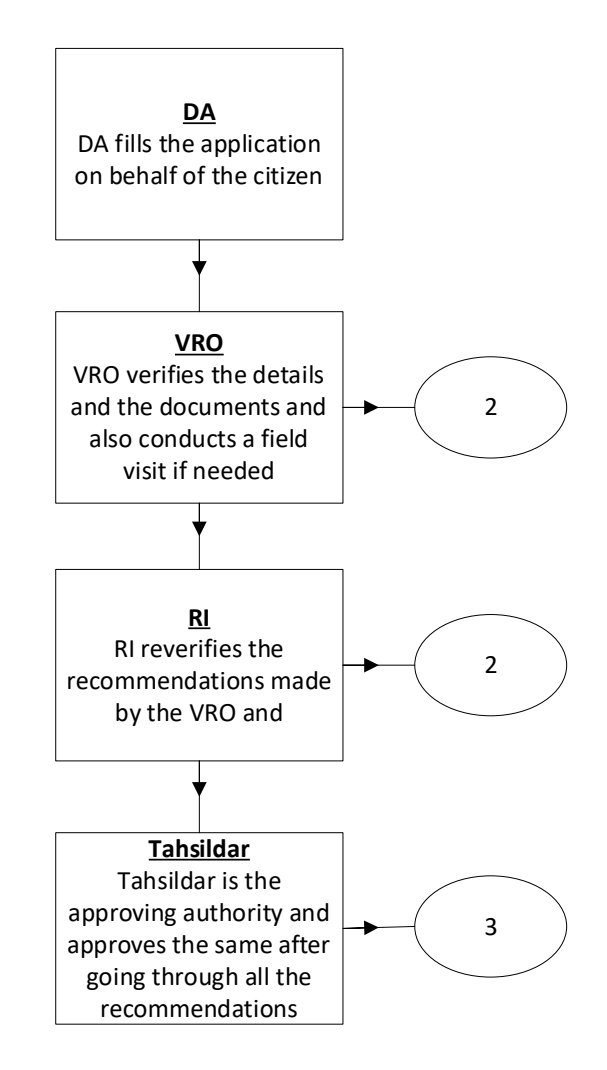

#### Application Forms

•

**DA - Service Application form**: Post filling common details the DA proceeds to the Service Application Form

|                                  | Basic           | Details                   |             |    |                        | Applicati             | on Foi | m       |
|----------------------------------|-----------------|---------------------------|-------------|----|------------------------|-----------------------|--------|---------|
| tion Card No:                    |                 | Remarks:                  |             |    |                        |                       |        |         |
|                                  |                 |                           | *<br>•      |    |                        |                       |        |         |
|                                  |                 | Characters Used : 0 / 200 |             |    |                        |                       |        |         |
| come Certificate Details         |                 |                           |             |    |                        |                       |        |         |
| rpose of Income Certificate: *   |                 | District:*                |             |    | Mandal:*               |                       | Villag | )e:*    |
| Army Recruitment                 |                 | KRISHNA                   | ~           | ·] | AVANIGADDA             | ~                     | PUI    | LIGADDA |
|                                  |                 |                           |             |    |                        |                       |        |         |
| Pattadar Name                    |                 | Survey No*                |             | E  | xtent*                 | PPB TD/Doc. No.*      |        | Income* |
| Jagannath                        |                 | 999                       | 12          |    |                        | 121212121212121212121 | 2      | 2200000 |
|                                  | I               | +                         | Add New Row |    | 📋 Delete Row           |                       |        |         |
| ocument List                     |                 |                           |             |    |                        |                       |        |         |
| ote: All Upload Documents are in | Pdf Format Only | у.                        |             |    |                        |                       |        |         |
|                                  |                 |                           |             |    | Ration card / EPIC Car | d/ AADHAR Card *      |        |         |
| oplication Form *                |                 |                           |             |    |                        |                       |        |         |

### 3. Change of Name Application:

#### About the Service

Applicant will apply for the change of his / her name in the official records for his purpose. The due procedure will be taken over until the procedure of issuing Gazette notification for official updations in the records.

Following people apply for this service

- Women changing their surname after marriage.
- ex-service persons
- People who are staying abroad.
- Students whose names are printed wrong in their certificates apply for change of Name certificate.

| SLA                 | 15                                                                                                    |
|---------------------|----------------------------------------------------------------------------------------------------|
| Documents Checklist | <ol> <li>Application From</li> <li>ID Proof/ Address Proof</li> <li>Passport size photograph</li> <li>Citizenship certificate issues by Gazetted officer</li> <li>Affidavit stating exact reason for change of his/her name</li> <li>Certificate from Class 1 to 10<sup>th</sup> attested by gazette officer<br/>police</li> <li>Certificate stating that he/she has not come to any adverse<br/>records during last 5 years</li> </ol> |

#### Approval Flow

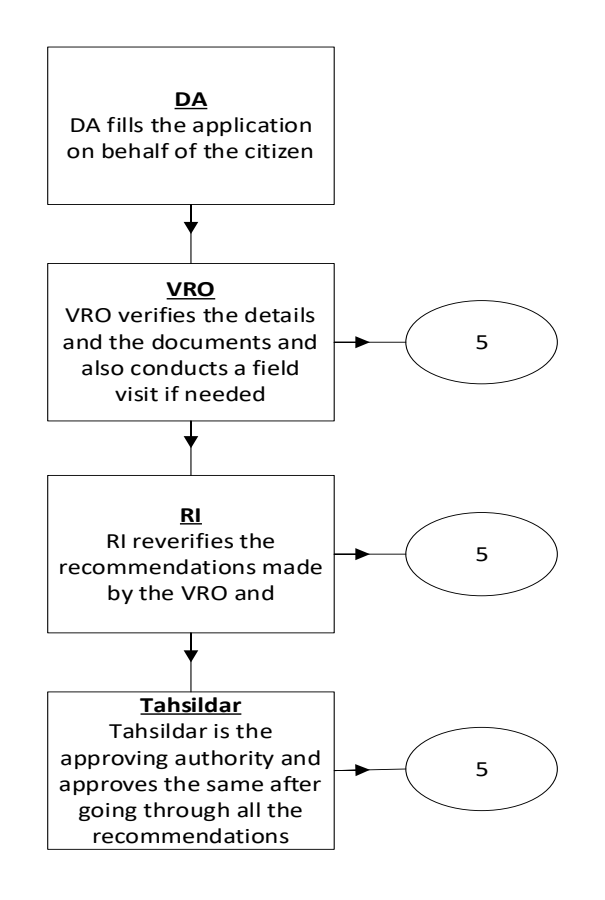

**Application Forms** 

**DA - Service Application form**: Post filling common details the DA proceeds to the Service Application Form

| GSWS / Application Submission / Revenue Departmer                                                                                             | nt / Change of Name Application |        |   |                                                      |            |                                        |         |
|----------------------------------------------------------------------------------------------------|---------------------------------|--------|---|------------------------------------------------------|------------|----------------------------------------|---------|
| Change of Name Application Form                                                                                                    |                                 |        |   |                                                      |            |                                        |         |
| Basic [                                                                                                    | Details                         |        |   | Applica                                              | itior      | Form                                   |         |
| Type Of Application:*                                                                                                    |                                 |        |   |                                                      |            |                                        |         |
| Minor                                                                                                    |                                 |        |   |                                                      |            |                                        |         |
| Applicant Details                                                                                                    |                                 |        |   |                                                      |            |                                        |         |
| Applicant Present Sur Name: *                                                                                                    | Applicant Proposed Sur Name: *  |        |   | Applicant Present Name: *                            |            | Applicant Proposed Name: *             |         |
| Pothina                                                                                                    | Peesa<br>Mother Name: *         |        |   | Sarika                                               |            | Peesa Sarika                           |         |
| Father Name: *                                                                                                    |                                 |        |   | Police Station Name having jurisdiction: *           |            | Place Of Birth:*                       |         |
| Jagannath                                                                                                    | Sharmila                        |        |   | One Town                                             | Vijayawada | jayawada                               |         |
| Occupation Details Mention your Work/Education:*  5 Years  Document List Note: All Upload Documents are in Pdf Format Only Application Form * | ٨.                              |        |   | Recent Passport size Photograph (Upload Only JPC     | G/JPE      | G/PNG/GIF Format)*                     |         |
| a.pdf                                                                                                    | 1                               | Browse | × | Q, No File choosen                                   |            |                                        | Browse  |
| Citizenship Certificate issued by Gazetted Officer *                                                                                          |                                 |        |   | Affidavit stating exact reason for change of his/her | r nam      | 1e *                                   |         |
| Q, No File choosen                                                                                                    |                                 | Browse |   | Q, No File choosen                                   |            |                                        | Browse  |
| Certificates from Class 1 to 10th attested by Gazetter                                                                                        | d Officer                       |        |   | Police Certificate stating that he/she has not come  | to a       | ny adverse records during last 5 years | *       |
| Q, No File choosen                                                                                                    |                                 | Browse |   | Q No File choosen                                    |            |                                        | Browse  |
| Others(Aadhar/Ration Card/VoterID etc for Illiterates                                                                                         | (2                              |        |   |                                                      |            |                                        |         |
| Q No File choosen                                                                                                    |                                 | Browse |   |                                                      |            |                                        |         |
|                                                                                                    |                                 |        |   |                                                      |            | Show                                   | Payment |

# 4. Crackers License Application:

#### About the service

To sell the Crackers for various purposes, Seller or Dealer had to take the NOC and Approval from Collector. Permanent licenses will be issued for certain period and after period of expiry renewal certificate will be issued.

| SLA                 | 30 days                                                        |
|---------------------|----------------------------------------------------------------|
| Documents Checklist | <ol> <li>Application form</li> <li>Proof of Address</li> </ol> |

| 3. | Verification report from police        |
|----|----------------------------------------|
| 4. | NOC from Fire Service Department       |
| 5. | NOC from local body                    |
| 6. | Particulars of previous license if any |
| 7. | Photo                                  |

#### Approval Flow

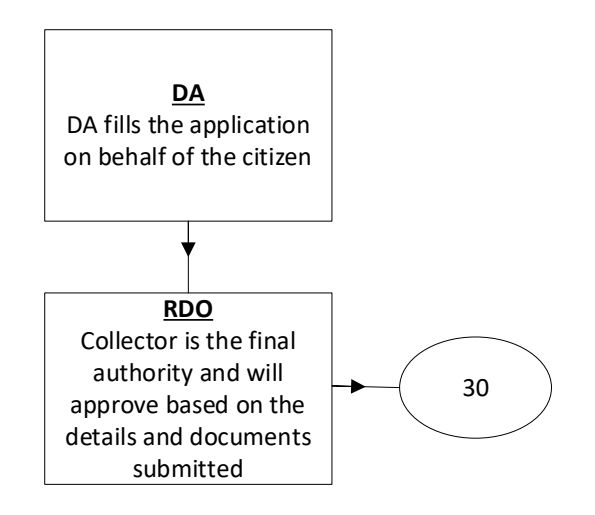

Application Forms

**DA - Service Application form**: Post filling common details the DA proceeds to the Service Application Form

| ACKERS LICENSE APPLICANT FORM                                         |                                                                                   |                                                                                                    |                                                                                                    |  |  |  |  |
|-----------------------------------------------------------------------|-----------------------------------------------------------------------------------|----------------------------------------------------------------------------------------------------|----------------------------------------------------------------------------------------------------|--|--|--|--|
| Basic                                                                 | Details                                                                           | Application Form                                                                                                    |                                                                                                    |  |  |  |  |
|                                                                       |                                                                                   |                                                                                                    |                                                                                                    |  |  |  |  |
| Applicant Details                                                     |                                                                                   |                                                                                                    |                                                                                                    |  |  |  |  |
| ervice Type:*                                                         | Ration Card No:                                                                   | Remarks:                                                                                                    | Status : *                                                                                                    |  |  |  |  |
| Cracker License For Diwali                                            |                                                                                   | <br>▼                                                                                                    | 🖲 Individual 🔿 Company/Firm                                                                                                    |  |  |  |  |
|                                                                       |                                                                                   | Characters Used : 0 / 200                                                                                                    |                                                                                                    |  |  |  |  |
| pplicant Qualification:*                                              | Applicant Experience: *                                                           |                                                                                                    |                                                                                                    |  |  |  |  |
| MBA                                                                   | 5                                                                                 |                                                                                                    |                                                                                                    |  |  |  |  |
| echnical Person Employed : *                                          | Qualification: *                                                                  | Experience: *                                                                                                    |                                                                                                    |  |  |  |  |
| ● Yes ○ No                                                            | B.Tech                                                                            | 6                                                                                                    |                                                                                                    |  |  |  |  |
| ervice Specific Details                                               | Locality/Land Mark: *<br>One Town Police Station                                  | District*                                                                                                    | Mandal:*                                                                                                    |  |  |  |  |
| ïllage:*                                                              | Police Station: *                                                                 | Railway Station (0r) steamer Ghal: *                                                                                                    | Purpose of License : *                                                                                                    |  |  |  |  |
| PULIGADDA 🗸                                                           | 1                                                                                 | Railway Station                                                                                                    | Diwali Sale Exhibition                                                                                                    |  |  |  |  |
| re the Premises attached to a licensed<br>lanufacturer explosive? : * | Have the premises previously been licensed :* <ul> <li>Yes</li> <li>No</li> </ul> | Has the applicant been convicted of any offence<br>or Ordered to execute any bound under chapter<br>VIII of the code or criminal Procedure 1973<br>during last 10 years ? : * | A)Particulars of other license if any under<br>explosive act, 1884 by applicant during the las<br>10 years B)Was any license cancelled/not<br>renewal ? : * |  |  |  |  |
| As per Legal procedures                                               | Secured measures taken                                                            | Secured measures taken                                                                                                    | Secured measures taken                                                                                                    |  |  |  |  |
| vetails of amendment Proposed /additional                             |                                                                                   |                                                                                                    |                                                                                                    |  |  |  |  |

| Explosive Proposed to be :                                    |         |             |                     |                            |                       |           |
|---------------------------------------------------------------|---------|-------------|---------------------|----------------------------|-----------------------|-----------|
| Name of Explosive *                                           | Class * | Div         | ision *             | Quantity at one Time*      | Quantity In one Month | *         |
| Mega Milton                                                   | 1       | 2           |                     | 75                         | 275                   |           |
| Document List<br>Note: All Upload Documents are in Pdf Format | + /     | Add New Row | Delete Row          |                            |                       |           |
| Application Form *                                            |         |             | Identity Proof*     |                            |                       |           |
| a.pdf                                                         |         | Browse ×    | Q No File choose    | en                         |                       | Browse    |
| Address Proof *                                               |         |             | Verification Report | from Police *              |                       |           |
| a.pdf                                                         |         | Browse ×    | Q No File choose    | en                         |                       | Browse    |
| No Objection from Fire Service Department *                   |         |             | No Objection from   | local body *               |                       |           |
| Q, No File choosen                                            |         | Browse      | Q No File choose    | en                         |                       | Browse    |
| Particulars of Previous license if any *                      |         |             | Photo(Upload Only   | JPG/JPEG/PNG/GIF Format) * |                       |           |
| Q No File choosen                                             |         | Browse      | Q No File choose    | en                         |                       | Browse    |
|                                                               |         |             |                     |                            | Show                  | v Payment |

# 5. E-Passbook Application:

#### About the service

This Service facilitates the citizen to apply for Replacement of Pattadar Passbook. In Mutilated cases.

| SLA                 | 7                                                                                                    |
|---------------------|----------------------------------------------------------------------------------------------------|
| Documents Checklist | <ol> <li>Duplicate:</li> <li>Application Form</li> <li>Passbook copies</li> <li>If lost FIR copy</li> <li>Passport photo of applicant</li> <li>Signature of applicant</li> <li>Address proof and ID proof</li> </ol> |
|                     | Replacement of Passbook:<br>1. Application Form                                                                                                    |

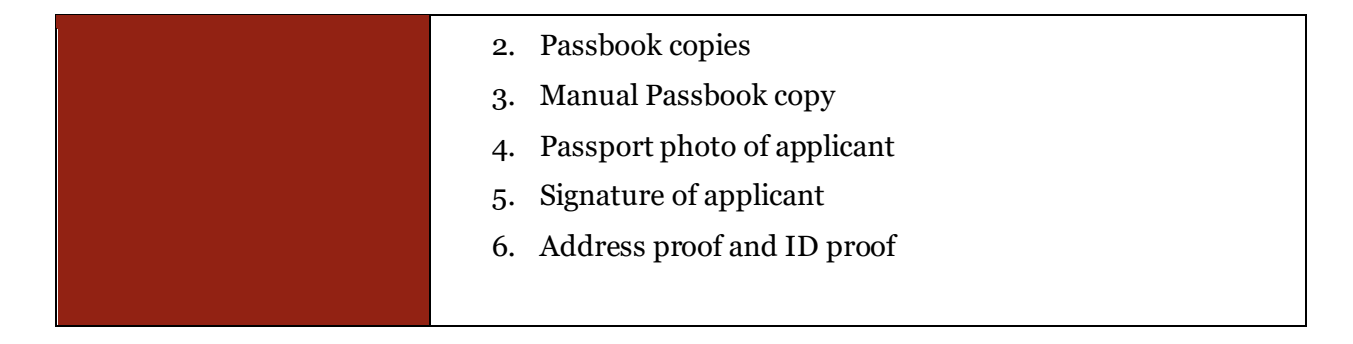

Approval Flow

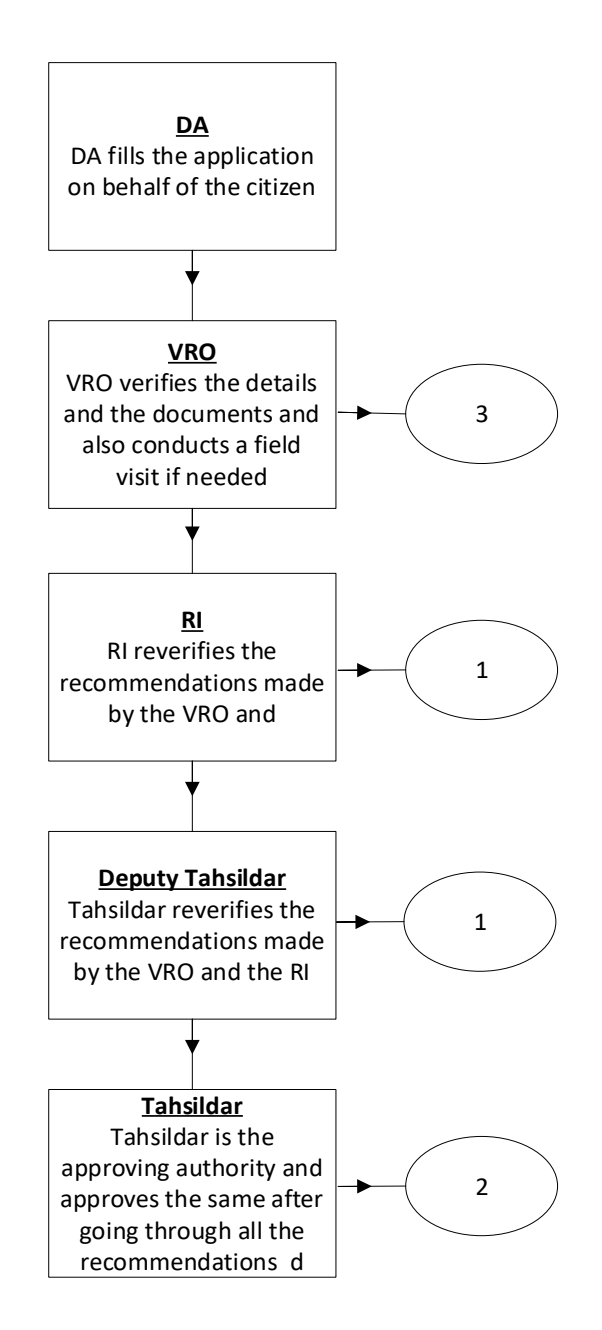

# Application Forms

**DA - Service Application form**: Post filling common details the DA proceeds to the Service Application Form

| assbook                                    | Application Form                                   |                           |                |                                |                               |            |              |           |                     |
|--------------------------------------------|----------------------------------------------------|---------------------------|----------------|--------------------------------|-------------------------------|------------|--------------|-----------|---------------------|
|                                            | Basic                                              | Details                   |                |                                | Ар                            | plicatio   | n Form       |           |                     |
| pplicant                                   | Details                                            |                           |                |                                |                               |            |              |           |                     |
| ation Card                                 | No:                                                | Remarks:                  |                |                                |                               |            |              |           |                     |
|                                            |                                                    |                           | <br>▼          |                                |                               |            |              |           |                     |
|                                            |                                                    | Characters Used : 0 / 200 |                |                                |                               |            |              |           |                     |
| PLACEN                                     | MENT/DUPLICATE PATTADHAR                           | PASS BOOK APPLICATION FO  | DRM            |                                |                               |            |              |           |                     |
| ease Selec                                 | :t Service Type:*                                  | District:*                |                | Mandal:*                       |                               |            | Village:*    |           |                     |
| Replaceme                                  | ent of Pattadhar Passbook                          | కృష్ణ                     | *              | అవనిగఢ్త                       |                               | ~          | పులిగఢ       |           |                     |
| iata Numb                                  | per:*                                              | Pattadar Name:*           |                | Father Name:*                  |                               |            |              |           |                     |
| 3                                          | ~                                                  | మండలి వసుంధరాదేవీ         |                | దనకోటేశ్వర                     | రావు                          |            |              |           |                     |
| otaile                                     |                                                    |                           |                |                                |                               |            |              |           |                     |
| cans                                       |                                                    |                           |                |                                |                               |            |              | _         |                     |
| SerialNo                                   | Pattadar Name                                      | Pattadar Father Name      | Khata No       | Survey No                      | Land Classification           | Tot        | al Extent    | Tax       | Acquired Reaso      |
|                                            | మండలి వసుందరాదేవీ                                  | దనకోటేశ్వరరావు            | 3              | 76-17A                         | మెట                           | 1.12       |              | 0         | విభాదారు<br>పటాదారు |
|                                            | మండలి వసుంధరాదేవీ                                  | దనకోటేశ్వరరావు            | 3              | 76-18                          | మెట్ట                         | 0.8        |              | 160       | పట్టాదారు           |
| ttadhar<br>ste: *<br>IC-D                  | • Details<br>~                                     | Caste Name: *             | ~              | Division Name                  | *                             | ~          | Old PPB Nu   | umber:    |                     |
| gistration                                 | Number:                                            | Registration Date:        |                | Reasons for Re                 | placement/Duplicate Pattadha  | r          |              |           |                     |
|                                            |                                                    | 02/11/2021                |                | Pass book:*                    |                               |            |              |           |                     |
|                                            |                                                    |                           |                | Other Source                   | l                             |            |              |           |                     |
|                                            |                                                    |                           |                |                                |                               |            |              |           |                     |
| cument<br>te: 1. Tota                      | t List<br>al size of all Upload Documents should r | not exceed 3MB.           |                |                                |                               |            |              |           |                     |
| Application Form* (Upload PDF format only) |                                                    |                           | Registered doc | ument (copies) if any * (Uploa | d PDF for                     | mat only)  |              |           |                     |
| a.pdf                                      |                                                    |                           | Browse         | Q, No File ch                  | loosen                        |            |              |           | Bro                 |
| ent passp                                  | port size photo * (Upload JPG format on            | ily)                      |                | Signature* (Up                 | load JPG format only)         |            |              |           |                     |
| Q, No File                                 | choosen                                            |                           | Browse         | Q No File ch                   | loosen                        |            |              |           | Bro                 |
| inned Cop                                  | oy FIR * (Upload PDF format only)                  |                           |                | NOC certificate                | from the bank in the respecti | ve jurisdi | ction* (Uplo | ad PDF fi | ormat only)         |
|                                            | choosen                                            |                           | Browse         | Q No File ch                   | noosen                        |            | 1-1-1        |           | Bro                 |
| 🔍 No File                                  |                                                    |                           |                |                                |                               |            |              |           |                     |

#### 6. Extract of House Site / D-Form Patta Application:

#### About the service

The Extract of House site patta enables the citizen to get the certified copy /duplicate copy of House Site Patta which has been already assigned to citizen.

| SLA                 | 7                                                              |
|---------------------|----------------------------------------------------------------|
| Documents Checklist | <ol> <li>Application form</li> <li>Proof of Address</li> </ol> |

#### Approval Flow

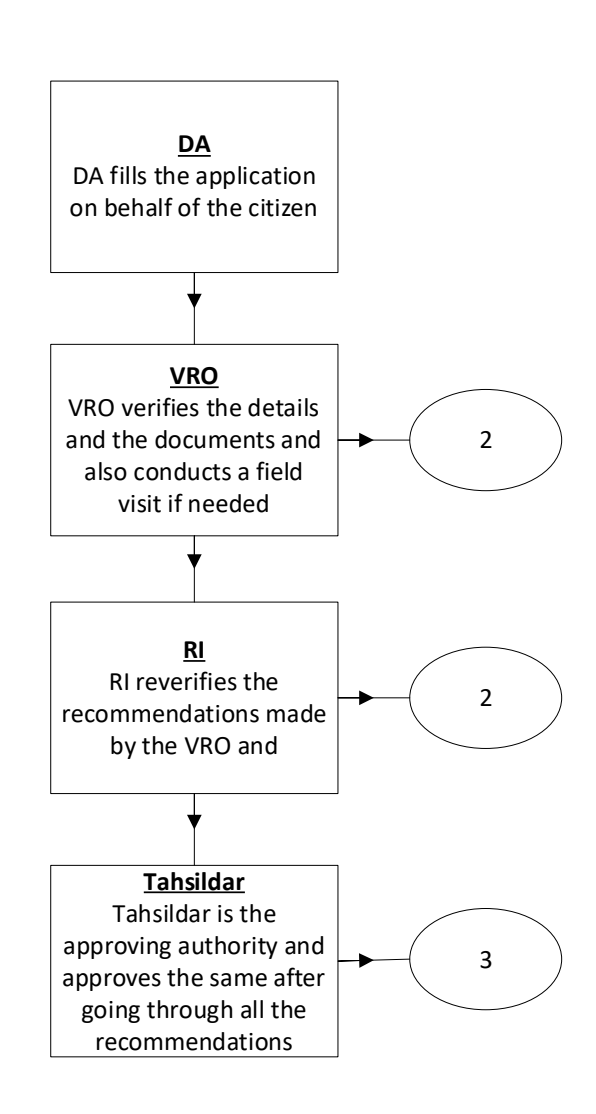

#### Application Forms

**DA - Service Application form**: Post filling common details the DA proceeds to the Service Application Form

| Basic Details                       |                                  |    |                 | Application | on Form        |  |
|-------------------------------------|----------------------------------|----|-----------------|-------------|----------------|--|
| Ration Card Number:                 | Service Type:*                   |    |                 |             |                |  |
|                                     | House Site Patta                 | ~  |                 |             |                |  |
| anning Information For Use          | un Cita Datta                    |    |                 |             |                |  |
| elect Type:*                        | Ise Site Patta Survey No O T.S.I | No |                 |             |                |  |
| urvey No:*                          |                                  |    |                 |             |                |  |
| 234565                              |                                  |    |                 |             |                |  |
| lot No:                             | District:*                       |    | Mandal/Circle:* |             | Village/Ward:* |  |
|                                     | KRISHNA                          | ~  | AVANIGADDA      | ~           | PULIGADDA      |  |
| ocument List                        |                                  |    |                 |             |                |  |
| lote: All Upload Documents are in P | df Format Only.                  |    |                 |             |                |  |
| pplication Form:*                   |                                  |    |                 |             |                |  |
|                                     |                                  |    |                 |             |                |  |

## 7. Extract of NOC under Explosive / Petroleum Act:

About the service

This service is used to issue previously issued certificates

- 1. For Storage of crushing, blasting material, magazine permission
- 2. For potassium, sodium, potassium permanganates, firecrackers etc.,

| SLA                 | 15                                                                   |
|---------------------|----------------------------------------------------------------------|
| Documents Checklist | <ol> <li>Application Form</li> <li>Previously issued copy</li> </ol> |

#### Approval Flow

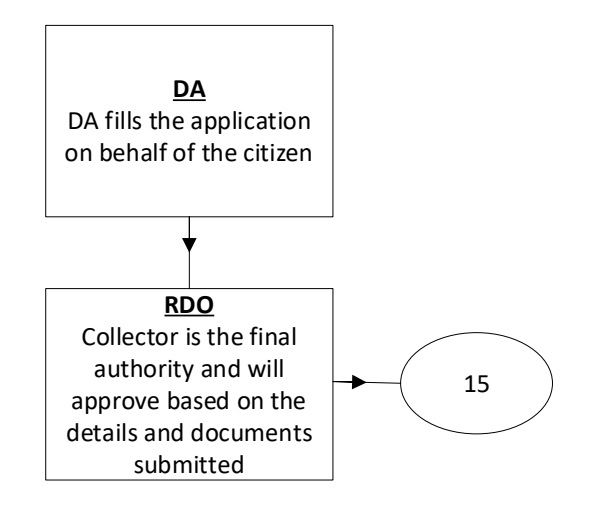

#### Application Forms

**DA - Service Application form**: Post filling common details the DA proceeds to the Service Application Form

| Basic Details                                                |                           |          | Application Form             |   |                       |        |
|--------------------------------------------------------------|---------------------------|----------|------------------------------|---|-----------------------|--------|
| Ration Card No: Remarks:                                     |                           |          | Service Type:*               |   |                       |        |
|                                                              |                           | *        | NOCPetroleumAct              | ~ |                       |        |
|                                                              | Characters Used : 0 / 200 |          |                              |   |                       |        |
| pplicant Details                                             |                           |          |                              |   |                       |        |
| urvey Number:*                                               | Extent:*                  |          | Land Units:*                 |   | Sub Division Number:* |        |
| 12                                                           | 23                        |          | Acres                        | ~ | 43                    |        |
| le No/Reference No:*                                         | Date of File/Reference: * |          | Purpose For Extract Of NOC:* |   |                       |        |
| 122333                                                       | 02/11/2021                |          | As per the ACT Protocol      |   |                       |        |
| <b>locument List</b><br>lote: All Upload Documents are in Pd | f Format Only.            |          |                              |   |                       |        |
| pplication Form *                                            |                           |          | Copy Of NOC *                |   |                       |        |
| a.pdf                                                        |                           | Browse × | a.pdf                        |   |                       | Browse |
# 8. Family Member Certificate:

#### About the service

This certificate is used to provide the family members information, where the head of the family is deceased, and the rest of the family belongs to the deceased person

Used for availing the benefits and updations of properties and other details.

| SLA                 | 15                                                              |
|---------------------|-----------------------------------------------------------------|
|                     | 1. Application form                                             |
|                     | 2. A notarized affidavit containing Name, Age and Relationship  |
|                     | with deceased.                                                  |
| Documents Checklist | 3. Document (Ration Card/Voter Id/Passport/Passbook,            |
|                     | Aadhaar etc.) indication the relationship of the applicant with |
|                     | the deceased.                                                   |
|                     | Death Certificate/FIR.                                          |
|                     |                                                                 |

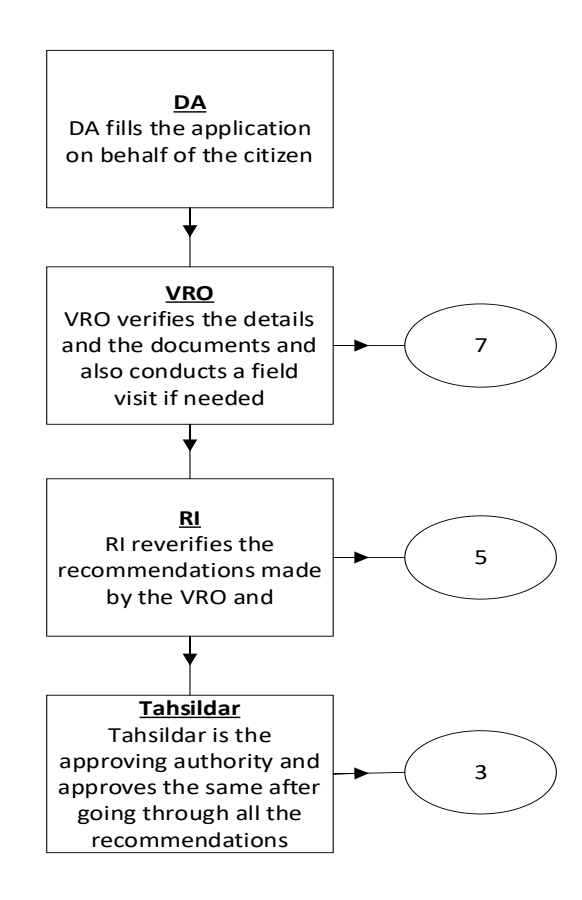

**DA - Service Application form**: Post filling common details the DA proceeds to the Service Application Form

|                                                 | В                                                                                                    | asic Details                                         |                          |                                                        |                                                                                                    |                                                                  | Applicat            | ion Form                       |                                                   |
|-------------------------------------------------|----------------------------------------------------------------------------------------------------|------------------------------------------------------|--------------------------|--------------------------------------------------------|----------------------------------------------------------------------------------------------------|------------------------------------------------------------------|---------------------|--------------------------------|---------------------------------------------------|
| lation (                                        | Card No:                                                                                                    | Remarks:                                             |                          |                                                        |                                                                                                    |                                                                  |                     |                                |                                                   |
|                                                 |                                                                                                    |                                                      |                          | *                                                      |                                                                                                    |                                                                  |                     |                                |                                                   |
|                                                 |                                                                                                    | Character                                            | s Used : 0 / 200         |                                                        |                                                                                                    |                                                                  |                     |                                |                                                   |
| Deceas                                          | sed Details                                                                                                    |                                                      |                          |                                                        |                                                                                                    |                                                                  |                     |                                |                                                   |
| ecease                                          | ed First Name: *                                                                                                    | Deceased                                             | Middle Name:             |                                                        | Deceased Last Na                                                                                                    | ame: *                                                           |                     | Father/Husband                 | Name:*                                            |
| Sagar                                           |                                                                                                    |                                                      |                          |                                                        | Singh                                                                                                    |                                                                  |                     | Jagannath                      |                                                   |
| ate of                                          | Death: *                                                                                                    | Reason fo                                            | r Death:*                |                                                        | Occupation:*                                                                                                    |                                                                  |                     | AADHAR Enrolm                  | ent Number:                                       |
| 02/11                                           | 1/2021                                                                                                    | General                                              | Death                    |                                                        |                                                                                                    |                                                                  |                     | Format(1234/12345/12345)       |                                                   |
| Gov<br>ndica                                    | Happened Place (Hospital Name /<br>*<br>rt Hospital<br>tes Mandatory<br>e Enter Either Aadhaar Number Or Aad                                                                                                    | haar Enrolment Nu                                    | mber                     | ~                                                      | Central Govern                                                                                                    | ment Services                                                    | ~                   | 314967395689                   | 67                                                |
| eath H<br>ome):*<br>Gov<br>Indica<br>Please     | Happened Place (Hospital Name /<br>*<br>rt Hospital<br>ates Mandatory<br>e Enter Either Aadhaar Number Or Aad<br>Name of the Family Member                                                                                                    | haar Enroiment Nu<br>Gender*                         | mber<br>Age              | Relationship                                           | Central Govern                                                                                                    | ment Services<br>Marital Status*                                 | V                   | 14967395669                    | 67<br>Identity Number*                            |
| Gov<br>Indica                                   | Happened Place (Hospital Name /<br>*<br>rt Hospital<br>ates Mandatory<br>e Enter Either Aadhaar Number Or Aad<br>Name of the Family Member*<br>Sarika                                                                                                    | haar Enrolment Nu<br>Gender*<br>Female               | mber<br>Ager<br>27       | Relationship     Others                                | P with Deceased*                                                                                                    | Marital Status*                                                  | ▼<br>Ide            | ntity Proof                    | 67<br>Identity Number*<br>314987395689            |
| Gov                                             | Happened Place (Hospital Name /<br>*<br>rt Hospital<br>ates Mandatory<br>e Enter Either Aadhaar Number Or Aad<br>Name of the Family Member<br>Sarika                                                                                                    | Gender*                                              | mber<br>Age<br>27        | Relationship     Others Add New Row                    | p with Deceased*                                                                                                    | Marital Status*                                                  | V<br>Idea           | ntity Proof<br>No/ Aadhar En V | 67<br>Identity Number*<br>314987395689            |
| Death H<br>Iome):*<br>Gov<br>I Indica<br>Please | Happened Place (Hospital Name / * rt Hospital stes Mandatory e Enter Either Aadhaar Number Or Aad Name of the Family Member Sarika  ment List NI Upload Documents are in Pdf Forma                                                                                 | haar Enrolment Nu<br>Gender*<br>Female V             | mber<br>Age<br>27        | Relationship     Others Add New Row                    | p with Deceased*                                                                                                    | Marital Status*                                                  | V<br>Ide            | ntity Proof                    | 67<br>Identity Number*<br>314987395689            |
| Gov<br>Indicas<br>Please                        | Happened Place (Hospital Name / * rt Hospital tes Mandatory Enter Either Aadhaar Number Or Aad Name of the Family Member Sarika Sarika Ment List All Upload Documents are in Pdf Formation Form *                                                                  | Haar Enrolment Nu<br>Gender*<br>Female V             | mber<br>Age<br>27<br>+ A | Relationship<br>Others<br>Add New Row                  | P with Deceased<br>Delete Row<br>A notarized affidi                                                                                                    | Marital Status*<br>UnMarried V<br>avit containing Name,4         | V<br>Ide<br>Aadhaar | ntity Proof<br>No/ Aadhar En V | 67<br>Identity Number*<br>314987395689            |
| Gov<br>Indica:<br>Please                        | tappened Place (Hospital Name / * rt Hospital stes Mandatory e Enter Either Aadhaar Number Or Aad Name of the Family Member Sarika Sarika Mulupload Documents are in Pdf Formation Form * o File choosen                                                           | haar Enrolment Nu<br>Gender*<br>Female V             | mber<br>Age<br>27        | Relationship     Others Add New Row Browse             | p with Deceased*   A notarized affida    No File choore                                                                                                    | Marital Status*<br>UnMarried V<br>avit containing Name,4<br>osen | Age and Rela        | ntity Proof<br>No/ Aadhar En 🗸 | 67<br>Identity Number*<br>314987395689<br>ised. * |
| Gov<br>Indica<br>Please                         | tappened Place (Hospital Name / * t Hospital tes Mandatory e Enter Either Aadnaar Number Or Aad Name of the Family Member Sarika Sarika MI Upload Documents are in Pdf Formation Form * o File choosen ent(Ration Card/Voter Id/Passport/Pas nt with the deceased* | haar Enrolment Nu<br>Gender*<br>Female V<br>It Only. | mber<br>Age<br>27<br>+ / | Relationship     Others Add New Row Browse ship of the | Central Government<br>p with Deceased<br>Central Government<br>Central Government<br>Central Go | Marital Status* UnMarried avit containing Name,4 osen /FIR *     | Age and Rela        | ntity Proof<br>No/ Aadhar En V | 67<br>Identity Number*<br>314987395689<br>Ised. * |

# 9. Income Certificate:

#### About the service

To issue certificate on Income for Individual as well as based on Parent income, Income Certificate. Used for availing loans and fee reimbursements

| SLA                 | 7                                                                                                    |
|---------------------|----------------------------------------------------------------------------------------------------|
| Documents Checklist | <ol> <li>Application form</li> <li>Copy of IT Returns/Pay Slips (Any other documents</li> <li>Ration Card/Epic Card/Aadhar Card</li> </ol> |

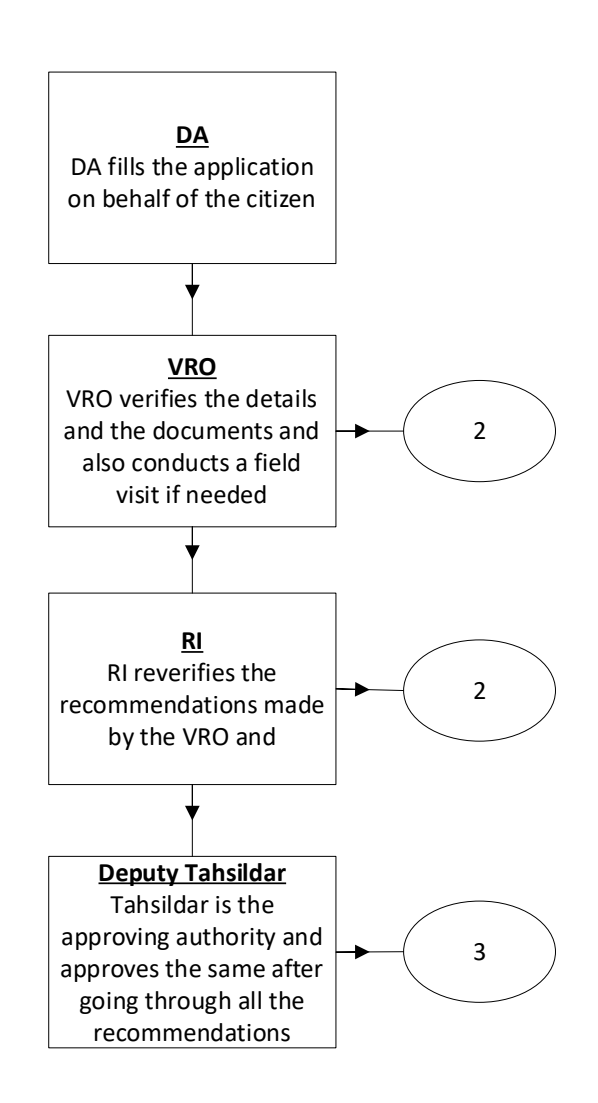

**DA - Service Application form**: Post filling common details the DA proceeds to the Service Application Form

| come Certificate Application Form                                |                           |           |        |                                    |      |                   |       |
|------------------------------------------------------------------|---------------------------|-----------|--------|------------------------------------|------|-------------------|-------|
| Basic Details                                                    |                           |           |        | Applic                             | atio | n Form            |       |
| Applicant Details                                                |                           |           |        |                                    |      |                   |       |
| Applying For: *                                                  | Applicant Income O Parer  | nt Income |        |                                    |      |                   |       |
| Ration Card No:                                                  | Remarks:                  |           |        |                                    |      |                   |       |
|                                                                  |                           |           | *<br>* |                                    |      |                   |       |
|                                                                  | Characters Used : 0 / 200 |           |        |                                    |      |                   |       |
|                                                                  |                           |           |        |                                    |      |                   |       |
| ncome Certificate Details                                        |                           |           |        |                                    |      |                   |       |
| ncome on Lands:                                                  | Income on Business:       |           |        | Income on Buildings:               |      | Income on Labour: |       |
| 5000                                                             | 7898                      |           |        | 78654                              |      | 87654             |       |
| Salary of both Wife and Husband (Employed):                      | Income on Other Sources:  |           |        | Total Income:                      |      |                   |       |
| 23456                                                            | 3456                      |           |        | 206118                             |      |                   |       |
|                                                                  |                           |           |        |                                    |      |                   |       |
| Document List<br>Note: All Upload Documents are in Pdf Format On | ily.                      |           |        |                                    |      |                   |       |
| Application Form*                                                |                           |           |        | Ration card /EPIC Card/AADHAR Card |      |                   |       |
| a.pdf                                                            |                           | Browse    | ×      | Q, No File choosen                 |      |                   | Brows |
|                                                                  |                           |           |        |                                    |      |                   |       |
| Copy of IT Returns/ Pay Slips (Any other document                | ts)                       |           |        |                                    |      |                   |       |
| Q No File choosen                                                |                           | Brow      | /se    |                                    |      |                   |       |

## 10. Integrated Certificate:

#### About the Service

To issue integrated certificate, which consists of Community, Nativity and Date of Birth. This certificate mainly used for identification of community of BC, SC, ST. Used for availing scholarships, fee reimbursements and other welfare schemes

| SLA                 | 30                                                                                                    |
|---------------------|----------------------------------------------------------------------------------------------------|
| Documents Checklist | <ol> <li>Application form</li> <li>SSC marks memo or Transfer Certificate or DOB extract<br/>from</li> </ol> |

| <ol> <li>Municipality/Gram Panchayat</li> <li>Previously issued Caste Certificate (Either applicant/his/her parents/his/her family members)</li> </ol>                                                                                              |
|----------------------------------------------------------------------------------------------------|
| Sub Collector/RDO                                                                                                    |
| <ol> <li>Application form</li> <li>SSC marks memo or Transfer Certificate or DOB extract<br/>from Municipality/Gram Panchayat</li> <li>Previously issued Caste Certificate (Either applicant/his/her<br/>parents/his/her family members)</li> </ol> |

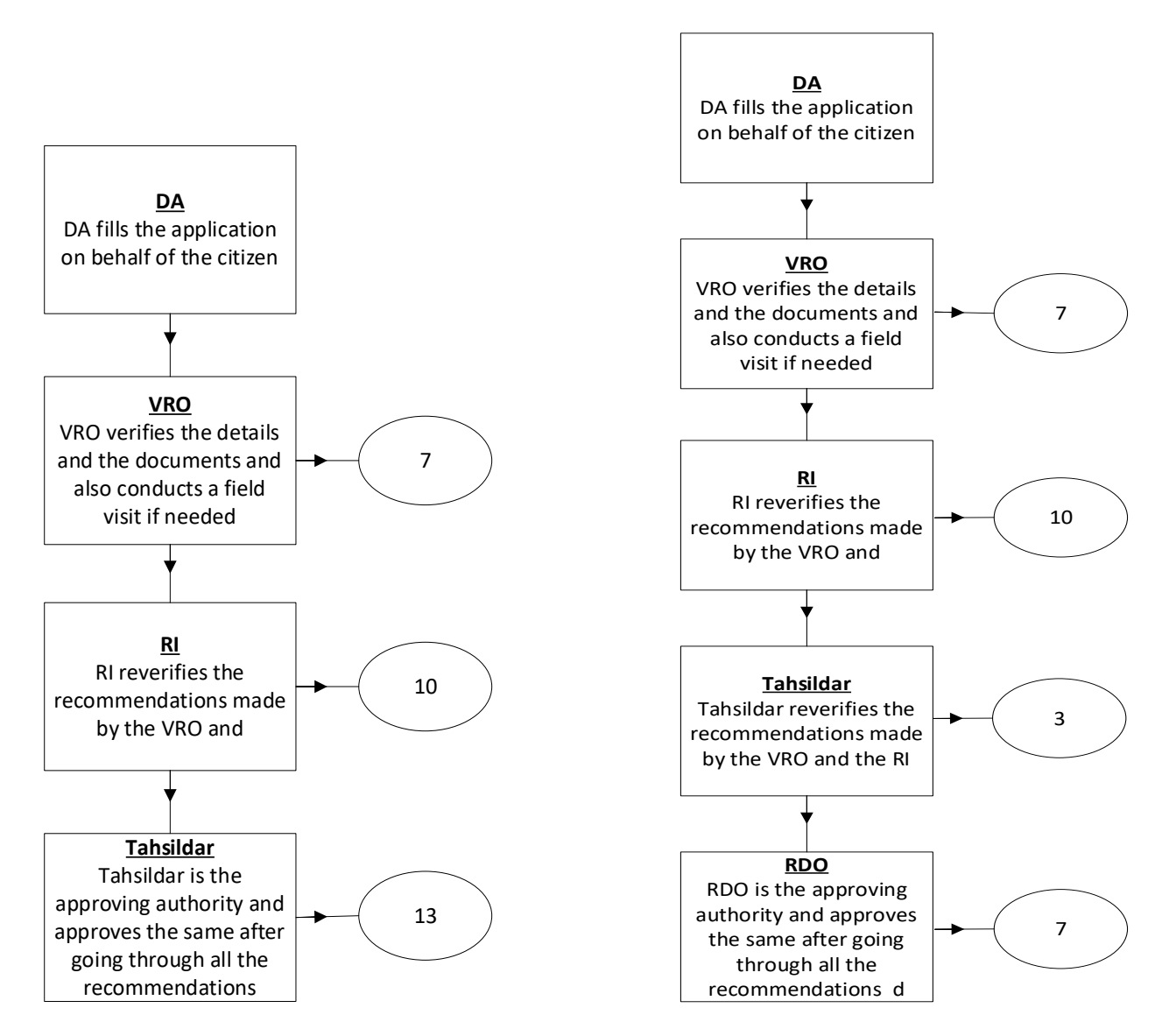

**DA - Service Application form**: Post filling common details the DA proceeds to the Service Application Form

| GSWS / Application Submission / Revenue Department / Integrated Certificate         |           |                           |        |                                                                                         |           |
|-------------------------------------------------------------------------------------|-----------|---------------------------|--------|-----------------------------------------------------------------------------------------|-----------|
| Integrated Certificate Application For                                              | m         |                           |        |                                                                                         |           |
| Ba                                                                                  | sic De    | tails                     |        | Application Form                                                                        |           |
| Ration Card No:                                                                     |           | Remarks:                  |        |                                                                                         |           |
|                                                                                     |           |                           | *<br>* |                                                                                         |           |
|                                                                                     |           | Characters Used : 0 / 200 |        |                                                                                         |           |
| Caste Certificate                                                                   |           |                           |        |                                                                                         |           |
| Issued Caste Certificate In Past:*                                                  |           | Caste Claimed:*           |        | Education Certificate Contains Caster* Purpose of Caste Certificate:*                   |           |
| Yes                                                                                 | •         | Agnikulakshatriya         | ~      | Yes                                                                                     |           |
| Document List<br>Note: All Upload Documents are in Pdf Format<br>Application Form * | Only.     |                           |        | Caste Certificate issued to the family members *                                        |           |
| No File Choosen                                                                     |           |                           | Browse | Q No File choosen                                                                       | Browse    |
| SSC marks memo or DOB extract or Transfer Ce                                        | rtificate | *                         |        | 1 to 10th Study Certificate or DOB certificate issued by Municipality/Gram Panchayath * |           |
| No File Choosen                                                                     |           |                           | Browse | Q. No File choosen                                                                      | Browse    |
| Ration card/EPIC card/AADHAR card *                                                 |           |                           |        | Schedule I to IV                                                                        |           |
| No File Choosen                                                                     |           |                           | Browse | Q No File choosen                                                                       | Browse    |
|                                                                                     |           |                           |        | Sho                                                                                     | w Payment |

## 11. Issuance of Income & Asset Certificate for Economically Weaker Sections (EWS) Request Form

### About the Service

To Economically Weaker Section certificate will be issued to OCs for availing reservation at Central level. This certificate is valid up to one financial year.

| SLA                 | 30                                                                                                    |
|---------------------|----------------------------------------------------------------------------------------------------|
| Documents Checklist | 1. Application form b. Id proof c. salary statements, IT returns copy d. Affidavit copy e. passport photo |

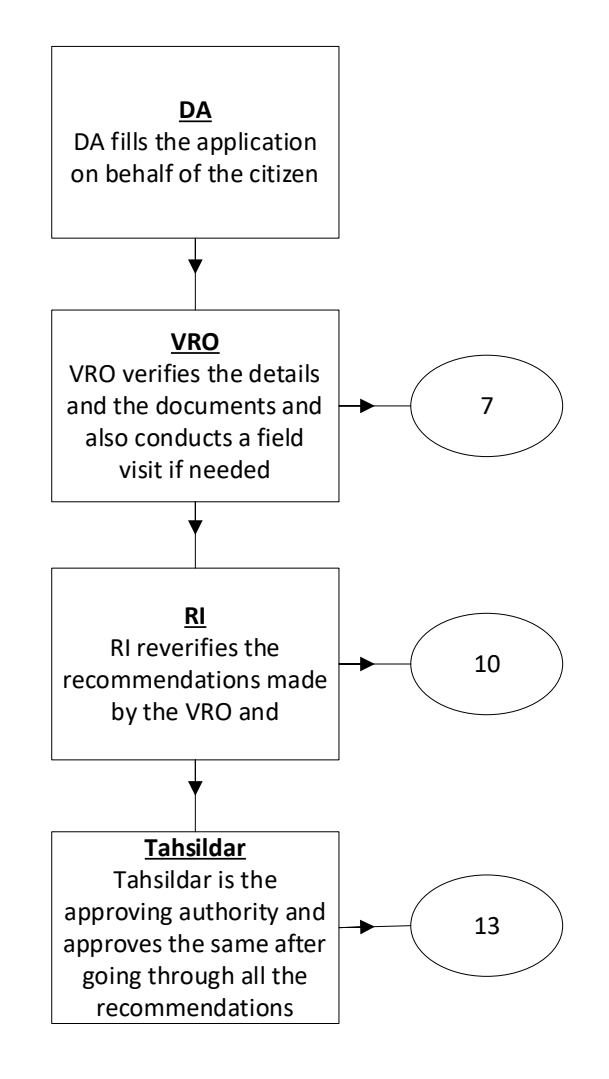

| DA - Service Application form: | Post filling | common | details the | e DA j | proceeds to | o the Se | ervice |
|--------------------------------|--------------|--------|-------------|--------|-------------|----------|--------|
| Application Form               |              |        |             |        |             |          |        |

| Basi                                                                                                    | : Details                                                                  |                                                             | Application Form                                                                                                    |        |
|----------------------------------------------------------------------------------------------------|----------------------------------------------------------------------------|-------------------------------------------------------------|----------------------------------------------------------------------------------------------------|--------|
| lation Card No:                                                                                                    | Subcaste: *                                                                |                                                             |                                                                                                    |        |
|                                                                                                    |                                                                            |                                                             |                                                                                                    |        |
| ncome Certificate Details                                                                                                    |                                                                            |                                                             |                                                                                                    |        |
| iross Annual Income includes Salary, Agriculture,<br>he year of application (Applicant/His/Her Family)                                                                                                    | Business, Profession etc., for t<br>*                                      | the financial year prior to                                 |                                                                                                    |        |
| Access Information(Applicant/His/Her/F                                                                                                    | amily)                                                                     |                                                             |                                                                                                    |        |
| Acres of agriculture land and above : *                                                                                                    | alliny/                                                                    |                                                             | Residential flat of 1000 so.ft. and above : *                                                                                                    |        |
| ○ Yes ○ No                                                                                                    |                                                                            |                                                             | ○ Yes ○ No                                                                                                    |        |
| Peridential plat of 100 coupords and above in potified prupicipalities (*                                                                                                    |                                                                            |                                                             |                                                                                                    |        |
| esidential plot of 100 sq.yards and above in notif                                                                                                    | ied municipalities : *                                                     |                                                             | Residential plot of 200 sq.yards and above in areas other than notified municipalities : *                                                                                                    |        |
| lesidential plot of 100 sq.yards and above in noti Yes No lote The term "Family" for this purpose will includ. His/Her spouse and children below the age o                                                                                                    | ied municipalities : * the person who seeks benef 18 years:*               | fit of Reservation, His/Her p                               | Residential plot of 200 sq.yards and above in areas other than notified municipalities : •<br>Yes O No arents and siblings below the age of 18 years as also                                                                                                    |        |
|                                                                                                    | ied municipalities : *  the person who seeks benef Syears:*  (y.           | fit of Reservation, His/Her p                               | Residential plot of 200 sq.yards and above in areas other than notified municipalities : •<br>Ves O No arents and siblings below the age of 18 years as also                                                                                                    |        |
| A seidential plot of 100 sq.yards and above in noti  Yes No  Note  The term "Family" for this purpose will includ His/Her spouse and children below the age o  Nocument List Iote: All Upload Documents are in Pdf Format Or  upplication Form *                                                                                                    | ied municipalities : *  the person who seeks benef I byears:*  ity.        | fit of Reservation, His/Her p                               | Residential plot of 200 sq.yards and above in areas other than notified municipalities : *         Yes       No                                                                                                    |        |
|                                                                                                    | ied municipalities : *  t the person who seeks benef f 18 years:*  ily.    | fit of Reservation, His/Her p                               | Residential plot of 200 sq.yards and above in areas other than notified municipalities :*         O       Yes       No         arents and siblings below the age of 18 years as also         Ration card/EPIC card/AADHAR card *         Q. No File choosen                                       | Browse |
|                                                                                                    | ied municipalities : *  the person who seeks benef f 18 years:*  Ny.  s):  | fit of Reservation, His/Her p                               | Residential plot of 200 sq.yards and above in areas other than notified municipalities : •         Yes       No                                                                                                    | Browse |
| A No File choosen  No File choosen | ied municipalities : *  the person who seeks benef f 18 years;*  ily.  s): | fit of Reservation, His/Her p Browse Browse                 | Residential plot of 200 sq.yards and above in areas other than notified municipalities : •         Yes       No                                                                                                    | Browse |
|                                                                                                    | ied municipalities : *  the person who seeks benef f 18 years:*  ily.  s): | fit of Reservation, His/Her p Browse Browse Browse          | Residential plot of 200 sq.yards and above in areas other than notified municipalities :*         Yes       No         arents and siblings below the age of 18 years as also         Ration card/EPIC card/AADHAR card *         Q. No File choosen         Affidavit:         Q. No File choosen | Browse |
| Alterial plot of 100 sq.yards and above in noti  Yes No  Vote  The term "Family" for this purpose will includ His/Her spouse and children below the age of  Cocument List Iote: All Upload Documents are in Pdf Format Or  upplication Form *  Q. No File choosen  Noto (Upload Only JPG/JPEG/PNG/GIF Format);*  Q. No File choosen                  | ied municipalities : *  the person who seeks benef f 18 years:*  ity.  s): | fit of Reservation, His/Her p<br>Browse<br>Browse<br>Browse | Residential plot of 200 sq.yards and above in areas other than notified municipalities :*         Yes       No         arents and siblings below the age of 18 years as also         Ration card/EPIC card/AADHAR card *         Q. No File choosen         Affidavit:         Q. No File choosen | Brows  |

## 12. Issuance of Small and Marginal Farmers Certificate:

### About the Service

For input subsidy, for crop insurance and for bank loan purpose.

| SLA | 7 |
|-----|---|
|     |   |

| <ol> <li>Application Form</li> <li>Address Proof / ID Proof</li> </ol> |
|------------------------------------------------------------------------|
| <ol> <li>Adangal or ROR 1B</li> <li>Self-Declaration</li> </ol>        |
|                                                                        |

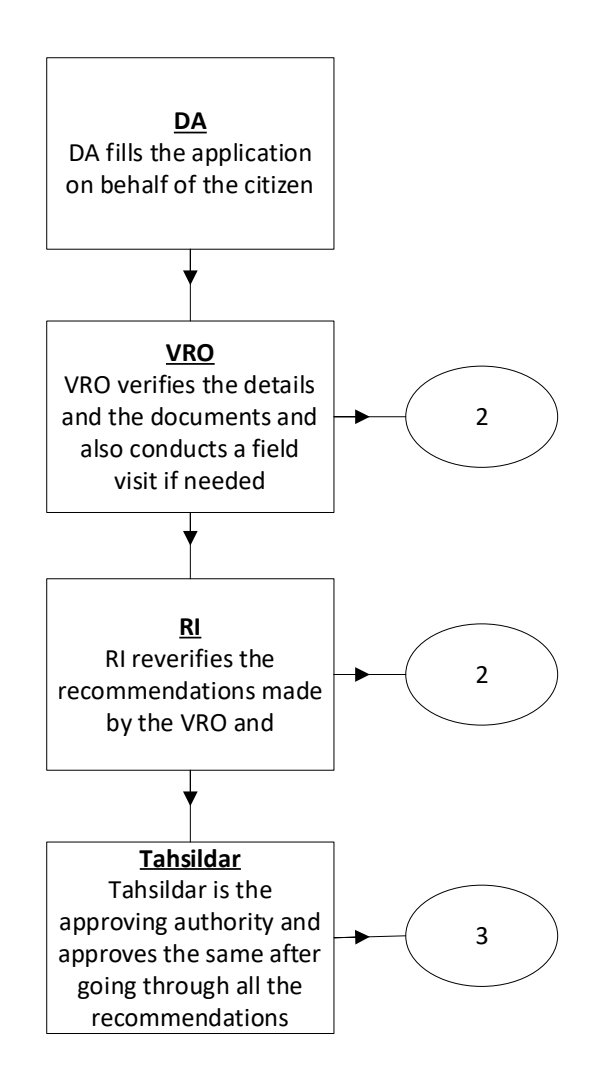

**DA - Service Application form**: Post filling common details the DA proceeds to the Service Application Form

| GSWS / A                      | Application Submission                                      | / Revenue Depar                | tmen' | / Issuance Of Small Ar            | nd Marginal Far | mers Certificat | e         |                              |                                               |           |       |
|-------------------------------|-------------------------------------------------------------|--------------------------------|-------|-----------------------------------|-----------------|-----------------|-----------|------------------------------|-----------------------------------------------|-----------|-------|
| ssuance                       | ∍ Of Small And M                                            | arginal Farm                   | ers / | Certificate                       |                 |                 |           |                              |                                               |           |       |
|                               |                                                             | Bas                            | ic D  | etails                            |                 |                 |           |                              | Application Form                              |           |       |
| Ration C                      | lard No:                                                    |                                |       | Remarks:<br>Characters Used : 0/. | 200             | <br>▼           |           |                              |                                               |           |       |
| Inform                        | nant Details                                                |                                |       |                                   |                 |                 |           |                              |                                               |           |       |
| Informant Name:* Rela         |                                                             | Relation with Farmer: * Others |       |                                   |                 |                 |           |                              |                                               |           |       |
| Land D                        | )etails                                                     |                                |       | Mandal:*                          |                 |                 |           |                              |                                               |           |       |
| NRI31                         | Village*                                                    |                                | 1B KH | ata No.*                          |                 | Survey No.*     |           | Land Type (Dry/Wet)*         | Extent Of Land*                               | Land Un   | iits* |
|                               | PULIGADDA V                                                 | 9876543                        | 234   |                                   | 34567           |                 |           | Wet                          | 23                                            | Acres     | •     |
|                               |                                                             |                                |       |                                   | + Add           | d New Row       | 📋 Delete  | e Row                        |                                               |           |       |
| Docum<br>Note: Al<br>Applicat | n <b>ent List</b><br>III Upload Documents ar<br>tion Form * | re in Pdf Format (             | Only. |                                   |                 |                 | Scanned C | opy of Pattadhar Passbook/Ti | tie Deed/18 Extract/Register sale deeds of ti | he Lands* |       |
| Q, No                         | o File choosen                                              |                                |       |                                   |                 | Browse          | Q No Fi   | ile choosen                  |                                               | Br        | owse  |
| Self dec                      | laration by the Farmer f                                    | for the lands own              | ed by | him/her *                         |                 |                 |           |                              |                                               |           |       |
| Q, No                         | File choosen                                                |                                |       |                                   |                 | Browse          |           |                              |                                               |           |       |
|                               |                                                             |                                |       |                                   |                 |                 |           |                              |                                               | Show Pay  | ment  |

#### **13. Issuance of NOC for Storing of Petroleum Products:**

### About the Service

The citizen can avail this service to get the No Objection Certificate for Storing of Petroleum Products.

| SLA | 45 |
|-----|----|
|     |    |

|                     | 1. | Application form                    |
|---------------------|----|-------------------------------------|
|                     | 2. | Site plan                           |
|                     | 3. | Copy of passbook/Sale deed          |
| Documents Checklist | 4. | Lease agreement                     |
|                     | 5. | Letter of intent by the oil company |
|                     | 6. | Extract of pahani/adangal           |
|                     | 7. | Address proof /ID Proof             |

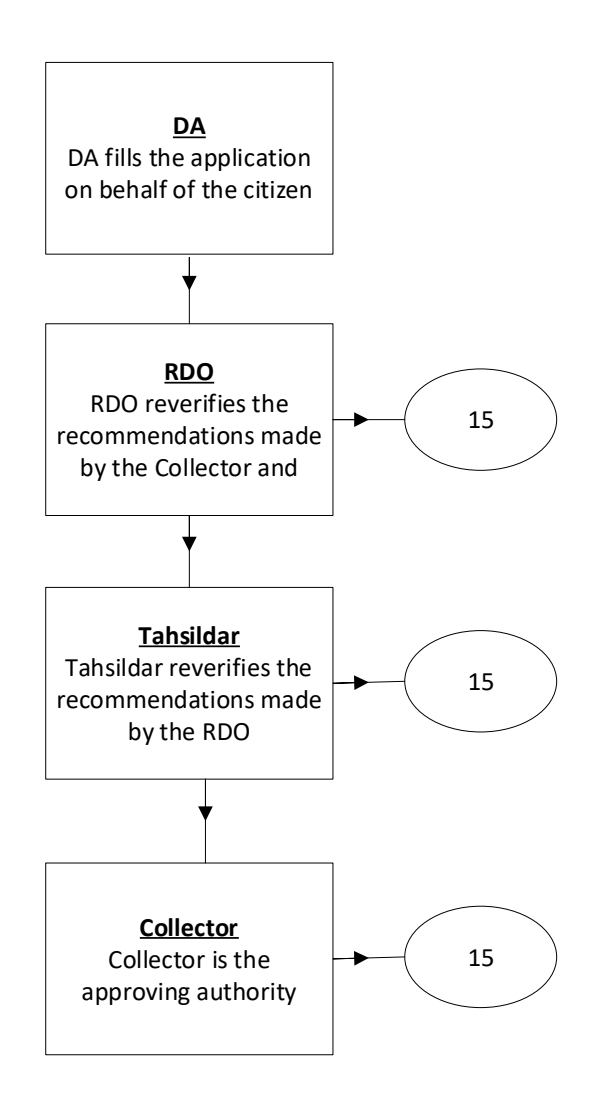

**DA - Service Application form**: Post filling common details the DA proceeds to the Service Application Form

|                                                                 | eum Products                                        |                 |                  |
|-----------------------------------------------------------------|-----------------------------------------------------|-----------------|------------------|
| Basic                                                           | : Details                                           | Applicat        | ion Form         |
| ituation of the permises where pet                              | roleum is to be stored                              |                 |                  |
| istrict: *                                                      | Mandal: *                                           | Village: *      | Pin Code: *      |
| KRISHNA 🗸                                                       | AVANIGADDA 🗸                                        | PULIGADDA 🗸     | 521121           |
| olice Station Name having jurisdiction:*                        | Nearest Railway Station:*                           | Survey Number:* | Licence Number:* |
| Agiripalli                                                      | Repalle                                             | 5432345676      | 987654323456787  |
| pe Of Licence:*                                                 | Number of licence held for the premises             |                 |                  |
| New NOC 🗸                                                       | and the Full name of the holder of the<br>licence:* |                 |                  |
|                                                                 |                                                     |                 |                  |
|                                                                 | Characters Used : 0 / 200                           |                 |                  |
| Quantity(in litres) of Petroleum to b                           | e imported and stored*                              |                 |                  |
|                                                                 | In Bulk                                             | Not in Bulk     | Total            |
|                                                                 |                                                     | 2               | 14               |
| Class A                                                         | 12                                                  |                 |                  |
| Class A<br>Class B                                              | 23                                                  | 1               | 24               |
| Class A<br>Class B<br>Class C                                   | 12<br>23<br>1                                       | 23              | 24               |
| Class A<br>Class B<br>Class C<br>Total of classes of Petroleum: | 12<br>23<br>1                                       | 23              | 24<br>24<br>62   |

## 14.Issuance of Occupancy Rights Certificates for Inam Lands.

#### About the Service

Citizen can avail this service to obtain the rights on INAM Lands

| SLA                 | 90                                                                                                    |
|---------------------|----------------------------------------------------------------------------------------------------|
| Documents Checklist | <ol> <li>Application form</li> <li>Identity form</li> <li>1954-1955 Khasra pahani, 73-74 latest pahani copies</li> <li>Family tree / relationship with inamdhar</li> </ol> |

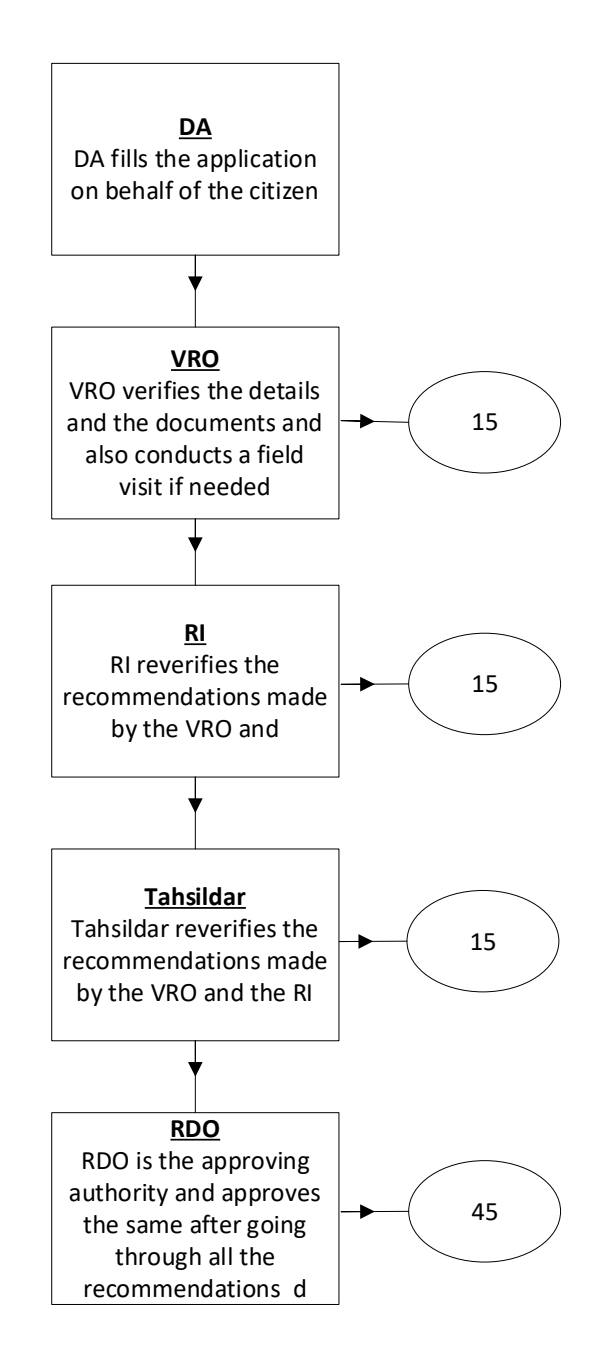

| DA - Service Application form: | Post filling common | n details the DA p | roceeds to the Service |
|--------------------------------|---------------------|--------------------|------------------------|
| Application Form               |                     |                    |                        |

|                                                                                                 | Basic D      | etails                                                                       |                          |                        |                                | Applicatio      | on Form                       |       |
|-------------------------------------------------------------------------------------------------|--------------|------------------------------------------------------------------------------|--------------------------|------------------------|--------------------------------|-----------------|-------------------------------|-------|
| Applicant Details                                                                               |              |                                                                              |                          |                        |                                |                 |                               |       |
| ation Card No:                                                                                  |              | Remarks:                                                                     |                          |                        | Relationship with Inamdar:*    |                 | Whether Applicant is an Inamo | dar:* |
|                                                                                                 |              |                                                                              |                          | <br>                   | Father                         | ~               | ● Yes ○ No                    |       |
|                                                                                                 |              | Characters Used : 0 / 200                                                    | 0                        |                        |                                |                 |                               |       |
| ne amount of Land Revenue, Judi or o<br>int paid to the Government in respec<br>ie inam lands;* | quit<br>t of | The nature of his/her int<br>land along with the deta<br>respect of claims:* | erests in<br>iiled parti | the Inam<br>iculars in |                                |                 |                               |       |
| 76543                                                                                           |              | Mining                                                                       |                          |                        |                                |                 |                               |       |
| ervice Specific Details                                                                         |              |                                                                              |                          |                        |                                |                 |                               |       |
| istrict:*                                                                                       |              | Mandal:*                                                                     |                          |                        |                                |                 |                               |       |
| KRISHNA                                                                                         | ~            | AVANIGADDA                                                                   |                          | ~                      |                                |                 |                               |       |
| Village*                                                                                        | 9            | Survey No*                                                                   | Land T                   | Гуре*                  | Extent of Land*                | Land Units*     | Nature of Inam*               |       |
| PULIGADDA V 876                                                                                 | 5432         |                                                                              | Wet                      | ✔ 23                   |                                | Acres 🗸         | Mining                        |       |
|                                                                                                 |              |                                                                              |                          |                        |                                |                 |                               |       |
|                                                                                                 |              |                                                                              | 🕇 Add N                  | New Row                | 🛍 Delete Row                   |                 |                               |       |
| ocument List                                                                                    |              |                                                                              |                          |                        |                                |                 |                               |       |
| ote: All Upload Documents are in Pd                                                             | f Format     | Only.                                                                        |                          |                        |                                |                 |                               |       |
| pplication Form *                                                                               |              |                                                                              |                          |                        | 1954-1955 kasara pahani, 73-74 | latest pahani c | opies *                       |       |
| Q, No File choosen                                                                              |              |                                                                              |                          | Browse                 | <b>Q</b> , No File choosen     |                 |                               | Brows |
| anih. Tana / Palatianakin with Japanell                                                         |              |                                                                              |                          |                        |                                |                 |                               |       |
| amily free / Kelationship with Inamor                                                           | ar           |                                                                              |                          |                        |                                |                 |                               |       |

### **15. Land Conversion (NEW)**

#### About the Service

This service facilitates the citizen to apply for conversion his/her existing Agricultural land to Non-agricultural land/commercial Purposes.

| SLA                 | 21                                                                                                    |
|---------------------|----------------------------------------------------------------------------------------------------|
| Documents Checklist | <ol> <li>Application Form</li> <li>Adangal or ROR 1B</li> <li>Proof of Identity or Proof of Address</li> <li>Challan Copy</li> </ol> |

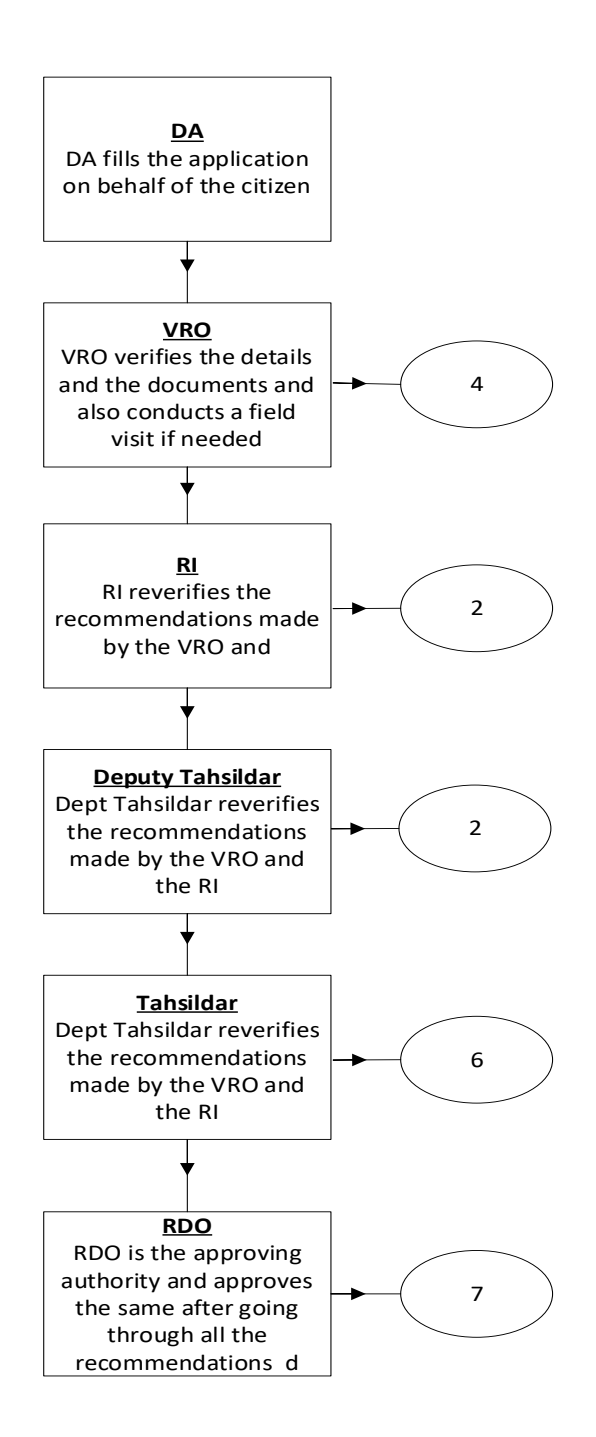

| DA - Service Application form: | Post filling | common | details the | e DA j | proceeds to | o the Se | ervice |
|--------------------------------|--------------|--------|-------------|--------|-------------|----------|--------|
| Application Form               |              |        |             |        |             |          |        |

| Ва                                           | sic Details                          |              | Арр                               | lication                    | n Form                |                            |
|----------------------------------------------|--------------------------------------|--------------|-----------------------------------|-----------------------------|-----------------------|----------------------------|
| AND CONVERSION (NEW)-GOM                     | S NO98 APPLICATION FORM Service      | Types* :     |                                   |                             |                       |                            |
| pplicant Details                             |                                      |              |                                   |                             |                       |                            |
| ation Card No:                               | Remarks:                             | ▲<br>▼       |                                   |                             |                       |                            |
|                                              | Characters Used : 0 / 200            |              |                                   |                             |                       |                            |
| <b>Document Details</b>                      | Land Located Mandal:*                | Land L       | ocated Village:*                  |                             | Challan Amount:*      |                            |
| కృష                                          | అవనిగడ్త                             | 🖌 పులిగ      | -<br>Yý                           | ~                           | 234567                |                            |
| Challan No:*                                 | Challan Date: *                      | Challar      | n Details (Amount paid in         |                             | Purpose for the Conve | ersion:*                   |
| 4355467897                                   | 02/11/2021                           | Treasur      | ry/Bank):*                        |                             | Commercial            |                            |
| Details                                      |                                      | 3430         | ,<br>                             |                             |                       |                            |
| Survey<br>No/Sub Khatha Exter<br>Division No | nt* Land Nature* Land Classifaction* | TotalExtent* | Area (In<br>Units)*<br>In Units)* | Area (In<br>Units) <b>*</b> | Doc.No/year*          | Pattadhar<br>Name <b>*</b> |
|                                              |                                      | 1.12         |                                   |                             |                       | X an X X A                 |

### 16.Late registration of Birth and Death

#### About the Service

Late Registration of Birth request can be applied by the citizen through the GSWS to register the birth even after one year. For those who did not have the Birth Certificates, above 1 year, then the citizen will apply for the Late registration of Birth. Revenue Divisional Officer proceedings will be considered for issue of Late Birth certificate from Municipality or from Panchayat

For those who did not have the recorded their family member Death, above 1 year, then the citizen will apply for the Late registration of Death.

Revenue Divisional Officer proceedings will be considered for issue of Late Death certificate from Municipality or from Panchayat

| SLA 60              | 0                                                                                                    |
|---------------------|----------------------------------------------------------------------------------------------------|
| Documents Checklist | Birth: a. Application form b. Non availability certificate issued<br>by the GP or Municipal Commissioner c. Ration card copy d.<br>SSC Marks memo (Date of Birth Proof Document) e. Self-<br>Affidavit<br>Death: · Application form · Non availability certificate issued by<br>he GP or Municipal Commissioner · Ration card copy · SSC |

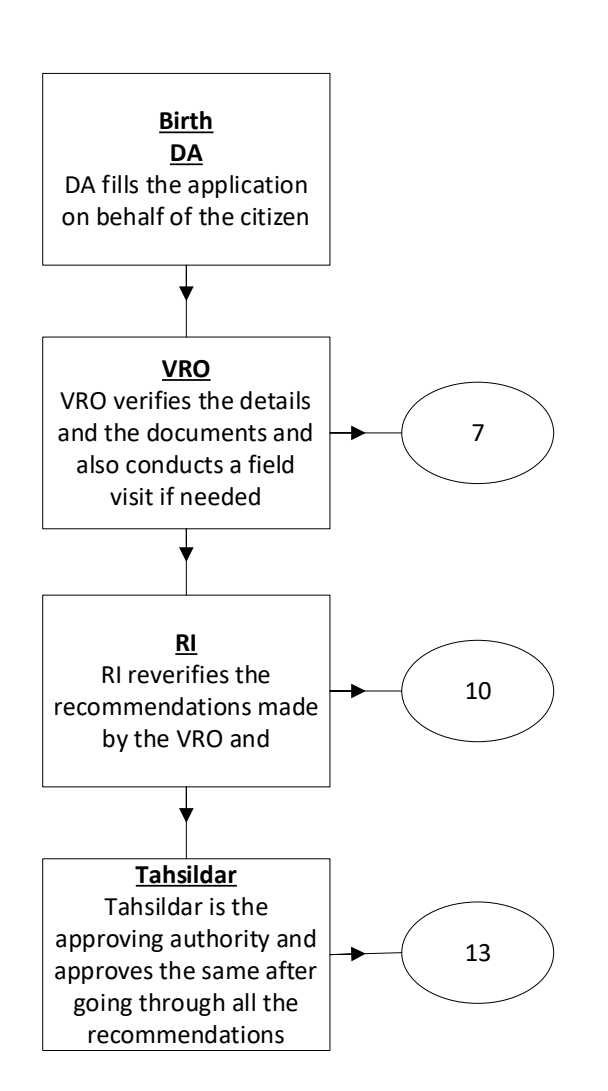

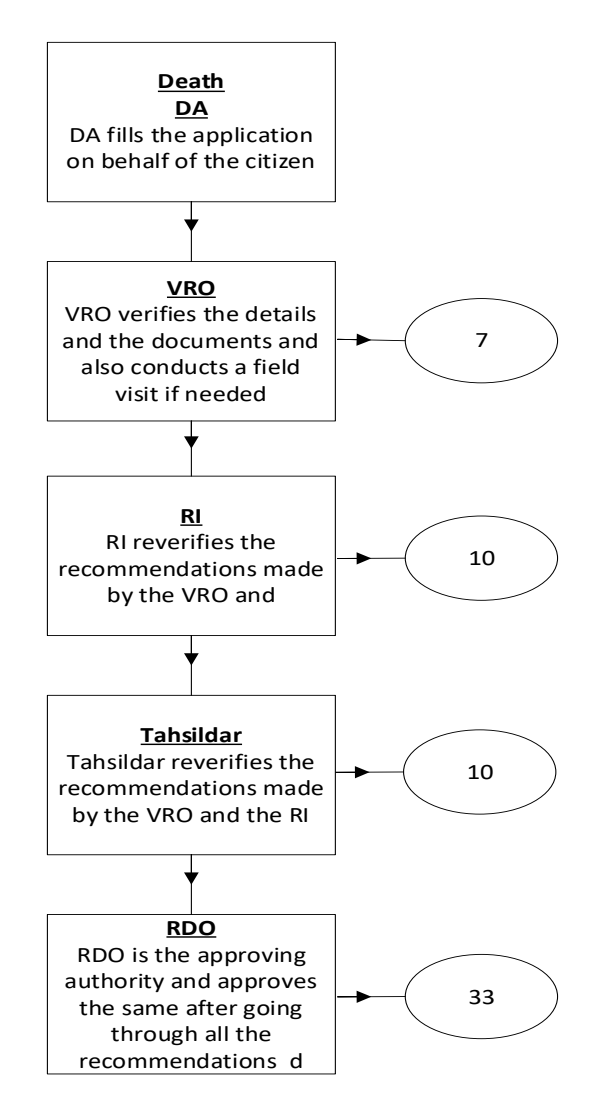

**DA - Service Application form**: Post filling common details the DA proceeds to the Service Application Form

| Bas                                                                                                    | ic Details                                                                                                    |                                                                                                    | Applicatio | n Form                                                                                        |      |
|----------------------------------------------------------------------------------------------------|----------------------------------------------------------------------------------------------------|----------------------------------------------------------------------------------------------------|------------|-----------------------------------------------------------------------------------------------|------|
| ervice Type:*                                                                                                    | Ration Card Number:                                                                                                    |                                                                                                    |            |                                                                                               |      |
| Birth Certificate 🗸                                                                                                    |                                                                                                    |                                                                                                    |            |                                                                                               |      |
| irth Details                                                                                                    |                                                                                                    |                                                                                                    |            |                                                                                               |      |
| hild Name:*                                                                                                    | Child Date Of Birth:*                                                                                                    | No. Of Delivery:*                                                                                              |            | Age of Mother: *At the time of deli                                                           | /ery |
| Jagannath                                                                                                    | 03/11/2021                                                                                                    | 1                                                                                                    |            | 27                                                                                            |      |
| lace Of Birth:*                                                                                                    |                                                                                                    |                                                                                                    |            |                                                                                               |      |
| General Hospital                                                                                                    |                                                                                                    |                                                                                                    |            |                                                                                               |      |
|                                                                                                    |                                                                                                    |                                                                                                    |            |                                                                                               |      |
| ervice Specific Details( Please spe                                                                                                    | cify the details of Birth/Death hap                                                                                                    | pened)<br>Ned Mother Name:*                                                                                    |            | Father's Name/Husband's Name:*                                                                |      |
| ervice Specific Details( Please specific No.:*<br>12-23-23/2                                                                                                    | Address: "Actual birth/Death happer                                                                                                    | ned Mother Name:*                                                                                              |            | Father's Name/Husband's Name:*<br>Jagannath                                                   |      |
| Service Specific Details( Please spo<br>Noor No.:*<br>12-23-23/2<br>District:*                                                                                                    | Address: "Actual birth/Death hap<br>Address: "Actual birth/death happer<br>General Hospital<br>Mandal/Circle:"                                                              | red Mother Name:"<br>Sharmila<br>Village/Ward:"                                                                |            | Father's Name/Husband's Name:*<br>Jagannath<br>Pin Code:*                                     |      |
| Service Specific Details( Please specific Details)<br>Noor No.:*<br>12-23-23/2<br>District:*<br>KRISHNA                                                                                                  | Address: "Actual birth/Death happen<br>General Hospital<br>Mandal/Circle:"<br>AVANIGADDA                                                                                    | bypened)       Ned       Mother Name:*       Sharmila       Village/Ward:*       PULIGADDA                     | ~          | Father's Name/Husband's Name:*<br>Jagannath<br>Pin Code:*<br>521121                           |      |
| Service Specific Details( Please spo<br>Door No.:*<br>12-23-23/2<br>District:*<br>KRISHNA<br>Sender:*                                                                                                    | Address: "Actual birth/Death hap<br>Address: "Actual birth/death happen<br>General Hospital<br>Mandal/Circle:"<br>AVANIGADDA<br>Purpose:"                                   | bypened)       ted     Mother Name:*       Sharmila       Village/Ward:*       VILIGADDA                       | ~          | Father's Name/Husband's Name:"<br>Jagannath<br>Pin Code:"<br>521121                           |      |
| Service Specific Details( Please specific Details)<br>Door No.:*<br>12-23-23/2<br>District:*<br>KRISHNA ✓<br>iender:*<br>MALE ✓                                                                          | Address: "Actual birth/Death happen<br>General Hospital<br>Mandal/Circle:"<br>AVANIGADDA<br>Purpose:"<br>Visa Purpose                                                       | bigened)         Nother Name:*         Sharmila         Village/Ward:*         PULIGADDA                       | ~          | Father's Name/Husband's Name:"<br>Jagannath<br>Pin Code:"<br>521121                           |      |
| Service Specific Details( Please specific Details)<br>Door No.:*<br>12-23-23/2<br>District:*<br>KRISHNA ✓<br>Gender:*<br>MALE ✓                                                                          | Address: "Actual birth/Death happen<br>General Hospital<br>Mandal/Circle:"<br>AVANIGADDA<br>Purpose:"<br>Visa Purpose                                                       | bed       Mother Name:*         Sharmila       Village/Ward:*         VILIGADDA       PULIGADDA                | ~          | Father's Name/Husband's Name:"<br>Jagannath<br>Pin Code:"<br>521121                           |      |
| Service Specific Details( Please specor No.:*<br>12-23-23/2<br>District:*<br>KRISHNA ✓<br>Gender:*<br>MALE ✓<br>Birth Upload Documents                                                                   | Address: "Actual birth/Death hap<br>Address: "Actual birth/death happer<br>General Hospital<br>Mandal/Circle:"<br>AVANIGADDA<br>Purpose:"<br>Visa Purpose                   | opened)<br>red Mother Name:*<br>Sharmila<br>Village/Ward:*<br>✓ PULIGADDA                                      | ~          | Father's Name/Husband's Name:"<br>Jagannath<br>Pin Code:"<br>521121                           |      |
| Service Specific Details( Please specific Details( Please specific Details( Please specific Door No.:*                                                                                                   | Address: *Actual birth/Death haper<br>General Hospital<br>Mandal/Circle:*<br>AVANIGADDA<br>Purpose:*<br>Visa Purpose                                                        | aed Mother Name:*  Sharmila  Village/Ward:*  VULIGADDA                                                         | ~          | Father's Name/Husband's Name:*<br>Jagannath<br>Pin Code:*<br>521121                           |      |
| Service Specific Details( Please spo<br>Door No.*<br>12-23-23/2<br>District*<br>KRISHNA<br>Gender:*<br>MALE<br>Birth Upload Documents<br>Note: All Upload Documents are in Pdf For<br>Physical Document* | ecify the details of Birth/Death hap<br>Address: "Actual birth/death happer<br>General Hospital<br>Mandal/Circle:"<br>AVANIGADDA<br>Purpose:"<br>Visa Purpose<br>rmat Only. | Appened)<br>hed Mother Name:"<br>Sharmila<br>Village/Ward:"<br>VILIGADDA<br>Non availability certificate issue | ← ↓        | Father's Name/Husband's Name:"<br>Jagannath<br>Pin Code:"<br>521121<br>unicipal Commissioner" |      |

### 17. Manual Adangal

#### About the Service

Adangal/Pahani is a very important document issued by Tahsildar, as it contains details of land such as, Landowner's name with Extents and Khatha Number, Total Land under the Pahani, Land revenue Details Resource of Land Cultivation, Nature of procession of land, Survey Number and Hissa Number of Land The way land is acquired by the owner, Government/Public rights on the Land. Liabilities of the Owners on the Land, Classification of the Soil

| SLA                 | 7                |
|---------------------|------------------|
| Documents Checklist | Application Form |

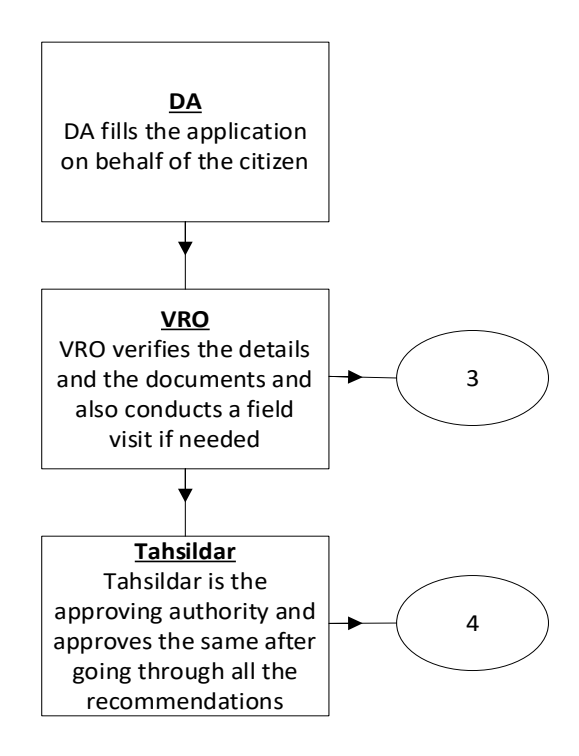

**DA - Service Application form**: Post filling common details the DA proceeds to the Service Application Form

|                              | Basic           | Details                                    |              |                                         | Applicati | ion Form          |
|------------------------------|-----------------|--------------------------------------------|--------------|-----------------------------------------|-----------|-------------------|
| Please Select Selection      | n Criteria      |                                            |              |                                         |           |                   |
| District: *                  |                 | Mandal: *                                  |              | Village / Ward: *                       |           | Fasli Year: *     |
| కృష్ణ                        | ~               | అవనిగడ్డ                                   | ~            | పులిగడ్డ                                | ~         | 2016 (1426)       |
| Note* : Please Enter the Sur | vey Number same | e as the Record. Please follow the Guideli | ines attache | ed for installing Telugu Fonts. Click I | Here      |                   |
| urvey No: *                  |                 | Enter Survey Number:*                      |              | Khata No:                               |           | Pattadhar Name: * |
| Others                       | ~               | 8765432678                                 |              | 34567                                   |           | Mahesh Reddy      |

## 18.Mutation and Title Deed Cum Pattadar Passbook:

### About the Service

Mutation is a process through which Owner's name or particulars like liabilities get changed because of various type of transactions (Succession, Gift, Will, and Purchase).

| SLA                 | 30                                                                                                    |
|---------------------|----------------------------------------------------------------------------------------------------|
| Documents Checklist | <ol> <li>Application form</li> <li>Registered Documents</li> <li>Aadhar Card /Other id and Address Proof</li> <li>Passport Photograph of the applicant</li> <li>Pattadar Passbook /ROR 1B /Adangal Copies</li> <li>Signature of Applicant</li> </ol> |

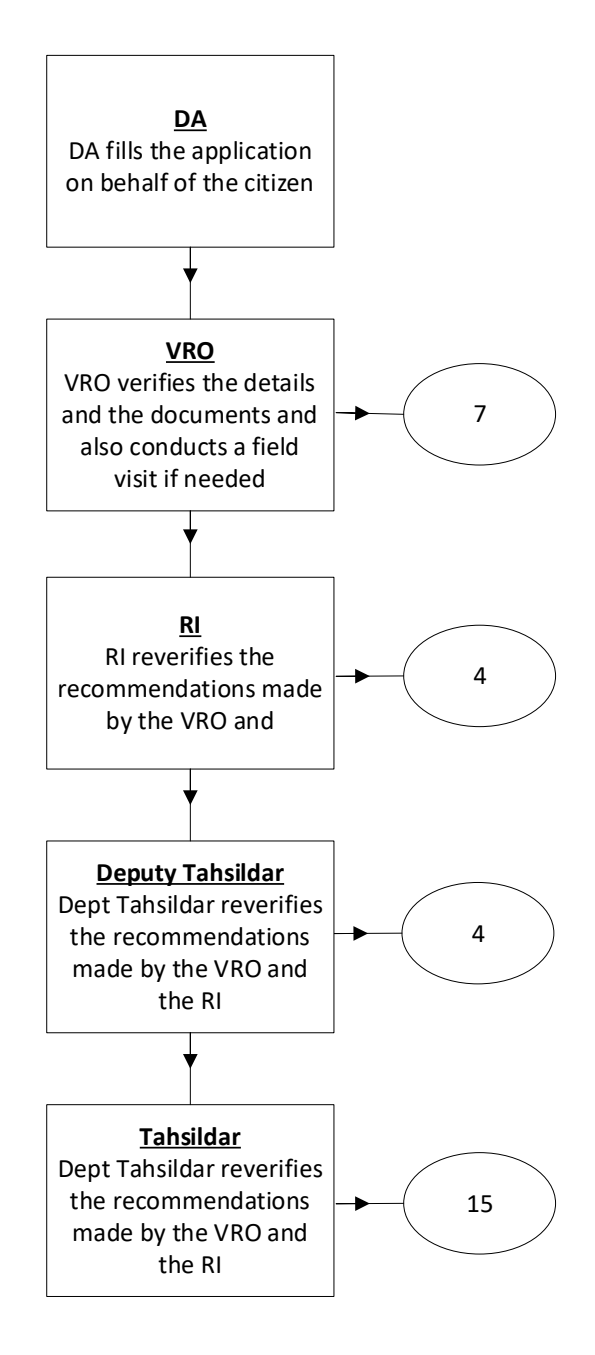

**DA - Service Application form**: Post filling common details the DA proceeds to the Service Application Form

| Basic                                                         | Application Form                   |            |              |                              |                                       |                           |              |
|---------------------------------------------------------------|------------------------------------|------------|--------------|------------------------------|---------------------------------------|---------------------------|--------------|
| Buyer Name: *                                                 | Buyer Katha No:                    |            | Ration Car   | d No:                        |                                       | Remarks:                  |              |
| Mahesh Reddy                                                  |                                    |            |              |                              | · · · · · · · · · · · · · · · · · · · |                           |              |
|                                                               |                                    |            |              |                              |                                       | Characters Used : 0 / 200 |              |
| Document Details                                              |                                    |            |              |                              |                                       |                           |              |
| District:*                                                    | Mandal:*                           |            | Village:*    |                              |                                       | Division: *               |              |
| కృష్ణ 🗸                                                       | అవనిగడ్డ                           | అవనిగడ్త 🗸 |              |                              | ~                                     | గుడివాడ                   | ~            |
| Mutation Category: *                                          | Mutation Sub Category: *           |            |              |                              |                                       |                           |              |
| Backlog Mutation                                              | Purchase Mutation                  | ~          |              |                              |                                       |                           |              |
| Seller Name* Seller Address *                                 | Survey<br>Number/Sub<br>Division * | Name * F   | ather Name * | Extent Of<br>Area(Acs/Gts) * | Document No                           | Doc<br>Date(dd/mm/yyyy) * | Village      |
| Mahesh Redc Puligadda 3-                                      | -10 🗸 305 🗸                        | తలగడదీవి : | లక్ష్మయ్య    | 3                            | 23                                    | 03/11/20                  | పులిగడ్డ     |
| + Add New Row                                                 |                                    |            |              |                              |                                       |                           |              |
| Document List<br>Note:1.Total size of all Upload Documents si | hould not exceed 1MB.              |            |              |                              |                                       |                           |              |
| Note:2.All Upload Documents are in Pdf For                    | mat Only.                          |            |              |                              |                                       |                           |              |
| Application Form *                                            |                                    |            | Registered   | d Document Copies*           |                                       |                           |              |
| Q, No File choosen                                            |                                    | Browse     | Q No F       | ile choosen                  |                                       |                           | Browse       |
| Old Pattadar Passbook/Title deed/(Seller PPE                  | B/TD)*                             |            | Tax Receip   | ots if any*                  |                                       |                           |              |
| Q, No File choosen                                            |                                    | Browse     | Q No F       | ile choosen                  |                                       |                           | Browse       |
| Recent Passport Size photo (Upload Only ipc                   | a/ipeg format)*                    |            | Signature    | (Upload Only ipg/ipe         | g format)*                            |                           |              |
| Q No File choosen                                             |                                    | Browse     | Q No F       | ile choosen                  | 5                                     |                           | Browse       |
|                                                               |                                    |            |              |                              |                                       |                           |              |
|                                                               |                                    |            |              |                              |                                       |                           | Show Payment |
|                                                               |                                    |            |              |                              |                                       | -                         |              |

### 19.No Earning Certificate

#### About the Service

This service facilitates the citizen to receive the benefits from the Government due to the uncertainty death of earning member in a family.

Further it is to certify that there are no earning members in the family of the deceased and they have no properties in anywhere.

| SLA                 | 15                                                                                                    |
|---------------------|----------------------------------------------------------------------------------------------------|
| Documents Checklist | <ol> <li>Application Form</li> <li>Ration card /EPIC Card/AADHAR Card</li> <li>Death Certificate</li> <li>Copy of Family Member Certificate</li> </ol> |

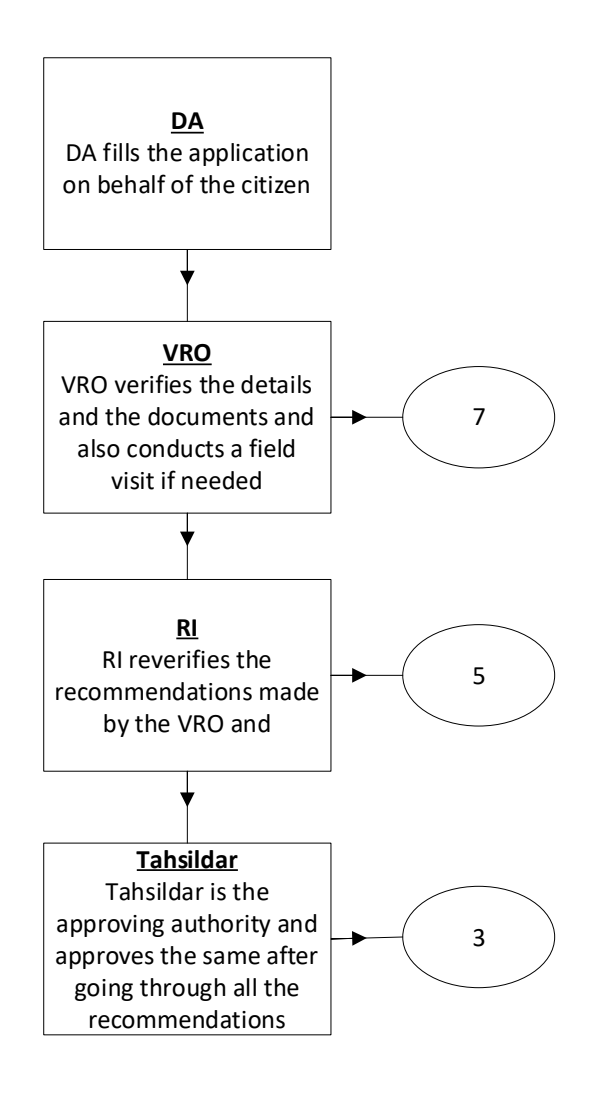

**DA - Service Application form**: Post filling common details the DA proceeds to the Service Application Form

| GSWS / Application Submission / Revenue Department / No-Earning Member Certificate |                                      |                               |                            |  |  |  |  |
|------------------------------------------------------------------------------------|--------------------------------------|-------------------------------|----------------------------|--|--|--|--|
| No-Earning Member Certificate App                                                  | olication Form                       |                               |                            |  |  |  |  |
| Basic                                                                              | Details                              | Application Form              |                            |  |  |  |  |
| Ration Card No:                                                                    | Remarks:                             | Relationship With Deceased: * |                            |  |  |  |  |
|                                                                                    | ▲<br>▼                               | Brother 🗸                     |                            |  |  |  |  |
|                                                                                    | Characters Used : 0 / 200            |                               |                            |  |  |  |  |
| Enter Deceased Details Deceased First Name: * Sagar                                | Deceased Middle Name:                | Deceased Last Name: *         | Father/Husband Name:*      |  |  |  |  |
| Date of Death: *                                                                   | Reason for Certificate:*             | Occupation:*                  | Native Village:*           |  |  |  |  |
| 03/11/2021                                                                         | 03/11/2021 Compassionate Appointment |                               | CHAPURAM2                  |  |  |  |  |
| Name of the Family Member                                                          | Age                                  | Gender* Occupation*           | Relationship with Deceased |  |  |  |  |
|                                                                                    |                                      | Select 🗸 Select               | ▼ Select ▼                 |  |  |  |  |
|                                                                                    | + Add New Row                        | Tolete Row                    |                            |  |  |  |  |

### 20. No Property Certificate Application Form

#### About the Service

No Property Certificate issued for Compassionate appointments. If the Citizen does not have any property or sources for his/her livelihood, then to avail the benefits from Dept, this service will be used.

| SLA                 | 60                                                                                                    |
|---------------------|----------------------------------------------------------------------------------------------------|
| Documents Checklist | <ol> <li>Application form</li> <li>Address Proof/ID Proof</li> <li>Family member certificate copy</li> <li>Death certificate copy</li> </ol> |

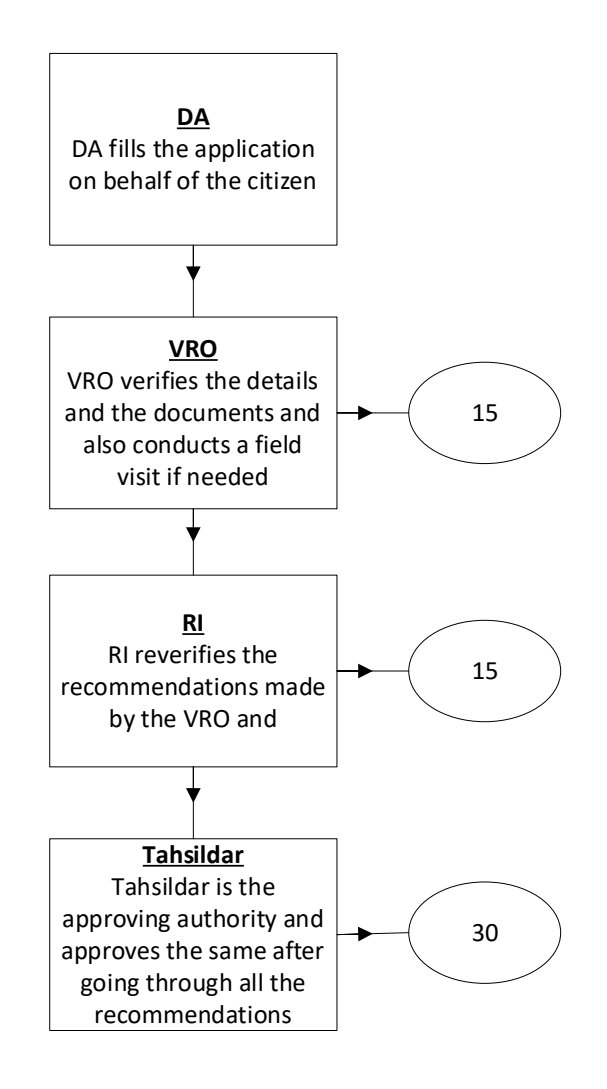

| DA - Service Application form: | Post filling common | details the DA p | roceeds to the Service |
|--------------------------------|---------------------|------------------|------------------------|
| Application Form               |                     |                  |                        |

|                               | Basic De         | tails                              |        |                  |                                           | Applic                       | ation Form                             |                   |  |
|-------------------------------|------------------|------------------------------------|--------|------------------|-------------------------------------------|------------------------------|----------------------------------------|-------------------|--|
| ation Card No:                |                  | Remarks:                           |        |                  | Relationship with Death Person: * Brother |                              |                                        |                   |  |
| eath Person Details           |                  |                                    |        |                  |                                           |                              |                                        |                   |  |
| eath Person First Name: *     |                  | Death Person Middle Name:          |        | Death Pe         | rson Last Name                            | *                            | Father/Husband N                       | lame:*            |  |
| Sagar                         |                  |                                    | м      |                  |                                           | Karthik M                    |                                        |                   |  |
| oor No: *                     |                  | Street Name : *                    |        |                  |                                           |                              | Mandal:*                               | Mandal:*          |  |
| 12-123/2                      |                  | Vandhula vari street               |        | KRISHNA 🗸        |                                           | AVANIGADDA                   | AVANIGADDA 🗸                           |                   |  |
| illage:*                      |                  | Pin Code: *                        |        | Date of Death: * |                                           | Place Of Death(Ho            | Place Of Death(Hospital Name / Home):* |                   |  |
| PULIGADDA                     | ~                | 532401                             |        | 03/11/           | 03/11/2021                                |                              | Vikas Hospital                         | Vikas Hospital    |  |
| ccupation:*                   |                  | Cause of death:*                   |        |                  | Purpose: *                                |                              |                                        |                   |  |
| Retired Employee              | red Employee     |                                    |        | Income Tax       |                                           |                              |                                        |                   |  |
| ocation of Death              |                  |                                    |        |                  |                                           |                              |                                        |                   |  |
| tate:*                        |                  | District:*                         |        | Mandal:*         |                                           |                              | Village:*                              |                   |  |
| Andhra Pradesh                | dhra Pradesh 🗸 🤘 |                                    | ~      | AVANIGADDA 🗸     |                                           | PULIGADDA                    |                                        |                   |  |
| amily Members of the D        | Death Person     |                                    |        |                  |                                           |                              |                                        |                   |  |
| Name of the Family<br>Member* | Age*             | Relationship with Death<br>Person* | Occupa | ition*           | Marital<br>Status*                        | Edcational<br>Qualification* | Employment*                            | Income Per Month* |  |
|                               |                  |                                    |        |                  |                                           |                              |                                        |                   |  |

#### 21.OBC Certificate

#### About the Service

This certificate is used for both central and state services, community and creamy layer certificate for Govt. Seats for higher studies and Jobs purpose at state and central level. This certificate is issued for OBC other than OC Community.

Economically Weaker Section certificate will be issued to OCs for availing reservation at Central level. This certificate is valid up to one financial year.

| SLA                 | 30                                                                                                    |
|---------------------|----------------------------------------------------------------------------------------------------|
| Documents Checklist | <ol> <li>Application form b) Address Proof / ID Proof</li> <li>Applicant Father/ mother Property Particulars</li> <li>Applicant Father/Mother Employment particulars/Income<br/>Tax returns (for professionals)</li> </ol> |

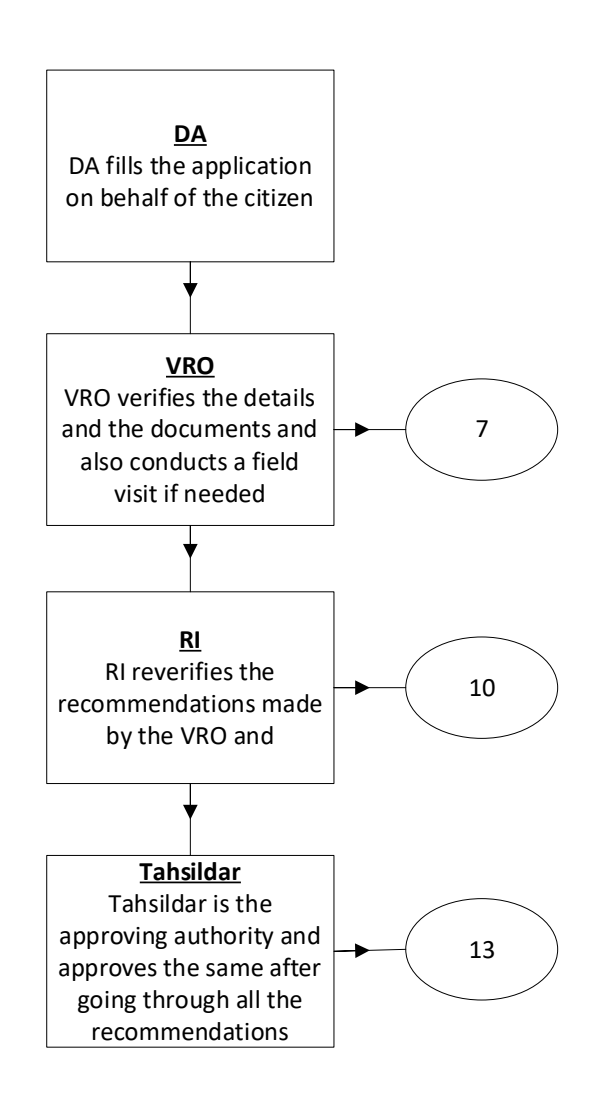

**DA - Service Application form**: Post filling common details the DA proceeds to the Service Application Form

|                                                           | a          |                         |        | 1                                           |                                     |           |
|-----------------------------------------------------------|------------|-------------------------|--------|---------------------------------------------|-------------------------------------|-----------|
| Ва                                                        | isic Deta  | ils                     |        | Applicati                                   | ion Form                            |           |
| ation Card No:                                            | Re         | marks:                  |        |                                             |                                     |           |
|                                                           |            |                         | <br>▼  |                                             |                                     |           |
|                                                           | Ch         | aracters Used : 0 / 200 | )      |                                             |                                     |           |
| aste Certificate                                          |            |                         |        |                                             |                                     |           |
| sued Caste Certificate In Past :*                         | Ca         | ste Claimed :*          |        | Education Certificate Contains Caste :*     | Purpose of Caste Certificate:*      |           |
| Yes                                                       | •          | /es                     | ~      | Yes 🗸                                       | CENTRAL GOVERNMENT                  |           |
| amily Income:*                                            |            |                         |        |                                             |                                     |           |
| 765434                                                    |            |                         |        |                                             |                                     |           |
| · · · · · · · · · · · · · · · · · · ·                     |            |                         |        |                                             |                                     |           |
|                                                           |            |                         |        |                                             |                                     |           |
|                                                           |            |                         |        |                                             |                                     |           |
| locument List<br>lote: All Upload Documents are in Pdf Fo | ormat Only | 1.                      |        |                                             |                                     |           |
| Application Form *                                        |            |                         |        | Ration card /EPIC Card/AADHAR Card          |                                     |           |
| O No File channel                                         |            |                         | Browse | Q No File choosen                           |                                     | Browse    |
| Q No File choosen                                         |            |                         |        |                                             |                                     |           |
| C No File choosen                                         |            |                         |        | Applicant Father/Mother Employment particul | ars/Income Tax returns (for profess | ionals) * |
| upplicant Father/Mother property particu                  | lars *     |                         |        |                                             |                                     |           |

### 22.Permission of Digging of Borewell for Agricultural Purpose

### About the Service

To utilize the water for agriculture purpose. This service can be used.

| SLA                 | 15                                                                                                    |
|---------------------|----------------------------------------------------------------------------------------------------|
| Documents Checklist | <ol> <li>Application form</li> <li>Address Proof/ ID Proof</li> <li>Copy of ROR 1B, Adangal, Passbook</li> <li>Small and marginal farmer certificate for concession</li> </ol> |

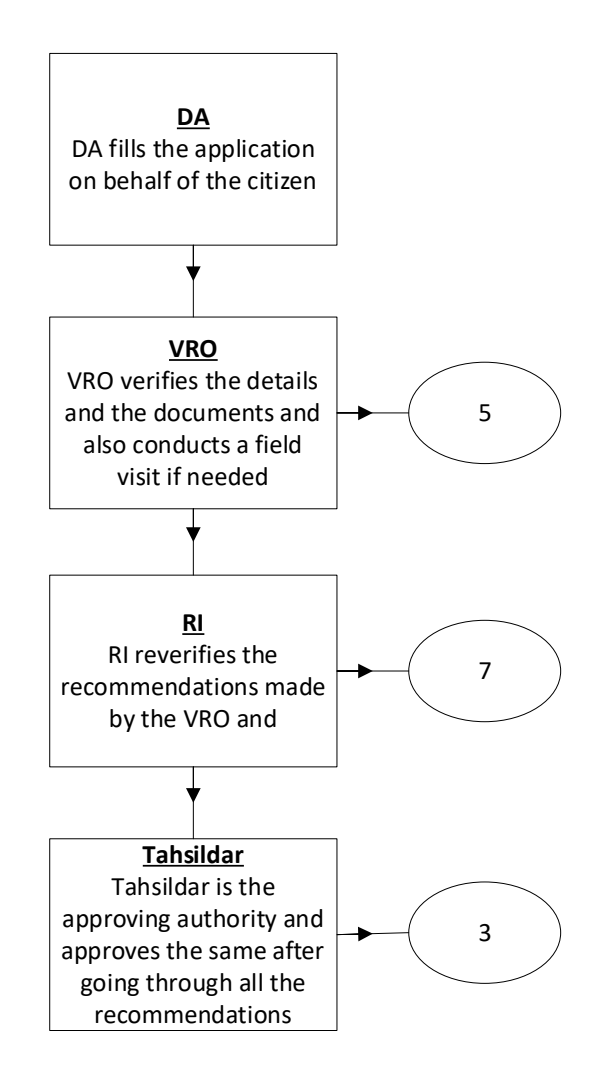

**DA - Service Application form**: Post filling common details the DA proceeds to the Service Application Form

| Basic Details                                                                                           |                                                                            |            | Application Form                                               |   |                         |  |
|----------------------------------------------------------------------------------------------------|----------------------------------------------------------------------------|------------|----------------------------------------------------------------|---|-------------------------|--|
| Applicant Details                                                                                       |                                                                            |            |                                                                |   |                         |  |
| Ration Card No:                                                                                         | Remarks:<br>Characters Used : 0 / 200                                      | ▲<br>▼     |                                                                |   |                         |  |
|                                                                                                    |                                                                            |            |                                                                |   |                         |  |
| Land Details Description                                                                                | Mandal:*                                                                   | \          | Village:*                                                      |   | Survey Number:*         |  |
| And Details Description District:* KRISHNA ixtent Of Land:* 34 Acers/Cei                                | Mandal:*<br>AVANIGADDA<br>Type Of land:*<br>Wet                            | • (        | Village:*<br>PULIGADDA<br>Category Of Farmer:*<br>Small Farmer | ~ | Survey Number:*<br>3456 |  |
| Land Details Description District:* KRISHNA Extent Of Land:* 34 Acers/Ce Dther Details Extent up durgit | Mandal:*<br>AVANIGADDA<br>Type Of land:*<br>Wet<br>Mode of drawing water.* | • (<br>• ( | Village:*<br>PULIGADDA<br>Category Of Farmer:*<br>Small Farmer | ~ | Survey Number:* 3456    |  |

#### **23.**Possession Certificate

#### About the Service

Possession certificate is issued to include the property in the Revenue Records in order to obtain the loan. This certificate is issued by Tahsildar in Rural areas and RDO in urban areas

| SLA                 | 30                                                                                                    |
|---------------------|----------------------------------------------------------------------------------------------------|
| Documents Checklist | <ol> <li>Application Form</li> <li>Income Certificate/Ration Card</li> <li>Scanned Passport Size photo</li> </ol> |

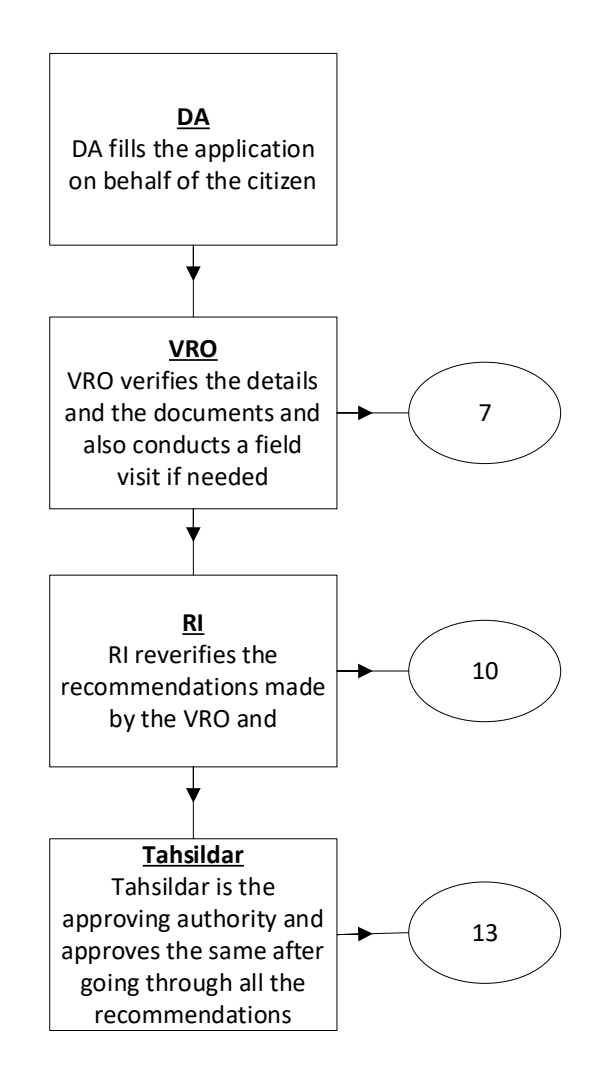

**DA - Service Application form**: Post filling common details the DA proceeds to the Service Application Form

|                                | Basic Details             |          | Application Form      |
|--------------------------------|---------------------------|----------|-----------------------|
| Ration Card No:                | Remarks:                  | Age:*    |                       |
|                                |                           | × 23     |                       |
|                                | Characters Used : 0 / 200 |          |                       |
| ncome: *                       | Survey No: *              | Extent:* | Purpose: *            |
| 8765476                        | 12                        | 3 Ac     | res/Cents 🗸 Ownership |
| House Boundaries               |                           |          |                       |
| Name of the Ulaway (Land balde |                           |          |                       |

| Document List<br>Note: All Upload Documents are in Pdf Format Only. |        |                                   |              |
|---------------------------------------------------------------------|--------|-----------------------------------|--------------|
| Application Form *                                                  |        | Income Certificate/ Ration card * |              |
| Q No File choosen                                                   | Browse | Q No File choosen                 | Browse       |
|                                                                     |        |                                   | Show Payment |

## 24.Printing of Title Deed Cum Passbook:

### About the Service

If the record is already available, digitally signed and seeded with Aadhaar, if the citizen wants to get the Electronic Passbook this service can be used.

| SLA                 | 7                                     |
|---------------------|---------------------------------------|
| Documents Checklist | 1. ROR 1B/ Adangal /Pattadar Passbook |

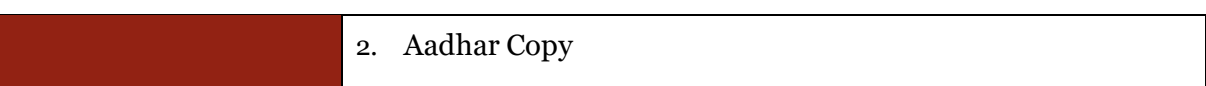

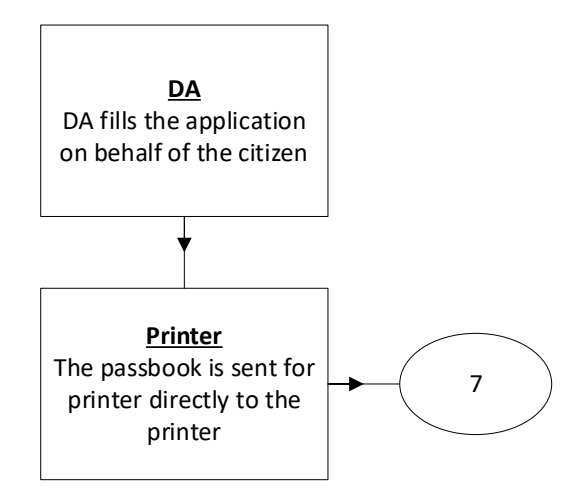

# Application Forms

**DA - Service Application form**: Post filling common details the DA proceeds to the Service Application Form

| rinting Of Title Dee | ed cum passbook Application Form   |                                                                    |  |
|----------------------|------------------------------------|--------------------------------------------------------------------|--|
|                      | Basic Details                      | Application Form                                                   |  |
| Please Select Select | ion Criteria                       |                                                                    |  |
| District:*           | Mandal:*                           | Village:*                                                          |  |
| కృష్ణ                | 🗸 అవనిగడ్డ                         | 🗸 పులగఢ                                                            |  |
| Select Criteria: *   |                                    | Aadhaar Number: *                                                  |  |
| O Khata Number       | <ul> <li>Aadhar Number</li> </ul>  | 314987395689                                                       |  |
|                      | Aadhar Number is seeded at webland | d for requested Khata Number.Please go for Pathadar Authentication |  |

## 25. Rectification of Entries in Record of Rights:

#### About the Service

For clerical level corrections in lands records, this service has to be used.

| SLA                 | 30                                                                                                    |
|---------------------|----------------------------------------------------------------------------------------------------|
| Documents Checklist | <ol> <li>Application form</li> <li>Aadhar Card/Other id and address proof</li> <li>Pattadar Passbook/ ROR 1B /Adangal copies</li> </ol> |

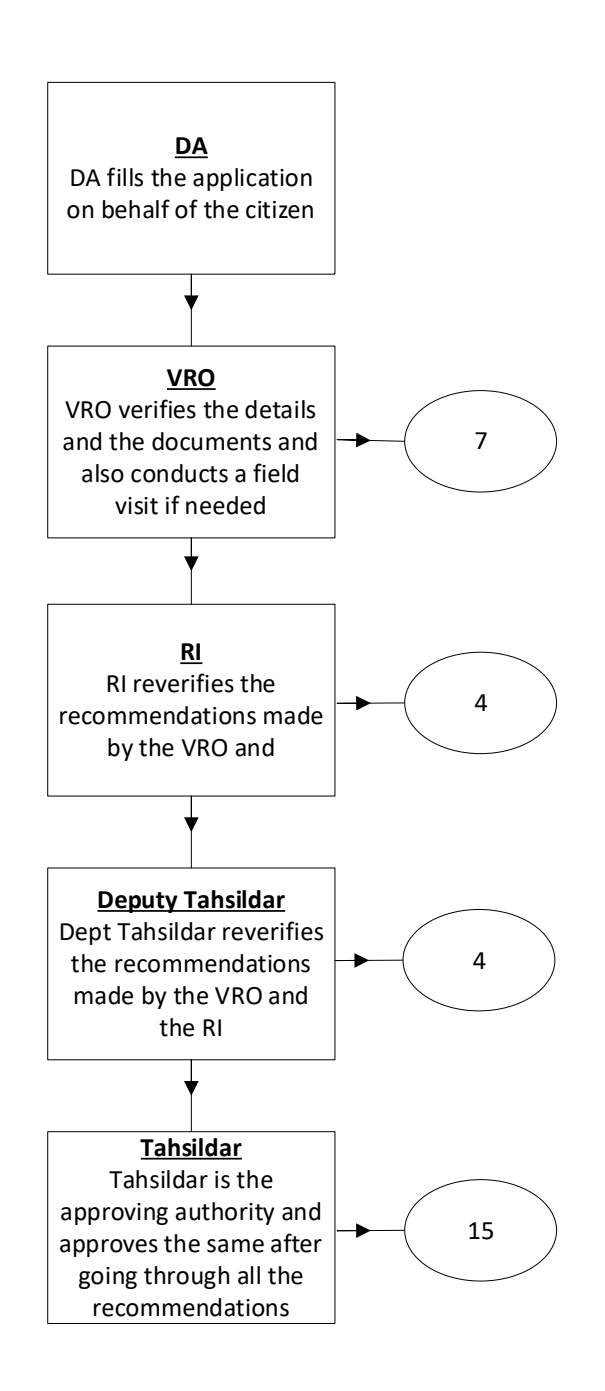

**DA - Service Application form**: Post filling common details the DA proceeds to the Service Application Form

| GSWS / Application Su                                       | GSWS / Application Submission / Revenue Department / Rectifications Of Entries In Record Of Rights Form |                         |               |                  |                            |            |                |                             |      |
|-------------------------------------------------------------|----------------------------------------------------------------------------------------------------|-------------------------|---------------|------------------|----------------------------|------------|----------------|-----------------------------|------|
| Rectifications Of I                                         | ectifications Of Entries In Rights Form                                                                 |                         |               |                  |                            |            |                |                             |      |
| Basic Details                                               |                                                                                                    |                         |               | Application Form |                            |            |                |                             |      |
| Selection Criteria                                          | a                                                                                                    |                         |               |                  |                            |            |                |                             |      |
| District:*                                                  |                                                                                                    | Mandal:*                |               | Village:*        |                            |            | Survey Numbe   | n*                          |      |
| కృష్ణ                                                       | ~                                                                                                    | అవనిగఢ్త                | ~             | పులిగర్త         | పులిగఢ్త                   |            | 3-11           | ~                           |      |
| Correction Type:*                                           |                                                                                                    | Correction in adangal   |               | 🗸 Corre          | Correction in khata number |            | Correction i   | Correction in servey number |      |
| Adangal Certifica                                           | ate Details                                                                                             |                         |               |                  |                            |            |                | Get Detail:                 | 5    |
| Khata Number                                                | Enjoyment Nature                                                                                        | Pattadar Name           | Pattadar Fath | ier Name         | Occupant Name              | Оссира     | nt Father Name | Occupant Extent             | То   |
| 305                                                         | పట్టాదారు                                                                                               | తలగడదీవి వెంకటేశ్వరరావు | లక్ష్మయ్య     |                  | మండలి లక్ష్మణరావు          | సుబ్బారావు | )              | 0.84                        | 0.84 |
| 4                                                           |                                                                                                    |                         |               |                  |                            |            |                |                             | Þ    |
| Document List<br>Note: All Upload Dor<br>Application Form * | cuments are in Pdf Format                                                                               | : Only.                 |               |                  |                            |            |                |                             |      |
| Q. No File choosen                                          | n                                                                                                    |                         | Browse        |                  |                            |            |                |                             |      |
|                                                             |                                                                                                    |                         |               |                  |                            |            |                | Show Paymer                 | nt   |

## 26. Renewable of cinema license

#### About the Service

This service is used for renewal of Cinema License

| SLA                 | 15                                                                               |
|---------------------|----------------------------------------------------------------------------------|
| Documents Checklist | <ol> <li>Application from</li> <li>Copy of B-form license certificate</li> </ol> |

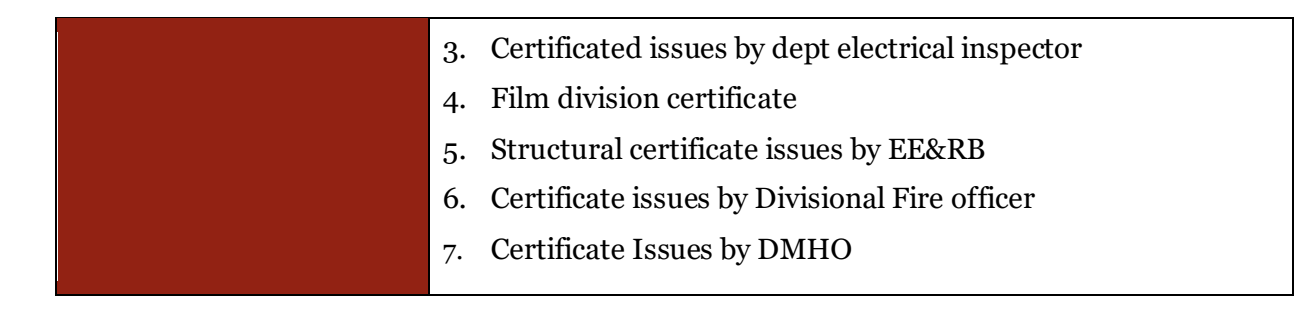

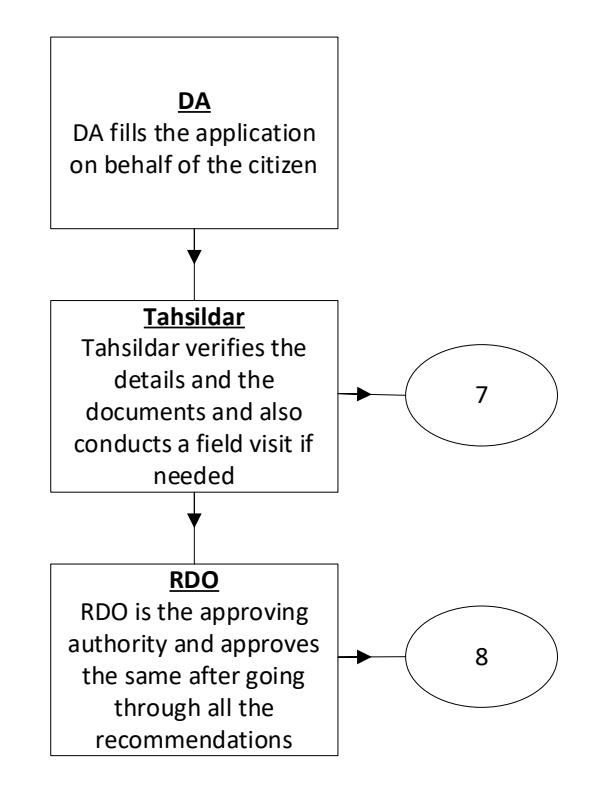
#### Application Forms

**DA - Service Application form**: Post filling common details the DA proceeds to the Service Application Form

|                                                                                                    | Basic Details        |                  |                                                                                                    | Applicat       | tion Form                |                  |
|----------------------------------------------------------------------------------------------------|----------------------|------------------|----------------------------------------------------------------------------------------------------|----------------|--------------------------|------------------|
|                                                                                                    |                      |                  |                                                                                                    |                |                          |                  |
| heater Address                                                                                                    | P. Form Licance Nov* |                  | France Invest Datas*                                                                                                    |                | Denous Deviced * Vene(a) |                  |
| ame or the Theater:                                                                                                    | D - Form Licence No: |                  | Licence Issued Date:                                                                                                    | <b></b>        |                          |                  |
| sailaja                                                                                                    | 23430/090/0343225    |                  | 02/11/2021                                                                                                    |                | 2                        | •                |
| por No: *                                                                                                    | Street Name : *      |                  | District : *                                                                                                    |                | Mandal/Municipality: *   |                  |
| 23-56/56                                                                                                    | Vandula vari Street  |                  | KRISHNA                                                                                                    | ~              | AVANIGADDA               | ~                |
| llage/Ward: *                                                                                                    | Pin Code: *          |                  |                                                                                                    |                |                          |                  |
|                                                                                                    |                      |                  |                                                                                                    |                |                          |                  |
| PULIGADDA                                                                                                    | ► 521121             |                  |                                                                                                    |                |                          |                  |
| PULIGADDA  Cocument List Iote: All Upload Documents are in Pi upplication Form *                                                                           | df Format Only.      |                  | Copy of B - Form Licence Cer                                                                                                    | ificate *      |                          |                  |
| PULIGADDA<br>Pocument List<br>lote: All Upload Documents are in Pr<br>pplication Form *<br>Q No File choosen                                               | df Format Only.      | Browse           | Copy of B - Form Licence Cert<br>Q. No File choosen                                                                                                    | ificate *      |                          | Browse           |
| PULIGADDA                                                                                                    | df Format Only.      | Browse           | Copy of B - Form Licence Cer<br>Q. No File choosen<br>Film Division Certificate                                                                                 | ificate "      |                          | Browse           |
| PULIGADDA Pocument List lote: All Upload Documents are in Po pplication Form * Q No File choosen ertificate issued by Dy.Electrical Insp Q No File choosen | ector                | Browse           | Copy of B - Form Licence Cert<br>Q. No File choosen<br>Film Division Certificate<br>Q. No File choosen                                                          | ificate *      |                          | Browse           |
| PULIGADDA                                                                                                    | df Format Only.      | Browse           | Copy of B - Form Licence Cert<br>Q. No File choosen<br>Film Division Certificate<br>Q. No File choosen<br>Certificate issued by Divisiona                       | ificate *      |                          | Browse           |
| PULIGADDA                                                                                                    | df Format Only.      | Browse           | Copy of B - Form Licence Cert<br>Q. No File choosen<br>Film Division Certificate<br>Q. No File choosen<br>Certificate issued by Divisiona<br>Q. No File choosen | l Fire officer |                          | Browse<br>Browse |
| PULIGADDA                                                                                                    | df Format Only.      | Browse<br>Browse | Copy of B - Form Licence Cert<br>Q. No File choosen<br>Film Division Certificate<br>Q. No File choosen<br>Certificate issued by Divisiona<br>Q. No File choosen | l Fire officer |                          | Browsee          |

## 27. House Site Application

## About the Service

This service is used for applying for a House Site

| SLA | 90 |
|-----|----|
|     |    |

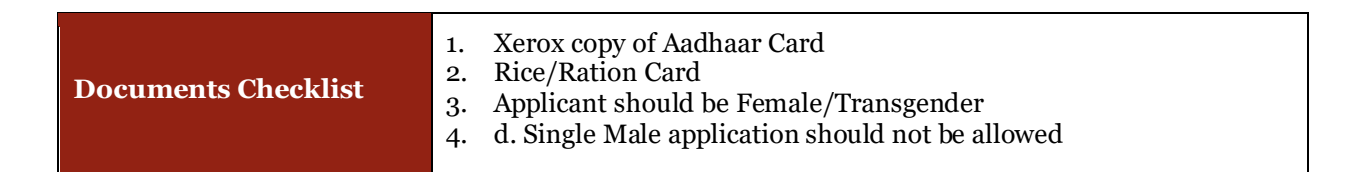

#### Approval Flow

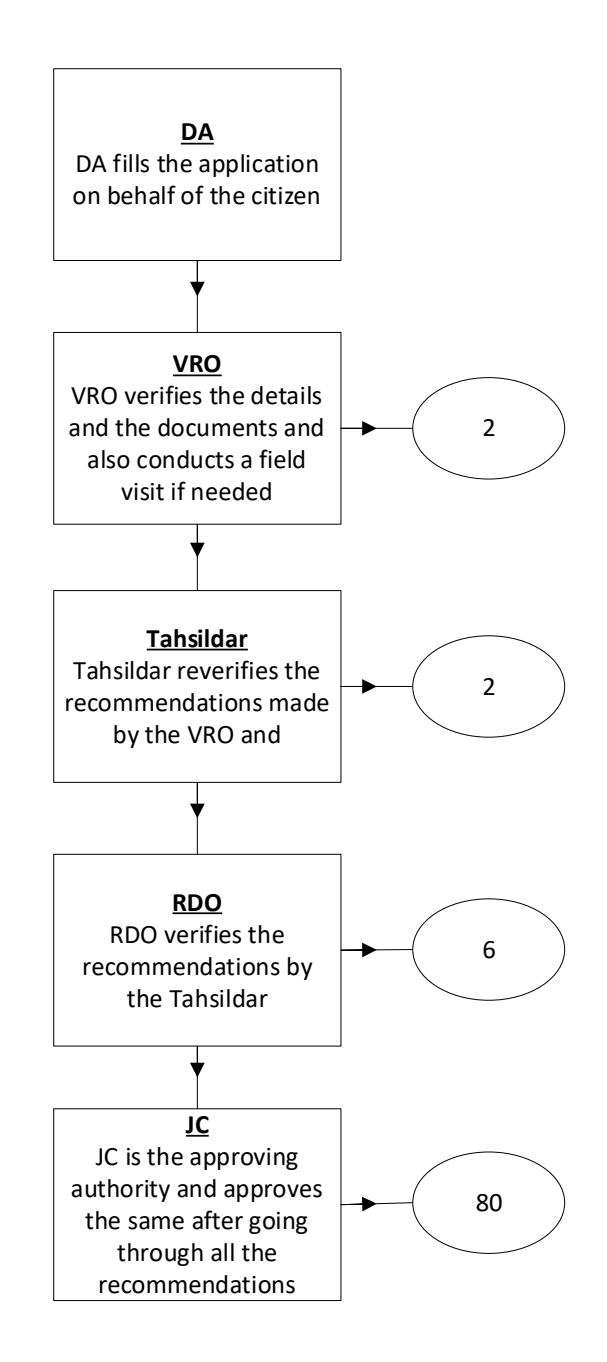

#### Application Forms

**DA - Service Application form**: Post filling common details the DA proceeds to the Service Application Form

| ງເລີ້ມ-ລາດັ່ງ ລຳມີລາຍເຫົລົງງ<br>🖓 🖓 ເຊີຍ ເຊີຍ ເຊິ່ງ ເຊີຍ ເຊີຍ ເຊິ່ງ ເຊີຍ ເຊີຍ ເຊີຍ ເຊີຍ ເຊີຍ ເຊີຍ ເຊີຍ ເຊີຍ |                                                                                                    |                                                                                  |                                                                              | <b>Sri YS Jagan Mohan Reddy</b><br>Hontike Chief Minister of Andrua Pisade |
|----------------------------------------------------------------------------------------------------|----------------------------------------------------------------------------------------------------|----------------------------------------------------------------------------------|------------------------------------------------------------------------------|----------------------------------------------------------------------------|
| erue                                                                                                    |                                                                                                    |                                                                                  |                                                                              |                                                                            |
| AP Dotted Lands Application                                                                                 | Housing Site Application                                                                                 |                                                                                  |                                                                              |                                                                            |
| : Addition Of Survey No In<br>Idangal And 1 B                                                               | Basic                                                                                                    | Details                                                                          | Housing Site A                                                               | pplication Form                                                            |
| Agriculture Income Certificate                                                                              |                                                                                                    |                                                                                  |                                                                              |                                                                            |
| Change of Name Application                                                                                  | Disvict *                                                                                                | Municipality/Mandal: *                                                           | Village / Ward: *                                                            | Panchayat"                                                                 |
| Computerized Adangal                                                                                        | Select 🗸 🗸                                                                                               | Select 🗸                                                                         | Select 🗸                                                                     | Select 🗸                                                                   |
| Cracker license Application                                                                                 | Ralationshin With Ransfriany#                                                                            | Ralation Name*                                                                   | 4na/fazet)#                                                                  | Sub-rate *                                                                 |
| E-Passbook Application                                                                                      |                                                                                                    |                                                                                  | (Belowe)                                                                     |                                                                            |
| etta Application                                                                                            | Select                                                                                                   |                                                                                  |                                                                              | seet V                                                                     |
| Extract of NOC under Explosive                                                                              | Occupation*                                                                                              | Is Physically Challenged 7.4                                                     |                                                                              |                                                                            |
| Petroleum Act                                                                                               | Select 🗸                                                                                                 | O Yes O No                                                                       |                                                                              |                                                                            |
| u. Karniy member Ceroncate                                                                                  |                                                                                                    |                                                                                  |                                                                              |                                                                            |
| 2 Income Certificate                                                                                        | Eligibility Details For Housing Site                                                                     |                                                                                  |                                                                              |                                                                            |
| 3. Integrated Certificate                                                                                   |                                                                                                    | 0.77.0.10                                                                        |                                                                              |                                                                            |
| 4. Issuance Of Income & Asset                                                                               | uoes the beneficiary have a white ration card ? "                                                        | O HS O NO                                                                        |                                                                              |                                                                            |
| Lertificate For Economically<br>Veaker Sections (EVIS)                                                      | Does the beneficiary own a house in the state of Andhra Pradesh ? *                                      | O YES O NO                                                                       |                                                                              |                                                                            |
| 15. Issuance Of Small And<br>Marginal Farmer Certificate                                                    | Does the beneficiary own a house site in the state of Andhra Pradesh ?*                                  | O YES O NO                                                                       |                                                                              |                                                                            |
| 16. Issue of NOC For Storing of<br>Petroleum Products                                                       | Does the beneficiary already have a government-sanctioned home ?*                                        | O YES O NO                                                                       |                                                                              |                                                                            |
| 17. Issue of Occupancy Rights<br>Certificates for learn Lawds                                               | Does the beneficiary already have a government-sanctioned home site ? *                                  | O YES O NO                                                                       |                                                                              |                                                                            |
| 18. Land Conversion(NEW)-GO                                                                                 | Does the beneficiary own 2.5 acres of Wetland or 5.0 acres of Dryland ?*                                 | O YES O NO                                                                       |                                                                              |                                                                            |
| HS NO 98<br>19. Late Registration Of                                                                        | Whether the beneficiary has an annual income of less than three (3) lakhs ? $\hfill {\hfill }$           | O YES O NO                                                                       |                                                                              |                                                                            |
| Death/Birth                                                                                                 | Does the beneficiary own a house previously granted under the PMAY schemes ?*                            | O YES O ND                                                                       |                                                                              |                                                                            |
| 0. Manual Adangal                                                                                           |                                                                                                    |                                                                                  |                                                                              |                                                                            |
| 21. Modifications in 22A List<br>22. Mutation And Title Deed Cum                                            | Declaration : All of the above are realistic. If the government finds any of                             | these information to be false, I will not be held responsible / liable for any I | urther actions to be taken by the government. This declaration given by my w | ill                                                                        |
| ratiadal residende<br>12 No Englise Contificate                                                             |                                                                                                    |                                                                                  |                                                                              |                                                                            |
| 24. No Property Application                                                                                 | Document List<br>Note: All Upload Documents are in Pdf Format Only. Maximum Upload Size Per File is 1MB. |                                                                                  |                                                                              |                                                                            |
| Service                                                                                                    | Xerox copy of Aadhaar Card *                                                                             |                                                                                  | Votar Card*                                                                  |                                                                            |
| 25. ORC CHINK ale                                                                                           | Q, No file choosen                                                                                       | Browse                                                                           | Q, No File choosen                                                           | Browse                                                                     |
| Nutation Process rom                                                                                        |                                                                                                    |                                                                                  |                                                                              |                                                                            |
| 21. Percadar Modele No Seeding In<br>Land Records                                                           |                                                                                                    |                                                                                  |                                                                              | Submit                                                                     |
| 28. Permission of Digging of Bore                                                                           |                                                                                                    |                                                                                  |                                                                              |                                                                            |

# 28. CLAIMS UNDER ANDHRA PRADESH DOTTED LANDS (Updations in Re-Settlement Register) RULES, 2017About the Service

#### About the Service

This Service facilitates the citizen to apply for the Andhra Pradesh Dotted Lands (Updations in Re-Settlement Register) Rules, 2017.

| SLA                 | 180 Days                                                                                                 |
|---------------------|----------------------------------------------------------------------------------------------------|
| Documents Checklist | <ol> <li>Application Form*</li> <li>Registered Documents with Document No and Date ( all link</li> </ol> |
|                     | Documents shall be provided)<br>3. Entries in RH maintained by the Registration department copy          |

| 4. Encumbrance Certificate copy                                        |
|------------------------------------------------------------------------|
| 5. Adangal Copy                                                        |
| 6. 10(1) Account                                                       |
| 7. ROR Record maintained by Revenue Department copy                    |
| 8. Order or decree of any court / competent authority copy             |
| 9. Aadhar card/ Voter id card/ Ration card or any other address or id  |
| proof * Note: For the proof of documents (2 to 8) no one shall be      |
| mandatory, but if no one is selected application shall not be moved to |
| further process.                                                       |
|                                                                        |

#### Approval Flow

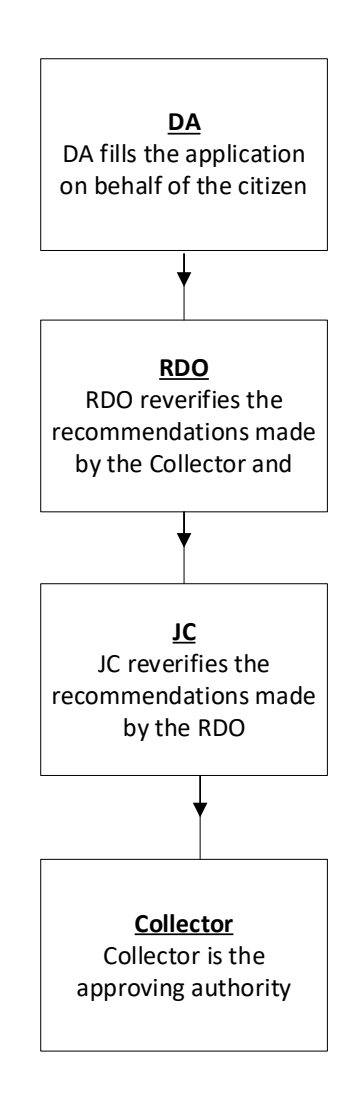

•

#### **Application Form**

**DA - Service Application form**: Post filling common details the DA proceeds to the Service Application Form

| అంధ్రప్రదేశ్ ప్రభుత్వం                                                                                                    |                                                                                                  |                                       |                                                         |                                                                                                    |                                | A CONTRACT           | Sri YS Jagan Moha<br>Hon'ble Chief Ministe | er of Andhra I                 |
|----------------------------------------------------------------------------------------------------|--------------------------------------------------------------------------------------------------|---------------------------------------|---------------------------------------------------------|----------------------------------------------------------------------------------------------------|--------------------------------|----------------------|--------------------------------------------|--------------------------------|
| Hello, GANDIGUNTA2 ~<br>Digital Assistant                                                                                                    |                                                                                                  |                                       |                                                         |                                                                                                    |                                | 2                    | 09:32:50 PM<br>21 December 2021 T          | <sub>UE</sub>   <b>L</b>       |
|                                                                                                    |                                                                                                  |                                       |                                                         |                                                                                                    |                                |                      |                                            |                                |
| GSWS / Application Submission / Re                                                                                                    | evenue Department / CL                                                                           | AIMS UNDER ANDHRA PRADESH DOTT        | ED LANDS(UPDATION                                       | I IN RE-SETTLEMENT REGISTER) RI                                                                                                    | ULES,2017 APPLICATION FORM     | 1                    |                                            |                                |
|                                                                                                    |                                                                                                  |                                       |                                                         |                                                                                                    |                                |                      |                                            |                                |
| ANDHRA PRADESH DOTTED                                                                                                    | D LANDS(UPDATIO                                                                                  | ON IN RE-SETTLEMENT REGIS             | STER) RULES                                             |                                                                                                    |                                |                      |                                            |                                |
| Applicant Type:*                                                                                                    |                                                                                                  |                                       |                                                         |                                                                                                    |                                |                      |                                            |                                |
| Indian Citizen O NRI                                                                                                    |                                                                                                  |                                       |                                                         |                                                                                                    |                                |                      |                                            |                                |
|                                                                                                    | Basic                                                                                            | Details                               |                                                         |                                                                                                    | Applicati                      | on Form              |                                            |                                |
| District: *                                                                                                    |                                                                                                  | Mandal: *                             |                                                         | Village / Ward: *                                                                                                    |                                | Year: *              |                                            |                                |
| Select                                                                                                    | ~                                                                                                | Select                                | ~                                                       | Select                                                                                                    | ~                              | Select               |                                            |                                |
|                                                                                                    |                                                                                                  |                                       |                                                         |                                                                                                    |                                |                      |                                            |                                |
| Remarks:                                                                                                    | <u>_</u>                                                                                         |                                       |                                                         |                                                                                                    |                                |                      |                                            |                                |
| Characters Used : 0 / 200                                                                                                    | •                                                                                                |                                       |                                                         |                                                                                                    |                                |                      |                                            |                                |
|                                                                                                    |                                                                                                  |                                       |                                                         |                                                                                                    |                                |                      |                                            |                                |
| Service Specific Details                                                                                                    |                                                                                                  |                                       |                                                         |                                                                                                    |                                |                      |                                            |                                |
| Survey No* Katha No* E                                                                                                    | xtent Of Area(Acs/Gts)*                                                                          | Mode of Acquisiation*                 | North                                                   | South                                                                                                    | East                           | We                   | st                                         | Action                         |
|                                                                                                    |                                                                                                  |                                       |                                                         |                                                                                                    |                                |                      |                                            |                                |
| Select 🗸 Select 🗸                                                                                                    |                                                                                                  |                                       |                                                         |                                                                                                    |                                |                      |                                            | ADD                            |
| Select V Select V<br>* Document List (NOTE: All Upload                                                                                                    | Documents are in Pdf Fo                                                                          | srmat Only. Maximum Upload Size Per F | File is 1MB.)                                           |                                                                                                    |                                |                      |                                            | ADD                            |
| Select V Select V * Document List (NOTE All Upload Application Form (FORM III) *                                                                                                    | Documents are in Pdf Fo                                                                          | ormat Only, Maximum Upload Size Per F | File is 1MB.)                                           | Registered Documents with D                                                                                                    | ocument No and Date ( all lini | c Documents shall be | e provided) *                              | ADD                            |
| Select Select Se | Documents are in Pdf Fo                                                                          | xmat Only. Maximum Upload Size Per F  | File is 1MB.)<br>Browse                                 | Registered Documents with D                                                                                                    | ocument No and Date ( all link | c Documents shall be | provided) *                                | ADD                            |
| Select V Select V * Document List (NOTE: All Upload Application Form (FORM III) * Q. No File choosen                                                                                                    | Documents are in Pdf Fc                                                                          | ormat Only, Maximum Upload Size Per F | File is 1MB.)<br>Browse                                 | Registered Documents with D<br>Q, No File choosen                                                                                                    | ocument No and Date ( all link | C Documents shall be | provided) *                                | ADD<br>Brows                   |
| Select  Select | Documents are in Pdf Fo                                                                          | ormat Only, Maximum Upload Size Per F | File is 1MB.)<br>Browse                                 | Registered Documents with D<br>Q, No File choosen<br>Encumbrance Certificate copy                                                                                                    | ocument No and Date ( all link | c Documents shall be | provided) *                                | ADD                            |
| Select V Select V  * Document List (NOTE: All Upload  Application Form (FORM III)*  Q, No File choosen  Entries in RH maintained by the Reg  Q, No File choosen                                                                                                    | Documents are in Pdf Fe                                                                          | py                                    | File is 1MB.)<br>Browse<br>Browse                       | Registered Documents with D<br>Q, Ho File choosen<br>Encumbrance Certificate copy<br>Q, Ho File choosen                                                                                                 | ocument No and Date ( all link | c Documents shall be | provided) *                                | ADD Brows                      |
| Select  Select | Documents are in Pdf Fe                                                                          | py                                    | File is 1MB.)<br>Browse<br>Browse                       | Registered Documents with D<br>Q, No File choosen<br>Encumbrance Certificate copy<br>Q, No File choosen                                                                                                 | ocument No and Date ( all link | C Documents shall be | provided) *                                | ADD Brows                      |
| Select  Select | Documents are in Pdf Fc                                                                          | py                                    | File is 1MB.)<br>Browse<br>Browse                       | Registered Documents with D<br>Q, No File choosen<br>Encumbrance Certificate copy<br>Q, No File choosen<br>10(1) Account                                                                                | ocument No and Date ( all link | C Documents shall be | provided) *                                | ADD<br>Brows<br>Brows          |
| Select Select Se | Documents are in Pdf Fo                                                                          | py                                    | File is 1MB.) Browse Browse Browse                      | Registered Documents with D<br>Q, No File choosen<br>Encumbrance Certificate copy<br>Q, No File choosen<br>10(1) Account<br>Q, No File choosen                                                          | ocument No and Date ( all link | Documents shall be   | provided) *                                | ADD Brows                      |
| Select V Select V<br>* Document List (NOTE: All Upload<br>Application Form (FORM III) *<br>Q. No File choosen<br>Entries in RH maintained by the Reg<br>Q. No File choosen<br>Adangal Copy<br>Q. No File choosen<br>ROR Record maintained by Revenue                                                                                                    | Documents are in Pdf Fo                                                                          | py                                    | File is 1MB.)<br>Browse<br>Browse<br>Browse             | Registered Documents with D<br>Q, No File choosen<br>Encumbrance Certificate copy<br>Q, No File choosen<br>10(1) Account<br>Q, No File choosen<br>Order or decree of any court /                        | ocument No and Date ( all link | Documents shall be   | , provided) *                              | ADD Brown                      |
| Select V Select V  • Document List (NOTE: All Upload  Application Form (FORM III) *  Q, No File choosen  Entries in RH maintained by the Reg  Q, No File choosen  Adangal Copy  Q, No File choosen  ROR Record maintained by Revenue  Q, No File choosen                                                                                                    | Documents are in Pdf Fc<br>jutration department co<br>s Department Copy                          | py                                    | Ele is 1MB.) Erowse Browse Browse Browse                | Registered Documents with D<br>Q, No File choosen<br>Encumbrance Certificate copy<br>Q, No File choosen<br>10(1) Account<br>Q, No File choosen<br>Order or decree of any court /<br>Q, No File choosen  | ocument No and Date ( all link | C Documents shall be | provided) *                                | ADD Brown                      |
| Select       Select         * Document List (NOTE: All Upload         * Application Form (FORM III) *         Q, No File choosen         Entries in RH maintained by the Reg         Q, No File choosen         Adangal Copy         Q, No File choosen         ROR Record maintained by Revenue         Q, No File choosen                                                                                                    | Documents are in Pdf Fc<br>jistration department co<br>e Department Copy                         | py                                    | Ele is 1MB.) Browse Browse Browse Browse                | Registered Documents with D<br>Q, No File choosen<br>Encumbrance Certificate copy<br>Q, No File choosen<br>10(1) Account<br>Q, No File choosen<br>Order or decree of any court /<br>Q, No File choosen  | ocument No and Date ( all link | C Documents shall be | provided) *                                | ADD<br>Brow<br>Brow<br>Brow    |
| Select  Select | Documents are in Pdf Fo                                                                          | as or id proof *                      | File is 1MB.) Browse Browse Browse Browse               | Registered Documents with D<br>Q, No File choosen<br>Encumbrance Certificate copy<br>Q, No File choosen<br>10(1) Account<br>Q, No File choosen<br>Dicter or decree of any court /<br>Q, No File choosen | ocument No and Date ( all link | c Documents shall be | provided) *                                | ADD Brow                       |
| Select       Select         * Document List (NOTE: All Upload         * Optication Form (FORM III) *         Q, No File choosen         Entries in RH maintained by the Reg         Q, No File choosen         Adangal Copy         Q, No File choosen         ROR Record maintained by Revenue         Q, No File choosen         Adahaar card/ Voter id card/ Ration         Q, No File choosen         Aadhaar card/ Voter id card/ Ration         Q, No File choosen                                                                                                    | Documents are in Pdf Fd<br>jutration department co<br>pepartment Copy<br>card or any other addre | as or id proof *                      | File is 1MB.) Browse Browse Browse Browse Browse Browse | Registered Documents with D<br>Q, No File choosen<br>Encumbrance Certificate copy<br>Q, No File choosen<br>10(1) Account<br>Q, No File choosen<br>Order or decree of any court/<br>Q, No File choosen   | ocument No and Date ( all lini | c Document shall be  | provided) *                                | ADD<br>Brown<br>Brown<br>Brown |

## 29. Modifications In 22 A List:

#### About the Service

22 A list, the identification of prohibited lands and Government lands were prepared based on the category wise (1(a), 1(b), 1(c), 1(d), 1(e)). All the lists furnished by the concerned authorities shall be filed in a separate new file book titled as intimations / notifications of prohibited properties under Sec 22(A) and also publish such details in CARD. Type of lands which will be covered under type of categories.

- 22(A)(1)(a) Relating to Assigned lands.
- 22(A)(1)(b) Relating to Lands owned by Government.
- 22(A)(1)(c) Relating to Endowments /Wakfs lands.
- 22(A)(1)(d) Relating to Surplus Lands.
- 22(A)(1)(e) Relating to lands having interest of Central or State Government.

Citizen visits the nearest secretariats with relevant documents for modifying the details in 22 A lists in the required category.

| SLA                 | 90 Days                                                                                                    |
|---------------------|----------------------------------------------------------------------------------------------------|
| Documents Checklist | <ol> <li>Application Form*</li> <li>Proof of Address/ID*</li> <li>Proof of Occupation*</li> <li>Proof of Possession</li> <li>• Others</li> </ol> |

#### Approval Flow

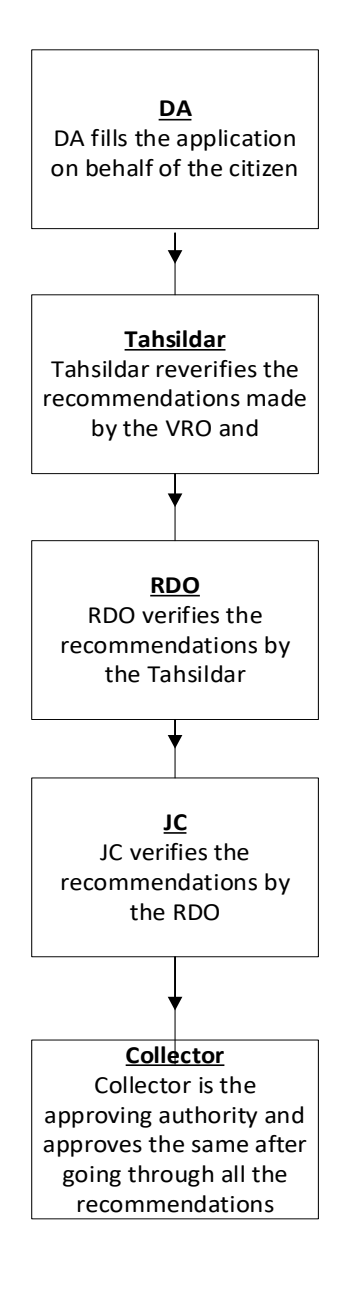

#### Application Form

| ලා ලාඛා-කාර්ය බ්ඩකාංශ<br>දේශීන්                                                         | ົມລົມງ<br>ຜູ້ຜະນຸດ                                                        |                                      |             |                  | Sri YS Jagan Mohan Redd<br>Hon'ble Chief Minister of And | <b>y</b><br>hra Pradesh |
|-----------------------------------------------------------------------------------------|---------------------------------------------------------------------------|--------------------------------------|-------------|------------------|----------------------------------------------------------|-------------------------|
| 13. Integrated Certificate                                                              |                                                                           |                                      |             |                  | -                                                        |                         |
| 14. Issuance Of Income & Asset<br>Certificate For Economically<br>Weaker Sections (EWS) | Digital Assistant                                                         |                                      |             |                  | 21 December 2021 TUE                                     | Log Out                 |
| 15. Issuance Of Small And<br>Marginal Farmer Certificate                                | GSWS / Application Submission / Revenue Department ,                      | /Modifications In 22 A List          |             |                  |                                                          |                         |
| 16. Issue of NOC For Storing of<br>Petroleum Products                                   | Modifications In 22 & List Application Form                               | n                                    |             |                  |                                                          |                         |
| 17. Issue of Occupancy Rights<br>Certificates for Inam Lands                            | Parie I                                                                   | Dataile                              |             | Applicati        | ion Form                                                 |                         |
| 18. Land Conversion(NEW)-GO<br>MS NO 98                                                 |                                                                           |                                      |             | Аррисан          |                                                          | _                       |
| 19. Late Registration Of<br>Death/Birth                                                 | Land Details                                                              | Mandal/Circle:*                      | Village/War | rd:*             | Brief Content Of Application:                            |                         |
| 20. Manual Adangal                                                                      | Salart V                                                                  | Selart                               | Select      | ~                |                                                          |                         |
| 21. Modfications In 22A List                                                            | Junci                                                                     | Junt                                 | Select      |                  |                                                          |                         |
| 22. Mutation And Title Deed Cum<br>Pattadar Passboook                                   | Survey Number:*                                                           | Khata Number:*                       | Extent:*    |                  | Possession Type:*                                        |                         |
| 23. No Earning Certificate                                                              |                                                                           |                                      |             |                  | Select                                                   | •                       |
| 24. No Property Application<br>Service                                                  | Category:*                                                                |                                      |             |                  |                                                          |                         |
| 25. OBC Certificate                                                                     | Select 🗸                                                                  |                                      |             |                  |                                                          |                         |
| 26. Patta Sub Division For Auto<br>Mutation Process Form                                |                                                                           |                                      |             |                  |                                                          |                         |
| Lertificates for finam Lands<br>18. Land Conversion(NEW)-GO<br>MS NO 98                 | Death Upload Documents Note: All Upload Documents are in Pdf Format Only. | Maximum Upload Size Per File is 1MB. |             |                  |                                                          |                         |
| 19. Late Registration Of<br>Death/Birth                                                 | Application Form :*                                                       |                                      | Proof O     | )f Address/ID :* |                                                          |                         |
| 20. Manual Adangal                                                                      | Q, No File choosen                                                        | Brows                                | e Q, No     | o File choosen   |                                                          | Browse                  |
| 21. Modfications In 22A List                                                            |                                                                           |                                      |             |                  |                                                          |                         |
| 22. Mutation And Title Deed Cum<br>Pattadar Passboook                                   | Proof Of Possession :                                                     |                                      | Other D     | Documents :      |                                                          |                         |
| 23. No Earning Certificate                                                              | Q, No File choosen                                                        | Brows                                | e Q, No     | o File choosen   |                                                          | Browse                  |
| 24. No Property Application<br>Service                                                  | Other Documents :                                                         |                                      | Other D     | Documents :      |                                                          |                         |
| 25. OBC Certificate                                                                     | Q, No File choosen                                                        | Brows                                | e Q No      | o File choosen   |                                                          | Browse                  |
| 26. Patta Sub Division For Auto<br>Mutation Process Form                                |                                                                           |                                      |             |                  | _                                                        |                         |
| 27. Pattadar Mobile No Seeding<br>In Land Records                                       |                                                                           |                                      |             |                  | Show                                                     | / Payment               |

## CAT A

#### 30. Patta Sub-Division for Auto Mutation Process Form:

#### About the Service

Patta Sub-division payment for auto mutation process service facilitates citizens to pay the statutory charges which are auto submitted at Sub registrar office.

| SLA                 | 15 Min |
|---------------------|--------|
| Documents Checklist | NA     |

#### Application Forms

| Ba                          | sic Details | Applicat   | tion Form   |
|-----------------------------|-------------|------------|-------------|
| earch Criteria              |             |            |             |
| ocument Type:*              | District:*  | Mandal:*   | Village:*   |
| Patta Sub Division          | 🖌 కృష్ణ 🗸 🗸 | అవనిగడ్త 🗸 | పులిగఢ్త    |
| ference Number: *           |             |            |             |
| 34567898765434              |             |            |             |
|                             |             |            | Get Details |
| ocument Details Description |             |            |             |
|                             |             |            |             |

## 31.Computerized Adangal:

#### About the service

This service is used to retrieve previously issued Adangal Copies

| SLA                 | 15 Minutes       |
|---------------------|------------------|
| Documents Checklist | Application form |

#### Application Forms

|                                    |                                                   | Basi                                   | c De                    | tails                                |                   |                  |           |            | Ар                           | plicatio | on Form           |                                        |         |
|------------------------------------|---------------------------------------------------|----------------------------------------|-------------------------|--------------------------------------|-------------------|------------------|-----------|------------|------------------------------|----------|-------------------|----------------------------------------|---------|
| omput                              | terized Ad                                        | angal Appli                            | icat                    | tion Form                            |                   |                  |           |            |                              |          |                   |                                        |         |
| lease Sele                         | ect Selection (                                   | Criteria                               |                         |                                      |                   |                  |           |            |                              |          |                   |                                        |         |
| istrict: *                         |                                                   |                                        |                         | Mandal: *                            |                   |                  | Village / | Ward: *    |                              |          | Fasli Year: *     |                                        |         |
| కృష్ణ                              |                                                   | ~                                      |                         | అవనిగఢ్                              |                   | ~                | పులిగఢ    | ş          |                              | ~        | 2016 (142         | 6)                                     |         |
| rvev No / S                        | Sub Division: *                                   |                                        |                         | Please select With                   | iout crop : *     |                  |           |            |                              |          |                   |                                        |         |
|                                    | and printing in                                   |                                        |                         |                                      |                   |                  |           |            |                              |          |                   |                                        |         |
| -10<br>I transactio                | ion today:                                        | ~                                      | <b>~</b>                | Without Crop                         |                   | ~                |           |            |                              |          |                   |                                        |         |
| d transactio                       | ion today:                                        | ~                                      | 2                       | Without Crop                         |                   | ~                |           |            |                              |          |                   | Get [                                  | Detail: |
| 3-10<br>d transaction<br>pplicant  | ion today:                                        | ~                                      |                         | Without Crop                         |                   | ~                |           |            |                              |          |                   | Get [                                  | Details |
| s-10<br>d transaction<br>opplicant | ion today:<br>t Details                           | ▼<br>Total Extent                      |                         | Without Crop<br>Un Cultivatable      | Cultivatable Land | ▼<br>Lanc        | d Nature  | Tax        | Land Classification          | Wat      | ter Source        | Get I<br>Water Source Extent           | Details |
| s no                               | t Details<br>Survey No<br>3-10                    | V<br>Total Extent<br>1.12              | <ul><li>✓</li></ul>     | Without Crop<br>Un Cultivatable<br>2 | Cultivatable Land | ∨<br>Land<br>పట్ | d Nature  | Tax 5.9    | Land Classification<br>ಮಳ್ಳು | Wat      | ter Source        | Get I<br>Water Source Extent<br>0.0000 | Detail: |
| 3-10<br>id transaction<br>pplicant | ion today:<br>t Details<br>Survey No<br>3-10      | V<br>Total Extent<br>1.12              | 2                       | Without Crop<br>Un Cultivatable<br>2 | Cultivatable Land | للم<br>ل<br>لام  | d Nature  | Tax<br>5.9 | Land Classification<br>ඩාදා  | Wat      | ter Source<br>Win | Get I<br>Water Source Extent<br>0.0000 | Det     |
| s NO                               | t Details Survey No 3-10                          | Total Extent 1.12                      | <ul> <li>1.1</li> </ul> | Without Crop Un Cultivatable 2       | Cultivatable Land | ≺<br>Lanc<br>పటా | d Nature  | Tax<br>5.9 | Land Classification<br>మెళ్ల | Wat      | ter Source<br>wn  | Get I<br>Water Source Extent<br>0.0000 | Detai   |
| s NO                               | t Details Survey No 3-10 t List bload Documents i | Total Extent 1.12 are in Pdf Format OI | 2<br>1.1                | Without Crop<br>Un Cultivatable<br>2 | Cultivatable Land | ∨<br>Lanc        | d Nature  | Tax<br>5.9 | Land Classification<br>మెట్ల | Wat      | ter Source<br>wn  | Get E<br>Water Source Extent<br>0.0000 | Detai   |

## 32. Pattadar Mobile No Seeding in Land Records

#### About the service

This service is used to add or modify mobile details in the passbook

| SLA                 | 15 Minutes |
|---------------------|------------|
| Documents Checklist | NA         |

## Application Forms

|                                                                                                    | Basic De             | tails                                                                |                    |                          | Applicat              | ion Form            |                                 |
|----------------------------------------------------------------------------------------------------|----------------------|----------------------------------------------------------------------|--------------------|--------------------------|-----------------------|---------------------|---------------------------------|
| Please Select Selection                                                                                                    | Criteria :           |                                                                      |                    |                          |                       |                     |                                 |
| District:*                                                                                                    |                      | Mandal:*                                                             |                    | Village:*                |                       | Khata Number: *     |                                 |
| కృష్ణ                                                                                                    | ~                    | అవనిగడ్డ                                                             | ~                  | పులిగడ్త                 | ~                     | 34567               |                                 |
|                                                                                                    |                      |                                                                      |                    |                          |                       |                     | C-LD-L-1                        |
|                                                                                                    |                      |                                                                      |                    |                          |                       |                     | Get Details                     |
| Aadhaar number is ava                                                                                                    | ilable for requested | Khata number at Departm                                              | ent end and Plea   | se proceed for Aadhaar a | uthentication to link | Mobile number to yo | ur Khatha number                |
| Aadhaar number is ava Applicant Details : Pattadar Name:                                                                                  | ilable for requested | Khata number at Departm<br>Biometric Authentication:*                | ent end and Plea   | se proceed for Aadhaar a | uthentication to link | Mobile number to yo | ur Khatha number                |
| Aadhaar number is ava<br>Applicant Details :<br>Pattadar Name:<br>Sagar                                                                   | ilable for requested | Khata number at Departm<br>Biometric Authentication:*                | ent end and Pleas  | se proceed for Aadhaar a | uthentication to link | Mobile number to yo | ur Khatha number                |
| Aadhaar number is ava<br>Applicant Details :<br>Pattadar Name:<br>Sagar                                                                   | ilable for requested | Khata number at Departm<br>Biometric Authentication:*                | vent end and Pleas | se proceed for Aadhaar a | uthentication to link | Mobile number to yo | Authenticat                     |
| Aadhaar number is ava<br>Applicant Details :<br>Pattadar Name:<br>Sagar                                                                   | ilable for requested | Khata number at Departm<br>Biometric Authentication:*                | Constant fully a   | se proceed for Aadhaar a | uthentication to link | Mobile number to yo | ur Khatha number<br>Authenticat |
| Aadhaar number is ava Applicant Details : Pattadar Name: Sagar                                                                            | ilable for requested | Khata number at Departm<br>Biometric Authentication:*                | vent end and Pleas | se proceed for Aadhaar a | uthentication to link | Mobile number to yo | ur Khatha number<br>Authenticat |
| Aadhaar number is ava<br>Applicant Details :<br>Pattadar Name:<br>Sagar<br>Authenticate Mobile N                                          | lable for requested  | Khata number at Departm<br>Biometric Authentication:*<br>Cogent      | Successfully A     | se proceed for Aadhaar a | uthentication to link | Mobile number to yo | ur Khatha number<br>Authenticat |
| Aadhaar number is ava Applicant Details : Pattadar Name: Sagar Authenticate Mobile N Mobile Number:*                                      | lable for requested  | Khata number at Departm<br>Biometric Authentication:*<br>Cogent      | vent end and Pleas | se proceed for Aadhaar a | uthentication to link | Mobile number to yo | Authenticat                     |
| Aadhaar number is ava Applicant Details : Pattadar Name: Sagar Authenticate Mobile N Mobile Number:* 9247139153                           | lable for requested  | Khata number at Departm Biometric Authentication:* Cogent Resend OTP | Successfully A     | se proceed for Aadhaar a | uthentication to link | Mobile number to yo | Authenticat                     |
| Aadhaar number is ava Applicant Details : Pattadar Name: Sagar Authenticate Mobile N Mobile Number:* 9247139153 OTP (One Time Password):* | lumber               | Khata number at Departm Biometric Authentication:* Cogent Resend OTP | Successfully A     | se proceed for Aadhaar a | uthentication to link | Mobile number to yo | Authenticat                     |

## 33. ROR 1B

#### About the service

ROR 1B contains complete information regarding the land property and history of holders of land. This service is used to retrieve the ROR 1B document

| SLA                 | 15 Minutes |
|---------------------|------------|
| Documents Checklist | NA         |

#### Application Forms

|   | GSWS / Applicatio | on Submission / Reven | ue Depar | tment / ROR-1B                    |          |         |           |                     |           |         |     |                 |
|---|-------------------|-----------------------|----------|-----------------------------------|----------|---------|-----------|---------------------|-----------|---------|-----|-----------------|
| R | OR-1B Applic      | ation Form            |          |                                   |          |         |           |                     |           |         |     |                 |
|   |                   | E                     | asic De  | etails                            |          |         |           |                     | Applicati | on Form | n   |                 |
|   | Ration Card No:   |                       |          | Remarks:<br>Characters Used : 0 / | 200      | *       |           |                     |           |         |     |                 |
|   | Please select     | selection criteria    |          |                                   |          |         |           |                     |           | 10      |     |                 |
|   | Sృష్ణ             |                       | ~        | అవనిగఢ్త                          |          | ~       | పులిగడ్త  | aro:"               | ~         | 2345    | 67  |                 |
|   |                   |                       |          |                                   |          |         |           |                     |           |         |     | Get Details     |
|   | Applicant det     | ails                  |          |                                   |          |         |           |                     |           |         |     |                 |
|   | Serial No         | Pattadar Name         | Patt     | adar Father Name                  | Khata No | Surv    | rey No    | Land Classification | Total I   | Extent  | Tax | Acquired Reason |
|   | 9996              | No Records Found      | 0        |                                   | 0        | No Reco | rds Found | 0                   | 0         |         | 0   | 0               |
|   |                   |                       |          |                                   |          |         |           |                     |           |         |     | Show Payment    |

#### 34.Re Issuance of OBC/EBC/Integrated Certificate:

#### About the service

The Service is used to retrieve previously issues OBC/EBC and integrated certificates

| SLA                 | 15 Minutes                             |
|---------------------|----------------------------------------|
| Documents Checklist | Aadhaar Card / Ration card / Epic Card |

#### Application Forms

|                             |                 |               | e reppired to the | • |                               |              |            |                   |
|-----------------------------|-----------------|---------------|-------------------|---|-------------------------------|--------------|------------|-------------------|
|                             | Basic I         | Details       |                   |   |                               | Applica      | tion Form  |                   |
| Relation With Applicant: *  |                 | Service Type: | ŧ                 |   | Application Number:*          |              |            |                   |
| Brother                     | ~               | OBC Certifi   | cate              | ~ | OBC-211009-000001             |              |            |                   |
|                             |                 |               |                   |   |                               |              | Get D      | Vetails Clear     |
| Basic Details               |                 |               |                   |   |                               |              |            |                   |
| Aadhaar Number:             |                 |               | Gender:           |   | Male                          | Marital Stat | us:        | Married           |
| First Name:                 | Batna Anantha R | ao            | Date of Birth:    |   | 01/01/1976                    | Mobile No:   |            | 9912352506        |
| Middle Name:                | Batna Anantha R | lao           | Caste:            |   | Others                        | Email:       |            | qkjlwe2@gmail.com |
| Last Name:                  | Batna Anantha R | lao           | Religion:         |   | Muslim                        | Delivery Ty  | pe:        | Email             |
| Father / Husband Name:      | Batna Anantha R | ao            | Qualification:    |   | MSC(AG)                       |              |            |                   |
| Present Address             |                 |               |                   |   | Permanent Address             |              |            |                   |
| Door No:                    |                 | 2-123         |                   |   | Door No:                      |              | 2-123      |                   |
| Street Name:                |                 | 2-123         |                   |   | Street Name:                  |              | 2-123      |                   |
| Village / Ward / Secretaria | t:              | PULIGADDA     |                   |   | Village / Ward / Secretariat: |              | PULIGADDA  |                   |
| Mandal / Municipality:      |                 | AVANIGADDA    |                   |   | Mandal / Municipality:        |              | AVANIGADDA |                   |
| District:                   |                 | KRISHNA       |                   |   | District:                     |              | KRISHNA    |                   |
| Pin Code:                   |                 | 532401        |                   |   | Pin Code:                     |              | 532401     |                   |
| Applicant Details           |                 |               |                   |   |                               |              |            |                   |
| Ration Card No:             |                 | -             |                   |   | Remarks:                      |              | -          |                   |
| Caste Certificate           |                 |               |                   |   |                               |              |            |                   |
| Issued Caste Certificate In | Past:           | Yes           |                   |   | Caste Category:               |              | -          |                   |
| Caste Claimed:              |                 | Yes           |                   |   | Education Certificate Contain | is Caste:    | Yes        |                   |
| Purpose of Caste Certificat | te:             | CENTRAL GOVE  | RNMENT            |   |                               |              |            |                   |
| Family Income               |                 | 8767896       |                   |   |                               |              |            |                   |

| Document List<br>Note: All Upload Documents are in Pdf Format Only. |        |
|---------------------------------------------------------------------|--------|
| ID proof of the actual applicant or his/her parents $^{\star}$      |        |
| Q. No File choosen                                                  | Browse |
|                                                                     |        |
|                                                                     |        |
|                                                                     |        |

#### 35. Title Deed cum passbook

#### About the service

If the record is already available, digitally signed and seeded with Aadhaar, if the citizen wants to get the Electronic Pass Book this service can be used.

| SLA                 | 15 Minutes       |
|---------------------|------------------|
| Documents Checklist | Application form |

#### Application Forms

| Basic Details Application Form                                                                                                    |                                                                               |                                    |                                                    |                                                     |                              |     |                 |  |
|----------------------------------------------------------------------------------------------------|-------------------------------------------------------------------------------|------------------------------------|----------------------------------------------------|-----------------------------------------------------|------------------------------|-----|-----------------|--|
| Basic                                                                                                    | Details                                                                       |                                    |                                                    | A                                                   | oplication Form              |     |                 |  |
| ease Select Selection Criteria                                                                                                    |                                                                               |                                    |                                                    |                                                     |                              |     |                 |  |
| strict:*                                                                                                    | Mandal:*                                                                      |                                    | Village:*                                          |                                                     |                              |     |                 |  |
| 9 <del>4</del> ~                                                                                                    | అవనిగడ్డ                                                                      | `                                  | 🖌 పులిగఢ్త                                         |                                                     | ~                            |     |                 |  |
| ect Criteria: *                                                                                                    |                                                                               |                                    | Aadhaar:                                           | *                                                   |                              |     |                 |  |
| 🔿 Khata Number 🧕 Aadhaar                                                                                                    | Number                                                                        |                                    | 3149873                                            | 395689                                              |                              |     |                 |  |
|                                                                                                    |                                                                               |                                    |                                                    |                                                     |                              |     |                 |  |
| Aadhar number is seeded at webland for requested khata number.Please go for Pathadar authentication                                                                       |                                                                               |                                    |                                                    |                                                     |                              |     |                 |  |
| Aad                                                                                                    | dhar number is seeded at w                                                    | ebland for reque                   | sted khata numb                                    | er.Please go for Pathadar au                        | thentication                 |     |                 |  |
| Aad                                                                                                    | dhar number is seeded at w                                                    | ebland for reque                   | sted khata numb                                    | er.Please go for Pathadar au                        | thentication                 |     |                 |  |
| Aar ometric Authentication metric Authentication:*                                                                                                    | dhar number is seeded at w                                                    | ebland for reque                   | sted khata numb                                    | er.Please go for Pathadar au                        | thentication                 |     |                 |  |
| Aac<br>ometric Authentication<br>metric Authentication:*<br>tarTek                                                                                                    | dhar number is seeded at w                                                    | ebland for reque                   | sted khata numb                                    | er.Please go for Pathadar au                        | thentication                 |     |                 |  |
| Aac<br>pmetric Authentication<br>metric Authentication:*<br>tarTek ~                                                                                                    | dhar number is seeded at w                                                    | ebland for reque:                  | sted khata numb                                    | er.Please go for Pathadar au                        | thentication                 |     |                 |  |
| Aac<br>ometric Authentication<br>metric Authentication:*<br>tarTek ~                                                                                                    | dhar number is seeded at w                                                    | ebland for reque:<br>Auther        | ested khata numb                                   | er.Please go for Pathadar au                        | thentication                 |     |                 |  |
| Aad metric Authentication metric Authentication:* tarTek                                                                                                    | dhar number is seeded at w                                                    | ebland for reque:<br>Auther        | rsted khata numb                                   | er.Please go for Pathadar au                        | thentication                 |     |                 |  |
| Aac<br>pmetric Authentication<br>metric Authentication:*<br>tarTek ~<br>plication Details                                                                                 | dhar number is seeded at w                                                    | ebland for reque:<br>Auther        | isted khata numb                                   | er.Please go for Pathadar au                        | thentication                 |     |                 |  |
| Aac<br>pometric Authentication<br>metric Authentication:*<br>tarTek<br>plication Details<br>SerialNo Pattadar Name                                                        | dhar number is seeded at w<br>Pattadar Father Name                            | Auther                             | isted khata numb<br>ntication Success<br>Survey No | er.Please go for Pathadar au<br>Land Classification | thentication<br>Total Extent | Tax | Acquired Reason |  |
| Aad<br>cometric Authentication<br>metric Authentication:*<br>tarTek ~<br>oplication Details<br>SerialNo Pattadar Name                                                     | dhar number is seeded at w<br>Pattadar Father Name                            | Auther                             | isted khata numb<br>ntication Success<br>Survey No | er.Please go for Pathadar au<br>Land Classification | thentication<br>Total Extent | Tax | Acquired Reason |  |
| Aad ometric Authentication metric Authentication:* tarTek  plication Details SerialNo Pattadar Name cuments List (NOTE: All Upload D                                      | dhar number is seeded at w<br>Pattadar Father Name<br>Pocuments are in Pdf Fo | Auther<br>Khata No<br>pormat Only) | isted khata numb<br>ntication Success<br>Survey No | er.Please go for Pathadar au<br>Land Classification | thentication<br>Total Extent | Tax | Acquired Reason |  |
| Aad<br>pometric Authentication<br>metric Authentication:"<br>tarTek<br>plication Details<br>SerialNo Pattadar Name<br>cuments List (NOTE: All Upload D<br>plication Form" | dhar number is seeded at w<br>Pattadar Father Name<br>Pocuments are in Pdf Fo | Auther<br>Khata No<br>Dormat Only) | isted khata numb<br>ntication Success<br>Survey No | er.Please go for Pathadar au<br>Land Classification | Total Extent                 | Tax | Acquired Reason |  |

## MAUD (Municipal Administration & Urban Development)

25 MAUD services have made available in the new GSWS portal. Details are mentioned in the table below

#### **Overview**

#### **Property Tax Services**

| Sl. No. | Module       | Service Name                                      | Total SLA |
|---------|--------------|---------------------------------------------------|-----------|
| 1       | Property Tax | New Assessment                                    | 15 Days   |
| 2       | Property Tax | Addition / Alteration                             | 15 Days   |
| 3       | Property Tax | Transfer of Title                                 | 15 Days   |
| 4       | Property Tax | Exemption                                         | 30 Days   |
| 5       | Property Tax | Conversion of VLT To House Tax                    | 15 Days   |
| 6       | Property Tax | Bifurcation - Parent Property Bifurcation         | 15 Days   |
| 7       | Property Tax | Bifurcation - Creating Child Property from Parent | 15 Days   |
| 8       | Property Tax | Vacancy Remission                                 | 180 Days  |
| 9       | Property Tax | Amalgamation                                      | 15 Days   |
| 10      | Property Tax | New Vacant Land Assessment                        | 15 Days   |
| 11      | Property Tax | Conversion Of House Tax To Land Tax (VLT)         | 15 Days   |
| 12      | Property Tax | Revision Petition                                 | 15 Days   |
| 13      | Property Tax | General Revision Petition                         | 15 Days   |

#### Water Charges

| Sl. No. | Module        | Service               | SLA<br>Period |
|---------|---------------|-----------------------|---------------|
| 1       | Water Charges | New Water Connection  | 15 days       |
| 2       | Water Charges | Additional Connection | 15 days       |
| 3       | Water Charges | Change of Usage       | 7 days        |
| 4       | Water Charges | Closure of Connection | 15 days       |
| 5       | Water Charges | Reconnection          | 15 days       |

#### Marriage

| Sl. No. | Module   | Service               | SLA<br>Period |
|---------|----------|-----------------------|---------------|
| 1       | Marriage | Marriage Registration | 3 days        |
| 2       | Marriage | Marriage Certificate  | 3 days        |

#### Sewerage

| Sl. No. | Module           | Service                                           | SLA<br>Period |
|---------|------------------|---------------------------------------------------|---------------|
| 1       | Sewerage Charges | New Sewerage Connection                           | 15 days       |
| 2       | Sewerage Charges | Change of Closet / Closure of Sewerage Connection | 15 days       |

#### **Trade License**

| Sl. No. | Module        | Service                  | SLA<br>Period |
|---------|---------------|--------------------------|---------------|
| 1       | Trade License | New Trade License        | 15 days       |
| 2       | Trade License | Renewal of Trade License | 7 days        |
| 3       | Trade License | Closure of License       | 3 days        |

#### **Application Process**

**Step 1: Selection of District:** Select MAUD in the department services and list of municipalities and municipal corporations would be shown in the dropdown. Once we select a municipality/municipal corporation, the services available for the municipality/municipal corporation will be shown.

| ರಾಮ-ವಾದ್ದು ಸೆದಿವಾಲಯ<br>ಹಾಕಿಕ್ಕೇ | ້ມມ<br>‱                                                               |   |                                                                                                    |               | Sri YS Jagan Mohan Reddy<br>Hon'ble Chief Minister of Andhra |
|---------------------------------|------------------------------------------------------------------------|---|----------------------------------------------------------------------------------------------------|---------------|--------------------------------------------------------------|
| r Transactions<br>Ian Payment   | □ <b>138</b> This year                                                 |   | ⊙ <b>135</b> This year                                                                                                   | ✓ 3 This year |                                                              |
|                                 | Secretariat Ranking<br>At District Level<br>2222 / 1287                |   | ADDANKI<br>ADONI<br>ALLGADDA<br>AMALAVIRAN<br>AMUDLAVILISA<br>ATMAKISINI<br>ATMAKISINI<br>BAPATLA<br>BHINAVARAM<br>BOBUL | au Lovel      |                                                              |
|                                 | Services Consumer Affairs, Food and Civil Supplies Civil Supplies 6    | > | CHEEMAKURTHY<br>CHILAKALURIPET<br>CHIRALA<br>CHITTOOR<br>DHARMAVARAM<br>DHONE                                            |               | Mo)                                                          |
|                                 | Municipal Administration and Urban Development (CDMA)<br>MAUD (CDMA) 6 | > | ELURU<br>Select                                                                                                    | ~             | Search By Feature                                            |
|                                 | Panchayat Raj and Rural Development<br>Rural Development 3             | > | Energy Energy 56                                                                                                    | >             | Search by Transaction ID                                     |
|                                 | Revenue 35                                                             | > | Redirect to Old GSWS                                                                                                    |               |                                                              |

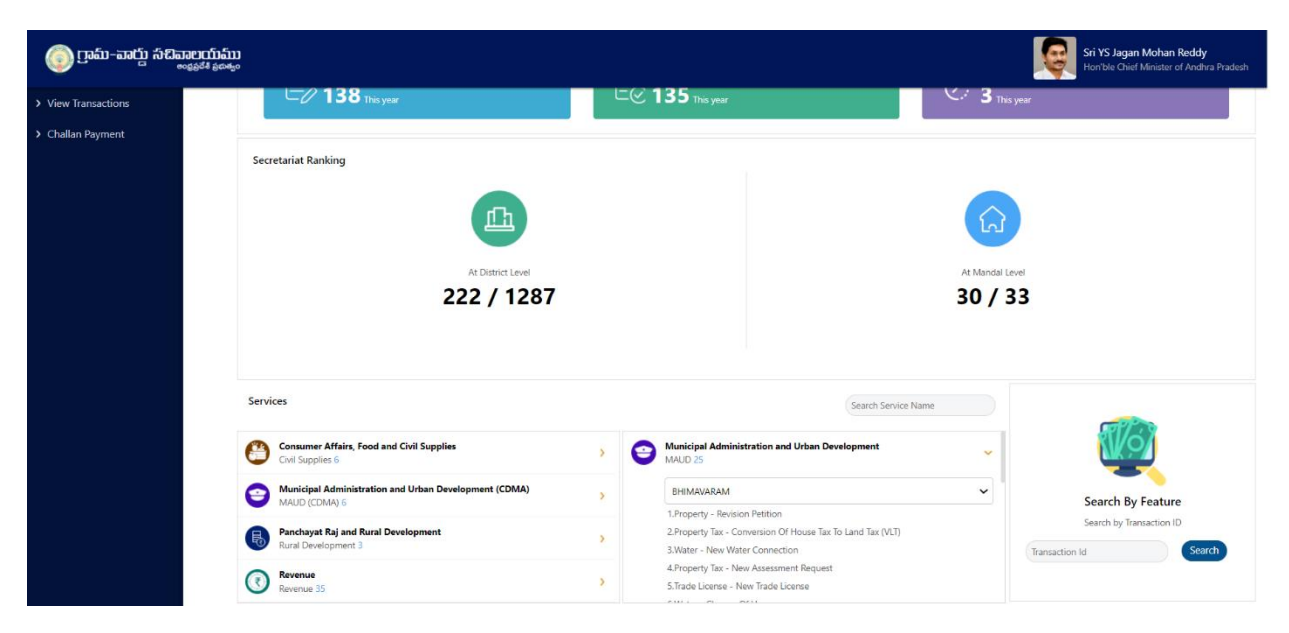

**Step 2: Basic Form:** After Clicking on the any service a common application form is displayed. Basic details are fetched and filled through the Aadhaar number entered by the DA and the rest of details needs to be filled

| Basic Details                                |                  |                   | ×                      |
|----------------------------------------------|------------------|-------------------|------------------------|
| Aadhaar Number: *                            | First Name: *    | Middle Name:      | Last Name: *           |
| Pre-Fill                                     |                  |                   |                        |
| Father/Husband Name: *                       | Gender: *        | Date of Birth: *  | Caste: *               |
|                                              | Select 🗸         | dd/mm/yyyy        | Select 🗸               |
| Religion: *                                  | Qualification: * | Marital Status: * | Mobile No: *           |
| Select 🗸                                     | Select 🗸         | Select 🗸          |                        |
| Email:                                       | Delivery Type: * |                   |                        |
|                                              | Select 🗸         |                   |                        |
|                                              |                  |                   |                        |
| Permanent Address                            |                  |                   |                        |
| Door No: *                                   | Street Name : *  | District : *      | Mandal/Municipality: * |
|                                              |                  | Select 🗸          | Select 🗸               |
| Village/Ward/Secretariat: *                  | Pin Code: *      |                   |                        |
| Select 🗸                                     |                  |                   |                        |
|                                              |                  |                   |                        |
| Present Address is same as Permanent Address | 55               |                   |                        |
| Present Address                              |                  |                   |                        |
| Door No: *                                   | Street Name : *  | District: *       | Mandal/Municipality: * |
|                                              |                  | Select V          | Select 🗸               |
| Village/Ward/Secretariat: *                  | Pin Code: *      |                   |                        |
| Select 🗸                                     |                  |                   |                        |
|                                              |                  |                   |                        |
|                                              |                  |                   | Reset Continue         |

**Step 3: Redirection to MAUD Portal:** After Filling the Basic Details, click on continue and the webpage would be redirected to MAUD Department page, where the request can be raised

| Property Tax                | 9 |
|-----------------------------|---|
| Search by Assessment Number |   |
| Assessment Number * :       |   |
| Mandatory Fields *          |   |

The user manuals for various services provided by the department can be accessed from the following link <u>https://cdma.ap.gov.in/en/downloads</u>

## **Energy Department**

#### **Overview**

All energy services are provided in 13 districts in Andhra Pradesh through these three distribution companies

| CPDCL | <ul> <li>Krishna</li> <li>Guntur</li> <li>Prakasam</li> </ul>                                                              |
|-------|----------------------------------------------------------------------------------------------------|
| SPDCL | <ul> <li>Kurnool</li> <li>Anantapur</li> <li>Kadapa</li> <li>Chittoor</li> <li>Nellore</li> </ul>                          |
| EPDCL | <ul> <li>Srikakulam</li> <li>Vizianagaram</li> <li>Visakhapatnam</li> <li>East Godavari</li> <li>West Godavari.</li> </ul> |

## **CPDCL Services List**

| S.No | Service                                                           |
|------|-------------------------------------------------------------------|
| 1    | Address Correction                                                |
| 2    | Category Change                                                   |
| 3    | Electrification of Colony (With Estimate)                         |
| 4    | Electrification of Layout (With Estimate)                         |
| 5    | HT - LT Conversion                                                |
| 6    | HT 2D Captive/Renewable Energy Generation Plants) (With Estimate) |
| 7    | HT 5F - Govt./Private Lift Irrigation (With Estimate)             |
| 8    | HT Additional Load (With Estimate)                                |
| 9    | HT Title Transfer                                                 |
| 10   | HT1 Townships And Colonies (With Estimate)                        |
| 11   | HT2 - Commercial & Others (With Estimate)                         |

| S.No | Service                                                                                                |
|------|----------------------------------------------------------------------------------------------------|
| 12   | HT3 - Industry General (With Estimate)                                                                 |
| 13   | HT4 - CPWS/PWS Schemes, Religious Places, Railway Traction(With Estimate)                              |
| 14   | HT5 - Aquaculture And Animal Husbandry (With Estimate)                                                 |
| 15   | HT5D - Poultryhatcheries And Poultry Feed Mixing Plants (With Estimate)                                |
| 16   | Line Shifting/Dtr Shifting                                                                             |
| 17   | LT - Dismantlement (With Out Estimate Below 10 KW)                                                     |
| 18   | LT - Load Deration (With Out Estimate Below 10 KW)                                                     |
| 19   | LT - Temporary Supply Below 10 Days (With Out Estimate Below 10 KW)                                    |
| 20   | LT - Title Transfer                                                                                    |
| 21   | LT - 4A New Connection - Street Lights (With Estimate)                                                 |
| 22   | LT - 4A New Connection - Street Lights (With Out Estimate Below 10 KW)                                 |
| 23   | LT - 4B New Connection - Public Water Works - (With Estimate)                                          |
| 24   | LT - HT Conversion                                                                                     |
| 25   | LT 2 New Connection Commercial (With Estimate)                                                         |
| 26   | LT 2 New Connection Commercial (With Out Estimate Below 10 KW)                                         |
| 27   | LT 4 D - New Connection - General Purpose (With Estimate)                                              |
| 28   | LT 4 D - New Connection - General Purpose (With Out Estimate Below 10 KW)                              |
| 29   | Lt 4 E - Religious Places (With Out Estimate Below 10 Kw)                                              |
| 30   | LT 5 B1 - Non-Corporate Farmers (Agl) Normal (With Estimate)                                           |
| 31   | Lt 5 B2 - Lt Sugarcane Crushing (With Estimate)                                                        |
| 32   | LT 5 B3 - Rural Horticulture Nurseries (With Estimate)                                                 |
| 33   | LT 5A1 - Corporate Farmers (With Estimate)                                                             |
| 34   | LT 5C - Aqua And Animal Husbandry (With Estimate)                                                      |
| 35   | LT 5D - Poultry/Aqua Hatcheries And Feed Mixing Plants/ Floriculture In Green<br>House (With Estimate) |
| 36   | LT 5E - Agro Based Activities Upto 10 HP (With Estimate)                                               |
| 37   | LT Additional Load (With Out Estimate Below 10 KW)                                                     |

| S.No | Service                                                                      |
|------|------------------------------------------------------------------------------|
| 38   | LT1 New Connection Domestic (With Estimate)                                  |
| 39   | LT1 New Connection Domestic (With Out Estimate Below 10 KW)                  |
| 40   | LT3 - Industrial (With Estimate)                                             |
| 41   | LT3D - Cottage/Agro Based Industries And Dhobighat (With Estimate)           |
| 42   | LT4C - NTR Sujala Padhakam (With Estimate)                                   |
| 43   | LT5A2 - Salt Farming/ Rural Horticulture Nurseries Upto 15HP (With Estimate) |
| 44   | LT5F - Govt./Private Lift Irrigation Scheme (With Estimate)                  |
| 45   | Meter Burnt/Glass broken                                                     |
| 46   | Meter Testing                                                                |
| 47   | Name Correction                                                              |
| 48   | Net Metering (With Estimate)                                                 |
| 49   | Other Capital Works (With Estimate)                                          |
| 50   | Phase Conversion                                                             |
| 51   | Shifting Of Service                                                          |
| 52   | Temporary Connection (up to 10 days)                                         |
| 53   | Wrong Billing                                                                |

## **SPDCL Service List**

| S.No | Service Name                                                                                              |
|------|----------------------------------------------------------------------------------------------------|
| 1    | NEW CONNECTION-HT1-Townships and Colonies                                                                 |
| 2    | NEW CONNECTION-HT2-Commercial                                                                             |
| 3    | NEW CONNECTION-HT2D-Startup Power for Captive Generating Plants and<br>Renewable Energy Generation Plants |
| 4    | NEW CONNECTION-HT3-Industries                                                                             |
| 5    | NEW CONNECTION-HT4-Railway traction,CPWS/PWS Scheme, Religious Places                                     |
| 6    | NEW CONNECTION-HT5-Aqua Culture and Animal Husbandry                                                      |
| 7    | NEW CONNECTION-HT5D-Poultry/Aqua Hatcheries and Feed mixing plants ,Floriculture in Green House           |

| S.No | Service Name                                                                                       |
|------|----------------------------------------------------------------------------------------------------|
| 8    | NEW CONNECTION-HT5F-Govt/Private Lift Irrigation Scheme                                            |
| 9    | NEW CONNECTION-LT1-Domestic                                                                        |
| 10   | NEW CONNECTION-LT1T-Temporary Supply                                                               |
| 11   | NEW CONNECTION-LT2-Commercial                                                                      |
| 12   | NEW CONNECTION-LT2D-Captive Generation Plants/renewable energy Generation                          |
| 13   | NEW CONNECTION-LT2T-Temporary Supply                                                               |
| 14   | NEW CONNECTION-LT3D-Cottage Industries upto 10 HP                                                  |
| 15   | NEW CONNECTION-LT3-Industries                                                                      |
| 16   | NEW CONNECTION-LT3T-Temporary Supply                                                               |
| 17   | NEW CONNECTION-LT4A-Street lighting                                                                |
| 18   | NEW CONNECTION-LT4B-CPWS/PWS Scheme (Water Works)                                                  |
| 19   | NEW CONNECTION-LT4C-NTR Sujala Pathakam                                                            |
| 20   | NEW CONNECTION-LT4D-General Purpose                                                                |
| 21   | NEW CONNECTION-LT4E-Religious Places                                                               |
| 22   | NEW CONNECTION-LT4T-Temporary Supply                                                               |
| 23   | NEW CONNECTION-LT5A1-Corporate Farmers                                                             |
| 24   | NEW CONNECTION-LT5A2-Salt Farming Units upto 15HP                                                  |
| 25   | NEW CONNECTION-LT5B1-Non-Corporate Farmers                                                         |
| 26   | NEW CONNECTION-LT5B2-Sugar Cane Crushing                                                           |
| 27   | NEW CONNECTION-LT5B3-Rural Horticulture nurseries                                                  |
| 28   | NEW CONNECTION-LT5C-Aqua Culture and Animal Husbandry                                              |
| 29   | NEW CONNECTION-LT5D-Poultry/Aqua Hatcheries and Feed mixing plants<br>/Floriculture in Green House |
| 30   | NEW CONNECTION-LT5E-Agro based activities upto 10HP                                                |
| 31   | NEW CONNECTION-LT5F-Govt/Private Lift Irrigation Scheme                                            |
| 32   | NEW CONNECTION-LT5T-Temporary Supply                                                               |
| 33   | APPLICATION FOR CONSUMER COMPLAINTS-ADDRESS CORRECTION                                             |

| S.No | Service Name                                                             |
|------|--------------------------------------------------------------------------|
| 34   | APPLICATION FOR CONSUMER COMPLAINTS-CATEGORY CHANGE                      |
| 35   | APPLICATION FOR CONSUMER COMPLAINTS-DISMANTLEMENT                        |
| 36   | APPLICATION FOR CONSUMER COMPLAINTS-ELECTRIFICATION OF COLONY            |
| 37   | APPLICATION FOR CONSUMER COMPLAINTS-ELECTRIFICATION OF LAYOUT            |
| 38   | APPLICATION FOR CONSUMER COMPLAINTS-HT ADDITIONAL LOAD                   |
| 39   | APPLICATION FOR CONSUMER COMPLAINTS-HT TITLE TRANSFER                    |
| 40   | APPLICATION FOR CONSUMER COMPLAINTS-HT-LT CONVERSION                     |
| 41   | APPLICATION FOR CONSUMER COMPLAINTS-LINE SHIFTING/DTR SHIFTING           |
| 42   | APPLICATION FOR CONSUMER COMPLAINTS-LOAD DERATION                        |
| 43   | APPLICATION FOR CONSUMER COMPLAINTS-LT ADDITIONAL LOAD                   |
| 44   | APPLICATION FOR CONSUMER COMPLAINTS-LT-HT CONVERSION                     |
| 45   | APPLICATION FOR CONSUMER COMPLAINTS-METER BURNT/GLASS BROKEN             |
| 46   | APPLICATION FOR CONSUMER COMPLAINTS-METER TESTING                        |
| 47   | APPLICATION FOR CONSUMER COMPLAINTS-NAME CORRECTION                      |
| 48   | APPLICATION FOR CONSUMER COMPLAINTS-NET METERING                         |
| 49   | APPLICATION FOR CONSUMER COMPLAINTS-OTHER CAPITAL WORKS                  |
| 50   | APPLICATION FOR CONSUMER COMPLAINTS-PHASE CONVERSION                     |
| 51   | APPLICATION FOR CONSUMER COMPLAINTS-SC/ST CERTIFICATION<br>DERATION      |
| 52   | APPLICATION FOR CONSUMER COMPLAINTS-SC/ST CERTIFICATION<br>DERATION      |
| 53   | APPLICATION FOR CONSUMER COMPLAINTS-SHIFTING OF SERVICE                  |
| 54   | APPLICATION FOR CONSUMER COMPLAINTS-TEMPORARY CONNECTION (UP TO 10 DAYS) |
| 55   | APPLICATION FOR CONSUMER COMPLAINTS-WRONG BILLING                        |
| 56   | SPDCL REPAYMENT                                                          |
| 57   | HVDS REGISTRATION                                                        |
| 58   | Collection Of Electricity Charges                                        |

## **EPDCL Service List**

| S.No | Service Name                                                              |
|------|---------------------------------------------------------------------------|
| 1    | EPDCL-NAME CHANGE                                                         |
| 2    | CATEGORY CHANGE - EPDCL                                                   |
| 3    | LOAD CHANGE- EPDCL                                                        |
| 4    | New Connection-LT Agriculture - Agro based cottage industries upto 10HP   |
| 5    | New Connection-LT Agriculture - Animal Husbandry                          |
| 6    | New Connection-LT Agriculture - Aqua culture                              |
| 7    | New Connection-LT Agriculture - Corporate Farmers                         |
| 8    | New Connection-LT Agriculture - Floriculture in Green House               |
| 9    | New Connection-LT Agriculture - Non Corporate Farmers                     |
| 10   | New Connection-LT Agriculture - Rural Horticulture Nurseries              |
| 11   | New Connection-LT Agriculture - Salt Farming Units upto 15HP              |
| 12   | New Connection-LT Agriculture - Sugar Cane Crushing                       |
| 13   | New Connection-LT Commercial                                              |
| 14   | New Connection-LT Commercial - Advertisement Hoardings                    |
| 15   | New Connection-LT Commercial - Function Halls/ Auditoriums/ Startup Power |
| 16   | New Connection-LT Domestic                                                |
| 17   | New Connection-LT Industry - Aqua Hatcheries and feed mixing plants       |
| 18   | New Connection-LT Industry - Cottage Industries upto 10HP                 |
| 19   | New Connection-LT Industry - General                                      |
| 20   | New Connection-LT Industry - Poultry Hatcheries and feed mixing plants    |
| 21   | New Connection-LT Industry - Seasonal Industries (Off-season)             |
| 22   | New Connection-LT Institutional - General Purpose                         |
| 23   | New Connection-LT Institutional - NTR Sujala Padhakam                     |
| 24   | New Connection-LT Institutional - PWS Schemes - Municipal Corporations    |
| 25   | New Connection-LT Institutional - PWS Schemes - Municipalities            |
| 26   | New Connection-LT Institutional - PWS Schemes - Panchayats                |
| 27   | New Connection-LT Institutional - Religious Places                        |

| S.No | Service Name                                                             |
|------|--------------------------------------------------------------------------|
| 28   | New Connection-LT Institutional - Street Lights - Municipal Corporations |
| 29   | New Connection-LT Institutional - Street Lights - Municipalities         |
| 30   | New Connection-LT Institutional - Street Lights - Panchayats             |
| 31   | New Connection-Temporary Supply                                          |
| 32   | CATEGORY CHANGE APPLICATION                                              |
| 33   | REPAYMENT SERVICE                                                        |
| 34   | Billing Related Complaints-ACD / SC / BB / Arrears Disputes              |
| 35   | Billing Related Complaints-Wrong Data On Bill                            |
| 36   | Billing Related Complaints-Wrong Entry During Bill Payment               |
| 37   | Meter Related Complaints-Meter - Running Slow/ Sluggish                  |
| 38   | Meter Related Complaints-Meter Burnt                                     |
| 39   | Meter Related Complaints-Meter Damage                                    |
| 40   | Meter Related Complaints-Meter Lost                                      |
| 41   | Meter Related Complaints-Meter Running Fast/Creeping                     |
| 42   | Meter Related Complaints-Meter Seal Cut                                  |
| 43   | Meter Related Complaints-Meter Struck up                                 |
| 44   | Meter Related Complaints-Net Metering                                    |
| 45   | Meter Related Complaints-No Seal/Seal Cut                                |
| 46   | Other Customer Services-24Hrs Supply                                     |
| 47   | Other Customer Services-Address Correction                               |
| 48   | Other Customer Services-Clubbing Of Service                              |
| 49   | Other Customer Services-DTR Failure Service                              |
| 50   | Other Customer Services-DTR Shift                                        |
| 51   | Other Customer Services-Line Shift                                       |
| 52   | Other Customer Services-Pole Shifting                                    |
| 53   | Other Customer Services-Requirement of Additional Poles                  |
| 54   | Other Customer Services-Shifting of Service Different Premises           |
| 55   | Other Customer Services-Shifting Of Service Within The Premises          |

| S.No | Service Name                                              |
|------|-----------------------------------------------------------|
| 56   | Other Customer Services-Temporary Supp Below 10 Days      |
| 57   | Other Customer Services-Termination / Permanent Dismantle |
| 58   | Collection of Electricity Charges                         |

#### **Application Process**

#### **Step 1: Selection of District:**

Select the Energy department in the services and list of districts would be shown in the dropdown. Once we select a district, the services available in the district for energy department will be shown.

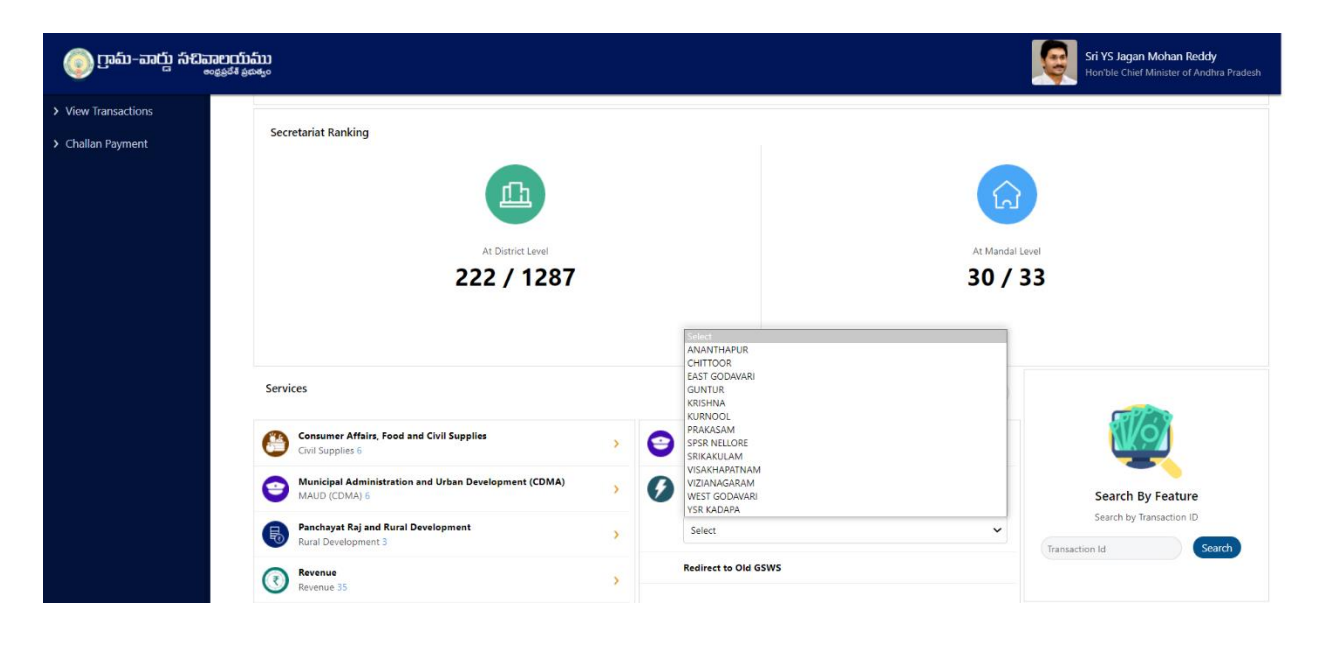

| រញ៉ា សំដិតរាមញ៉ាតំរារ<br><sub>ទេនន៍</sub> ន័៖ ន៍ជម <sub>្</sub> ទ |                                                                                                    |             |                                                                                                    |                                                      |                                       | Sri YS Jagan Mohan Reddy<br>Hon'ble Chief Minister of Andhra |
|-------------------------------------------------------------------|----------------------------------------------------------------------------------------------------|-------------|----------------------------------------------------------------------------------------------------|------------------------------------------------------|---------------------------------------|--------------------------------------------------------------|
|                                                                   | <b>138</b> This year                                                                                                    | FQ          | 135 This year                                                                                                    |                                                      | <ul> <li>✓ 3 This year</li> </ul>     |                                                              |
|                                                                   |                                                                                                    |             |                                                                                                    |                                                      |                                       |                                                              |
|                                                                   | Secretariat Ranking                                                                                                    |             |                                                                                                    |                                                      |                                       |                                                              |
|                                                                   | <b>E</b>                                                                                                    |             |                                                                                                    |                                                      | ିର                                    |                                                              |
|                                                                   | At District Level                                                                                                    |             |                                                                                                    |                                                      | At Mandal Level                       |                                                              |
|                                                                   | 222 / 1287                                                                                                    |             |                                                                                                    |                                                      | 30 / 33                               |                                                              |
|                                                                   |                                                                                                    |             |                                                                                                    |                                                      |                                       |                                                              |
|                                                                   | Services                                                                                                    |             |                                                                                                    | Search Service Name                                  |                                       | <b></b>                                                      |
|                                                                   | Services Consumer Affairs, Food and Civil Supplies Civil Supplies 6                                                                                                    | › (         | Energy<br>Energy 16                                                                                                    | Search Service Name                                  | -                                     |                                                              |
|                                                                   | Services Consumer Affairs, Food and Civil Supplies Cont Supplies Cont Supplies MultiPortMan F                                                                                                    | > (         | Energy<br>Energy 56<br>YSR KADAPA                                                                                                    | Search Service Name                                  | -<br>-                                | Search By Feature                                            |
|                                                                   | Services Consumer Affairs, Food and Civil Supplies Civil Supplies Municipal Administration and Urban Development (CDMA) MuD (CDMA) 6 Panchows RB and Rural Development                                                                     | > (1<br>>   | Energy<br>Energy 55<br>YSR KADAPA<br>1. HT TITLE TRANSFER<br>2. LT SC ADUA AND ANIMAL HUSBANDE                                         | Search Service Name                                  | ~  <br>~                              | Search By Feature<br>Search by Transaction ID                |
|                                                                   | Services         Consumer Affairs, food and Civil Supplies<br>Civil Supplies 6         Omage: Civil Supplies 6         Municipal Administration and Urban Development (CDMA)<br>MuD (CDMA) 6         Benchyste Raj and Rural Development 3 | ><br>><br>> | Energy<br>Energy 36<br>YSR KADAPA<br>1. HT ITILE TRANSFER<br>2. LT SC AQUA AND ANIMAL HUSBANDR<br>3. LTAC INTE SUJALA PACHAKAM (WITH I | Search Service Name<br>Y (WITH ESTIMATE)<br>STIMATE) | • • • • • • • • • • • • • • • • • • • | Search By Feature<br>Search by Transaction ID                |

**Step 2: Basic Form:** After Clicking on the any service a common application form is displayed. Basic details are fetched and filled through the Aadhaar number entered by the DA and the rest of details needs to be filled

| Basic Details                               |                  |                   | ×                      |
|---------------------------------------------|------------------|-------------------|------------------------|
| Aadhaar Number: *                           | First Name: *    | Middle Name:      | Last Name: *           |
| Pre-Fill                                    |                  |                   |                        |
| Father/Husband Name: *                      | Gender: *        | Date of Birth: •  | Caste: *               |
|                                             | Select 🗸         | dd/mm/yyyy        | Select 🗸               |
| Religion: *                                 | Qualification: • | Marital Status: • | Mobile No: *           |
| Select 🗸                                    | Select 🗸         | Select 🗸          |                        |
| Email:                                      | Delivery Type: * |                   |                        |
|                                             | Select 🗸         |                   |                        |
|                                             |                  |                   |                        |
| Permanent Address                           |                  |                   |                        |
| Door No: *                                  | Street Name : *  | District : *      | Mandal/Municipality: * |
|                                             |                  | Select 🗸          | Select 🗸               |
| Village/Ward/Secretariat: *                 | Pin Code: *      |                   |                        |
| Select 🗸                                    |                  |                   |                        |
|                                             |                  |                   |                        |
| Present Address is same as Permanent Addres | 5                |                   |                        |
| Present Address                             |                  |                   |                        |
| Door No: *                                  | Street Name : *  | District: *       | Mandal/Municipality: * |
|                                             |                  | Select 🗸          | Select 🗸               |
| Village/Ward/Secretariat: *                 | Pin Code: *      |                   |                        |
| Select 🗸                                    |                  |                   |                        |
|                                             |                  |                   |                        |
|                                             |                  |                   | Reset Continue         |

User Manual

**Step 3: Re-Direction to Energy Dept. Page:** After Filling the Basic Details, click on continue and the webpage would be redirected to Energy Department page, where the request can be raised

| ONSUMER SERVICE RI | EQUEST REGISTRATI | ON FORM |            |           |                     |        |
|--------------------|-------------------|---------|------------|-----------|---------------------|--------|
| SERVICE TYPE *     | -SELECT-          | ~       | CATEGOR    | RY TYPE * | ○LT Category ○HT Ca | tegory |
| SERVICE NUMBER *   |                   |         |            |           |                     |        |
|                    |                   | GI      | ET DETAILS |           |                     |        |

The user manuals for various services provided by the department can be accessed from the following link:

https://drive.google.com/folderview?id=1QNy281cl2livhAwROg2ne5UOQJlfS\_Uh

## **Civil Supplies Department**

#### **Overview**

6 services have made available in the new GSWS portal. Details are mentioned in the table below

| Sno | Services                            | SLA – Days |
|-----|-------------------------------------|------------|
| 1   | Correction of Wrong Aadhaar Seeding | 21         |
| 2   | Member Addition in Rice Card        | 21         |
| 3   | Member Deletion in Rice Card        | 21         |
| 4   | New Rice Card                       | 21         |
| 5   | Splitting of Rice Card              | 21         |
| 6   | Surrender of Rice Card              | 21         |

## Standard Approval Process (for demonstration purpose)

Step 1: Once the DA submits the application on behalf of the citizen and completes the payment procedure the application if forwarded to the next level approving authority. <u>Refer to the section</u> <u>2 – Common application process for a detailed walkthrough.</u>

Step 2: Verification Authority (VRO): The VRO can view all the applications or requests assigned to him along with their SLA and status

| ) ලංක                   | -ವಾದ್ದು ಸೆದಿವಾಲಯ್<br><sub>ಹಾಖ್ ಕಿಹಿ</sub> | 111<br>#30               |                                                                                                    |                 |                                                                                     | Sri YS Jagan Mo<br>Hon'ble Chief Mini | han Reddy<br>ster of Andhra |
|-------------------------|-------------------------------------------|--------------------------|----------------------------------------------------------------------------------------------------|-----------------|-------------------------------------------------------------------------------------|---------------------------------------|-----------------------------|
| <b>Hello</b><br>Village | ANGALAKUDURU-2<br>Revenue Officer         |                          |                                                                                                    |                 |                                                                                     | 21 December 2021 TUE                  |                             |
| 7<br>Total R            | equests                                   |                          | الله معلم المعلم المعلم المعلم المعلم المعلم المعلم المعلم المعلم المعلم المعلم المعلم المعلم المعلم المعلم الم | Beyond SLA      | Cycer Within SLA                                                                    |                                       | <u>ه</u>                    |
| Reques                  | : List - Total Requests                   |                          |                                                                                                    |                 |                                                                                     | Search Transaction                    |                             |
| S.No                    | Request ID                                | Service Name             | Service Category                                                                                                | Department Name | Citizen Name                                                                        | Applied Date                          | Status                      |
| 1                       | ADSA211208000002                          | InsertSurveyNumInAdangal | RV                                                                                                    | RV              | Venkata Ratna Kumar Asileti Venkata Ratna Kumar Asileti Venkata Ratna Kumar Asileti | 08/12/2021                            | Pending                     |
| 2                       | OBC211208000002                           | OBCMemberCertificate     | RV                                                                                                    | RV              | ASDF ASDF ASDF                                                                      | 08/12/2021                            | Pending                     |
| 3                       | OBC211208000003                           | OBCMemberCertificate     | RV                                                                                                    | RV              | Galanki Prasad Galanki Prasad Galanki Prasad                                        | 08/12/2021                            | Pending                     |
| 4                       | EPRD211215000005                          | ePassbookReplacementPPB  | RV                                                                                                    | RV              | Chintala Sai Sindhu ch                                                              | 15/12/2021                            | Pending                     |
| 5                       | SRRC211217000001                          | SurrenderRiceCard        | CS                                                                                                    | CS              | Patakottu Veera Naga Raju NAGARAJU                                                  | 17/12/2021                            | Pending                     |
| 6                       | MARC211217000002                          | MemberAdditionRiceCard   | cs                                                                                                    | CS              | Vernula Papa X vernula                                                              | 17/12/2021                            | Pending                     |
| 7                       | MDRC211217000002                          | MemberDeletionRiceCard   | CS                                                                                                    | cs              | Vemula Papa X vemula                                                                | 17/12/2021                            | Pending                     |

The VRO will be able to view all the details filled by the DA on behalf of the citizen along with any documents uploaded for the service

|                                                                                                    | 02                                                                                                    |                                                                                                    |                                                                                                    |                                                     |                                                                                                    |                                                                                |                                                             |                                                                                                    |
|----------------------------------------------------------------------------------------------------|----------------------------------------------------------------------------------------------------|----------------------------------------------------------------------------------------------------|----------------------------------------------------------------------------------------------------|-----------------------------------------------------|----------------------------------------------------------------------------------------------------|--------------------------------------------------------------------------------|-------------------------------------------------------------|----------------------------------------------------------------------------------------------------|
| Details                                                                                                    |                                                                                                    |                                                                                                    |                                                                                                    |                                                     |                                                                                                    |                                                                                |                                                             |                                                                                                    |
| ar Number:                                                                                                    | 626652872834                                                                                                    |                                                                                                    | Gender:                                                                                                   |                                                     | Female                                                                                                    | Marital Status:                                                                | ,                                                           | Married                                                                                                    |
| lame:                                                                                                    | Vemula Papa                                                                                                    |                                                                                                    | Date of Birth:                                                                                            |                                                     | 01/01/1981                                                                                                    | Mobile No:                                                                     | 5                                                           | 9866737991                                                                                                    |
| e Name:                                                                                                    | x                                                                                                    |                                                                                                    | Caste:                                                                                                    |                                                     | BC-A                                                                                                    | Email:                                                                         |                                                             |                                                                                                    |
| lame:                                                                                                    | vemula                                                                                                    |                                                                                                    | Religion:                                                                                                 |                                                     | Hindu                                                                                                    | Delivery Type:                                                                 | 1                                                           | By Hand                                                                                                    |
| / Husband Name:                                                                                                    | Vemula Srinivasa RAo                                                                                                    |                                                                                                    | Qualification:                                                                                            |                                                     | OTHERS                                                                                                    |                                                                                |                                                             |                                                                                                    |
| nt Address                                                                                                    |                                                                                                    |                                                                                                    |                                                                                                    |                                                     | Permanent Address                                                                                                    |                                                                                |                                                             |                                                                                                    |
|                                                                                                    |                                                                                                    |                                                                                                    |                                                                                                    |                                                     | -                                                                                                    |                                                                                |                                                             |                                                                                                    |
| No:                                                                                                    |                                                                                                    | 7-39                                                                                                    |                                                                                                    |                                                     | Door No:                                                                                                    |                                                                                | 21-81                                                       |                                                                                                    |
| Name:                                                                                                    |                                                                                                    | MG Road                                                                                                    | 1011.0                                                                                                    |                                                     | Street Name:                                                                                                    |                                                                                | Srinivasa Nagar                                             |                                                                                                    |
| e / Ward / Secretariat:                                                                                                    |                                                                                                    | ANGALAKUDU                                                                                                    | JRU-2                                                                                                    |                                                     | Village / Ward / Secretariat:                                                                                                    |                                                                                | GOLLAPUDIS                                                  |                                                                                                    |
| ai / iviunicipaiity:                                                                                                    |                                                                                                    | CUMITICS                                                                                                    |                                                                                                    |                                                     | mandai / municipality:                                                                                                    |                                                                                | VUATAWADA RURAL-R                                           |                                                                                                    |
| ac .                                                                                                    |                                                                                                    | GUNTUR                                                                                                    |                                                                                                    |                                                     | District:                                                                                                    |                                                                                | KRISHINA<br>F24225                                          |                                                                                                    |
| de:                                                                                                    |                                                                                                    | 522211                                                                                                    |                                                                                                    |                                                     | Pin Code:                                                                                                    |                                                                                | 521225                                                      |                                                                                                    |
| icant Details                                                                                                    |                                                                                                    |                                                                                                    |                                                                                                    |                                                     |                                                                                                    |                                                                                |                                                             |                                                                                                    |
| /Income:                                                                                                    |                                                                                                    | 60000                                                                                                    |                                                                                                    |                                                     | Habitation:                                                                                                    |                                                                                | ANGALAKUDURU                                                |                                                                                                    |
| ation:                                                                                                    |                                                                                                    | LABOUR/Cooli                                                                                                    | i/Porter/ Hand Card Puller                                                                                |                                                     |                                                                                                    |                                                                                |                                                             |                                                                                                    |
| x (18) - prudhvi.pavuluri<br>Ĉ 🏠 🔒 uat.<br><u>.</u> Managed bookm                                                                                                    | @pr: × 📀 Grama<br>vswsonline.ap.gov.in<br>arks 🐵 ICASLifestyle                                                                                                    | - Ward Sach<br>/#/home<br>e Login 📿                                                                                                    | iivalayam × +                                                                                             | -<br>o Google@PwC                                   | - Wel 💧 Advisory Learni                                                                                                    | ng P 🖬 Advisory KN                                                             | 1 Portal <b>S</b> Wha                                       | V –<br>Q 🖻 🛧 💄 🕯                                                                                                    |
| x (18) - prudhvi.pavuluri<br>C ြ ြ ။ uat.<br>Managed bookm<br>ເງັດຄົມ-ລາດນຶ່ງ ກຳດີໃ                                                                                                    | මහ X ම Grama<br>vswsonline.ap.gov.in<br>arks ම ICASLifestyle                                                                                                    | - Ward Sach<br>/#/home<br>e Login                                                                                                    | iivalayam x 4                                                                                             | -                                                   | - Wel 💧 Advisory Learni                                                                                                    | ng P 🖬 Advisory KN                                                             | A Portal S What                                             | C C C C C C C C C C C C C C C C C C C                                                                                                    |
| x (18) - prudhvi pavuluri<br>C ົດ ົ ພ uat.<br>Managed bookm<br>ເງັດຄົມ-ລາດນຶ່ງ ຄົນຄື<br>STEP VALIDATION PR                                                                                                    | @pv X 🖲 Grama<br>vswsonline.ap.gov.in<br>arks 🥶 ICASLifestyle                                                                                                    | - Ward Sach<br>/#/home<br>@ Login   C                                                                                                    | iivalayam × 🖣                                                                                             | -                                                   | - Wel 💧 Advisory Learni                                                                                                    | ng P 🖬 Advisory Kh                                                             | A Portal S Whe                                              | C C C C C C C C C C C C C C C C C C C                                                                                                    |
| x (18) - prudhvi.pavuluri<br>C ົ ົ ົ ົ ພ uat.<br>Managed bookm<br>ຼີງອຣົນ-ລາວຕິງ ລຳຍັດ<br>S STEP VALIDATION PR<br>Cluster."                                                                                                    | ອງກ X 🖲 Grama<br>vswsonline.ap.gov.in<br>arks 🐽 ICASLifestyk<br>ວດຊາວງາງກຳລາງ<br>ວດຮູສູຣະຊີ ສູດປະລູດ<br>OFORMA                                                                                                    | - Ward Sach<br>/#/home<br>e Login 🕻                                                                                                    | iivalayam ×<br>Google Workspace                                                                           | Google@PwC                                          | - Wel 💧 Advisory Learni                                                                                                    | ng P 🖬 Advisory KN                                                             | 4 Portal S What                                             | V –<br>Q 🕑 🕁 <table-cell-rows> 🛔<br/>Itsapp   Samsun » 🗐<br/>Sri YS Jagan Mohan Reddy<br/>Hon Dle Chief Minister of Andhra Pi</table-cell-rows>                                                                                                    |
| xx (18) - prudhvi,psvuluri<br>C ົ ົ ົ ພ uat.<br>Managed bookm<br>ເງລຄົມ-ຄາວເບຼົາ ກຳປີກ<br>step valibation pr<br>Cluster*<br>C7                                                                                                 | @p: × 🖲 Grama<br>vswsonline.ap.gov.in<br>arks 🐵 ICASLifestyle<br>ກອຍຕາກຄຳນາ<br>ໜອງລະດີສ່ອງແຫຼງຍາ<br>OFORMA                                                                                                    | - Ward Sach<br>/#/home<br>e Login C                                                                                                    | iivalayam ×<br>Google Workspace                                                                           | Google@PwC                                          | - Wel 🛕 Advisory Learni                                                                                                    | ng P 🖬 Advisory KN                                                             | 4 Portal S Wha                                              | C C C C C C C C C C C C C C C C C C C                                                                                                    |
| x (18) - prudhvi.pavuluri<br>C ົ ົ ົ ພ uat.<br>Managed bookm<br>ເງັດລົມ-ລາວເບິ່າ ກໍາຍິດ<br>STEP VALIDATION PR<br>Cluster*<br>c7                                                                                                | ອງ × ອິ Grama<br>vswsonline.ap.gov.in<br>arks ອ ICASLifestyle<br>ວລາຍງາວໂມ້ລົມ<br>orgaງວິມີລົມ<br>OFORMA                                                                                                    | - Ward Sach<br>/#/home<br>e Login C                                                                                                    | iivalayam ×<br>Google Workspace<br>FP Shop.*<br>0616019                                                   | Google@PwC                                          | • Wel 🛕 Advisory Learni                                                                                                    | ng P 🖬 Advisory Kh                                                             | 4 Portal S Whe                                              | C. Our por                                                                                                    |
| xx (18) - prudhvi.pavulurii<br>C ົ ົ ົ ພ uat.<br>Managed bookm<br>ມູງອລົມ-ລາວເບິ່ມ ກົນຂີ່ເອ<br>S STEP VALIDATION PR<br>Cluster*<br>C7<br>Date of Apply:                                                                        | ອງ × ອ Grama<br>vswsonline.ap.gov.in<br>arks ອ ICASLifestyle<br>ວລຸຍງຕົວລິມີ<br>oforma                                                                                                    | <ul> <li>Ward Sach</li> <li>/#/home</li> <li>Login C</li> <li>12/22/21</li> </ul>                                                                                | iivalayam ×<br>Google Workspace<br>FP Shop.*<br>0616019                                                   | Google@PwC                                          | • Wel 🛆 Advisory Learni                                                                                                    | ng P 💽 Advisory KM                                                             | 4 Portal S Whe                                              | C C C C C C C C C C C C C C C C C C C                                                                                                    |
| xx (18) - prudhvi.psvuluri<br>C ົ ົ ົ ພ uat.<br>Managed bookm<br>ເງລ໌ມ-ລາວເບຼິ ເວີເຊີ<br>S STEP VALIDATION PR<br>Cluster*<br>C7<br>Date of Apply:<br>District                                                                  | ອຼາຍ X 🛞 Grama<br>vswsonline.ap.gov.in<br>arks 💿 ICASLifestyk<br>ເມຍິງແມ່ນ<br>ເມຍິງແມ່ນ<br>OFORMA                                                                                                    | - Ward Sach<br>/#/home<br>e Login C                                                                                                    | iivalayam ×<br>Google Workspace<br>FP Shop.*<br>0616019                                                   | Google@PwC                                          | - Wel 🛆 Advisory Learni                                                                                                    | ng P 🖬 Advisory KM<br>HH23115361<br>GOLLAPUDB                                  | 4 Portal <b>S</b> What<br>2222202112100512114               | A C A A A A A A A A A A A A A A A A A A                                                                                                    |
| x (18) - prudhvi.psvuluri<br>C  ش ه uat.<br>Managed bookm<br>مرابع من من من من من من من من من من من من من                                                                                                    | @pv × ເ Grama<br>vswsonline.ap.gov.in<br>arks ເ CASLifestyk<br>ກອຍຄູລິເລີ ສຸດທາງດ<br>OFORMA                                                                                                    | - Ward Sach<br>/#/home<br>e Login C                                                                                                    | iivalayam ×<br>Google Workspace<br>FP Shop:*<br>0616019<br>DA BUBAL                                       | Google@PwC                                          | - Wel 🛕 Advisory Learni                                                                                                    | ng P 🖬 Advisory KN<br>HH23115361<br>GOLLAPUDI3                                 | 4 Portal S What                                             |                                                                                                    |
| x (18) - pruđhvi, psvuluri<br>C ش ه uat.<br>Managed bookm<br>ریمان - میان بالا<br>S STEP VALIDATION PR<br>Cluster*<br>C7<br>Date of Apply:<br>District:<br>Mandal:                                                             | ອຼາກ × 🖲 Grama<br>vswsonline.ap.gov.in<br>arks 🛥 ICASLifestyk<br>ກອບຄູດໃສ່ສຸດແຮຼດ<br>OFORMA                                                                                                    | - Ward Sach<br>/#/home<br>e Login C<br>v<br>12/22/21<br>KRISHNA<br>VUAYAWAI                                                                                      | iivalayam ×<br>Google Workspace<br>FP Shop.*<br>0616019                                                   | Google@PwC                                          | - Wel 🔥 Advisory Learni                                                                                                    | ng P 🖬 Advisory KN<br>HH23115361<br>GOLLAPUDI3                                 | 4 Portal <b>S</b> What<br>2222202112100512114               | ✓      ✓      ✓     ✓     ✓     ✓     ✓     ✓     ✓     ✓     ✓     ✓     ✓     ✓     ✓     ✓     ✓     ✓     ✓     ✓     ✓     ✓     ✓     ✓     ✓     ✓     ✓     ✓     ✓     ✓     ✓     ✓     ✓     ✓     ✓     ✓     ✓     ✓     ✓     ✓     ✓     ✓     ✓     ✓     ✓     ✓     ✓     ✓     ✓     ✓     ✓     ✓     ✓     ✓     ✓     ✓     ✓     ✓     ✓     ✓     ✓     ✓     ✓     ✓     ✓     ✓     ✓     ✓     ✓     ✓     ✓     ✓     ✓     ✓     ✓     ✓     ✓     ✓     ✓     ✓     ✓     ✓     ✓     ✓     ✓     ✓     ✓     ✓     ✓     ✓     ✓     ✓     ✓     ✓     ✓     ✓     ✓     ✓     ✓     ✓     ✓     ✓     ✓     ✓     ✓     ✓     ✓     ✓     ✓     ✓     ✓     ✓     ✓     ✓     ✓     ✓     ✓     ✓     ✓     ✓     ✓     ✓     ✓     ✓     ✓     ✓     ✓     ✓     ✓     ✓     ✓     ✓     ✓     ✓     ✓     ✓     ✓     ✓     ✓     ✓     ✓     ✓     ✓     ✓     ✓     ✓     ✓     ✓     ✓     ✓     ✓     ✓     ✓     ✓     ✓     ✓     ✓     ✓     ✓     ✓     ✓     ✓     ✓     ✓     ✓     ✓     ✓     ✓     ✓     ✓     ✓     ✓     ✓     ✓     ✓     ✓     ✓     ✓     ✓     ✓     ✓     ✓     ✓     ✓     ✓     ✓     ✓     ✓     ✓     ✓     ✓     ✓     ✓     ✓     ✓     ✓     ✓     ✓     ✓     ✓     ✓     ✓     ✓     ✓     ✓     ✓     ✓     ✓     ✓     ✓     ✓     ✓     ✓     ✓     ✓     ✓     ✓     ✓     ✓     ✓     ✓     ✓     ✓     ✓     ✓     ✓     ✓     ✓     ✓     ✓     ✓     ✓     ✓     ✓     ✓     ✓     ✓     ✓     ✓     ✓     ✓     ✓     ✓     ✓     ✓     ✓     ✓     ✓     ✓     ✓     ✓     ✓     ✓     ✓     ✓     ✓     ✓     ✓     ✓     ✓     ✓     ✓     ✓     ✓     ✓     ✓     ✓     ✓     ✓     ✓     ✓     ✓     ✓     ✓     ✓     ✓     ✓     ✓     ✓     ✓     ✓     ✓     ✓     ✓     ✓     ✓     ✓     ✓     ✓     ✓     ✓     ✓     ✓     ✓     ✓     ✓     ✓     ✓     ✓     ✓     ✓     ✓     ✓     ✓     ✓     ✓     ✓     ✓     ✓     ✓     ✓     ✓     ✓     ✓     ✓     ✓     ✓     ✓     ✓     ✓     ✓     ✓     ✓     ✓     ✓     ✓     ✓     ✓     ✓     ✓     ✓     ✓     ✓     ✓     ✓     ✓     ✓     ✓     ✓     ✓ |
| xx (18) - prudhvi,pavuluri<br>C   ش ه uat.<br>Managed bookm<br>Data of Apply:<br>District:<br>Mandal:<br>SNO Nam                                                                                                    | e Mobile No                                                                                                    | - Ward Sach<br>/#/home<br>e Login C<br>12/22/21<br>KRISHNA<br>VUAYAWAI<br>Gender                                                                                 | iivalayam ×<br>Google Workspace<br>FP Shop.*<br>O616019<br>DA RURAL<br>Details of family member           | Google@PwC                                          | - Wel Advisory Learni                                                                                                    | ng P 💽 Advisory KM<br>HH23115361<br>GOLLAPUDI3<br>s of family member paying in | A Portal S Whe                                              | Q C A SAVE PDF                                                                                                    |
| xx (18) - prudhvi,pavuluri<br>C   س س uat.<br>Managed bookm<br>Date of Apply:<br>District:<br>Mandal:<br><u>SNo</u> Name<br>1 Vemula Pap                                                                                       | هوره برای کی     این که در محمد المحمد المحمد                                                                                                    | - Ward Sach<br>/#/home<br>e Login C<br>12/22/21<br>KRISHNA<br>VUJAYAWAI<br>Gender<br>FEMALE                                                                      | iivalayam ×<br>Google Workspace<br>FP Shop.*<br>0616019<br>DA RURAL<br>Details of family member<br>N      | Google@PwC                                          | Wel     Advisory Learni       View     Advisory Learni       Image: Agree/Disagree     Detail       Image: Agree/Disagree     Detail       N     N | ng P 🖬 Advisory KN<br>HH23115361<br>GOLLAPUDI3<br>s of family member paying in | A Portal S What<br>2222202112100512114                      | Q     C     Image: C     Image: C     <                                                                                                    |
| xx (18) - prudhvi,psvuluri<br>C  Managed bookm<br>Managed bookm<br>Tabir - aratir for the<br>STEP VALIDATION PR<br>Cluster*<br>C7<br>Date of Apply:<br>District:<br>Mandal:<br><u>SNo</u> Nam<br>1 Vemula Pap<br>2 Vemula Spin | های خرافی     آنها الحالي       های خرافی     آنها الحالي       مان خرافی     آنها الحالي       مان خرافی <td><ul> <li>Ward Sach</li> <li>/#/home</li> <li>Login</li> <li>I2/22/21</li> <li>KRISHNA</li> <li>VUAYAWAI</li> <li>Gender</li> <li>FEMALE</li> <li>MALE</li> </ul></td> <td>iivalayam ×<br/>Google Workspace<br/>FP Shop:*<br/>0616019<br/>DA RURAL<br/>Details of family member<br/>N<br/>N</td> <td>Google@PwC</td> <td>- Wel Advisory Learni</td> <td>ng P  Advisory KN HH23115361 GOLLAPUD3 s of family member paying it</td> <td>A Portal S What<br/>2222202112100512114<br/>a Agree/Dit</td> <td>Q     C     Image: C     Image: C     &lt;</td> | <ul> <li>Ward Sach</li> <li>/#/home</li> <li>Login</li> <li>I2/22/21</li> <li>KRISHNA</li> <li>VUAYAWAI</li> <li>Gender</li> <li>FEMALE</li> <li>MALE</li> </ul> | iivalayam ×<br>Google Workspace<br>FP Shop:*<br>0616019<br>DA RURAL<br>Details of family member<br>N<br>N | Google@PwC                                          | - Wel Advisory Learni                                                                                                    | ng P  Advisory KN HH23115361 GOLLAPUD3 s of family member paying it            | A Portal S What<br>2222202112100512114<br>a Agree/Dit       | Q     C     Image: C     Image: C     <                                                                                                    |
| xx (18) - prudhvi,pavuluri<br>C   س س uat.<br>Managed bookm<br>Cluster:*<br>Cr<br>Date of Apply:<br>District:<br>Mandal:<br><u>SNo</u> <u>Nam</u><br>1 Vemula Pap<br>2 Vemula Srin                                             | هورد برای کی     هر Grama       vswsonline.ap.gov.in     arks     هورد در در در در در در در در در در در در د                                                                                                    | - Ward Sach<br>/#/home<br>e Login C<br>12/22/21<br>KRISHNA<br>VUAYAWAI<br>Gender<br>FEMALE<br>MALE                                                               | iivalayam ×<br>Google Workspace<br>FP Shop.*<br>0616019<br>DA RURAL<br>Details of family member<br>N<br>N | Google@PwC     Fan     Sec                          | - Wel Advisory Learni                                                                                                    | ng P  Advisory KN HH23115361 GOLLAPUDI3 s of family member paying in           | A Portal S What<br>Equation 1                               |                                                                                                    |
| xx (18) - prudhvi,pavuluri<br>C                                                                                                    | هیال الجام الحالي     هی Grama       vswsonline.ap.gov.in     arks     هی ICASLifestyle       GFORMA     الحالية     الحالية       a     9866737991     المعتمدة       ivasarao     9866737991     الحالية                                                                                                    | - Ward Sach<br>/#/home<br>e Login C<br>12/22/21<br>KRISHNA<br>VUJAYAWAI<br>Gender<br>FEMALE<br>MALE                                                              | iivalayam ×<br>Google Workspace  FP Shop:* 0616019  DA RURAL  Details of family member N N  PI            | Google@PwC<br>Fan<br>Sec<br>if govt employee/pensic | - Wel Advisory Learni ally Id: retriat:                                                                                                    | ng P  Advisory KN HH23115361 GOLLAPUDI3 s of family member paying it           | A Portal S What<br>EXECUTE 100512114<br>accome tax Agree/DE | Q     C     Image: C     Image: C     <                                                                                                    |

VRO can Recommend or Not Recommend the application as shown below and also give a consent for the Social Audit.

For New Rice card application, the VRO must tag the fair price shop to the application

| C C I aut.vswsoni                                                              | line.ap.gov.in/#/                                | nome                                       |                 |                                                                                                    | Q 🖻 🕁 📕 🏞                                                         |
|--------------------------------------------------------------------------------|--------------------------------------------------|--------------------------------------------|-----------------|----------------------------------------------------------------------------------------------------|-------------------------------------------------------------------|
| os 📃 Managed bookmarks 🧧                                                       | ICASLifestyle Log                                | gin Ġ Google Workspa                       | ice 🦚 Google@Pw | C - Wel 🛕 Advisory Learning P 🖬 Advisory KM Portal 💲                                                                        | Whatsapp   Samsun » 🖽 R                                           |
| ్రామ్-పార్డు సిబిపాలరు<br><sub>ంజ్రకశ క</sub>                                  | <b>วอ้าวว</b><br>สมส <sub>อ</sub> ง              | anu kira uatabase is not                   |                 |                                                                                                    | Sri YS Jagan Mohan Reddy<br>Hon'ble Chief Minister of Andhra Prad |
| updated.                                                                       | -                                                |                                            |                 |                                                                                                    |                                                                   |
| ELECTRICTY CONSUMPTION                                                         |                                                  |                                            | Please Tick (✔) | MUNCIPAL PROPERTY DETAILS                                                                                                   | Please Tick (✔)                                                   |
| 1.The meter connection is on the nar<br>electricity consumptionfor last six me | me of applicant /famil<br>onths is less than 300 | y members & average<br>units.              |                 | 1. Applicant having property less than 1000Sq.ft. with assessment no                                                        |                                                                   |
| 2.The meter connection is on the nar<br>consumption of the applicant for the   | me of the property ov<br>last six months is les  | vner, but the average<br>s than 300 units. |                 | <ol> <li>Ancestral property . The Applicant is legal heir and would get less than 100<br/>mutated / sub divided.</li> </ol> | DOSq.Ft. if                                                       |
| Social Audit:*                                                                 |                                                  |                                            |                 |                                                                                                    |                                                                   |
| Consent                                                                        | ~                                                | •                                          |                 |                                                                                                    |                                                                   |
|                                                                                |                                                  |                                            |                 |                                                                                                    |                                                                   |
| Verification Document                                                          |                                                  | Remarks:*                                  |                 | Reason:*                                                                                                    |                                                                   |
| Q, No File choosen                                                             | Browse                                           | Not Recommended                            | ~               | Select ~                                                                                                    |                                                                   |
|                                                                                |                                                  |                                            |                 |                                                                                                    |                                                                   |
|                                                                                |                                                  |                                            | s               | ubmit                                                                                                    |                                                                   |
|                                                                                |                                                  |                                            |                 |                                                                                                    |                                                                   |

The verification authority is notified through a pop-up window once the application is verified and submitted

| 🌀 abo                    | out:blanl              | k :                                       | 🗙 📔 🎦 Inbox (338) - ratna                | kothuru@pwc 🗙    | 🛞 Grama - Ward Sa      | chivalayam × +                               |                                              |                                     |
|--------------------------|------------------------|-------------------------------------------|------------------------------------------|------------------|------------------------|----------------------------------------------|----------------------------------------------|-------------------------------------|
| $\leftarrow \rightarrow$ | G                      | ☆ aut.vsws                                | online.ap.gov.in/#/home                  |                  |                        |                                              | Q. 🖻 ★                                       | 💺 🗯 🌎 E                             |
| App                      | s 📃                    | Managed bookmarks                         | https://uat.vswsonli                     |                  |                        |                                              |                                              | 📰 Reading list                      |
| G                        | ) []]aá                | ు–వార్డు సచివాలం<br><sub>ంథని</sub>       | <b>ວໂມລົມນ</b><br>4 ລູສະສ <sub>ະ</sub> ດ |                  |                        | ×                                            | Sri YS Jagan Mohar<br>Hon'ble Chief Minister | n <b>Reddy</b><br>of Andhra Pradesh |
|                          | <b>Hello</b><br>Villag | <b>D, ANGALAKUDURI</b><br>Revenue Officer | U-2 ~                                    | Application fo   | rwarded to next level. | 05-52<br>17 Dec                              | :02 PM<br>ember 2021 FRI                     | Log Out                             |
|                          | 8<br>Total             | Requests                                  | (                                        | Oper             | 1 Beyond SLA           | Open Within SLA                              |                                              |                                     |
|                          | Reque                  | st List - Total Reque                     | sts                                      |                  |                        | Search Trans                                 | iction                                       |                                     |
|                          | S.No                   | Request ID                                | Service Name                             | Service Category | Department Name        | Citizen Name                                 | Applied Date                                 | Status                              |
|                          | 1                      |                                           | InsertSurveyNumInAdangal                 |                  |                        |                                              |                                              | Pending                             |
|                          | 2                      | CGC211208000004                           | IntegratedCertificate                    | RV               | RV                     | Galanki Prasad Galanki Prasad Galanki Prasad | 08/12/2021                                   | Pending                             |
|                          | 3                      | OBC211208000002                           | OBCMemberCertificate                     | RV               | RV                     | ASDF ASDF ASDF                               | 08/12/2021                                   | Pending                             |
|                          | 4                      | OBC211208000003                           | OBCMemberCertificate                     | RV               | RV                     | Galanki Prasad Galanki Prasad Galanki Prasad | 08/12/2021                                   | Pending                             |
|                          | 5                      | EPRD211215000005                          | ePassbookReplacementPPB                  | RV               | RV                     | Chintala Sai Sindhu ch                       | 15/12/2021                                   | Pending                             |
| -                        | Q                      | H 🚍 🧕                                     | · · · · · · · · · · · · · · · · · · ·    |                  |                        |                                              | 🗗 💭 🕬                                        | 5:52 PM<br>17/12/2021               |

Step 3: If the VRO recommends the application it is sent to the Rice Card Portal (NIC) for further processing e.g., generation of rice card no, deletion/addition etc.

Step 4: Post the department process is completed the Rice card is sent to the MRO for a digital sign. The MRO digitally signs the Rice card and forwards it to the VRO / DA login.

Step 5: Closure of the application: The VRO/DA can take a print of the card and hand it over to the citizen

#### Standard Approval Flow

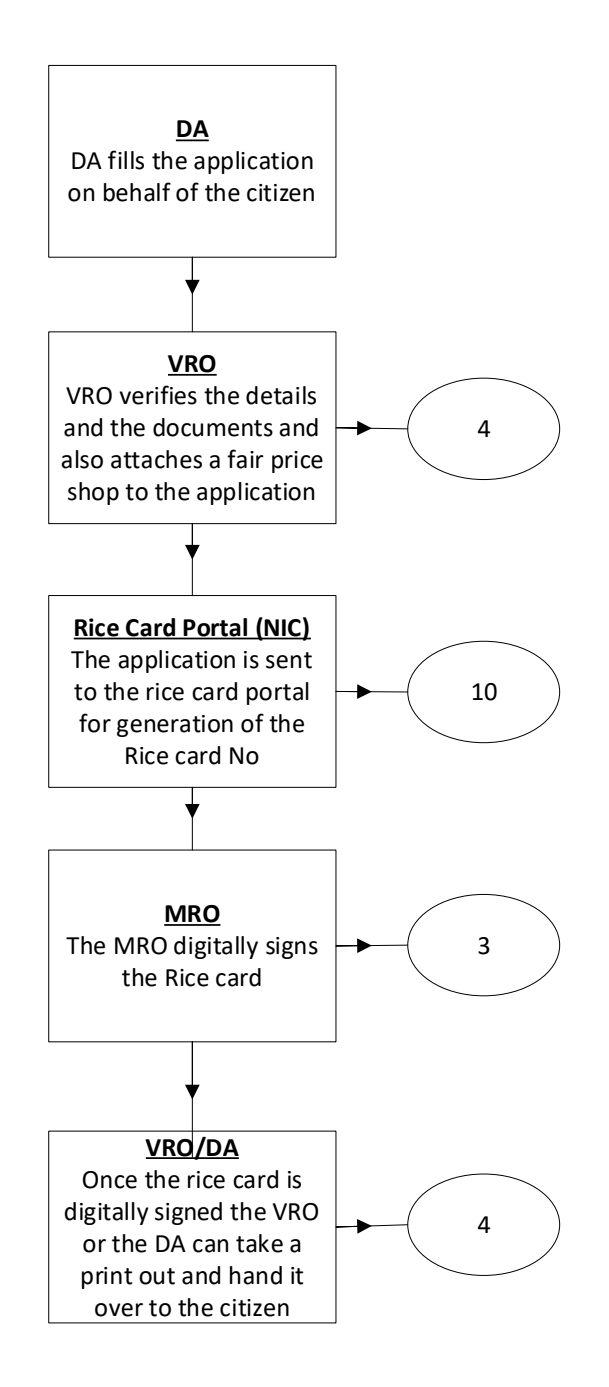

#### **Service Level Details**

#### 1. Correction of Wrong Aadhar Seeding

#### About the Service

This service is used to correct the wrongly seeded Aadhar in the legacy data

| SLA                 | 21                                                                            |
|---------------------|-------------------------------------------------------------------------------|
| Documents Checklist | <ol> <li>Application Forms</li> <li>Aadhar Card</li> <li>Rice Card</li> </ol> |

#### Application Forms

| ) గ్రామ-వార్డు సచివా<br>్లా                                                                                                    | <b>២ណ៍រំណ៍រ</b><br>រូដូជី៖ ដូជាថ <sub>្ល</sub> ះ                                        |                                           |                                                                                                    |                                                                                                    |                                                                                                    |                                                                                                    |                                                                                                    | Sri YS Jag<br>Hon'ble Ch                                                | gan Mohan Reddy<br>hief Minister of Andhra                                                                                                    |  |
|----------------------------------------------------------------------------------------------------|-----------------------------------------------------------------------------------------|-------------------------------------------|----------------------------------------------------------------------------------------------------|----------------------------------------------------------------------------------------------------|----------------------------------------------------------------------------------------------------|----------------------------------------------------------------------------------------------------|----------------------------------------------------------------------------------------------------|-------------------------------------------------------------------------|----------------------------------------------------------------------------------------------------|--|
| lome                                                                                                    | Hello, Tes                                                                              | t-DA 🗸                                    |                                                                                                    |                                                                                                    |                                                                                                    |                                                                                                    |                                                                                                    | 11:26:29                                                                | AM I                                                                                                    |  |
| eport                                                                                                    | Digital Assis                                                                           | stant                                     |                                                                                                    |                                                                                                    |                                                                                                    |                                                                                                    |                                                                                                    | A 13 Decemb                                                             | er 2021 MON                                                                                                    |  |
| iew Transaction                                                                                                    | GSWS /                                                                                  | Application Submission /                  | Civil Supplies/Correction Of V                                                                                                    | Vrong Aadhar Seeding                                                                                                    |                                                                                                    |                                                                                                    |                                                                                                    |                                                                         |                                                                                                    |  |
| hallan Payment                                                                                                    |                                                                                         |                                           |                                                                                                    |                                                                                                    |                                                                                                    |                                                                                                    |                                                                                                    |                                                                         |                                                                                                    |  |
| Of Services                                                                                                    | Correct                                                                                 | tion Of Wrong Aad                         | har Seeding                                                                                                    |                                                                                                    |                                                                                                    |                                                                                                    |                                                                                                    |                                                                         |                                                                                                    |  |
| pplication Submission                                                                                                    |                                                                                         |                                           | Application Form                                                                                                    |                                                                                                    |                                                                                                    |                                                                                                    |                                                                                                    |                                                                         |                                                                                                    |  |
| Supplies Department                                                                                                    | Family                                                                                  | Family Income* Occupation:*               |                                                                                                    |                                                                                                    |                                                                                                    | Enter rice card number in which aadhar has Habitation: *                                                                         |                                                                                                    |                                                                         |                                                                                                    |  |
|                                                                                                    |                                                                                         |                                           |                                                                                                    |                                                                                                    |                                                                                                    |                                                                                                    |                                                                                                    | Sri YS Jagar                                                            | n Mohan Reddy                                                                                                    |  |
| ్ర్) గ్రామ్-వార్డు సదివ్యా<br>ఇ                                                                                                    | ലസ്പ്പ്പാ<br>ഉള് <sup>24</sup> ഉങ്ങും<br>Rice (                                         | Card Family Details                       |                                                                                                    |                                                                                                    |                                                                                                    |                                                                                                    | 1                                                                                                    | Hon'ble Chie                                                            | f Minister of Andhra Pr                                                                                                    |  |
| ා ලාබා - කාර්ථු නීඩක<br>event                                                                                                    | ອອດນຳລັນນ<br>ລູລູລ໌ຈໍ ລູດະສູດ<br>Rice C<br>SNo                                          | Card Family Details                       | er Rice Card Number                                                                                                    | Name                                                                                                    | Relation                                                                                                    | Age                                                                                                    | DOB                                                                                                    | EKYC Status                                                             | Minister of Andhra Pr<br>Aadhar Number                                                                                                    |  |
| ్రా గ్రామ-వార్డు సదివా<br>ome<br>eport                                                                                                    | <b>ອງເມັນລົນນ</b><br>ຊູລູລີ4 ລູຍນອ້ງດ<br>Rice (<br>SNo<br>1                             | Card Family Details<br>Select Update Memb | er Rice Card Number<br>2816869690                                                                                                    | Name<br>Madappagari Parvathamma                                                                                                    | Relation                                                                                                    | Age<br>55                                                                                                    | DOB<br>01/01/1966                                                                                                    | Hon'ble Chief                                                           | Minister of Andhra Pr<br>Aadhar Number<br>259912665291                                                                                                    |  |
| ອງ <b>ເງລະນ-ລາເບຼົ່າ ລຳເມືອນ</b><br>ome<br>eport<br>iew Transaction                                                                                                    | Rice (<br>SNo<br>1                                                                      | Card Family Details<br>Select Update Memb | er Rice Card Number<br>2816869690<br>2816869690                                                                                                    | Name<br>Madappagari Parvathamma<br>Muneswaramma                                                                                                    | Relation<br>SELF<br>DAUGHTER IN LI                                                                                                    | Age<br>55<br>W 26                                                                                                    | DOB<br>01/01/1966<br>01/01/1995                                                                                                    | EKYC Status<br>Y<br>Y                                                   | 4 Minister of Andhra Pr<br>Aadhar Number<br>259912665291<br>284305902336                                                                                                    |  |
| ຼັງເວລີ - ລາດດັ່ງ ເຈີຍໂລດ<br>eq<br>ome<br>eport<br>ew Transaction<br>hallan Payment                                                                                                    | <b>Rice (</b><br>SNo<br>1<br>2<br>3                                                     | Card Family Details<br>Select Update Memb | Rice Card Number           2816869690           2816869690           2816869690           2816869690                                                                                                    | Name<br>Madappagari Parvathamma<br>Muneswaramma<br>M.RAKESH                                                                                        | Relation<br>SELF<br>DAUGHTER IN LI<br>GRAND SON                                                                                                    | Age<br>55<br>WV 26                                                                                                    | DOB<br>01/01/1966<br>01/01/1995<br>05/03/2018                                                                                                    | EKYC Status Y Y N                                                       | Minister of Andhra Pr     Aadhar Number     259912665291     284305902336     429091496027                                                                                                    |  |
| ງຼີ ເງເລິ່ນ - ລາວເຊິ່ງ ເຈົ້າເມື່ອດ<br>ome<br>eport<br>ew Transaction<br>hallan Payment<br>Of Services                                                                                                    | реробладо<br>даб 4 асемало<br>Rice (<br>SNo<br>1<br>2<br>3<br>4                         | Card Family Details Select Update Memb    | Rice Card Number           2816869690           2816869690           2816869690           2816869690           2816869690           2816869690           2816869690                                                                                                    | Nome<br>Madappagari Parvathamma<br>Muneswaramma<br>M.RAKESH<br>M.PRANESH VAMSI                                                                     | Relation<br>SELF<br>DAUGHTER IN LI<br>GRAND SON<br>GRAND SON                                                                                                    | Age<br>55<br>W 26<br>3                                                                                                    | DOB<br>01/01/1966<br>01/01/1995<br>05/03/2018<br>05/12/2015                                                                                                    | EXYC Status Y Y N N N                                                   | Andhar Number     Aadhar Number     259912665291     284305902336     429091496027     431312309186                                                                                                    |  |
| <u>ຼງວລົນ - ລາວເດັ່ນ</u> ເຈີຍໄລວມ<br>exp<br>eport<br>ew Transaction<br>hallan Payment<br>Of Services<br>splication Submission                                                                                                    | Rice C<br>SNo<br>1<br>2<br>3<br>4<br>5                                                  | Card Family Details                       | Rice Card Number           2816869690         2816869690           2816869690         2816869690           2816869690         2816869690           2816869690         2816869690                                                                                                    | Nome<br>Madappagari Parvathamma<br>Muneswaramma<br>M.RAKESH<br>M.PRANESH VAMSI<br>M.Puspa                                                          | Relation<br>SELF<br>DAUGHTER IN LI<br>GRAND SON<br>GRAND SON<br>DAUGHTER                                                                                        | Age<br>55<br>W 26<br>3<br>6<br>32                                                                                                | DOB           01/01/1966           01/01/1995           05/03/2018           05/12/2015           01/01/1989                                                                                                    | Hon'ble Chief EEXYC Status Y Y N N Y Y Y Y                              | Aadhar Number           259912665291           284305902336           429091496027           431312309186           632327512121                                                                                                    |  |
| port<br>ever Transaction<br>hallan Payment<br>Of Services<br>ppfcation Submission<br>hopples Department                                                                                                    | рерсплада<br>2005 а деницо<br>Rice 0<br>1<br>2<br>3<br>4<br>5<br>6                      | Card Family Details Select Update Memb    | Rice Card Number           2816869690           2816869690           2816869690           2816869690           2816869690           2816869690           2816869690           2816869690           2816869690                                                                                                    | Nome<br>Madappagari Parvathamma<br>Muneswaramma<br>MRAKESH<br>M.PRANESH VAMSI<br>M.Puspa<br>Madappagari Adiseshu                                   | Relation<br>SELF<br>DAUGHTER IN LU<br>GRAND SON<br>GRAND SON<br>DAUGHTER<br>SON                                                                                 | Age<br>55<br>WV 26<br>3<br>6<br>32<br>35                                                                                         | DOB           01/01/1966           01/01/1995           05/03/2018           05/12/2015           01/01/1989           14/01/1986                                                                                                    | Honfble Chief EKYC Status V V V N N V V V V V V V V V V V V V V         | Aadhar Number           259912665291         264305902336           429091496027         431312309166           632327512121         79091855630                                                                                                   |  |
| שר איז איז איז איז איז איז איז איז איז איז                                                                                                    | регліпади<br>даб <sup>4</sup> данью<br>Rice I<br>5No<br>1<br>2<br>3<br>4<br>5<br>6<br>7 | Card Family Details Select Update Memb    | Rice Card Number           2816869690           2816869690           2816869690           2816869690           2816869690           2816869690           2816869690           2816869690           2816869690           2816869690           2816869690           2816869690                                                                                                    | Name<br>Madappagari Parvathamma<br>Muneswaramma<br>MRAKESH<br>M.PRANESH VAMSI<br>M.Puspa<br>Madappagari Adiseshu<br>M.daswath Narawana             | Relation           SELF           DAUGHTER IN LU           GRAND SON           GRAND SON           DAUGHTER           DAUGHTER           SON           HUSBAND  | Age<br>55<br>W 266<br>33<br>6<br>32<br>35<br>235                                                                                 | DOB           01/01/1966           01/01/1995           05/03/2018           05/12/2015           01/01/1989           10/01/1986           01/01/1986                                                                                        | Hon'ble Chiel  EXXC Status  Y  Y  N  N  Y  Y  Y  Y  Y  Y  Y  Y  Y       | Aadhar Number           259912665291         264305902336           429091496027         431312309186           632327512121         79091856630           8425094077402         8425094077402                                                     |  |
| Definition - and the second<br>event<br>event<br>second<br>second<br>patiential of the second<br>supplies Department<br>event Addition in Rice Card<br>enther Addition in Rice Card<br>enther Deletion in Rice Card<br>enther Deletion in Rice Card<br>enther Deletion in Rice Card<br>enther Deletion in Rice Card                                                                                                    | регсбойдор<br>286 <sup>48</sup> донно<br>Rice I<br>1<br>2<br>3<br>4<br>5<br>6<br>7      | Card Family Details Select Update Memb    | Rice Card Number           2816869690           2816869690           2816869690           2816869690           2816869690           2816869690           2816869690           2816869690           2816869690           2816869690           2816869690                                                                                                    | Name<br>Madappagari Parvathamma<br>Muneswaramma<br>MRAKESH<br>MRAKESH<br>MPRANESH VAMSI<br>M Puspa<br>Madappagari Adiseshu<br>M Aaswarth Nareyana  | Relation           SELF           DAUGHTER IN LU           GRAND SON           GRAND SON           GRAND SON           DAUGHTER           SON           HUSBAND | Age<br>55<br>0W 26<br>3<br>3<br>6<br>32<br>35<br>35<br>60                                                                        | DOB           01/01/1966           01/01/1995           05/03/2018           05/12/2015           01/01/1989           105/12/2015           01/01/1989           105/12/2015           01/01/1989           105/12/2015           01/01/1989 | Hon'ble Chiel  EXXC Status  Y  Y  N  N  Y  Y  Y  Y  Y  Y  Y  Y  Y       | Aadhar Number           259912665291         264305902336           429091496027         431312309186           632327512121         79091856630           842509407262         842509407262                                                       |  |
| Definition - and the second second se | Rice I<br>SNo<br>1<br>2<br>3<br>4<br>5<br>6<br>7                                        | Card Family Details Select Update Memb    | Rice Card Number           2816869690           2816869690           2816869690           2816869690           2816869690           2816869690           2816869690           2816869690           2816869690           2816869690                                                                                                    | Name<br>Madappagari Parvathamma<br>Muneswaramma<br>MRAKESH<br>MRAKESH<br>MPRANESH VAMSI<br>M Puspa<br>Madappagari Adiseshu<br>M Aaswarth Narayana  | Relation           SELF           DAUGHTER IN LU           GRAND SON           GRAND SON           GRAND SON           DAUGHTER           SON           HUSBAND | Age<br>55<br>0W 26<br>3<br>3<br>6<br>32<br>35<br>50<br>60                                                                        | DOB           01/01/1966           01/01/1995           05/03/2018           05/12/2015           01/01/1989           14/01/1986           15/12/2015           15/12/2015           16/10/11/1986           16/10/11/1986                   | Hon'ble Chiel  EXXC Status  Y  X  N  N  Y  Y  Y  Y  Y  Y  Y  Y  Y  Y  Y | Aadhar Number           259912665291         264305902336           429091496027         431312309186           632327512121         79091856630           842509407262         342509407262                                                       |  |
| Definition - and the second second se | Rice 1<br>SNo<br>1<br>2<br>3<br>4<br>5<br>6<br>7                                        | Card Family Details                       | Rice Card Number           2816869690         2816869690           2816869690         2816869690           2816869690         2816869690           2816869690         2816869690           2816869690         2816869690                                                                                                    | Name<br>Madappagari Parvathamma<br>Muneswaramma<br>MRAKESH<br>MRAKESH<br>MPRANESH VAMSI<br>M Puispa<br>Madappagari Adiseshu<br>M Aaswarth Narayana | Relation<br>SELF<br>DAUGHTER IN LU<br>GRAND SON<br>GRAND SON<br>GRAND SON<br>DAUGHTER<br>SON<br>HUSBAND                                                         | Age<br>55<br>WV 26<br>3<br>6<br>32<br>35<br>60                                                                                   | DOB           01/01/1966           01/01/1995           05/03/2018           05/12/2015           01/01/1989           14/01/1986           01/01/1961                                                                                        | Hon'ble Chiel  EXXC Status  Y  Y  N  N  Y  Y  Y  Y  Y  Y  Y  Y  Y       | Aadhar Number           259912665291         264305902336           429091496027         431312309186           632327512121         79091865630           842509407262         342509407262                                                       |  |
|                                                                                                    | Rice I<br>Sho<br>1<br>2<br>3<br>4<br>5<br>6<br>7<br>Vpda<br>Sho                         | Card Family Details Select Update Member  | Rice Card Number           2816869690         2816869690           2816869690         2816869690           2816869690         2816869690           2816869690         2816869690           2816869690         2816869690           2816869690         2816869690           2816869690         2816869690           2816869690         2816869690           2816869690         2816869690 | Nome<br>Madappagari Parvathamma<br>Muneswaramma<br>MRAKESH<br>MPRANESH VAMSI<br>M Puspa<br>Madappagari Adiseshu<br>M Aaswarth Narayana             | Relation       SELF       DAUGHTER IN LU       GRAND SON       GRAND SON       GRAND SON       DAUGHTER       SON       HUSBAND                                 | Age           55           33           6           32           35           60           93           000           Date Of B# | DOB           01/01/1966           01/01/1995           05/03/2018           05/12/2015           01/01/1989           14/01/1986           01/01/1961                                                                                        | Hoorble Chiel  EXXC Status  V  V  V  V  V  V  V  V  V  V  V  V  Gender* | Minister of Andhra Pr           Aadhar Number         259912665291           269912665291         284305902336           429091496027         431312309166           632327512121         790918656630           842509407262         842509407262 |  |

#### 2. Member Addition in Rice Card

#### About the Service

Member addition to Rice card is considered in two cases:

- Category-1: Addition due to birth of child with below 15 years of age who has not included in rice card database.
- Category-2: Addition due to marriage, migrating from existing Rice card or a new member to the rice card database.

| SLA                 | 21                      |  |  |  |  |
|---------------------|-------------------------|--|--|--|--|
|                     | 1. Application Forms    |  |  |  |  |
|                     | 2. Birth Certificate    |  |  |  |  |
| Documents Checklist | 3. Marriage Certificate |  |  |  |  |
|                     | 4. Rice Card            |  |  |  |  |
|                     |                         |  |  |  |  |

#### Application Forms

| 🌀 గ్రామ-వార్డు సచిత్త                    | <b>J9C)CI</b> | ົມ <b>ລົ</b> ມງ<br><sub>ອິສາສາ</sub> ດ |                        |                  |   |                                | Ş   | Sri YS Jagan Mohan Reddy<br>Hon'ble Chief Minister of Andhra Prades |
|------------------------------------------|---------------|----------------------------------------|------------------------|------------------|---|--------------------------------|-----|---------------------------------------------------------------------|
| > Home                                   | He            | llo, Test-DA ∨                         |                        |                  |   |                                |     | 12:34:23 PM                                                         |
| > Report                                 | Dig           | ital Assistant                         |                        |                  |   |                                |     | 13 December 2021 MON   Log Out                                      |
| > View Transaction                       |               | GSWS / Application Submiss             | sion / Civil Supplies/ | Member Addition  |   |                                |     |                                                                     |
| > Challan Payment                        |               |                                        |                        |                  |   |                                |     |                                                                     |
| List Of Services                         |               | Member Addition in F                   | Rice Card              |                  |   |                                |     |                                                                     |
| ✓ Application Submission                 | Basic Details |                                        |                        | Application Form |   |                                |     |                                                                     |
| - Civil Supplies Department              |               | Family Income:*                        |                        | Occupation:*     |   | Rice Card/Ration Card Number:* |     | tation: *                                                           |
| 1. Correction Of Wrong Aadhar<br>Seeding |               | 240000                                 |                        | соок             | ~ | 2816869690                     | asd | l.                                                                  |
|                                          |               |                                        |                        |                  |   |                                |     |                                                                     |
| 3. Member Deletion in Rice Card          |               |                                        |                        |                  |   |                                |     | Get Details                                                         |
| 4. New Rice Card                         |               |                                        |                        |                  |   |                                |     |                                                                     |
| 5. Splitting Of Rice Card                |               |                                        |                        |                  |   |                                |     |                                                                     |
| 6. Surrender Of Rice Card                |               |                                        |                        |                  |   |                                |     |                                                                     |
| MAUD Department                          |               |                                        |                        |                  |   |                                |     |                                                                     |
| + Pension Department                     |               |                                        |                        |                  |   |                                | Ad  | ctivate Windows                                                     |
| <ul> <li>Revenue Department</li> </ul>   |               |                                        |                        |                  |   |                                |     | to Settings to activate Windows                                     |
|                                          |               |                                        |                        |                  |   |                                |     | to settings to detirate mildons.                                    |
| ్ర్ గ్రామ-పార్డు సచిపాల<br>📖                                        | ງ <b>ຕົ້ນຄົ້ນນ</b><br>ວໍຈໍ <sub>ອິ</sub> ຊາຈສູ <sub>2</sub> ດ |              |              |                         |           |           |            | G    | Sri YS Ja<br>Hon'ble C | <b>gan N</b><br>Thief M | <b>Iohan Reddy</b><br>linister of Andh |
|---------------------------------------------------------------------|---------------------------------------------------------------|--------------|--------------|-------------------------|-----------|-----------|------------|------|------------------------|-------------------------|----------------------------------------|
| > Home                                                              | Rice Card Fami                                                | y Details    |              |                         |           |           |            |      |                        |                         |                                        |
| > Report                                                            | Serial No                                                     | Rice         | Card Number  | Name                    |           |           | Rela       | tion |                        |                         | EKYC Status                            |
| View Transaction                                                    | 1                                                             |              | 2816869690   | Madappagari Parvathamma |           | SELF      |            |      |                        | Y                       |                                        |
| Challan Davenant                                                    | 2                                                             |              | 2816869690   | Muneswaramma            |           | DAUGH     | TER IN LAW |      |                        | Y                       |                                        |
| Challan Payment                                                     | 3                                                             |              | 2816869690   | M.RAKESH                |           | GRAND     | SON        |      |                        | N                       |                                        |
| ist Of Services                                                     | 4                                                             |              | 2816869690   | M.PRANESH VAMSI         |           | GRAND SON |            |      | N                      |                         |                                        |
| Application Submission                                              | 5                                                             |              | 2816869690   | M Puspa                 |           | DAUGHTER  |            |      | Y                      |                         |                                        |
|                                                                     | 6                                                             |              | 2816869690   | Madappagari Adiseshu    |           | SON       |            |      | Y                      |                         |                                        |
| vil Supplies Department<br>I. Correction Of Wrong Aadhar<br>Seeding | 7                                                             |              | 2816869690   | M Aaswarth Narayana     |           | HUSBAN    | ND         |      |                        | Y                       |                                        |
| 2. Member Addition in Rice Card                                     | Add Member D                                                  | etails       |              |                         |           |           |            |      |                        |                         |                                        |
| 3. Member Deletion in Rice Card                                     |                                                               |              |              |                         |           |           |            |      |                        |                         |                                        |
| . New Rice Card                                                     | SNo Aadł                                                      | ar No"       | English Name | Telugu Name*            | Mobile No |           | Add Type   |      | Gender*                |                         | Date                                   |
| Splitting Of Rice Card                                              | 1                                                             | 239807108437 | asd          | asd                     | 980       | 000000    | Birth      | • N  | ALE                    | ~                       | 01/01/1990                             |
| 5. Surrender Of Rice Card                                           | •                                                             |              |              |                         |           |           |            |      |                        |                         |                                        |
| MAUD Department                                                     |                                                               |              |              | Add Now A               | tombor    |           |            |      |                        |                         |                                        |
| Pension Department                                                  |                                                               |              |              | - Add New P             | nember .  |           |            |      | Activate               | e Wi                    | ndows                                  |
| levenue Department                                                  |                                                               |              |              |                         |           |           |            |      | Go to Sett             | ings                    | o activate W<br>Show Paymer            |
| 1. AP Dotted Lands Application                                      |                                                               |              |              |                         |           |           |            |      |                        |                         |                                        |

# 3. Member Deletion in Rice Card

## About the Service

Member deletion in Rice card service is allowed only for death cases.

| SLA                 | 21                   |
|---------------------|----------------------|
|                     | 1. Application Forms |
| Documents Checklist | 2. Death Certificate |
|                     | 3. Rice Card         |
|                     |                      |

## **Application Forms**

| · · ·                                                                                                    | <b>រាបារារារា</b><br>រដ្ឋនូនី៖ ន្លំជាងរួល                                                                                                    |                                                                                                    |                                                                                                    |                                                                                                    | Ģ                                                                                                    | Sri YS Jagan Mohan Reddy<br>Hon'ble Chief Minister of Andhra Pradesh                         |
|----------------------------------------------------------------------------------------------------|----------------------------------------------------------------------------------------------------|----------------------------------------------------------------------------------------------------|----------------------------------------------------------------------------------------------------|----------------------------------------------------------------------------------------------------|----------------------------------------------------------------------------------------------------|----------------------------------------------------------------------------------------------|
| > Home                                                                                                    | Hello, Test-DA 🗸                                                                                                    |                                                                                                    |                                                                                                    |                                                                                                    | -                                                                                                    | 12:44:35 PM                                                                                  |
| > Report                                                                                                    | Digital Assistant                                                                                                    |                                                                                                    |                                                                                                    |                                                                                                    | <u> </u>                                                                                                    | 13 December 2021 MON Log Out                                                                 |
| > View Transaction                                                                                                    | GSWS / Application                                                                                                    | Submission / Civil Sumpliar / Mam                                                                                                    | har Dalation                                                                                                    |                                                                                                    |                                                                                                    |                                                                                              |
| > Challan Payment                                                                                                    | Corro / Application                                                                                                    | submission / Civil supplies/ mem                                                                                                    | Del Deletion                                                                                                    |                                                                                                    |                                                                                                    |                                                                                              |
| List Of Services                                                                                                    | Member Deletic                                                                                                    | on Rice Card                                                                                                    |                                                                                                    |                                                                                                    |                                                                                                    |                                                                                              |
| ✓ Application Submission                                                                                                    |                                                                                                    | Basic Detai                                                                                                    | ls                                                                                                    |                                                                                                    | Application Form                                                                                                    | n                                                                                            |
| Civil Supplies Department                                                                                                    | Family Income*                                                                                                    | 0                                                                                                    | cupation.*                                                                                                    | Rice Card / Ration Card Num                                                                                      | har* Habita                                                                                                    | tion*                                                                                        |
| 1. Correction Of Wrong Aadhar<br>Seeding                                                                                                    | 240000                                                                                                    |                                                                                                    |                                                                                                    | 2816869590                                                                                                    | acd                                                                                                    | LOT.                                                                                         |
| 2. Member Addition in Rice Card                                                                                                    | 240000                                                                                                    |                                                                                                    | UDBLER .                                                                                                    | 2010003030                                                                                                    | asu                                                                                                    |                                                                                              |
| 3. Member Deletion in Rice Card                                                                                                    |                                                                                                    |                                                                                                    |                                                                                                    |                                                                                                    |                                                                                                    | Get Details                                                                                  |
| 4. New Rice Card                                                                                                    |                                                                                                    |                                                                                                    |                                                                                                    |                                                                                                    |                                                                                                    |                                                                                              |
| 5. Splitting Of Rice Card                                                                                                    |                                                                                                    |                                                                                                    |                                                                                                    |                                                                                                    |                                                                                                    |                                                                                              |
| 6. Surrender Of Rice Card                                                                                                    |                                                                                                    |                                                                                                    |                                                                                                    |                                                                                                    |                                                                                                    |                                                                                              |
| MAUD Department                                                                                                    |                                                                                                    |                                                                                                    |                                                                                                    |                                                                                                    |                                                                                                    |                                                                                              |
| Pension Department                                                                                                    |                                                                                                    |                                                                                                    |                                                                                                    |                                                                                                    | Act                                                                                                    | tivate Windows                                                                               |
| Revenue Department                                                                                                    |                                                                                                    |                                                                                                    |                                                                                                    |                                                                                                    | Go t                                                                                                    | to Settings to activate Windows.                                                             |
| 🙈 ෆුංකි-පාර්ූ ಸ්සිස                                                                                                    |                                                                                                    |                                                                                                    |                                                                                                    |                                                                                                    |                                                                                                    |                                                                                              |
| - · · ·                                                                                                    | <b>ലസ്സ്സ്സ്</b><br>ടൂട്ടർ4് ട്രങ്ക്യം                                                                                                    |                                                                                                    |                                                                                                    |                                                                                                    | Ş                                                                                                    | Sri YS Jagan Mohan Reddy<br>Hon'ble Chief Minister of Andhra Pradesh                         |
| > Home                                                                                                    | <b>ວຍດາັງລົງງ</b><br>ວະຊຸລູວັຈັ ລູຂະສ <sub>ະ</sub> ດ                                                                                                    |                                                                                                    |                                                                                                    |                                                                                                    | Ş                                                                                                    | Sri YS Jagan Mohan Reddy<br>Hon'ble Chief Minister of Andhra Pradesh                         |
| > Home<br>> Report                                                                                                    | ລຍເໝົາລົງ<br><sub>ອອອ</sub> ອີສີ ອິສະສ <sub>ອ</sub> ດ<br>Rice Card Fan                                                                                                    | nily Details                                                                                                    |                                                                                                    |                                                                                                    | Ş                                                                                                    | Sri YS Jagan Mohan Reddy<br>Hon'ble Chief Minister of Andhra Pradesh                         |
| Home     Report     View Transaction                                                                                                    | ລຍຸດນຳລົນນ<br>ອອອີຊີສ ອິດເອລູດ<br>Rice Card Fan                                                                                                    | nily Details<br>Existing Rice Card Number                                                                                                    | Name                                                                                                    | Relation                                                                                                    | EKYC Status                                                                                                    | Sri YS Jagan Mohan Reddy<br>Hon'ble Chief Minister of Andhra Pradesh<br>Delete Member Action |
| P Home<br>P Report<br>• View Transaction                                                                                                    | ດຍາຕົກລົກງ<br>ອອຣີຊີສໍຣະສະອ<br>Rice Card Fam                                                                                                    | nily Details<br>Existing Rice Card Number<br>2816889690                                                                                                    | Name<br>Madappagari Parvathamma                                                                                                    | Relation<br>SELF                                                                                                 | EKYC Status<br>Y                                                                                                    | Sri YS Jagan Mohan Reddy<br>Hon'ble Chief Minister of Andhra Pradesh<br>Delete Member Action |
| Home<br>Report<br>View Transaction<br>Challan Payment                                                                                                    | <b>∂ປິງຕົ້ງໂລ້ງງ</b><br><sub>ຈະຮູບ</sub> ຊີຢູ່ ຢູ່ແຫ <sup>4</sup> ນຸດ<br>Rice Card Fam<br><u>SNo</u><br>1<br>2                                                                                                    | nily Details<br>Existing Rice Card Number<br>2816869690<br>2816889690                                                                                                    | Name<br>Madappagari Parvathamma<br>Muneswaramma                                                                                                    | Relation<br>SELF<br>DAUGHTER IN LAW                                                                              | EKYC Status<br>Y<br>Y                                                                                                    | Sri YS Jagan Mohan Reddy<br>Hon'ble Chief Minister of Andhra Pradesh<br>Delete Member Action |
| Home<br>Report<br>View Transaction<br>Challan Payment<br>st Of Services                                                                                                    | aeurinain<br><sub>ຈອຍ</sub> 24 ແຜ່ນອ<br>Rice Card Fan<br><u>SNo</u><br>1<br>2<br>3                                                                                                    | nily Details<br>Existing Rice Card Number<br>281689690<br>281689690<br>281689690                                                                                                    | Name<br>Madappagari Parvathamma<br>Muneswaramma<br>M.RAKESH                                                                                                    | Relation<br>SELF<br>DAUGHTER IN LAW<br>GRAND SON                                                                 | EKYC Status<br>Y<br>Y<br>N                                                                                                    | Sri YS Jagan Mohan Reddy<br>Hon'ble Chief Minister of Andhra Pradesh                         |
| Home<br>Report<br>View Transaction<br>Challan Payment<br>st Of Services<br>Application Submission                                                                                                    | aeurí) ລົມນ<br>ອອງວິຊີ ຢູດເຫຼັງວ<br>Rice Card Fam<br>SNo 1<br>1<br>2<br>3<br>4                                                                                                    | nily Details<br>Existing Rice Card Number<br>2816869690<br>2816869690<br>2816869690<br>2816869690                                                                                                    | Name<br>Madappagari Parvathamma<br>Muneswaramma<br>M.RAKESH<br>M.PRANESH VAMSI                                                                                                    | Relation<br>SELF<br>DAUGHTER IN LAW<br>GRAND SON<br>GRAND SON                                                    | EKYC Status<br>Y<br>Y<br>N<br>N<br>N                                                                                                    | Sri YS Jagan Mohan Reddy<br>Hon'ble Chief Minister of Andhra Pradesh                         |
| Home<br>Report<br>View Transaction<br>Challan Payment<br>Ist Of Services<br>Application Submission                                                                                                    | aeuríňán)<br><sub>280</sub> 24 sexteo<br>Rice Card Fan<br>1<br>2<br>3<br>4<br>5                                                                                                    | nily Details<br>Existing Rice Card Number<br>2816659690<br>28168659690<br>28168659690<br>28168659690<br>28168659690                                                                                                    | Name<br>Madappagari Parvathamma<br>Muneswaramma<br>M.RAKESH<br>M.PRANESH VAMSI<br>M Puspa                                                                                                    | Relation       SELF       DAUGHTER IN LAW       GRAND SON       GRAND SON       DAUGHTER                         | EKYC Status       Y       Y       N       N       Y       Y                                                                                                    | Sri YS Jagan Mohan Reddy<br>Hon'ble Chief Minister of Andhra Pradesh                         |
| Home<br>Report<br>View Transaction<br>Challan Payment<br>st Of Services<br>Application Submission<br>vil Supplies Department<br>. Convertion Of Wome Author                                                                                                    | aeuríňám<br><sub>280</sub> 24 sexteo<br>Rice Card Fan<br>1<br>2<br>3<br>4<br>5<br>6                                                                                                    | nily Details<br>Existing Rice Card Number<br>2816869690<br>2816869690<br>2816869690<br>2816869690<br>2816869690                                                                                                    | Name<br>Madappagari Parvathamma<br>Muneswaramma<br>M.RAKESH<br>M.PRANESH VAMSI<br>M Puspa<br>Madappagari Adiseshu                                                                                                  | Relation       SELF       DAUGHTER IN LAW       GRAND SON       GRAND SON       DAUGHTER       SON               | EXYC Status       Y       Y       N       N       Y       Y       Y       N       Y       Y       Y                                                                                                    | Sri YS Jagan Mohan Reddy<br>Hon'ble Chief Minister of Andhra Pradesh                         |
| Home<br>Report<br>View Transaction<br>Challan Payment<br>ist Of Services<br>Application Submission<br>will Supplies Department<br>I. Correction Of Wrong Aadhar<br>Seeding                                                                                                    | aeuríňán)<br><sub>260</sub> 24 servejo<br>Rice Card Fan<br>1<br>2<br>3<br>4<br>5<br>6<br>7                                                                                                    | nily Details<br>Existing Rice Card Number<br>2816869690<br>2816869690<br>2816889690<br>2816889690<br>2816889690<br>2816889690                                                                                                    | Name<br>Madappagari Parvathamma<br>Muneswaramma<br>M.RAKESH<br>M.PRANESH VAMSI<br>M Puspa<br>Madappagari Adiseshu<br>M Asswarth Narayana                                                                           | Relation       SELF       DAUGHTER IN LAW       GRAND SON       GRAND SON       DAUGHTER       SON       HUSBAND | EXYC Status       Y       Y       N       N       Y       Y       Y       Y       Y       Y       Y       Y       Y       Y       Y       Y       Y       Y       Y       Y       Y       Y       Y                                                                                                    | Sri YS Jagan Mohan Reddy<br>Hon'ble Chief Minister of Andhra Pradesh                         |
| Home<br>Report<br>View Transaction<br>Challan Payment<br><b>ist Of Services</b><br>Application Submission<br>ivil Supplies Department<br>I. Correction Of Wrong Aadhar<br>Seeding<br>2. Member Addition in Rice Card                                                                                                    | aeuríňán)<br><sub>280</sub> 54 servejo<br>Rice Card Fan<br>1<br>2<br>3<br>4<br>5<br>6<br>7                                                                                                    | nily Details<br>Existing Rice Card Number<br>2816869690<br>2816869690<br>2816869690<br>2816889690<br>2816889690<br>2816889690                                                                                                    | Name<br>Madappagari Parvathamma<br>Muneswaramma<br>M.RAKESH<br>M.PRANESH VAMSI<br>M Puspa<br>Madappagari Adiseshu<br>M Aaswarth Narayana                                                                           | Relation       SELF       DAUGHTER IN LAW       GRAND SON       GRAND SON       DAUGHTER       SON       HUSBAND | EXYC Status<br>Y<br>Y<br>Y<br>N<br>N<br>Y<br>Y<br>Y<br>Y                                                                                                    | Sri YS Jagan Mohan Reddy<br>Hon'ble Chief Minister of Andhra Pradesh                         |
| Home<br>Report<br>View Transaction<br>Challan Payment<br><b>ist Of Services</b><br>Application Submission<br>ivil Supplies Department<br>1. Correction Of Wrong Aadhar<br>Seeding<br>2. Member Addition in Rice Card<br>3. Member Deletion in Rice Card                                                                 | aerofiifain)<br>                                                                                                    | nily Details<br>Existing Rice Card Number<br>2816869690<br>2816869690<br>2816869690<br>2816869690<br>2816889690<br>2816889690<br>2816889690                                                                                                    | Name<br>Madappagari Parvathamma<br>Muneswaramma<br>M.RAKESH<br>M.PRANESH VAMSI<br>M Puspa<br>Madappagari Adiseshu<br>M Aaswarth Narayana                                                                           | Relation       SELF       DAUGHTER IN LAW       GRAND SON       GRAND SON       DAUGHTER       SON       HUSBAND | EKYC Status<br>Y<br>Y<br>Y<br>N<br>N<br>N<br>Y<br>Y<br>Y                                                                                                    | Sri YS Jagan Mohan Reddy<br>Hon'ble Chief Minister of Andhra Pradesh                         |
| Home<br>Report<br>View Transaction<br>Challan Payment<br>ist Of Services<br>Application Submission<br>Wil Supplies Department<br>L. Correction Of Wrong Aadhar<br>seeding<br>2. Member Addition in Rice Card<br>I. Member Deletion in Rice Card<br>S. New Rice Card                                                     | aeurínán<br>                                                                                                    | nily Details<br>Existing Rice Card Number<br>2816869690<br>2816869690<br>2816869690<br>2816869690<br>2816869690<br>2816869690<br>er Details                                                                                                    | Name<br>Madappagari Parvathamma<br>Muneswaramma<br>M.RAKESH<br>M.PRANESH VAMSI<br>M.PRANESH VAMSI<br>M. Mappagari Adiseshu<br>M. Aaswarth Narayana<br>ston For Deletion                                            | Relation       SELF       DAUGHTER IN LAW       GRAND SON       GRAND SON       DAUGHTER       SON       HUSBAND | EXVC Status<br>Y<br>Y<br>Y<br>N<br>N<br>N<br>Y<br>Y<br>Y<br>Y                                                                                                    | Sri YS Jagan Mohan Reddy<br>Hon'ble Chief Minister of Andhra Pradesh                         |
| Home<br>Report<br>View Transaction<br>Challan Payment<br>ist Of Services<br>Application Submission<br>ivil Supplies Department<br>1. Correction Of Wrong Aadhar<br>Seeding<br>2. Member Addition in Rice Card<br>4. New Rice Card<br>5. Splitting Of Rice Card                                                          | acinina in acina in acina in a | nily Details<br>Existing Rice Card Number<br>2816869690<br>2816869690<br>2816869690<br>2816869690<br>2816869690<br>2816869690<br>er Details<br>Asdhaar Number Re                                                                                                    | Name<br>Madappagari Parvathamma<br>Muneswaramma<br>M.RAKESH<br>M.PRANESH VAMSI<br>M.PRANESH VAMSI<br>M.Puspa<br>Madappagari Adiseshu<br>M. Aaswarth Narayana<br>soon For Deletion Death Certifi                    | Relation       SELF       DAUGHTER IN LAW       GRAND SON       GRAND SON       DAUGHTER       SON       HUSBAND | EKYC Status<br>Y<br>Y<br>N<br>N<br>N<br>Y<br>Y<br>Y<br>Y<br>Y<br>Ceath Certificate                                                                                                    | Sri YS Jagan Mohan Reddy<br>Hon'ble Chief Minister of Andhra Pradesh                         |
| Home     Home     Report     View Transaction     Challan Payment     dist of Services     Application Submission     Correction Of Wrong Aadhar Seeding     Member Addition in Rice Card     Member Deletion in Rice Card     New Rice Card     Submiss Of Rice Card     Submiss Of Rice Card     Submiss Of Rice Card | acinina (1)<br>acinina (1)<br>Rice Card Fan<br>SNo<br>1<br>2<br>3<br>4<br>5<br>6<br>7<br>Delete Memb<br>SNo<br>1<br>1                                                                                                    | nily Details<br>Existing Rice Card Number<br>2816889690<br>2816889690<br>2816869690<br>2816869690<br>2816869690<br>2816869690<br>er Details<br>Asidhaar Number Re<br>259912665291 Dei                                                                                                    | Name<br>Madappagari Parvathamma<br>Muneswaramma<br>M.RAKESH<br>M.PRANESH VAMSI<br>M.PRANESH VAMSI<br>M.Paspa<br>Madappagari Adiseshu<br>M. Aaswarth Narayana<br>soon For Deletion<br>Death Certifi<br>123123123123 | Relation       SELF       DAUGHTER IN LAW       GRAND SON       GRAND SON       DAUGHTER       SON       HUSBAND | EKYC Status           Y           Y           N           Y           Y <td< td=""><td>Sri YS Jagan Mohan Reddy<br/>Hon'ble Chief Minister of Andhra Pradesh</td></td<> | Sri YS Jagan Mohan Reddy<br>Hon'ble Chief Minister of Andhra Pradesh                         |
|                                                                                                    | acurinani<br>acurinani<br>Rice Card Fan<br>SNo<br>1<br>2<br>3<br>4<br>5<br>6<br>7<br>Delete Memb<br>SNo<br>1<br>1                                                                                                    | nily Details<br>Existing Rice Card Number<br>2816869690<br>2816869690<br>2816869690<br>2816869690<br>2816869690<br>2816869690<br>2816869690<br>2816869690<br>2816859690<br>281685990<br>281685990<br>281685990<br>281685990<br>28168590<br>281685990<br>28168590<br>28168590<br>28168590<br>28168590<br>28168590<br>28168590<br>28168590<br>28168590<br>28168590<br>28168590<br>28168590<br>28168590<br>28168590<br>28168590<br>28168590<br>28168590<br>28168590<br>28168590<br>28168590<br>28168590<br>28168590<br>281690<br>281600<br>281600<br>281600<br>281600<br>281600<br>281600<br>281600<br>281600<br>281600<br>281600<br>281600<br>281600<br>281600<br>2816000<br>2816000<br>2816000000000000000000000000000000000000                                                                                                    | Name<br>Madappagari Parvathamma<br>Muneswaramma<br>M.RAKESH<br>M.PRANESH VAMSI<br>M.Puspa<br>Madappagari Adiseshu<br>M.Aaswarth Narayana<br>soon For Deletion Death Certifi<br>ath                                 | Relation       SELF       DAUGHTER IN LAW       GRAND SON       GRAND SON       DAUGHTER       SON       HUSBAND | EXXC Status           Y           Y <td< td=""><td>Sri YS Jagan Mohan Reddy<br/>Hon'ble Chief Minister of Andhra Pradesh</td></td<> | Sri YS Jagan Mohan Reddy<br>Hon'ble Chief Minister of Andhra Pradesh                         |
|                                                                                                    | acurínán<br>25024 sexteo<br>Rice Card Fan<br>1<br>2<br>3<br>4<br>5<br>6<br>7<br>Delete Memb<br><u>SNo</u><br>1<br>1                                                                                                    | nily Details<br>Existing Rice Card Number<br>2816869690<br>2816869690<br>28168690<br>2816869690<br>2816869690<br>2816869690<br>2816869690<br>2816869690<br>2816869690<br>2816869690<br>2816869690<br>2816869690<br>2816869690<br>2816869690<br>2816869690<br>2816869690<br>2816869690<br>2816869690<br>2816869690<br>2816869690<br>2816869690<br>2816869690<br>28168690<br>28168690<br>28168690<br>281690<br>281690<br>281600<br>281600<br>281600<br>281600<br>2816000<br>2816000000000000000000000000000000000000 | Name<br>Madappagari Parvathamma<br>Muneswaramma<br>M.RAKESH<br>M.PRANESH VAMSI<br>M.Puspa<br>Madappagari Adiseshu<br>M.Aaswarth Narayana<br>soon For Deletion <sup>11</sup> Death Certifi<br>ath                   | Relation       SELF       DAUGHTER IN LAW       GRAND SON       GRAND SON       DAUGHTER       SON       HUSBAND | EXXC Status         Y         Y         Y         Y         Y         Y         Y         Y         Y         Y         Y         Y         Y         N         Y         Y                                                                                                    | Sri YS Jagan Mohan Reddy<br>Hon'ble Chief Minister of Andhra Pradesh                         |

### 4. New Rice Card

## About the Service

New Rice Card service can be taken up under three categories.

• Category-1: The family with 2 or more members can apply for New Rice Card, If the family satisfies family condition as compulsorily having wife, husband in the application. If anyone

is not there, then they have to upload the supporting document either death or divorce or notary.

- Category-2: Single Member cards can be allowed for the following categories:
  - Widow (female) and never had any children: Woman single member, who lost her husband and never had any children can apply in this category.
  - Widower (male) and never had any children: Male single member, who lost his wife and never had any children can apply in this category.
  - Transgender: Transgender can apply in this category.
  - Unmarried and above 50 years of age (Male or Female): Single Male or Female member who has not married and living alone can apply in this category.
  - Destitute and no other family member is alive: No other family member available to form a family as a unit can apply in this category.
- Category-3: Revalidation of Ineligible Cards whose previous status of card is ineligible in six steps, cards marked as migrated, death and unsurveyed in the Navasakam survey are also can apply in this category.

| SLA                 | 21                                            |
|---------------------|-----------------------------------------------|
|                     | 1. Application Forms                          |
|                     | 2. Aadhar Number                              |
| Documents Checklist | 3. Rice Card                                  |
|                     | 4. Death Certificate (for single member card) |
|                     |                                               |

## Application Forms

| ్రం గ్రామ-వార్డు సచిత్ర                  | ดยาาบ์าอีาา<br>∍ธุอรัส อัสหรูด                                | Sri YS Jagan Mohan Reddy<br>Hon'ble Chief Minister of Andhra Pradesh |
|------------------------------------------|---------------------------------------------------------------|----------------------------------------------------------------------|
| > Home                                   | Hello, Test-DA $\scriptstyle{\lor}$                           | 🐺 01:06:42 PM                                                        |
| > Report                                 | Digital Assistant                                             | 13 December 2021 MON Log Out                                         |
| <ul> <li>View Transaction</li> </ul>     | GSWS / Application Submission / Civil Supplies/ New Rice Card |                                                                      |
| > Challan Payment                        |                                                               |                                                                      |
| List Of Services                         | New Rice Card Application                                     |                                                                      |
| ✓ Application Submission                 | Basic Details                                                 | Application Form                                                     |
| - Civil Supplies Department              | Family Income/Vearly)* Occupation*                            | Habitation.*                                                         |
| 1. Correction Of Wrong Aadhar<br>Seeding | 240000 BUSINESS                                               | asd                                                                  |
| 2. Member Addition in Rice Card          |                                                               |                                                                      |
| 3. Member Deletion in Rice Card          |                                                               |                                                                      |

| 1115 C                                                                                                    |                                                                                                    |                                                                                              |                                                                      | 1                        |                   |                   |                                              |
|----------------------------------------------------------------------------------------------------|----------------------------------------------------------------------------------------------------|----------------------------------------------------------------------------------------------|----------------------------------------------------------------------|--------------------------|-------------------|-------------------|----------------------------------------------|
| port                                                                                                    |                                                                                                    | Applic                                                                                       | Application Form                                                     |                          |                   |                   |                                              |
| w Transaction                                                                                                    | Family Income(Yearly):*                                                                                                    | Occupatio                                                                                    | ec."                                                                 | Habitation:*             |                   |                   |                                              |
| allan Payment                                                                                                    | 240000                                                                                                    | BUSINE                                                                                       | 55 🗸                                                                 | asd                      |                   |                   |                                              |
| Of Services                                                                                                    |                                                                                                    |                                                                                              |                                                                      |                          |                   |                   |                                              |
| plication Submission                                                                                                    | New Rice Card Family Memb                                                                                                    | ber Details<br>Members 💿 New Car                                                             | d With Single Member                                                 |                          |                   |                   |                                              |
| plication Submission                                                                                                    | New Rice Card Family Memil                                                                                                    | ber Details<br>Members  New Car                                                              | d With Single Member                                                 |                          |                   |                   |                                              |
| plication Submission<br>upplies Department<br>rrection Of Wrong Aadhar<br>ng                                                                                                    | New Rice Card Family Memi<br>New Card With Two and More<br>Destitue and no other family mer                                                                                      | ber Details<br>Members  New Can                                                              | d With Single Member                                                 |                          |                   |                   |                                              |
| plication Submission<br>upplies Department<br>rrection Of Wrong Aadhar<br>ng<br>mber Addition in Rice Card                                                                                  | New Rice Card Family Memi New Card With Two and More Destitue and no other family mee SNO Aadhar No                                                                              | ber Details<br>Members  New Can<br>mber  English Name                                        | d With Single Member<br>Telugu Name '                                | Mobile No <sup>n</sup>   | DOB               | Gender            | Relation( wrt<br>self/HOF)                   |
| plication Submission<br>upplies Department<br>rection Of Wrong Aadhar<br>ng<br>mber Addition in Rice Card<br>mber Deletion in Rice Card                                                     | New Rice Card Family Memi           New Card With Two and More           Destitue and no other family meri           SNO         Aadhar No*           1         270916994203     | ber Details<br>Members  New Can<br>mber  English Name<br>Ravindra                            | d With Single Member Telugu Name* Ravindra                           | Mobile No<br>7259663316  | <b>DOB</b> *      | Gender"<br>MALE ~ | Relation( wrt<br>self/HOF) ••<br>SELF/HOF •• |
| Alication Submission<br>upplies Department<br>rection Of Wrong Aadhar<br>ng<br>mber Addition in Rice Card<br>mber Deletion in Rice Card<br><b>r Rice Card</b><br>titing Of Rice Card        | New Rice Card Family Memi New Card With Two and More Destitue and no other family met SNO Aadhar No 1 270916994203 Document Upload(upload in .jpg/)                              | ber Details<br>Members  New Can<br>mber  Englich Name<br>Ravindra<br>JPG or.jpeg/JPEG or.pr  | d With Single Member Telugu Name* Ravindra                           | Mobile No<br>7259663316  | D08<br>08/08/1982 | Gender<br>MALE Y  | Relation( wrt<br>self/HOF)<br>SELF/HOF ¥     |
| plication Submission<br>upplies Department<br>rrection Of Wrong Aadhar<br>ng<br>mber Addition in Rice Card<br>mber Deletion in Rice Card<br>mber Cenet<br>white Card<br>render Of Rice Card | New Rice Card Family Memi<br>New Card With Two and More<br>Destitue and no other family mer<br>NO Aadhar No<br>1 270916994203<br>Document Upload(upload in jpg/3<br>Untitled.jpg | ber Details<br>Members  New Can<br>mber  Englich Name<br>Ravindra<br>JPG or jpeg/JPEG or .pn | d With Single Member Telugu Name* Ravindra g/PNG formats):* Browse X | Mobile No*<br>7259663316 | 08/08/1982        | Gender<br>MALE Y  | Relation( wrt<br>self/HOF)<br>SELF/HOF ¥     |

## 5. Splitting Rice Card

## About the Service

There are two types of splits that can be taken up under Splitting Rice Card service.

• Normal Split: Normal Split cards can be applied by the rice cardholder having 2 family units existing in that rice card, the split card can be applied by splitting minimum two or more members of a family with minimum two members in the existing card.

- Single Member Split: Single Member Split cards can be allowed for the following categories:
  - Widow (female) and never had any children: Woman single member, who lost her husband and never had any children can apply in this category.
  - Widower (male) and never had any children: Male single member, who lost his wife and never had any children can apply in this category.
  - Transgender: Transgender can apply in this category
  - Unmarried and above 50 years of age (Male or Female): Single Male or Female member who has not married and living alone can apply in this category.

| SLA                 | 21                          |
|---------------------|-----------------------------|
|                     | 1. Application Forms        |
| Documents Checklist | 2. Rice Card                |
|                     | 3. Proofs based on category |
|                     |                             |

## Application Forms

| 🌀 గ్రామ-వార్డు సచిక్త                      | າຍຮູລູຊ ອະເຊີດ<br>ມີຄືມີເມິ່ງຫຼາງ            |                                              |                                         | Sri YS Jagan Mohan Reddy<br>Hon'ble Chief Minister of Andhra Pr |  |  |
|--------------------------------------------|----------------------------------------------|----------------------------------------------|-----------------------------------------|-----------------------------------------------------------------|--|--|
| > Home                                     | Hello, Test-DA 🗸                             |                                              |                                         | 👿 02:46:09 PM                                                   |  |  |
| > Report                                   | Digital Assistant                            |                                              |                                         | 13 December 2021 MON                                            |  |  |
| View Transaction                           | GSWS / Application Submission / Civil Suppli | es/ Splitting Rice Card                      |                                         |                                                                 |  |  |
| Challan Payment                            |                                              |                                              |                                         |                                                                 |  |  |
| List Of Services                           | Splitting Rice Card Application              |                                              |                                         |                                                                 |  |  |
| <ul> <li>Application Submission</li> </ul> | Basi                                         | c Details                                    | Application Form                        |                                                                 |  |  |
| Civil Supplies Department                  | Family Income:*                              | Occupation:*                                 | Rice Card Number/Ration Card Number:*   | Habitation:*                                                    |  |  |
| 1. Correction Of Wrong Aadhar<br>Seeding   | 240000                                       | SELF EMPLOYED                                | 2801651045                              | bsd                                                             |  |  |
| 2. Member Addition in Rice Card            |                                              |                                              |                                         |                                                                 |  |  |
| 3. Member Deletion in Rice Card            |                                              |                                              |                                         |                                                                 |  |  |
| 4. New Rice Card                           | RICE CARD PAMILET DETAILS                    |                                              |                                         |                                                                 |  |  |
|                                            | Split Type: *                                |                                              | 0                                       |                                                                 |  |  |
| 6. Surrender Of Rice Card                  | O Normal Split O Widow / W                   | Vidower Split O Divorce Split(With Children) | <ul> <li>Single Member Split</li> </ul> |                                                                 |  |  |
| MAUD Department                            |                                              |                                              |                                         | Submit Split Family                                             |  |  |
| Pension Department                         |                                              |                                              |                                         | Activate Windows                                                |  |  |
| Revenue Department                         |                                              |                                              |                                         | Go to Settings to activate Window                               |  |  |
| 1 AP Dotted Lands Application              |                                              |                                              |                                         |                                                                 |  |  |

| ్ర్ గ్రామ-వార్డు సచివాల                                                                                                    | យ៉ាត៌រារ<br><sup>នឹង</sup> នូជរថ្ល <sub>ិ</sub> ៰ |                                                                                                    |                  |                                                                                                    |                                                                                                    |                                                                             | G                                          | Sri YS Jagar<br>Hon'ble Chie                                                                   | <b>n Mohan Reddy</b><br>f Minister of Andhra                                                                                                    |
|----------------------------------------------------------------------------------------------------|---------------------------------------------------|----------------------------------------------------------------------------------------------------|------------------|----------------------------------------------------------------------------------------------------|----------------------------------------------------------------------------------------------------|-----------------------------------------------------------------------------|--------------------------------------------|------------------------------------------------------------------------------------------------|----------------------------------------------------------------------------------------------------|
| Home                                                                                                    | Family Inco                                       | ime:*                                                                                                    | 0                | ccupation:*                                                                                                    | Rice Card                                                                                                    | I Number/Ration Card Number:*                                               | Hab                                        | itation:*                                                                                      |                                                                                                    |
| Report                                                                                                    | 240000                                            |                                                                                                    |                  | SELF EMPLOYED                                                                                                    | ✔ 280165                                                                                                    | 1045                                                                        | asc                                        | ł                                                                                              |                                                                                                    |
| View Transaction                                                                                                    |                                                   |                                                                                                    |                  |                                                                                                    |                                                                                                    |                                                                             |                                            |                                                                                                |                                                                                                    |
| Challan Payment                                                                                                    | RICE CA                                           | RD FAMILY DET                                                                                                | AILS             |                                                                                                    |                                                                                                    |                                                                             |                                            |                                                                                                |                                                                                                    |
| ist Of Services                                                                                                    | In type                                           | Normal Split                                                                                                 | Widow / Widowe   | r Split O Divorce Split(With                                                                                                    | Children) 🔿                                                                                                    | Single Member Split                                                         |                                            |                                                                                                |                                                                                                    |
| Application Submission                                                                                                    | S NO                                              | Andhar No                                                                                                    | Select Split Mer | mbers Rice Card Number                                                                                                    | Nama                                                                                                    | Polation                                                                    | 1                                          | DOB                                                                                            | 51015 G                                                                                                    |
|                                                                                                    | 3140                                              | Mauriar INO                                                                                                  | Jeiece Jpine mei | noers nee card number                                                                                                    | rvanic                                                                                                    | rvelation                                                                   | Age                                        | 1 000                                                                                          | EKYC Status                                                                                                    |
| l Supplies Department                                                                                                    | 1                                                 | 346958095661                                                                                                 |                  | 2801651045                                                                                                    | Jyothi Gangappa                                                                                                    | NA                                                                          | Age<br>65                                  | 1956-01-01                                                                                     | N                                                                                                    |
| Supplies Department<br>Correction Of Wrong Aadhar<br>eding                                                                                                    | 1 2                                               | 346958095661<br>452970381199                                                                                 |                  | 2801651045<br>2801651045                                                                                                    | Jyothi Gangappa<br>Jyothi Mangamma                                                                                             | NA<br>SELF                                                                  | 65<br>63                                   | 1956-01-01<br>1958-01-01                                                                       | N<br>Y                                                                                                    |
| Supplies Department<br>Correction Of Wrong Aadhar<br>eding<br>Member Addition in Rice Card                                                                                                    | 1<br>2<br>3                                       | 346958095661<br>452970381199<br>700313546074                                                                 |                  | 2801651045<br>2801651045<br>2801651045                                                                                                    | Jyothi Gangappa<br>Jyothi Mangamma<br>j kanyakumari                                                                            | NA<br>SELF<br>GRAND DAUGHTER                                                | 65<br>63<br>5                              | 1956-01-01<br>1958-01-01<br>2016-07-16                                                         | N<br>Y<br>Y                                                                                                    |
| Supplies Department<br>Correction Of Wrong Aadhar<br>sding<br>Member Addition in Rice Card<br>Member Deletion in Rice Card                                                                                                    | 1<br>2<br>3<br>4                                  | 346958095661<br>452970381199<br>700313546074<br>773306445232                                                 |                  | 2801651045<br>2801651045<br>2801651045<br>2801651045<br>2801651045                                                                                                    | Jyothi Gangappa<br>Jyothi Mangamma<br>j kanyakumari<br>JYOTHI DHARSHAI                                                         | NA<br>SELF<br>GRAND DAUGHTER<br>N SON                                       | 65<br>63<br>5<br>0                         | 1956-01-01<br>1958-01-01<br>2016-07-16<br>2021-01-19                                           | EKYC Status       N       Y       Y       N                                                                                                    |
| I Supplies Department<br>Correction Of Wrong Aadhar<br>eding<br>Member Addition in Rice Card<br>Member Deletion in Rice Card<br>New Rice Card                                                                                                    | 1<br>2<br>3<br>4<br>5                             | 346958095661<br>452970381199<br>700313546074<br>773306445232<br>852391029201                                 |                  | Loci Culto Valuaci           2801651045           2801651045           2801651045           2801651045           2801651045           2801651045           2801651045           2801651045                                                                                                    | Jyothi Gangappa<br>Jyothi Mangamma<br>j kanyakumari<br>JYOTHI DHARSHAI<br>j kanyakumari                                        | NA<br>SELF<br>GRAND DAUGHTER<br>N SON<br>DAUGHTER IN LAW                    | Age<br>65<br>63<br>5<br>0<br>26            | 1956-01-01<br>1958-01-01<br>2016-07-16<br>2021-01-19<br>1995-01-01                             | EXYC Status       N       Y       Y       N       Y       Y       Y                                                                                                    |
| il Supplies Department<br>Correction Of Wrong Aadhar<br>eding<br>Member Addition in Rice Card<br>Member Deletion in Rice Card<br>New Rice Card<br>Splittung Of Rice Card                                                                                      | 1<br>2<br>3<br>4<br>5<br>6                        | 346958095661<br>452970381199<br>700313546074<br>773306445232<br>852391029201<br>860825847659                 |                  | Leec Culto Vialitati           2801651045           2801651045           2801651045           2801651045           2801651045           2801651045           2801651045           2801651045           2801651045           2801651045           2801651045                                                                                                    | Jyothi Gangappa<br>Jyothi Mangamma<br>j kanyakumari<br>JYOTHI DHARSHAI<br>j kanyakumari<br>Jyothi Akkulappa                    | NA<br>SELF<br>GRAND DAUGHTER<br>N SON<br>DAUGHTER IN LAW<br>SON             | Age<br>65<br>63<br>5<br>0<br>26<br>29      | 1956-01-01<br>1958-01-01<br>2016-07-16<br>2021-01-19<br>1995-01-01<br>1992-01-01               | EXPC Status       N       Y       Y       N       Y       Y       Y       Y       Y       Y                                                                                                    |
| vil Supplies Department<br>. Correction Of Wrong Aadhar<br>eeding<br>. Member Addition in Rice Card<br>. Member Deletion in Rice Card<br>. New Rice Card<br>. Splitting Of Rice Card<br>. Surrender Of Rice Card                                              | 1<br>2<br>3<br>4<br>5<br>6<br>7                   | 346958095661<br>452970381199<br>700313546074<br>773306445232<br>852391029201<br>860825847659<br>928997915466 |                  | Leck Cub Manual           2801651045           2801651045           2801651045           2801651045           2801651045           2801651045           2801651045           2801651045           2801651045           2801651045           2801651045           2801651045           2801651045                                                                                                    | Jyothi Gangappa<br>Jyothi Mangamma<br>Jyothi Mangamma<br>Jyothi Akumari<br>Jyothi Akkulappa<br>Jyothi Akkulappa                | NA SELF GRAND DAUGHTER N SON DAUGHTER IN LAW SON DAUGHTER IN LAW            | Age<br>65<br>63<br>5<br>0<br>26<br>29<br>3 | 1956-01-01<br>1958-01-01<br>2016-07-16<br>2021-01-19<br>1995-01-01<br>1992-01-01<br>2018-10-15 | KNC Status       N       Y       Y       Y       Y       Y       Y       N       Y       N       Y       N       N                                                                                                    |
| vil Supplies Department<br>Correction Of Wrong Aadhar<br>eeding<br>Member Addition in Rice Card<br>Member Deletion in Rice Card<br>New Rice Card<br>Spirtung Of Rice Card<br>Surrender Of Rice Card<br>AUD Department                                         | 1<br>2<br>3<br>4<br>5<br>6<br>7                   | 346958095661<br>452970381199<br>700313546074<br>773306445232<br>852391029201<br>860825847659<br>928997915466 |                  | Leck         Leck         Leck <thleck< th="">         Leck         Leck         <thl< td=""><td>Jyothi Gangappa<br/>Jyothi Mangamma<br/>j kanyakumari<br/>JYOTHI DHARSHAI<br/>j kanyakumari<br/>Jyothi Akkulappa<br/>jyothi nikhitha</td><td>NA<br/>SELF<br/>GRAND DAUGHTER<br/>N SON<br/>DAUGHTER IN LAW<br/>SON<br/>DAUGHTER</td><td>Age<br/>65<br/>63<br/>5<br/>0<br/>26<br/>29<br/>3</td><td>1956-01-01<br/>1958-01-01<br/>2016-07-16<br/>2021-01-19<br/>1995-01-01<br/>1992-01-01<br/>2018-10-15</td><td>EXIC Status N Y Y V V V V V N V V N N N N</td></thl<></thleck<>                                                                                                    | Jyothi Gangappa<br>Jyothi Mangamma<br>j kanyakumari<br>JYOTHI DHARSHAI<br>j kanyakumari<br>Jyothi Akkulappa<br>jyothi nikhitha | NA<br>SELF<br>GRAND DAUGHTER<br>N SON<br>DAUGHTER IN LAW<br>SON<br>DAUGHTER | Age<br>65<br>63<br>5<br>0<br>26<br>29<br>3 | 1956-01-01<br>1958-01-01<br>2016-07-16<br>2021-01-19<br>1995-01-01<br>1992-01-01<br>2018-10-15 | EXIC Status N Y Y V V V V V N V V N N N N                                                                                                    |
| vil Supplies Department<br>4. Correction Of Wrong Aadhar<br>eeding<br>4. Member Addition in Rice Card<br>4. Member Deletion in Rice Card<br>4. New Rice Card<br>5. Surrender Of Rice Card<br>4. Surrender Of Rice Card<br>AUD Department<br>ension Department | 1<br>2<br>3<br>4<br>5<br>6<br>7                   | 346958095661<br>452970381199<br>700313546074<br>773306445232<br>852391029201<br>860825847659<br>928997915466 |                  | Leck         Leck         Leck <thleck< th="">         Leck         Leck         <thl< td=""><td>Jyothi Gangappa<br/>Jyothi Mangamma<br/>j kanyakumari<br/>JYOTHI DHARSHAI<br/>j kanyakumari<br/>Jyothi Akkulappa<br/>jyothi nikhitha</td><td>NA<br/>SELF<br/>GRAND DAUGHTER<br/>N SON<br/>DAUGHTER IN LAW<br/>SON<br/>DAUGHTER</td><td>Age<br/>65<br/>63<br/>5<br/>0<br/>26<br/>29<br/>3</td><td>1956-01-01<br/>1958-01-01<br/>2016-07-16<br/>2021-01-19<br/>1995-01-01<br/>1992-01-01<br/>2018-10-15</td><td>EXPC Status           N           Y           Y           N           Y           N           Y           N           Y           N           Y           Y           Y           Y           Y           Y           Y           Y           Y           Y           Y           Y           Y           Y           N           Unit           Split/Family</td></thl<></thleck<> | Jyothi Gangappa<br>Jyothi Mangamma<br>j kanyakumari<br>JYOTHI DHARSHAI<br>j kanyakumari<br>Jyothi Akkulappa<br>jyothi nikhitha | NA<br>SELF<br>GRAND DAUGHTER<br>N SON<br>DAUGHTER IN LAW<br>SON<br>DAUGHTER | Age<br>65<br>63<br>5<br>0<br>26<br>29<br>3 | 1956-01-01<br>1958-01-01<br>2016-07-16<br>2021-01-19<br>1995-01-01<br>1992-01-01<br>2018-10-15 | EXPC Status           N           Y           Y           N           Y           N           Y           N           Y           N           Y           Y           Y           Y           Y           Y           Y           Y           Y           Y           Y           Y           Y           Y           N           Unit           Split/Family |

# 6. Surrender Rice Card

### About the Service

This service is for cardholders to voluntarily surrender the card.

| SLA                 | 21                                                       |
|---------------------|----------------------------------------------------------|
| Documents Checklist | <ol> <li>Application Forms</li> <li>Rice Card</li> </ol> |

## **Application Forms**

| 🌀 గ్రామ-వార్డు సచిక్త                    | <b>TJEJCÍJÁJJ)</b><br>1058jál 8 getet <sub>2</sub> 0 |                                     |   |                                       | Sri YS Jagan Mohan Reddy<br>Hon'ble Chief Minister of Andhra Pradesh |
|------------------------------------------|------------------------------------------------------|-------------------------------------|---|---------------------------------------|----------------------------------------------------------------------|
| > Home                                   | Hello, Test-DA $\sim$                                |                                     |   |                                       | 🐺 02:51:33 PM                                                        |
| > Report                                 | Digital Assistant                                    |                                     |   |                                       | 13 December 2021 MON Log Out                                         |
| > View Transaction                       | GSWS / Application Submission /                      | Civil Supplies/ Surrender Rice Card |   |                                       |                                                                      |
| > Challan Payment                        |                                                      |                                     |   |                                       |                                                                      |
| List Of Services                         | Surrender Rice Card Appli                            | cation                              |   |                                       |                                                                      |
| ✓ Application Submission                 |                                                      | Basic Details                       |   | Applica                               | tion Form                                                            |
| - Civil Supplies Department              | Family Income:*                                      | Occupation:*                        |   | Rice Card Number/Ration Card Number:* | Habitation:*                                                         |
| 1. Correction Of Wrong Aadhar<br>Seeding | 240000                                               | ENTERPRENEOUR                       | ~ | 2816869690                            | asd                                                                  |
| 2. Member Addition in Rice Card          |                                                      |                                     |   |                                       |                                                                      |
| 3. Member Deletion in Rice Card          |                                                      |                                     |   |                                       | Get Details                                                          |

| > <u>Home</u>                            |                 |                              |                         |    |                                                    |          |             |  |
|------------------------------------------|-----------------|------------------------------|-------------------------|----|----------------------------------------------------|----------|-------------|--|
|                                          |                 | Basic Details                |                         |    | Applicatio                                         | on Form  |             |  |
| > Report                                 | Family Income:* | Family Income:" Occupation:" |                         |    | Rice Card Number/Ration Card Number:* Habitation:* |          |             |  |
| > View Transaction                       | 240000          | ENTERPRENEOU                 | ENTERPRENEOUR 🗸         |    |                                                    | asd      |             |  |
| > Challan Payment                        |                 |                              |                         |    |                                                    |          | Get Details |  |
| List Of Services                         |                 |                              |                         |    |                                                    |          | Get Details |  |
| ✓ Application Submission                 | Rice Card Fam   | ily Details                  |                         |    |                                                    |          |             |  |
| - Civil Supplies Department              | SNo             | Existing Rice Card Number    | Nan                     | ne | Relati                                             | on       | EKYC Status |  |
| 1. Correction Of Wrong Aadhar<br>Seeding | 1               | 2816869690                   | Madappagari Parvathamma |    | SELF                                               |          | Y           |  |
| 2. Member Addition in Rice Card          | 2               | 2816869690                   | Muneswaramma            |    | DAUGHTER IN LAW                                    |          | Y           |  |
| 3. Member Deletion in Rice Card          | 3               | 2816869690                   | M.RAKESH                |    | GRAND SON                                          |          | N           |  |
| 4. New Rice Card                         | 4               | 2816869690                   | M.PRANESH VAMSI         |    | GRAND SON                                          |          | N           |  |
| 5. Splitting Of Rice Card                | 5               | 2816869690                   | M Puspa                 |    | DAUGHTER                                           |          | Y           |  |
| 6. Surrender Of Rice Card                | 6               | 2816869690                   | Madappagari Adiseshu    |    | SON                                                |          | Y           |  |
| + MAUD Department                        | 7               | 2816869690                   | M Aaswarth Narayana     |    | HUSBAND                                            |          | Y           |  |
| + Pension Department                     |                 |                              |                         |    |                                                    | Activate | Windows     |  |

# Pensions

# Overview

3 Pension services have made available in the new GSWS portal. Details are mentioned in the table below

| S.No | Service Name                                                                                                    | SlA – Days |
|------|----------------------------------------------------------------------------------------------------|------------|
| 1    | New Pension Application<br>• OAP Pension<br>• Disability<br>• Widow<br>• Single Women<br>• Weavers<br>• Toddy Tappers<br>• Transgender<br>• Fisherman<br>• Cobbler<br>• Dappu Artists | 21         |
| 2    | Pension Card Printing                                                                                                    | NA         |
| 3    | Pension Social Audit List                                                                                                    | NA         |

## **Standard Approval Process (for demonstration purpose)**

Step 1: The DA has to select the type of pension in the Service application form for an new pension application

| ຄົງງ<br>ອະນຸດ<br>-                                                                                                    | Sri YS Jagan Mohan Reddy<br>Honble Chief Minister of Andrea Pradesh                                                                                                    |
|----------------------------------------------------------------------------------------------------|----------------------------------------------------------------------------------------------------|
| Hello, GANDIGUNTA2 🗸                                                                                                    | 👿 04:00:30 PM 👔 👘                                                                                                    |
| Digital Assistant                                                                                                    | 21 December 2021 TUE                                                                                                    |
| GSWS / Application Submission / Pension Department / Pension Application Form                                                                     |                                                                                                    |
|                                                                                                    |                                                                                                    |
| Pension Application                                                                                                    |                                                                                                    |
| Basic Details                                                                                                    | Pension Application Form                                                                                                    |
| Type of Pension*  Select  Select  AP  Weavers  Drasbed Widow  Trody Tpoors  Transpender  Fashermen  Sragle Women  Tradscal Coblers  Dappu Artists |                                                                                                    |
|                                                                                                    | Hello, GANDIGUNTA2 ><br>Digital Assistant<br>GSWS / Application Submission / Pension Department / Pension Application Form<br>Pension Application<br>Bacic Details<br>Type of Pension:*<br>Select<br>Select<br>OAP<br>Weavers<br>Dated<br>OAP<br>Weavers<br>Transgender<br>Transgender<br>Transgend |

Service Application form –Caste, Income and existing pension details needs to be validated by the DA. The necessary proofs (based on the type of pension application) along with the pension application should be uploaded in this page

| ලාඛා-කථා ්භිකාපාරාඛාා<br>දේෂණ<br>                                             |                             |                    |                         | Sri YS Jagan Mohan Reddy<br>Hon'ble Chief Minister of Andhra |
|-------------------------------------------------------------------------------|-----------------------------|--------------------|-------------------------|--------------------------------------------------------------|
| > Home                                                                        |                             | Basic Details      |                         | Pension Application Form                                     |
| > Report                                                                      | Type of Pension*            | Disabled:*         |                         |                                                              |
| > View Transaction                                                            | Disabled                    | ♥                  | Validate                |                                                              |
| > Challan Payment                                                             |                             |                    |                         |                                                              |
| List Of Services                                                              | Cluster ID:*                | Volunteer Name:*   | Volunteer Mobile:*      | Sub caste: *                                                 |
| Application Submission                                                        |                             |                    |                         | Select                                                       |
| Consumer Affairs. Food and Civil                                              | Relation Type:*             | Relation Name:*    | Panchayat Name:*        | Habitation Name:*                                            |
| 1. Correction Of Wrong Aadhar<br>Seeding                                      | Select                      | ~                  | Select                  | ✓ Select                                                     |
| 2. Member Addition in Rice Card                                               | Income Certificate Number.* |                    |                         |                                                              |
| 3. Member Deletion in Rice Card                                               |                             | Get Income Details |                         |                                                              |
| 4. New Rice Card<br>5. Splitting Of Rice Card                                 | Name:*                      | Annual Income:*    | Confirmation on Income: |                                                              |
| 6. Surrender Of Rice Card                                                     |                             |                    | O Yes O No              |                                                              |
| <ul> <li>Municipal Administration and<br/>Urban Development (CDMA)</li> </ul> |                             |                    |                         |                                                              |
| + Panchayat Raj and Rural<br>Development                                      | Caste Certificate Number:*  | Get Caste Details  |                         |                                                              |
| Revenue                                                                       | Manual                      | Centerd            | Sub Costart             |                                                              |
| 1. AP Dotted Lands Application                                                | Name:"                      | Caster"            | sub Caste:*             | Confirmation on Castes*                                      |
| 2. Addition Of Survey No In<br>Adappal And 1 B                                |                             |                    |                         | O Yes O No                                                   |

| 🌀 ក្រស់ា-តាប៉្ន សំងិតាខាយាំង<br>👓 🕫 🖓 🖓               | U<br>¢                                                                    |                       |                              |                 |                                     | Sri YS Jagan Mohan R<br>Hon'ble Chief Minister of | ede<br>Ani |
|-------------------------------------------------------|---------------------------------------------------------------------------|-----------------------|------------------------------|-----------------|-------------------------------------|---------------------------------------------------|------------|
| > Home                                                | Any other Person in Family taking other Pensions:*                        | How many times U      | JID updated:*                |                 |                                     |                                                   |            |
| Report                                                | O Yes O No                                                                | Select                |                              | ~               |                                     |                                                   |            |
| View Transaction                                      | S NO Date of Update *                                                     |                       | Type of Update               |                 | Date of Change                      | Proof Document *                                  |            |
| Challan Payment                                       | 1 dd/mm/yyyy                                                              |                       | Select 🗸                     | dd/mm/yyyy      |                                     | Choose File No file chosen                        |            |
| t Of Services                                         |                                                                           |                       |                              |                 |                                     |                                                   |            |
| Application Submission                                | Document List<br>Note: All Upload Documents are in Pdf Format Only. Maxin | mum Upload Size Per F | File is 1MB.                 |                 |                                     |                                                   |            |
| nsumer Affairs, Food and Civil<br>pplies              | Pension Type                                                              |                       |                              |                 | Document to be uploa                | ded                                               |            |
| Correction Of Wrong Aadhar                            | Widow                                                                     |                       | Death certificate of Husban  | t i             |                                     |                                                   |            |
| eding                                                 | Weavers                                                                   | 5                     | Society issued certificate   |                 |                                     |                                                   |            |
| Member Addition in Rice Card                          | Toddy tapper                                                              | 5                     | Society issued certificate   |                 |                                     |                                                   |            |
| Member Deletion in Rice Card                          | Transgender                                                               | 1                     | Medical certificate          |                 |                                     |                                                   |            |
| New Rice Card                                         | Single women                                                              | 1                     | Thasildar issued certificate |                 |                                     |                                                   |            |
| Splitting Of Rice Card                                | Fishermen                                                                 | -                     | Society issued marine fisher | men certificate |                                     |                                                   |            |
| Surrender Of Rice Card                                | Dappu Artists                                                             | 1                     | Self Declaration             |                 |                                     |                                                   |            |
| unicipal Administration and<br>ban Development (CDMA) | Traditional cobblers                                                      | 2                     | Self Declaration             |                 |                                     |                                                   |            |
| anchayat Raj and Rural<br>levelopment                 | Age Proof Document *                                                      |                       |                              |                 | Pension Category Certificate Proof* |                                                   |            |
| ivenue                                                | Q, No File choosen                                                        |                       |                              | Browse          | Q, No File choosen                  |                                                   | Brow       |
| AP Dotted Lands Application                           |                                                                           |                       |                              |                 |                                     |                                                   |            |
| . Addition Of Survey No In<br>Idangal And 1 B         |                                                                           |                       |                              | Subm            | it                                  |                                                   |            |

Once the relevant validations are successful and the DA submits the application on behalf of the citizen and completes the payment procedure the application if forwarded to the next level approving authority mapped to the Service.

Step 2: Verification Authority (WEA/WWDS etc.): The verification authority can view all the applications or requests assigned to him along with their SLA and status

| 100x (360                         | )) - ratna.kothuru@pw                | 🛛 🗙 🛛 🛞 Grama - Ward Sac                         | hivalayam 🗙      | +               |                                        |                        |                              | ~                                             | - 0                              | ×          |
|-----------------------------------|--------------------------------------|--------------------------------------------------|------------------|-----------------|----------------------------------------|------------------------|------------------------------|-----------------------------------------------|----------------------------------|------------|
| $\leftrightarrow$ $\rightarrow$ C | 🟠 🔒 uat.vsv                          | vsonline.ap.gov.in/#/home                        |                  |                 |                                        |                        | (                            | Q. 🖻 ★                                        | 🔺 🔺 (                            | 🔊 :        |
| Apps 📃                            | Managed bookmarks                    | 5 🛞 https://uat.vswsonli                         |                  |                 |                                        |                        |                              |                                               | 🔝 Rea                            | iding list |
| en 💿                              | ណ-តាញ់ កំងិតា<br><sub>∞ន្</sub>      | ย <b>ตภาล์ภา</b><br>อูอร์ส์ อูดส <sub>ร</sub> ่ง |                  |                 |                                        |                        | Sri Y<br>Hon'                | <b>'S Jagan Mohan</b><br>ble Chief Minister o | <b>Reddy</b><br>of Andhra Prades | h          |
| <b>Hel</b><br>Ward                | o, RAMADEVI PA<br>Welfare & Developr | LAPARTHI ~<br>nent Secretary                     |                  |                 |                                        |                        | 01:44:28 Pl<br>22 December 2 | M<br>2021 WED                                 | og Out                           |            |
| Re                                | direct to Meeseva R                  | equest Tracking System                           |                  |                 |                                        |                        |                              |                                               |                                  |            |
| 13<br>Tota                        | Requests                             | (                                                | 5<br>Oper        | n Beyond SLA    |                                        | 8<br>Open Within SLA   |                              | 2                                             | <b>_</b>                         |            |
| Reque                             | est List - Total Req                 | uests                                            |                  |                 |                                        |                        | Search Transaction           | 1                                             |                                  |            |
| S.No                              | Request ID                           | Service Name                                     | Service Category | Department Name | Citizen Name                           |                        |                              | Applied Date                                  | Status                           |            |
| 1                                 |                                      |                                                  |                  |                 |                                        |                        |                              |                                               | Pending                          |            |
| 2                                 | Pens211207000014                     | Pensions Fishermen                               | RD               | RD              | Anjali ABCDEFGHIJKLMONPQRSTUVWXYZ BINO | D middle name test dat | a last name test             | 07/12/2021                                    | Pending                          |            |
| 3                                 | Pens211207000016                     | Pensions Traditional Cobblers                    | RD               | RD              | Anjali ABCDEFGHIJKLMONPQRSTUVWXYZ BINO | D BINOD                |                              | 07/12/2021                                    | Pending                          |            |
| 4                                 | Pens211207000018                     | Pensions Dappu Artists                           | RD               | RD              | Anjali BINOD BINOD                     |                        |                              | 07/12/2021                                    | Pending                          | -          |
| م 🖿                               | Ħ 📻 (                                | 🤊 💽 🥥                                            |                  |                 |                                        |                        |                              | 🖿 🕎 🕼                                         | 1:44 PM<br>22/12/2021            | -          |

The WEA/WWDS will be able to view all the details filled by the DA on behalf of the citizen along with the documents uploaded for the service

| Appendit DPmo212127000004         Appendix         Processor         Appendix         Processor         Appendix         Appendix         A                                                                                                    | ្រាះ                                                                                                    | ධ්-කාර්ය                                                                                                    | ົ <b>ນລົນນ</b><br>ອິສະສູດ                                                                                                    |                                                                                                    |                                                                                       |                                                                                                    |                                                                                                    |                                                                                                    | Sri YS Jagan N<br>Hon'ble Chief M                                                                                                    | <b>Iohan Reddy</b><br>inister of Andhra Prad                                                                                                    |
|----------------------------------------------------------------------------------------------------|----------------------------------------------------------------------------------------------------|----------------------------------------------------------------------------------------------------|----------------------------------------------------------------------------------------------------|----------------------------------------------------------------------------------------------------|---------------------------------------------------------------------------------------|----------------------------------------------------------------------------------------------------|----------------------------------------------------------------------------------------------------|----------------------------------------------------------------------------------------------------|----------------------------------------------------------------------------------------------------|----------------------------------------------------------------------------------------------------|
| <br>atime in a construction of the intervence of the intervence of the i                                                                                                    | Request ID:Pens211217000004                                                                                                    |                                                                                                    |                                                                                                    |                                                                                                    |                                                                                       |                                                                                                    |                                                                                                    |                                                                                                    |                                                                                                    |                                                                                                    |
| Admain Biological Goods Dord Hinks Main Main Main Main Main   Hinks Cate Cate Cate Balance Balance Balan                                                                                                    | Basic D                                                                                                    | Details                                                                                                    |                                                                                                    |                                                                                                    |                                                                                       |                                                                                                    |                                                                                                    |                                                                                                    |                                                                                                    |                                                                                                    |
| Ten NameOade StandsOade Stands<                                                                                                    | Aadhaai                                                                                                    | r Number:                                                                                                    | 994000781284                                                                                                    | Gende                                                                                                    | er:                                                                                   | Female                                                                                                    |                                                                                                    | Marital Status:                                                                                                    | Married                                                                                                    |                                                                                                    |
| Mailer Manie     Cattle     Ref     C     Baller       Baller Traue     did     Refigiore     Refigiore<                                                                                                    | First Na                                                                                                    | me:                                                                                                    | Gavidi Rama                                                                                                    | Date                                                                                                    | of Birth:                                                                             | 09/06/1944                                                                                                    |                                                                                                    | Mobile No:                                                                                                    | 9704557932                                                                                                    |                                                                                                    |
| Lat None     drid     Regine     Nucl.     Delivey Types     By Incl.       Tarker / Holeand Mane     Gadi Elemesh     Gadi Elemesh     Gadi                                                                                                    | Middle                                                                                                    | Name:                                                                                                    |                                                                                                    | Caste                                                                                                    |                                                                                       | BC-C                                                                                                    |                                                                                                    | Email:                                                                                                    |                                                                                                    |                                                                                                    |
| Value     Qualification:     Dot       Present Address     Permanent Address     Permanent Address     No.5       Dave Na & Street Name:     1.40     Doer Na & Street Name:     1.40       Mindad / Municipating:     1.401     Municipating:     1.401       Mindad / Municipating:     0.401/LR     District:     0.01/LR       District:     0.40/LR     District:     0.01/LR       Application     0.47     District:     0.01/LR       Permanent Address     0.47     District:     0.01/LR       Permanent Address     0.47     District:     0.01/LR       Permanent Address     0.47     District:     0.01/LR       Permanent Address     0.47     District:     0.01/LR       Permanent Address     0.02     Permanent Address     0.01/LR       Permanent Address     0.02     Permanent Address     0.01/LR       Permanent Address     Permanent Address     Permanent Address     0.01/LR       Permanent Address     Permanent Address     Permanent Address     Permanent Address       Permanent Address     Permanent Address     Permanent Address     Permanent Address       Permanent Address     O.01     Permanent Address     Permanent Address       Permanent Address     O.01     Permanent Address </td <td>Last Nai</td> <td>me:</td> <td>dsfsd</td> <td>Religi</td> <td>on:</td> <td>Hindu</td> <td></td> <td>Delivery Type:</td> <td>By Hand</td> <td></td>                                                                                                    | Last Nai                                                                                                    | me:                                                                                                    | dsfsd                                                                                                    | Religi                                                                                                    | on:                                                                                   | Hindu                                                                                                    |                                                                                                    | Delivery Type:                                                                                                    | By Hand                                                                                                    |                                                                                                    |
| Pertandadis       Deramited besit       Deramited besit       Dera                                                                                                    | Father /                                                                                                    | Husband Name:                                                                                                    | Gavidi Ramesh                                                                                                    | Qualit                                                                                                    | ication:                                                                              | MDS                                                                                                    |                                                                                                    |                                                                                                    |                                                                                                    |                                                                                                    |
| bee Note Norme in 101       Dee Note Norme in 101       Product Norme in 101         Name And Mandagating:       TADA U       Maday Mandagating:       TADA U         Marcel Norme in 100       TADA U       Manday Mandagating:       TADA U         Marcel Norme in 100       State in 100       TADA U       Manday Mandagating:       TADA U         Marcel Norme in 100       State in 100       TADA U       Manday Mandagating:       TADA U         Marcel Norme in 100       State in 100       Tada U       Marcel Norme in 100       Tada U         Application of the Norme in 100       State in 100       State in 100       State in 100       State in 100         Provide Norme in 100       State in 100       State in 100       State in 100       State in 100       State in 100         Provide Norme in 100       State in 100       State in 100 <t< td=""><td>Presen</td><td>t Address</td><td></td><td></td><td></td><td>Permanent</td><td>Address</td><td></td><td></td><td></td></t<>                                                                                                    | Presen                                                                                                    | t Address                                                                                                    |                                                                                                    |                                                                                                    |                                                                                       | Permanent                                                                                                    | Address                                                                                                    |                                                                                                    |                                                                                                    |                                                                                                    |
| Nite of your of your o                                                                                                    | Door No                                                                                                    | o & Street Name:                                                                                                    |                                                                                                    | 1-803                                                                                                    |                                                                                       | Door No & S                                                                                                    | treet Name:                                                                                                    | 1-80                                                                                                    | 3                                                                                                    |                                                                                                    |
| Name Ale Mandaga Manga Manga                                                                                                    | Village /                                                                                                    | / Ward / Secretariat:                                                                                                    |                                                                                                    | RAMALINGESWARAPET                                                                                                    |                                                                                       | Village / War                                                                                                    | d / Secretariat:                                                                                                    | RAM                                                                                                    | ALINGESWARAPET                                                                                                    |                                                                                                    |
| bindie         OUNTUR         Diedrie         OUNTUR         Diedrie         OUNTUR           Pie Code:         33323         Pie Code:         33323   Applicat Details           Type of Previor:         O.F         Image: Code:         Code:         Code: <thcod:< th="">         Code:         Code:</thcod:<>                                                                                                    | Mandal                                                                                                    | / Municipality:                                                                                                    |                                                                                                    | TENALI-U                                                                                                    |                                                                                       | Mandal / Mu                                                                                                    | nicipality:                                                                                                    | TENA                                                                                                    | ILI-U                                                                                                    |                                                                                                    |
| Pin Code:       5332       Pin Code:       5332         Application:       Code:       State         Application:       Code:       State       State         Speed Pendor:       Code:       State       State <t< td=""><td>District:</td><td></td><td></td><td>GUNTUR</td><td></td><td>District:</td><td></td><td>GUN</td><td>TUR</td><td></td></t<>                                                                                                    | District:                                                                                                    |                                                                                                    |                                                                                                    | GUNTUR                                                                                                    |                                                                                       | District:                                                                                                    |                                                                                                    | GUN                                                                                                    | TUR                                                                                                    |                                                                                                    |
| Applant Details<br>Type of Pensies D.5<br>C C CD - classkoldurungen C C Gama - Ward Sachivatayan C C C C C C C C C C C C C C C C C C C                                                                                                    | Pin Cod                                                                                                    | e:                                                                                                    |                                                                                                    | 535128                                                                                                    |                                                                                       | Pin Code:                                                                                                    |                                                                                                    | 5351                                                                                                    | 28                                                                                                    |                                                                                                    |
| Type develors 0.8 <td< td=""><td>Applica</td><td>ant Details</td><td></td><td></td><td></td><td></td><td></td><td></td><td></td><td></td></td<>                                                                                                    | Applica                                                                                                    | ant Details                                                                                                    |                                                                                                    |                                                                                                    |                                                                                       |                                                                                                    |                                                                                                    |                                                                                                    |                                                                                                    |                                                                                                    |
|                                                                                                    | Type of                                                                                                    | Pension:                                                                                                    |                                                                                                    | OAP                                                                                                    |                                                                                       |                                                                                                    |                                                                                                    |                                                                                                    |                                                                                                    |                                                                                                    |
|                                                                                                    | ρ                                                                                                    | Ri 🗖 🧐                                                                                                    | • 4                                                                                                    | <u>.</u>                                                                                                    |                                                                                       |                                                                                                    |                                                                                                    |                                                                                                    | ∧ [2] □ 1;                                                                                                    | ] (小) [22/12/202                                                                                                    |
| Control Constrained with eligibility criteria       Search of the Control of the Control of the Contr                                                                                                    | 。<br>ox (361 <u>)</u><br>で                                                                                                    | ) - ratna.kothuru@pw:: ×                                                                                                    | <ul> <li>Grama - W</li> <li>nline.ap.gov.in/#/</li> </ul>                                                                                                    | /ard Sachivalayam ×                                                                                                    | +                                                                                     |                                                                                                    |                                                                                                    |                                                                                                    | ∧ [] □ []                                                                                                    | <ul> <li>↓ ↓ ↓ ↓ ↓ ↓ ↓ ↓ ↓ ↓ ↓ ↓ ↓ ↓ ↓ ↓ ↓ ↓ ↓</li></ul>                                                                                                    |
| SN       Name of Person       Ged       OD       Wetland (Acc)       Dy Land (Acc)       PopertySet)       Valide(/I)       Got Employe (M2)       Icone Tac/N       PomertySet)         1       Gavidi Rama       FEMLE       1206/199       0       0       No       No       No       No       No       0       0       0       0       0       0       0       0       0       0       0       0       0       0       0       0       0       0       0       0       0       0       0       0       0       0       0       0       0       0       0       0       0       0       0       0       0       0       0       0       0       0       0       0       0       0       0       0       0       0       0       0       0       0       0       0       0       0       0       0       0       0       0       0       0       0       0       0       0       0       0       0       0       0       0       0       0       0       0       0       0       0       0       0       0       0       0       0       0 <th>,О<br/>ох (361<u>)</u><br/>с<br/>с<br/>з</th> <th>- ratna.kothuru@pwc            ①         ①         ①</th> <th><ul> <li>Grama - W</li> <li>nline.ap.gov.in/#/</li> <li>https://uat.vsws</li> </ul></th> <th>lard Sachivalayam ×</th> <th>+</th> <th></th> <th></th> <th></th> <th>∧ [] ■ [] Q (2)</th> <th><ul> <li>↓     <li>↓     <li>↓     <li>↓     <li>↓     <li>↓     <li>↓     <li>↓     <li>↓     <li>↓     <li>↓     <li>↓     <li>↓     <li>↓     <li>↓     <li>↓     <li>↓     <li>↓     <li>↓     <li>↓     <li>↓     <li>↓     <li>↓     <li>↓     <li>↓     <li>↓     </li> <li>↓     </li> <li>↓      </li> <li>↓      </li> <li>↓       </li> </li> <li>↓</li></li></li></li></li></li></li></li></li></li></li></li></li></li></li></li></li></li></li></li></li></li></li></li></li></ul></th> | ,О<br>ох (361 <u>)</u><br>с<br>с<br>з                                                                                                    | - ratna.kothuru@pwc            ①         ①         ①                                                                                                    | <ul> <li>Grama - W</li> <li>nline.ap.gov.in/#/</li> <li>https://uat.vsws</li> </ul>                                                                                                    | lard Sachivalayam ×                                                                                                    | +                                                                                     |                                                                                                    |                                                                                                    |                                                                                                    | ∧ [] ■ [] Q (2)                                                                                                    | <ul> <li>↓     <li>↓     <li>↓     <li>↓     <li>↓     <li>↓     <li>↓     <li>↓     <li>↓     <li>↓     <li>↓     <li>↓     <li>↓     <li>↓     <li>↓     <li>↓     <li>↓     <li>↓     <li>↓     <li>↓     <li>↓     <li>↓     <li>↓     <li>↓     <li>↓     <li>↓     </li> <li>↓     </li> <li>↓      </li> <li>↓      </li> <li>↓       </li> </li> <li>↓</li></li></li></li></li></li></li></li></li></li></li></li></li></li></li></li></li></li></li></li></li></li></li></li></li></ul>                                                                                                    |
| ND     Name of Person     Gender     DOB     Wet land (Acres)     Dy Land (Acres)     Property(Sept)     Vehicle(V/h)     Gord Employee (V/h)     Income TarV(N)     Power(Unit)       1     Gavidi Rama     FEMALE     12/06/199     0     0     No     No     No     0       2     Gavidi Krishnarao     MALE     99/06/198     0     0     No     No     No     No     0       3     Gavidi Satyam     MALE     01/01/1960     0     0.02     No     No     No     No     0       4     GAVID ESUTHA     MALE     12/06/2018     0     0     0     No     No     No     0     0       5     GAVID IESUTHA     MALE     17/12/2016     0     0     0     No     No     No     0     0       6     Gavidi Ramesh     MALE     01/01/1930     0     0     0     No     No     No     0     0       7     GAVID ISUMANTH KUMAR     MALE     19/06/2016     0     0     No     No     No     No     0       8     Gavidi Venkatamma     FEMALE     01/01/1970     0     1.46     No     No     No     No     No       9     MISALA                                                                                                    | ی<br>(361)<br>د ک<br>د<br>ا                                                                                                    | - ratna kothuru@pw:     ×                                                                                                    | Grama - W Grama - W Grama - W https://uat.vsws                                                                                                    | ard Sachivalayam ×                                                                                                    | +                                                                                     |                                                                                                    |                                                                                                    |                                                                                                    | <ul> <li>R</li> <li>R</li></ul>                                                                                                    | A) 22/12/202     Z/12/202     The second second secon |
| 1     Gavidi Rama     FEMALE     12/06/1998     0     0     No     No                                                                                                    | ی<br>مx (361)<br>د<br>د<br>د<br>د<br>د<br>د<br>د<br>د<br>د<br>د<br>د<br>د<br>د<br>د<br>د<br>د<br>د<br>د<br>د                                                                                                    | - ratna kothuru@pw     × <ul> <li>- ratna kothuru@pw</li> <li>- ratna kothuru@pw</li> <li>- นละบรรรรร</li> <li>- และบรรรรร</li> <li>- และบรรรรรร</li> <li>- และบรรรรรร</li> <li>- และบรรรรรร</li> <li>- และบรรรรรร</li> <li>- และบรรรรรร</li> <li>- และบรรรรรร</li> <li>- และบรรรรร</li> <li>- และบรรรรรร</li> <li>- และบรรรรร</li> <li>- และบรรรรรร</li> <li>- และบรรรรรรร</li> <li>- และบรรรรรร</li> <li>- และบรรรรรร</li> <li>- และบรรรรร</li> <li>- และบรรรรรรร</li> <li>- และบรรรรรรร</li> <li>- และบรรรรรร</li> <li>- และบรรรรรรรรร</li> <li>- และบรรรรรรร</li> <li>- และบรรรรรร</li> <li>- และบรรรรรรร</li> <li>- และบรรรรรร</li> <li>- และบรรรรร</li> <li>- และบรรรรร</li> <li>- และบรรรรรร</li> <li>- และบรรรรรร</li> <li>- และบรรรรรร</li> <li>- และบรรรรรร</li> <li>- และบรรรรร</li> <li>- และบรรรรรร</li> <li>- และบรรรรร</li> <li>- และบรรรรรร</li> <li>- และบรรรรรร</li> <li>- และบรรรรรร</li> <li>- และบรรรรรรร</li> <li>- และบรรรรรรร</li> <li>- และบรรรรรร</li> <li>- และบรรรรรรร</li> <li>- และบรรรรรรรรร</li> <li>- และบรรรรรรรรรร</li> <li>- และบรรรรรรรรรรรรรรรรรรรรรรร</li> <li>- และบรรรรรรรรรรรรรรรรรรรรรรรรรรรรรรรรรรรร</li></ul>                                                                                                    | <ul> <li>Grama - W</li> <li>Grama - W</li> <li>nline.ap.gov.in/#/</li> <li>https://uat.vsws</li> <li>https://uat.vsws</li> <li>https://uat.vsws</li> <li>https://uat.vsws</li> <li>https://uat.vsws</li> <li>https://uat.vsws</li> </ul>                                                                                                    | ard Sachivalayam ×<br>/home                                                                                                    | +                                                                                     |                                                                                                    |                                                                                                    |                                                                                                    | ∧ ☑ ■ □ Q ② Hon ble Chief M                                                                                                    | ↓     ↓     ↓       22/12/202       ★     ▲       ★     ▲       Image: Second Second                                                                                                    |
| 2     Gavidi Krishnarao     MALE     09/06/198     0     0     No     No     No     No     0       3     Gavidi Sayam     MALE     01/01/1960     0     0.02     No     No     No     No     No     No     0       4     GAVIDI ESWTHA     MALE     12/06/2018     0     0.03     No     No     No     No     No     0       5     GAVIDI ESWTAN     MALE     17/12/2016     0.0     0     No     No     No     No     0     0       6     Gavidi Sanamsh     MALE     01/01/190     0     0     No     No     No     No     0     0       7     GAVIDI ELLISMARI     MALE     01/01/190     0     0     No     No     No     No     0     0       6     Gavidi Venkatamma     FEMAL     01/01/190     0     0     No     No     No     No     0     0       9     MALE KALAVATI     FEMALE     20/07/190     0     0     No     No     No     No     No     No     No     No     No     No     No     No     No     No     No     No     No     No     No     No     No     <                                                                                                    | ox (361)<br>C'<br>s E<br>Family                                                                                                    | ا     ا       ) - ratna kothuru@pw:     ×       ()     ()       ()     ()       ()     ()       ()     ()       ()     ()       ()     ()       ()     ()       ()     ()       ()     ()       ()     ()       ()     ()       ()     ()       ()     ()       ()     ()       ()     ()       ()     ()       ()     ()       ()     ()       ()     ()       ()     ()       ()     ()       ()     ()       ()     ()       ()     ()       ()     ()       ()     ()       ()     ()       ()     ()       ()     ()       ()     ()       ()     ()       ()     ()       ()     ()       ()     ()       ()     ()       ()     ()       ()     ()       ()     ()       ()     ()       ()     ()       ()     ()                                                                                                    | <ul> <li>Grama - W</li> <li>Grama - W</li> <li>Inline.ap.gov.in/#/</li> <li>https://uat.vsws</li> <li>https://uat.vsws</li> <li>htps://uat.vsws</li> <li>htps</li></ul>                                                                                                    | fard Sachivalayam ×<br>/home<br>sonli                                                                                                    | +<br>and (Acres) Dry                                                                  | Land (Acres) Prope                                                                                                    | rty(Sqft) Vehicle(                                                                                                    | (/N) Govt Employee                                                                                                    | C Comparison of the second second | Image: Constraint of the second second se             |
| 3     avidi Satyam     MALE     01/01/1960     0     0.02     No     No     No     No     0       4     GAVID ESWTHA     MALE     12/06/2018     0     0     No     No     No     No     No     0       5     GAVID DELUSWARI     MALE     17/12/2016     0     0     No     No     No     No     0       6     Gavidi Ramesh     MALE     01/07/1970     0     0     No     No     No     0     0       7     GAVID ISUMANTH KUMAR     MALE     19/09/2016     0     0     No     No     No     0     0       8     Gavidi Venkatamma     FEMALE     01/07/1970     0     0     No     No     No     No     0       9     MISALA KALAVATI     FEMALE     20/07/1970     0     0     No     No     No     No     0       9     MISALA KALAVATI     FEMALE     20/07/1970     0     0     No     No     No     No     No       9     MISALA KALAVATI     FEMALE     20/07/1970     0     0     No     No     No     No     No       9     MISALA KALAVATI     FEMALE     Stafdid     FEMALE     FEMALE<                                                                                                    | ی<br>مد (361)<br>۲۰۰۰<br>۲۰۰۰<br>۲۰۰۰<br>۲۰۰۰<br>۲۰۰۰<br>۲۰۰۰                                                                                                    | Image     ອ       ) - ratna kothuru@pw:     ×       ເພີ້ອ     ເພີ້ອ       ເພື່ອ     ເພີ້ອ       ເພື່ອ     ເພື່ອ       ເພື່ອ     ເພື່ອ       ເພື່ອ     ເພື່ອ       ເພື່ອ     ເພື່ອ       ເພື່ອ     ເພື່ອ       ເພື່ອ     ເພື່ອ       ເພື່ອ     ເພື່ອ       ເພື່ອ     ເພື່ອ       ເພື່ອ     ເພື່ອ       ເພື່ອ     ເພື່ອ       Image     ເພື່ອ       Image     ເພືອ       Image     ເພືອ                                                                                                    | Grama - W     Grama - W     Inine.ap.gov.in/#/     https://uat.vsws     billity_criteria     Gender     FEMALE                                                                                                    | ard Sachivalayam × 'home conti DOB Wet L 12/06/1998                                                                                                    | +<br>and (Acres) Dry<br>0                                                             | Land (Acres) Prope<br>0                                                                                                    | rty(Sqft) Vehicle(*<br>- No                                                                                                    | Y/N) Govt Employee<br>No                                                                                                    | (V/N)                                                                                                    | Image: Constraint of the second second se             |
| 4     GAVIDI ESWITHA     MALE     12/06/2018     0     0     No     No     No     0       5     GAVIDI DELLSWARI     MALE     17/12/2016     0     0     No     No     No     No     0       6     Gavidi Ramesh     MALE     01/01/190     0     0     No     No     No     0     0       7     GAVIDI SUMANTH KUMAR     MALE     19/08/2016     0     0     No     No     No     0     0       8     Gavidi Venkatamma     FEMALE     01/01/1970     0     0     0     No     No     No     0       9     MISALA KALAVATI     FEMALE     20/07/1970     0     0     0     No     No     No     0     0       9     MISALA KALAVATI     FEMALE     20/07/1970     0     0     0     No     No     No     0     0       9     MISALA KALAVATI     FEMALE     20/07/1970     0     0     0     No     No     No     0     0       9     MISALA KALAVATI     FEMALE     Statistica Kanoma     Statistica Kanoma     No     No     No     No     No     No     No     No     No     No     No     No                                                                                                    | , , , , , , , , , , , , , , , , , , ,                                                                                                    | ا     ا       ) - ratna kothuru@pw:     ×       ()     ()       ()     ()       ()     ()       ()     ()       ()     ()       ()     ()       ()     ()       ()     ()       ()     ()       ()     ()       ()     ()       ()     ()       ()     ()       ()     ()       ()     ()       ()     ()       ()     ()       ()     ()       ()     ()       ()     ()       ()     ()       ()     ()       ()     ()       ()     ()       ()     ()       ()     ()       ()     ()       ()     ()       ()     ()       ()     ()       ()     ()       ()     ()       ()     ()       ()     ()       ()     ()       ()     ()       ()     ()       ()     ()       ()     ()       ()     ()       ()     ()                                                                                                    | Grama - W     Grama - W     Inine.ap.gov.in/#/     https://uat.vsws     billity criteria     Gender     FEMALE     MALE                                                                                                    | Iard Sachivalayam         X           /home                                                                                                    | +<br>and (Acres) Dry<br>0<br>0                                                        | Land (Acres) Prope<br>0<br>0                                                                                                    | ry(Sqft) Vehicle(*<br>- No<br>- No                                                                                                    | Y/N) Govt Employee<br>No<br>No                                                                                                    | (Y/N) No No                                                                                                    | Image: Constraint of the second second se             |
| 5     GAVIDI DELLISWARI     MALE     17/12/2016     0     0     No     No     No     No     0       6     Gavidi Ramesh     MALE     01/01/1990     0     0     No     No     No     No     No     No     No     No     0       7     GAVIDI SUMANTH KUMAR     MALE     19/08/2016     0     0     No     No     No     No     0       8     Gavidi Yenkatama     FEMALE     01/01/1970     0     1.46     No     No     No     No     0       9     MSALA KALAVATI     FEMALE     20/07/1977     O     0     No     No     No     No     0       9     MSALA KALAVATI     FEMALE     20/07/1977     O     0     No     No     No     0       9     MSALA KALAVATI     FEMALE     20/07/1977     O     0     No     No     No     0       9     MSALE     Sittiget Temper     Sittiget Temper     HUSHAPH     HUSHAPH     HUSHAPH     HUSHAPH       Volumer     Sittiget Temper     Sittiget Temper     HUSHAPH     Sittiget Temper     Sittiget Temper     HUSHAPH       Volumer     No     Sittiget Temper     Sittifee Temper     Sittiget Temper     Sit                                                                                                    | ب<br>رو<br>رو                                                                                                    | ا     ا       ) - ratna.kothuru@pw     × <ul> <li>uat.vswsor</li> </ul> Managed bookmarks <b>Dit-aad:</b> <ul> <li>Abaactic</li> <li>Coggeda</li> </ul> Details along with eligit           Name of Person           Gavidi Rama           Gavidi Krishnarao           Gavidi Satyam                                                                                                    | Grama - W Grama - W Grama - W hline.ap.gov.in/#/ https://uat.vsws https://uat.vsws https:/ | ard Sachivalayam         X           /home                                                                                                    | +<br>and (Acres) Dry<br>0<br>0<br>0                                                   | Land (Acres) Prope<br>0<br>0<br>0<br>0.32                                                                                                | nytSqft) Webicle(*<br>No<br>No<br>No<br>No                                                                                                    | r/N) Govt Employee<br>No<br>No<br>No<br>No                                                                                                    | Image: Non-State         Image: Non-State                                                                                                    | Image: Constraint of the second second se             |
| 6     Gavidi Ramesh     MALE     01/01/1990     0     0     No     No     No     No     0       7     GAVIDI SUMANTH KUMAR     MALE     19/08/2016     0     0     No     No     No     No     0       8     Gavidi Venkatamma     FEMALE     01/01/1970     0     1.46     No     No     No     No     0       9     MISALA KALAVATI     FEMALE     20/07/1997     0     0     No     No     No     0       9     MISALA KALAVATI     FEMALE     20/07/1997     0     0     No     No     No     0       9     MISALE KALAVATI     FEMALE     20/07/1997     0     0     0     No     No     No     0       9     MISALE KALAVATI     FEMALE     20/07/1997     0     0     0     No     No     No     0       9     MISALE KALAVATI     FEMALE     20/07/1997     Relation Name:     HUSBAND     No     No     No       Volumer Kamer     0sistist     Female Kamer     Sistist     Relation Name:     Sistist     Sistist                                                                                                    | ب<br>رو<br>رو                                                                                                    | ا مالی المالی     ا مالی المالی       ۱ - ratna.kothuru@pw     ×       ۱ - ratna.kothuru@pw     ×       ۱ - مالی مالی     سالمالی       ۱ - مالی مالی     مالی مالی       ۱ - مالی مالی     مالی       ۱ - مالی مالی     مالی                                                                                                    | Grama - W  Grama - W  https://uat.vsws  https://uat.vsws  fifig:  Gender  FEMALE  MALE  MALE  MALE  MALE  MALE                                                                                                    | DOB         Wet L           12/06/1998         09/06/1988           01/01/1960         12/06/2018                                                                                                    | +<br>and (Acres) Dry<br>0<br>0<br>0<br>0                                              | Land (Acres) Prope<br>0<br>0<br>0.32<br>0<br>0                                                                                           | ny(Sqft) Vehicle("<br>- No<br>- No<br>- No<br>- No<br>- No                                                                                                    | r/N) Govt Employee<br>No<br>No<br>No<br>No<br>No                                                                                                    |                                                                                                    | (a)         22/12/202           (c)         -         C           (c)         -         C           (c)         -         C           (c)         -         C           (c)         -         C           (c)         -         C           (c)         -         C           (c)         -         C           (c)         -         C           (c)         -         C           (c)         -         C           (c)         -         C           (c)         -         C                                                                                                    |
| 7     GAVIDI SUMANTH KUMAR     MALE     19/08/2016     0     0     No     No     No     0       8     Gavidi Venkatamma     FEMALE     0/101/1970     0     1.46     No     No     No     0       9     MISALA KALAVATI     FEMALE     2/07/1997     0     0     No     No     No     0       9     MISALA KALAVATI     FEMALE     2/07/1997     0     0     No     No     No     0       9     MISALA KALAVATI     FEMALE     2/07/1997     0     0     No     No     No     0       9     MISALA KALAVATI     FEMALE     2/07/1997     0     0     No     No     No     0       9     MISALA KALAVATI     FEMALE     2/07/1997     0     0     0     No     No     No     0       9     MISALA KALAVATI     FEMALE     2/07/1997     Relation Type:     HUSBAND     No     No     0                                                                                                    | ب         ب           مد (361)         ب           ٢         ٢           ٢         ٢           ٢         ٢           ٢         ٢           ٢         ٢           ٢         ٢           ٢         ٢           ٢         ٢           ٢         ٢           ٢         ٢           ٢         ٢           ٢         ٢           ٢         ٢           ٢         ٢           ٢         ٢           ٢         ٢           ٢         ٢           ٢         ٢           ٢         ٢           ٢         ٢           ٢         ٢           ٢         ٢           ٢         ٢           ٢         ٢           ٢         ٢           ٢         ٢           ٢         ٢           ٢         ٢           ٢         ٢           ٢         ٢           ٢         ٢           ٢         ٢           ٢         ٢           ٢         ٢                                                                                                    | ا معالی المحالي         ا معالی المحالي           ا معالی المحالي         المحالي           ا معالی المحالي         المحالي           المحالي         المحالي                                                                                                    | Grama - W  fine.ap.gov.in/#/  https://uat.vsws  https://uat.vsws  fibility criteria  Gender  FEMALE MALE MALE MALE MALE MALE MALE MALE                                                                                                    | DOB         Wet L           12/06/1998         09/06/1988           01/01/1960         12/06/2018           12/06/2018         12/06/2018                                                                                                    | +<br>and (Acres) Dry<br>0<br>0<br>0<br>0<br>0<br>0<br>0<br>0<br>0<br>0<br>0<br>0<br>0 | Land (Acres) Prope<br>0<br>0.32<br>0.32<br>0<br>0                                                                                        | ny(Sqft) Vebicle(<br>- No<br>- No<br>- No<br>- No<br>- No<br>- No                                                                                                    | (/N) Govt Employee<br>No<br>No<br>No<br>No<br>No<br>No                                                                                                    | No         Image: No         Image: No           (V/N)         Income Tax(V/N)         No           No         No         No           No         No         No           No         No         No           No         No         No                                                                                                    | (a)       1.1.2 × 1.2.202         (c)       22/12/202         (c)       (c)         (c)       (c)                                                                                                    |
| 8         Gavidi Venkatamma         FEMALE         0/01/1970         0         1.46         No         No         No         No         0         0           9         MISALA KALAVATI         FEMALE         20/07/1997         0         0         0         No         No         No         0         0           9         MISALA KALAVATI         FEMALE         20/07/1997         0         0         0         No         No         0         0         0           Cluster UP:         FEMALE         Set Set Set Set Set Set Set Set Set Set                                                                                                    | ✓           ✓           ✓           ✓           ✓           ✓           ✓           ✓           ✓           ✓           ✓           ✓           ✓           ✓           ✓           ✓           ✓           ✓           ✓           ✓           ✓           ✓           ✓           ✓           ✓           ✓           ✓           ✓           ✓           ✓           ✓           ✓           ✓           ✓           ✓           ✓           ✓           ✓           ✓           ✓           ✓           ✓           ✓           ✓           ✓           ✓           ✓           ✓           ✓           ✓           ✓           ✓           ✓           ✓                                                                                                              |                                                                                                    | Grama - W      Grama - W      Inline.ap.gov.in/#/      https://uat.vsws      biblity criteria      EMALE      MALE      MAL      MAL      MAL      MAL      MAL      MAL      MAL         | DOB         Wet U           12/06/198         98/06/188           01/01/1960         12/06/2018           12/06/2018         01/01/1960                                                                                                    | +<br>und (Acres) Dry<br>0<br>0<br>0<br>0<br>0<br>0<br>0<br>0<br>0<br>0<br>0<br>0<br>0 | Land (Acres) Prope<br>0<br>0.0<br>0.32<br>0.32<br>0<br>0<br>0<br>0<br>0<br>0<br>0<br>0<br>0<br>0<br>0<br>0<br>0<br>0<br>0<br>0<br>0<br>0 | ny(Sqft) Vebicle(<br>- No<br>- No<br>- No<br>- No<br>- No<br>- No<br>- No<br>- No                                                                                                    | Covt Employee           No           No           No           No           No           No           No           No           No           No           No           No           No           No           No           No           No           No           No                                                                                                    | No         No           (Y/N)         No           No         No           No         No           No         No           No         No           No         No           No         No           No         No           No         No           No         No           No         No           No         No                                                                                                    | (a)         22/12/202           (c)         -         C           (c)         -         C           (c)         -         C           (c)         -         C           (c)         -         C           (c)         -         C           (c)         -         C           (c)         -         C           (c)         -         C           (c)         -         C           (c)         -         C           (c)         -         C           (c)         -         C           (c)         -         C                                                                                                    |
| 9         MISALA KALAVATI         FEMALE         20/07/1997         0         0         No         No         No         0           Cluster JD:         3131         Relation Type:         10/07/1997         0         0         0         0         0         0         0           Cluster JD:         3131         Relation Type:         HUSBAND         HUSBAND         Station         Station Type:         Sdfd         Sdfd                                                                                                    | ب                                                                                                    | ا مال المالي         ا مال المالي           ا مال المالي         المالي           ا مال المالي         المالي           المالي         المالي           المالي         المالي <td< td=""><td>Grama - W      fline.ap.gov.in/#/      https://uat.vsws      bbility.criteria      fetMale      Male      Male</td><td>DO8         Wet II           12/06/1998         90/06/1988           01/01/1960         12/06/2018           11/12/2016         01/01/1990           11/12/2016         11/11/2016</td><td>+ und (Acres) 0 0 0 0 0 0 0 0 0 0 0 0 0 0 0 0 0 0 0</td><td>Land (Acres) Prope<br/>0 0<br/>0.32<br/>0 0<br/>0 0<br/>0 0<br/>0 0<br/>0 0</td><td>rty(Sqft) Vehicle(<br/>- No<br/>- No<br/>- No<br/>- No<br/>- No<br/>- No<br/>- No<br/>- No</td><td>//N)         Govt Employee           No         No           No         No           No         No           No         No           No         No           No         No           No         No           No         No           No         No           No         No           No         No           No         No           No         No           No         No</td><td></td><td>(a)       22/12/202         (c)       22/12/202         (c)       (c)         (c)       (c)</td></td<> | Grama - W      fline.ap.gov.in/#/      https://uat.vsws      bbility.criteria      fetMale      Male      | DO8         Wet II           12/06/1998         90/06/1988           01/01/1960         12/06/2018           11/12/2016         01/01/1990           11/12/2016         11/11/2016                                                                                                    | + und (Acres) 0 0 0 0 0 0 0 0 0 0 0 0 0 0 0 0 0 0 0                                   | Land (Acres) Prope<br>0 0<br>0.32<br>0 0<br>0 0<br>0 0<br>0 0<br>0 0                                                                     | rty(Sqft) Vehicle(<br>- No<br>- No<br>- No<br>- No<br>- No<br>- No<br>- No<br>- No                                                                                                    | //N)         Govt Employee           No         No           No         No           No         No           No         No           No         No           No         No           No         No           No         No           No         No           No         No           No         No           No         No           No         No           No         No                                                                                                    |                                                                                                    | (a)       22/12/202         (c)       22/12/202         (c)       (c)         (c)       (c)                                                                                                    |
| Cluster ID:     3131     Relation Type:     HUSBAND       Volunteer Name:     dssdfsd     Relation Name:     sdffd       Volunteer Mobile:     12321322     Panchayat Name:     Burjapadu       Sub caste:     Converted Christians From Sc     Habitation Name:     Burjapadu                                                                                                    | ب       المحافظ المحافظ<br>المحافظ المحافظ ا<br>المحافظ المحافظ المحافظ المحافظ المحافظ المحافظ المحافظ المحافظ المحافظ المحافظ المحافظ المحافظ المحافظ المحافظ المحافظ المحافظ المحافظ المحافظ المحافظ المحافظ المحافظ المحافظ المحاف<br>المحافظ المحافظ المحافظ المحافظ المحافظ المحافظ الم |                                                                                                    | Grama - W      fline.ap.gov.in/#/      https://uat.vsws      biblity criteria      fEMALE      MALE       | DOB         Wet L           12/05/198         09/06/198           001/01/1960         12/06/2018           11/12/2016         11/12/2016           11/12/2016         01/01/1990           01/01/1970         01/01/1970                                                                                                    | + and (Acres)  0  0  0  0  0  0  0  0  0  0  0  0  0                                  | Land (Acres) Prope<br>0 1<br>0 2<br>0 3<br>0 3<br>0 3<br>0 4<br>0 1<br>0 4<br>0 1<br>0 1<br>0 1<br>0 1<br>0 1<br>0 1<br>0 1<br>0 1       | rty(Sqft) Vebicle(<br>- No<br>- No<br>- No<br>- No<br>- No<br>- No<br>- No<br>- No                                                                                                    | (/N)         Govt Employee           No         No           No         No           No         No           No         No           No         No           No         No           No         No           No         No           No         No           No         No           No         No           No         No           No         No           No         No                                                                                                    |                                                                                                    | (a)       1.1.2         (c)       22/12/202         (c)       22/12/202         (c)       (c)         (c)       (c)                                                                                                    |
| Volunteer Name:         dssdfsd         Relation Name:         sdffd           Volunteer Mobile:         12221 1222         Panchayat Name:         Burjapadu           Sub caste:         Converted Christians From Sc         Habitation Name:         Burjapadu                                                                                                    | Ox (361)           C           s           I           2           3           4           5           6           7           8           9                                                                                                    |                                                                                                    | Grama - W<br>Grama - W<br>https://uat.vsws<br>https://uat.vsws<br>https://uat.vsws<br>billity criteria<br>Gender<br>FEMALE<br>MALE<br>MALE<br>MALE<br>MALE<br>MALE<br>MALE<br>MALE<br>MALE<br>MALE<br>MALE<br>MALE<br>MALE<br>MALE<br>MALE<br>MALE<br>MALE                                                                                                    | DOB         Wet L           International system         X           /home         X           isoniL         X           12/06/198         X           09/06/1988         X           01/01/1960         X           12/06/2018         X           01/01/1960         X           01/01/1970         X           01/01/1970         X           01/01/1970         X                                                                                                    | + Ind (Acres) Dry 0 0 0 0 0 0 0 0 0 0 0 0 0 0 0 0 0 0 0                               | Land (Acres) Prope<br>0<br>0<br>0.32<br>0.32<br>0<br>0<br>0<br>1.46<br>0<br>0<br>1.46                                                    | rty(Sqft) Vehicle(<br>- No<br>- No<br>- No<br>- No<br>- No<br>- No<br>- No<br>- No                                                                                                    | Y/N)         Govt Employee           No         No           No         No           No         No           No         No           No         No           No         No           No         No           No         No           No         No           No         No           No         No           No         No           No         No                                                                                                    |                                                                                                    | (a)       22/12/202         (c)       22/12/202         (c)       (c)         (c)       (c)         (c)                                                                                                    |
| Volunteer Mobile:     1232131232     Panchayat Name:     Burjapadu       Sub caste:     Converted Christians From Sc     Habitation Name:     Burjapadu                                                                                                    | C (361)                                                                                                    |                                                                                                    | Grama - W      fline.ap.gov.in/#/      https://uat.vswa      biblity criteria      feMale     Male     Male     Male     Male     Male     Male     Male     FEMALE     FEMALE     FEMALE                                                                                                    | DOB         Wet L           Inclusion         X           Inclusion         X           Inclusion< | + and (Acres)  0  0  0  0  0  0  0  0  0  0  0  0  0                                  | Land (Acres) Prope<br>0 Prope<br>0 2<br>0 2<br>0 2<br>0 2<br>0 2<br>0 2<br>0 2<br>0 2                                                    | rty(Sqff) Vehicle(<br>- No<br>- No<br>- No<br>- No<br>- No<br>- No<br>- No<br>- No                                                                                                    | (/N)         Govt Employee           No         No           No         No |                                                                                                    | (a)       1.1.2         (c)       22/12/202         (c)       -         (c)       -                                                                                                    |
| Sub caste: Converted Christians From Sc Habitation Name: Burjapadu                                                                                                    | Q           C           C           S           I           Z           A           S           G           T           Z           A           S           G           T           Z           S           NO           T           Z           S           G           T           Z           S           G           T           S           G           T           S           G           T           S           G           T           S           G           T           S           G           G           G           G           G           G           G           G           G           G           G           G           G           G                                                                                                    |                                                                                                    | Grama - W      fline.ap.gov.in/#/      https://uat.vswa      fbility.criteria      femAle      MALe      MALE      MALE       | DOB         Wet L           Income         12/06/1998           09/06/1998         09/06/1998           01/01/1960         12/06/2018           11/02/06/1998         01/01/1960           01/01/1970         0           01/01/1970         0           01/01/1970         0           01/01/1970         0           20/07/1997         0           3131         dsadtad                                                                                                    | + and (Acres)                                                                         | Land (Acres) Prope<br>0<br>0<br>0<br>0<br>0<br>0<br>0<br>0<br>0<br>0                                                                     | rty(Sqft) Vehicle(<br>- No<br>- No                         | (/N)     Govt Employee       No     No       No     No       No     No       No     No       No     No       No     No       No     No       No     No       No     No       No     No       No     No       No     No                                                                                                    |                                                                                                    | (a)       1.1.2         (c)       22/12/202         (c)       -         (c)       -                                                                                                    |
|                                                                                                    | Ox         (361)           C         C           5         C           Table         Table           S NO         1           2         3           4         5           6         7           8         9           Cluster I         Volunte           Volunte         Volunte                                                                                                    |                                                                                                    | Grama - W      Iline.ap.gov.in/#/      Mitnes.//uat.vswa      Mode      Male      Male          | DOB         Wet L           In Cost         12/06/1998           00/06/1998         09/06/1998           12/06/0199         12/06/1998           01/01/1900         12/06/2018           12/06/2018         12/06/2018           01/01/1900         10/02/1018           01/01/1900         10/02/0016           01/01/1900         10/02/0016           01/01/1900         10/02/0016           01/01/1970         10/02/0016           01/01/1970         10/02/0016           01/01/1970         10/02/0016           01/01/1970         10/02/0016           01/01/1970         10/02/0016           01/01/1970         10/02/0016           01/01/1970         10/02/0016           01/01/1970         10/02/0016           01/01/1970         10/02/0016           01/01/1970         10/02/0016           01/01/1970         10/02/0016           01/02/02/02/02/02/02/02/02/02/02/02/02/02/                                                                        | + and (Acres)                                                                         | Land (Acres) Prope<br>0<br>0<br>0<br>0<br>0<br>0<br>0<br>0<br>0<br>0                                                                     | try(sqft) Vehiclef<br>- No<br>- No | (/N)     Govt Employee       No     No       No     No       No     No       No     No       No     No       No     No       No     No       No     No       No     No       No     No                                                                                                    |                                                                                                    | (a)       1.1.2         (c)       22/12/202         (c)       (c)         (c)       (c)         (c)                                                                                                    |

| ర్రంమ్-వార్డు సచివాలయ్<br><sub>లంభికేశ ఫిజిశ్రం</sub>                                                                                                    |                                                                                                    |                                                                                                    | Sri YS Jagan Mohan Reddy<br>Hon'ble Chief Minister of Andhra Prades                                                                                                    |
|----------------------------------------------------------------------------------------------------|----------------------------------------------------------------------------------------------------|----------------------------------------------------------------------------------------------------|----------------------------------------------------------------------------------------------------|
| 9 MIDALA NALAVATI PENNAL                                                                                                    | 20/07/1997                                                                                               |                                                                                                    |                                                                                                    |
| Cluster ID:                                                                                                    | 3131                                                                                                    | Relation Type:                                                                                                | HUSBAND                                                                                                    |
| Volunteer Name:                                                                                                    | dssdfsd                                                                                                  | Relation Name:                                                                                                | sdffd                                                                                                    |
| Volunteer Mobile:                                                                                                    | 1232131232                                                                                               | Panchayat Name:                                                                                               | Burjapadu                                                                                                    |
| Sub caste:                                                                                                    | Converted Christians From Sc                                                                             | Habitation Name:                                                                                              | Burjapadu                                                                                                    |
| Income Certificate Number:                                                                                                    | IC012122315265                                                                                           | Caste Certificate Number:                                                                                     | CGC012030884001                                                                                                    |
| Name:                                                                                                    | K LAKSHMI                                                                                                | Name:                                                                                                    | MUNDRU RANAMMA                                                                                                    |
| Annual Income:                                                                                                    | 70000                                                                                                    | Caste:                                                                                                    | BCC                                                                                                    |
| Confirmation on Income:                                                                                                    | Yes                                                                                                    | Sub Caste:                                                                                                    | SCHEDULED CASTES CONVERTS TO CHRISTIANITY                                                                                                    |
|                                                                                                    |                                                                                                    | Confirmation on Caste:                                                                                        | Yes                                                                                                    |
| Any other Person in Family taking other Pensions:                                                                                                    | No                                                                                                    | How many times UID updated:                                                                                   | 1                                                                                                    |
| S NO Date of Update Type of Update D                                                                                                    | ate of Change                                                                                            | Proof Document                                                                                                |                                                                                                    |
| 1 09/12/2021 Name                                                                                                    | 07/12/2021 Maud CorrectionsInDeath                                                                       | Certificate.pdf 📩                                                                                             |                                                                                                    |
|                                                                                                    |                                                                                                    |                                                                                                    |                                                                                                    |
|                                                                                                    |                                                                                                    |                                                                                                    |                                                                                                    |
| List of Deguments                                                                                                    |                                                                                                    |                                                                                                    |                                                                                                    |
| 0 HI 🗖 👩 🥥                                                                                                    |                                                                                                    |                                                                                                    | へ 🖸 🔳 灯 🖽 1:46 PM                                                                                                    |
| ନ 🖬 🚍 🔽 🍕                                                                                                    | 7 🧧                                                                                                    |                                                                                                    | へ 🛐 🖘 💭 ሳ 1:46 PM<br>22/12/2021                                                                                                    |
| A 🗄 🚍 🧑 💽 4                                                                                                    |                                                                                                    |                                                                                                    | へ 🛃 📼 💭 ሳ) 146 PM<br>22/12/2021                                                                                                    |
| 🔎 🗄 🔜 🧑 💽 4                                                                                                    | Ward Sachivalayam × +                                                                                    |                                                                                                    | へ 😰 📼 📮 ሳ) 146 PM<br>22/12/2021<br>く - ぴ                                                                                                    |
|                                                                                                    | Ward Sachivalayam × +                                                                                    |                                                                                                    | ^ [2] ■ □ □ ↓ 146 PM<br>22/12/2021 ✓ - □ Q @ ★ ≥                                                                                                    |
| Image: bookmarks     Image: bookmarks                                                                                                    | Ward Sachivalayam × +<br>/#/home                                                                         |                                                                                                    | <ul> <li>▲ □ □ □ ↓ 146 PM</li> <li>22/12/2021</li> <li>→ □</li> <li></li> <li>&lt;</li></ul>                                                                                                    |
| <ul> <li>戸井i こ タ へ 4</li> <li>ox (361) - ratna kothuru@pw: × ③ Grama</li> <li>C 介 a uat.vswsonline.ap.gov.in</li> <li>S Ananged bookmarks ③ https://uat.v</li> <li>(1)の約-おいたのもののののののののののののののののののののののののののののののののののの</li></ul>                                                                                                    | • Ward Sachivalayam × +<br>/#/home<br>swsonli                                                            |                                                                                                    | ▲       Image: Image: Im                                               |
| C       Ei       Image: Contract of the second second sec                    | Ward Sachivalayam × +<br>/#/home<br>swsonli                                                              | How many times IIID undetect:                                                                                 | A I I A B PM<br>22/12/2021<br>A I I A I A I A I A I A I A I A I A I A                                                                                                    |
| C       Ei       Image: Constraint of the second second s                    | Ward Sachivalayam × +<br>/#/home<br>swsonli                                                              | How many times UID updated:                                                                                   | 146 PM<br>22/12/2021<br>♥                                                                                                    |
| بالمالي المالي       بالمالي       بالمال                                                                                                    | Ward Sachivalayam × +<br>/#/home<br>swsonli<br>No                                                        | How many times UID updated:                                                                                   | A       Image: Amage: Am                                               |
| ۲       ۲       ۲       ۲       ۲       ۲       ۲       ۲       ۲       ۲       ۲       ۲       ۲       ۲       ۲       ۲       ۲       ۲       ۲       ۲       ۲       ۲       ۲       ۲       ۲       ۲       ۲       ۲       ۲       ۲       ۲       ۲       ۲       ۲       ۲       ۲       ۲       ۲       ۲       ۲       ۲       ۲       ۲       ۲       ۲       ۲       ۲       ۲       ۲       ۲       ۲       ۲       ۲       ۲       ۲       ۲       ۲       ۲       ۲       ۲       ۲       ۲       ۲       ۲       ۲       ۲       ۲       ۲       ۲       ۲       ۲       ۲       ۲       ۲       ۲       ۲       ۲       ۲       ۲       ۲       ۲       ۲       ۲       ۲       ۲       ۲       ۲       ۲       ۲       ۲       ۲       ۲       ۲       ۲       ۲       ۲       ۲       ۲       ۲       ۲       ۲       ۲       ۲       ۲       ۲       ۲       ۲       ۲       ۲       ۲       ۲       ۲       ۲       ۲       ۲       ۲       ۲       ۲       ۲                                                                                                          | Ward Sachivalayam x +<br>/#/home<br>swsonli<br>No<br>ate of Change<br>07/12/2021 Maud_CorrectionsInDeath | How many times UID updated:<br>Proof Document                                                                 | <ul> <li>▲ Image: A state of the product of the product of th</li></ul> |
| کالی       کالی                                                                                                    | Ward Sachivalayam × + /#/home swsonli No ate of Change 07/12/2021 Maud_CorrectionsinDeath                | How many times UID updated:<br>Proof Document                                                                 | 1:46 PM         22/12/2021         ✓       -         ✓       -         ✓       -         ✓       -         ✓       -         ✓       -         ✓       -         ✓       -         ✓       -         ✓       -         ✓       -         ✓       -         ✓       -         ✓       -         ✓       -         ✓       -         ✓       -         ✓       -         ✓       -         ✓       -         ✓       -         ✓       -         ✓       -         ✓       Si YS Jagan Mohan Reddy         Hon ble Chief Minister of Andhra Prades         1       -                                                                                                    |
| ۲       ۲       ۲       ۲       ۲       ۲       ۲       ۲       ۲       ۲       ۲       ۲       ۲       ۲       ۲       ۲       ۲       ۲       ۲       ۲       ۲       ۲       ۲       ۲       ۲       ۲       ۲       ۲       ۲       ۲       ۲       ۲       ۲       ۲       ۲       ۲       ۲       ۲       ۲       ۲       ۲       ۲       ۲       ۲       ۲       ۲       ۲       ۲       ۲       ۲       ۲       ۲       ۲       ۲       ۲       ۲       ۲       ۲       ۲       ۲       ۲       ۲       ۲       ۲       ۲       ۲       ۲       ۲       ۲       ۲       ۲       ۲       ۲       ۲       ۲       ۲       ۲       ۲       ۲       ۲       ۲       ۲       ۲       ۲       ۲       ۲       ۲       ۲       ۲       ۲       ۲       ۲       ۲       ۲       ۲       ۲       ۲       ۲       ۲       ۲       ۲       ۲       ۲       ۲       ۲       ۲       ۲       ۲       ۲       ۲       ۲       ۲       ۲       ۲       ۲       ۲       ۲       ۲       ۲                                                                                                          | Ward Sachivalayam x + /#/home swsonli No No Ste of Change 07/12/2021 Maud_CorrectionsInDeath             | How many times UID updated:<br>Proof Document                                                                 | N       Image: Amage: Am                                               |
| Image: Second Second | Ward Sachivalayam x + /#/home swsonli No No No No Maud_CorrectionsInDeath Maud_CorrectionsInDeath        | How many times UID updated:<br>Proof Document<br>Acertificate.pdf                                             | <ul> <li>Image: A state of the state of the state of</li></ul> |
| ۲       ۲       ۲       ۲       ۲       ۲       ۲       ۲       ۲       ۲       ۲       ۲       ۲       ۲       ۲       ۲       ۲       ۲       ۲       ۲       ۲       ۲       ۲       ۲       ۲       ۲       ۲       ۲       ۲       ۲       ۲       ۲       ۲       ۲       ۲       ۲       ۲       ۲       ۲       ۲       ۲       ۲       ۲       ۲       ۲       ۲       ۲       ۲       ۲       ۲       ۲       ۲       ۲       ۲       ۲       ۲       ۲       ۲       ۲       ۲       ۲       ۲       ۲       ۲       ۲       ۲       ۲       ۲       ۲       ۲       ۲       ۲       ۲       ۲       ۲       ۲       ۲       ۲       ۲       ۲       ۲       ۲       ۲       ۲       ۲       ۲       ۲       ۲       ۲       ۲       ۲       ۲       ۲       ۲       ۲       ۲       ۲       ۲       ۲       ۲       ۲       ۲       ۲       ۲       ۲       ۲       ۲       ۲       ۲       ۲       ۲       ۲       ۲       ۲       ۲       ۲       ۲       ۲       ۲                                                                                                          | Ward Sachivalayam x +<br>/#/home<br>swsonli<br>No<br>ate of Change<br>07/12/2021 Maud.CorrectionsInDeath | How many times UID updated:<br>Proof Document<br>ACertificate.pdf 🕹<br>d_CorrectionsInDeathCertificate.pdf 🕹  | <ul> <li>Normalization in the chief Minister of Andrea Prades</li> <li>1</li> </ul>                                                                                                    |
| ۲       ۲       ۲       ۲       ۲       ۲       ۲       ۲       ۲       ۲       ۲       ۲       ۲       ۲       ۲       ۲       ۲       ۲       ۲       ۲       ۲       ۲       ۲       ۲       ۲       ۲       ۲       ۲       ۲       ۲       ۲       ۲       ۲       ۲       ۲       ۲       ۲       ۲       ۲       ۲       ۲       ۲       ۲       ۲       ۲       ۲       ۲       ۲       ۲       ۲       ۲       ۲       ۲       ۲       ۲       ۲       ۲       ۲       ۲       ۲       ۲       ۲       ۲       ۲       ۲       ۲       ۲       ۲       ۲       ۲       ۲       ۲       ۲       ۲       ۲       ۲       ۲       ۲       ۲       ۲       ۲       ۲       ۲       ۲       ۲       ۲       ۲       ۲       ۲       ۲       ۲       ۲       ۲       ۲       ۲       ۲       ۲       ۲       ۲       ۲       ۲       ۲       ۲       ۲       ۲       ۲       ۲       ۲       ۲       ۲       ۲       ۲       ۲       ۲       ۲       ۲       ۲       ۲       ۲                                                                                                          | Ward Sachivalayam x + /#/home swsonli No No No No Maud_CorrectionsInDeath Maud_Maud                      | How many times UID updated:<br>Proof Document<br>ACertificate.pdf 🕹                                           | <ul> <li>Image: An and the product of the product of the prod</li></ul> |
| ۲       ۲       ۲       ۲       ۲       ۲       ۲       ۲       ۲       ۲       ۲       ۲       ۲       ۲       ۲       ۲       ۲       ۲       ۲       ۲       ۲       ۲       ۲       ۲       ۲       ۲       ۲       ۲       ۲       ۲       ۲       ۲       ۲       ۲       ۲       ۲       ۲       ۲       ۲       ۲       ۲       ۲       ۲       ۲       ۲       ۲       ۲       ۲       ۲       ۲       ۲       ۲       ۲       ۲       ۲       ۲       ۲       ۲       ۲       ۲       ۲       ۲       ۲       ۲       ۲       ۲       ۲       ۲       ۲       ۲       ۲       ۲       ۲       ۲       ۲       ۲       ۲       ۲       ۲       ۲       ۲       ۲       ۲       ۲       ۲       ۲       ۲       ۲       ۲       ۲       ۲       ۲       ۲       ۲       ۲       ۲       ۲       ۲       ۲       ۲       ۲       ۲       ۲       ۲       ۲       ۲       ۲       ۲       ۲       ۲       ۲       ۲       ۲       ۲       ۲       ۲       ۲       ۲       ۲                                                                                                          | Ward Sachivalayam x + /#/home swsonli No No Remarks:* Remarks:*                                          | How many times UID updated:<br>Proof Document<br>Certificate.pdf 🕹<br>d_CorrectionsInDeathCertificate.pdf 🕹   | N       Image: Additional system       1:446 PM         22/12/2021       Image: Additional system       Image: Additional system         Image: Additional system       Image: Additional system       Image: Additional system         Image: Additional system       Image: Additional system       Image: Additional system         1       Image: Additional system       Image: Additional system                                                                                                    |
| Image: Second Second | Ward Sachivalayam x + /#/home swsonli No No No Remarks:* Select                                          | How many times UID updated:<br>Proof Document<br>ACertificate.pdf<br>d_CorrectionsInDeathCertificate.pdf<br>v | A Interpretendent of the product of the product          |

WEA/WWDS can Recommend or Not Recommend the application as shown above.

The WEA/WWDS must verify the document through a Aadhaar e-sign with an OTP to forward the application to the next level.

WEA/WWDS is notified through a pop-up window once the application is verified and submitted

| M Inb                    | юх (361)            | ) - ratna.kothuru@pw                 | 🛛 🗙 🛛 🛞 Grama - Ward Sac           | hivalayam 🗙      | (+)                      |                                                             |                    | ~                                      | - 0 >                                       | ×   |
|--------------------------|---------------------|--------------------------------------|------------------------------------|------------------|--------------------------|-------------------------------------------------------------|--------------------|----------------------------------------|---------------------------------------------|-----|
| $\leftarrow \rightarrow$ | C                   | ☆ at.vsv                             | vsonline.ap.gov.in/#/home          |                  |                          |                                                             | (                  | २ 🖻 ★                                  | 上 🛪 🚷                                       | :   |
| App                      | s 📕                 | Managed bookmarks                    | s 🛞 https://uat.vswsonli           |                  |                          |                                                             |                    |                                        | 🔝 Reading li                                | ist |
| (                        | )<br>[]:            | ්ය-කාර්ය  ්සිකෘ<br>මංදු              | <b>២ឈើតំរារ</b><br>នូនីតំ នូជាអ្នក |                  |                          | ×                                                           | S H                | ri YS Jagan Moh<br>on'ble Chief Minist | <b>an Reddy</b><br>er of Andhra Pradesh<br> |     |
|                          | <b>Hell</b><br>Ward | o, RAMADEVI PA<br>Welfare & Developn | LAPARTHI ~<br>nent Secretary       | Application      | forwarded to next level. |                                                             | 22 December 2      |                                        | og Out                                      |     |
| -                        | Red                 | irect to Meeseva R                   | equest Tracking System             |                  |                          | Ok                                                          | _                  | _                                      |                                             |     |
|                          | 12<br>Total         | Requests                             | [                                  | 5<br>oper        | n Beyond SLA             | Copen Within SLA                                            |                    |                                        |                                             |     |
| 1                        | Reque               | st List - Total Req                  | uests                              |                  |                          |                                                             | Search Transaction |                                        |                                             |     |
|                          | S.No                | Request ID                           | Service Name                       | Service Category | Department Name          | Citizen Name                                                |                    | Applied Date                           | Status                                      |     |
|                          | 1                   | Pens211207000007                     | Pensions Weavers                   | RD               | RD                       | Batna Anantha Rao Batna Anantha Rao Batna Anantha Rao       |                    | 07/12/2021                             | Pending                                     |     |
|                          | 2                   | Pens211207000014                     | Pensions Fishermen                 | RD               | RD                       | Anjali ABCDEFGHUKLMONPQRSTUVWXYZ BINOD middle name test dat | a last name test   | 07/12/2021                             | Pending                                     |     |
|                          | 3                   | Pens211207000016                     | Pensions Traditional Cobblers      | RD               | RD                       | Anjali ABCDEFGHUKLMONPQRSTUVWXYZ BINOD BINOD                |                    | 07/12/2021                             | Pending                                     |     |
|                          | 4                   | Pens211207000018                     | Pensions Dappu Artists             | RD               | RD                       | Anjali BINOD BINOD                                          |                    | 07/12/2021                             | Pending                                     |     |
| -                        | Q                   | ği 🥫 (                               | 9 💽 🥥 👳                            |                  |                          |                                                             | ^ 🖾                | ■ ⊑ 40                                 | 1:47 PM<br>22/12/2021                       | 1   |

Step 3: Approving Authority (MPDO, Municipal Commissioner etc.): The Approving authority can view all the applications or requests assigned to him along with their SLA and status

|                                             | and the second second                                                                          | Grama - Ward Sachivalayam                                                                                       |                                          |                                   |                                                                                                    |                                                                                      | • –                                                | <u> </u> |
|---------------------------------------------|------------------------------------------------------------------------------------------------|----------------------------------------------------------------------------------------------------|------------------------------------------|-----------------------------------|----------------------------------------------------------------------------------------------------|--------------------------------------------------------------------------------------|----------------------------------------------------|----------|
| → G                                         | ☆ at.vswso                                                                                     | nline.ap.gov.in/#/home                                                                                          |                                          |                                   |                                                                                                    | QB                                                                                   | * 🛓 *                                              |          |
| ps 📃                                        | Managed bookmarks                                                                              | https://uat.vswsonli                                                                                            |                                          |                                   |                                                                                                    |                                                                                      | i F                                                | Reading  |
| ) ලංක                                       | ២-តាប៉្ព ក៍ដិតាល០<br><sub>∞៩៩</sub> ៩៖                                                         | ົມຄົນ)<br>ເ <sub>ອີສະສາ</sub> ດ                                                                                 |                                          |                                   |                                                                                                    | Sri YS Jagan Mo<br>Hon'ble Chief Min                                                 | ohan Reddy<br>nister of Andhra Prac                | desh     |
| <b>Hella</b><br>Munic                       | <b>, TENALI-U</b> ~<br>:ipal Commissioner                                                      |                                                                                                    |                                          |                                   |                                                                                                    | 22 December 2021 WED                                                                 | Log Out                                            |          |
| Redi                                        | rect to Meeseva Reque                                                                          | est Tracking System                                                                                             |                                          |                                   |                                                                                                    |                                                                                      |                                                    |          |
| 4<br>Total F                                | Requests                                                                                       | Ê                                                                                                    | O<br>Open Beyond SL                      | A                                 | Open Within SLA                                                                                                    |                                                                                      | 凸                                                  |          |
| Reques                                      | st List - Total Reques                                                                         | its                                                                                                    |                                          |                                   |                                                                                                    | 0.                                                                                   |                                                    |          |
| Reques                                      | st List - Total Reques<br><sub>Request ID</sub>                                                | its<br>Service Name                                                                                             | Service Category                         | Department Name                   | Citizen Name                                                                                                    | o.<br>Applied Date                                                                   | Status                                             |          |
| Reques<br>S.No                              | st List - Total Reques<br>Request ID<br>Pens211215000004                                       | its<br>Service Name<br>Pensions Traditional Cobblers                                                            | Service Category                         | <b>Department Name</b>            | Cltizen Name<br>Mohammed Abdul Muqthar Mohammed Abdul Muqt                                                                                             | o.<br>Applied Date                                                                   | <b>Status</b><br>Pending                           |          |
| Reques<br>S.No                              | st List - Total Reques<br>Request ID<br>Pens211215000004<br>Pens211215000005                   | ts<br>Service Name<br>Pensions Traditional Cobblers<br>Pensions Transgender                                     | Service Category<br>RD<br>RD             | Department Name<br>RD<br>RD       | Citizen Name<br>Mohammed Abdul Muqthar Mohammed Abdul Muqt<br>Mohammed Abdul Muqthar Mohammed Abdul Muqt                                               | o.<br>Applied Date<br>thar 15/12/2021<br>thar 15/12/2021                             | Status<br>Pending<br>Pending                       |          |
| <b>Reques</b><br><b>5.No</b><br>1<br>2<br>3 | st List - Total Reques<br>Request ID<br>Pens21121500004<br>Pens21121500005<br>Pens21122200001  | ts<br>Service Name<br>Pensions Traditional Cobblers<br>Pensions Transgender<br>Pensions O.A.P                   | Service Category<br>RD<br>RD<br>RD       | Pepartment Name<br>RD<br>RD       | Cltizen Name<br>Mohammed Abdul Muqthar Mohammed Abdul Muqt<br>Mohammed Abdul Muqthar Mohammed Abdul Muqt<br>Batna Anantha Rao Rao                      | c.<br>Applied Date<br>thar 15/12/2021<br>thar 15/12/2021<br>22/12/2021               | Status<br>Pending<br>Pending<br>Pending            |          |
| Reque:<br>s.No 1 2 3 4                      | st List - Total Reques<br>Request ID<br>Pens211215000004<br>Pens21122200001<br>Pens21122200001 | tS<br>Service Name<br>Pensions Traditional Cobblers<br>Pensions Transgender<br>Pensions O.A.P<br>Pensions O.A.P | Service Category<br>RD<br>RD<br>RD<br>RD | Department Name<br>RD<br>RD<br>RD | Citizen Name<br>Mohammed Abdul Muqthar Mohammed Abdul Muqt<br>Mohammed Abdul Muqthar Mohammed Abdul Muqt<br>Batna Anantha Rao Rao<br>Cavidi Rama dstbd | o.<br>Applied Date<br>thar 15/12/2021<br>thar 15/12/2021<br>22/12/2021<br>17/12/2021 | Status<br>Pending<br>Pending<br>Pending<br>Pending |          |

The MPDO/MC will be able to view all the details filled by the DA and the recommendations made by the WEA/WWDS on behalf of the citizen along with the documents uploaded for the service

| us 🧧 Managed bookmarks        | https://uat.vs                       | swsonli         |                |                            |                 |                                            | 🖽 Rea                                  |
|-------------------------------|--------------------------------------|-----------------|----------------|----------------------------|-----------------|--------------------------------------------|----------------------------------------|
| ្រការា-ភាក្តា ភូពារា          | ບຕົນລົນນ<br><sup>ຮູວສ</sup> ໌ ສຸສສຽດ |                 |                |                            |                 | Sri YS Jagan Moha<br>Hon'ble Chief Ministr | <b>an Reddy</b><br>er of Andhra Prades |
| Request ID:Pens2112170        | 00004                                |                 |                |                            |                 |                                            |                                        |
| Basic Details                 |                                      |                 |                |                            |                 |                                            |                                        |
| Aadhaar Number:               | 994000781284                         |                 | Gender:        | Female                     | Marital Status: | Married                                    |                                        |
| First Name:                   | Gavidi Rama                          |                 | Date of Birth: | 09/06/1944                 | Mobile No:      | 9704557932                                 |                                        |
| Middle Name:                  |                                      |                 | Caste:         | BC-C                       | Email:          |                                            |                                        |
| Last Name:                    | dsfsd                                |                 | Religion:      | Hindu                      | Delivery Type:  | By Hand                                    |                                        |
| Father / Husband Name:        | Gavidi Ramesh                        |                 | Qualification: | MDS                        |                 |                                            |                                        |
| Present Address               |                                      |                 |                | Permanent Address          |                 |                                            |                                        |
| Door No & Street Name:        |                                      | 1-803           |                | Door No & Street Name:     | 1-803           |                                            |                                        |
| Village / Ward / Secretariat: |                                      | RAMALINGESWARAP | ET             | Village / Ward / Secretari | at: RAMALIN     | IGESWARAPET                                |                                        |
| Mandal / Municipality:        |                                      | TENALI-U        |                | Mandal / Municipality:     | TENALI-U        |                                            |                                        |
| District:                     |                                      | GUNTUR          |                | District:                  | GUNTUR          |                                            |                                        |
| Pin Code:                     |                                      | 535128          |                | Pin Code:                  | 535128          |                                            |                                        |
|                               |                                      |                 |                |                            |                 |                                            |                                        |
| Applicant Details             |                                      |                 |                |                            |                 |                                            |                                        |

The MPDO/MC can reject or approve the application based on the recommendations made by the previous verification authorities. If the application is approved the MPDO/MC has to digitally sign the application

| C      d      a uat.vswsonline.ap.gov.in/#/home     ps Managed bookmarks     M https://uat.vswsonli                                                      | Q                    | ¢ 📩                             |                                 | * 6        |
|----------------------------------------------------------------------------------------------------|----------------------|---------------------------------|---------------------------------|------------|
| ps 🧧 Managed bookmarks 🛞 https://uat.vswsonli                                                                                                    |                      |                                 |                                 | -          |
|                                                                                                    |                      |                                 |                                 | 🗄 Read     |
| ្រក្មរណ៍–តាប៉័រ្ត កំដីតាមបញ់រំណ៍<br>««នូនថៃ និចស្ម»                                                                                                    | Sri YS J.<br>Hon'ble | <b>agan Moh</b><br>Chief Minist | a <b>n Reddy</b><br>er of Andhr | ra Pradesh |
| Any other Person in Family taking other Pensions: No How many times UID updated:                                                                         | 1                    |                                 |                                 |            |
| S NO Date of Update Type of Update Date of Change Proof Document                                                                                         |                      |                                 |                                 |            |
| 1 09/12/2021 Name 07/12/2021 Maud_CorrectionsInDeathCertificate.pdf                                                                                      |                      |                                 |                                 |            |
| Age Proof Document:     Maud_Non-Availability Birth Application.pdf       Pension Category Certificate Proof:     Maud_CorrectionsInDeathCertificate.pdf |                      |                                 |                                 |            |
| Remarks from WEA/WWDSA: Recommended Document from WEA/WWDS:                                                                                              | Rythu bharosa.pdf 🖕  |                                 |                                 |            |
| Verification Document Remarks:*                                                                                                    |                      |                                 |                                 |            |
| Rythu bharosa.pdf Browse X Recommended V                                                                                                    |                      |                                 |                                 |            |
|                                                                                                    |                      |                                 |                                 |            |
| Approve                                                                                                    |                      |                                 |                                 |            |
|                                                                                                    | ^ 🛃 ⊑                | •                               | (小)<br>(小)<br>22/1              | 56 PM      |

| 🙌 Inbox (361) - ratna.kothuru@pw: 🗙 🛞 Grama - Ward Sachivalayam 🗙 🕇 |                             | ~ - <b>0</b> X                                                       |
|---------------------------------------------------------------------|-----------------------------|----------------------------------------------------------------------|
| ← → C ☆ 🌢 uat.vswsonline.ap.gov.in/#/home                           |                             | ର୍ଜ ★ 💺 🖨 :                                                          |
| 🛗 Apps 📃 Managed bookmarks 🛞 https://uat.vswsonli                   |                             | [Ⅲ Reading list                                                      |
| ్రూమ్-వార్డు సబివాలయము<br><sub>రంకరి</sub> కే కి <sup>రికం</sup>    |                             | Sri YS Jagan Mohan Reddy<br>Hon'ble Chief Minister of Andhra Pradesh |
| Any other Person in Family taking other Pensions: No                | How many times UID updated: | 1                                                                    |
| S NO Date of Update Type of Update e-Mudhra Digital Signature       |                             | ×                                                                    |
| Tokens : *                                                          | Select                      |                                                                      |
| Age Proof Document: Certificates : *                                | Select                      | ~                                                                    |
| Pension Category Certificate Proof: Password : *                    |                             |                                                                      |
| Remarks from WEA/WWDSA:                                             | Sign an                     | fApprove petf 소                                                      |
| Verification Document semancs."                                     |                             |                                                                      |
| Rythu bharosa.pdf Browse: X Recommended                             | ~                           |                                                                      |
|                                                                     |                             |                                                                      |
|                                                                     | Арргоче                     |                                                                      |
| = P = = <b>0 0 4</b>                                                |                             | ^ 📴 ■ 🖫 🐠 <sup>1:56 PM</sup> 22/12/2021                              |

Step 4: the application is then forwarded to the respective department/districts/ Collectors for further processing

## Service Level Details

## 1. New Pension Application

### About the Service

This service is used for entry of Survey number in and Records portal

| SLA                 | 21                                                                                                    |
|---------------------|----------------------------------------------------------------------------------------------------|
| Documents Checklist | <ol> <li>Aadhar card</li> <li>Family Income certificate</li> <li>Land property (if any)</li> <li>Relevant certificate for Pensions         <ul> <li>a. Widow: Death certificate of husband</li> <li>b. Weave: Handloom &amp; Textile certificate</li> <li>c. Single women: Legally separated papers/ Revenue certificate</li> <li>d. Toddy Topper: Excise Department certificate</li> </ul> </li> </ol> |

| e. Fishermen: Fisheries department certificate     |
|----------------------------------------------------|
| f. Disabled: Sadarem certificate                   |
| g. Traditional Cobbler: Social Welfare certificate |
| h. Dappu Artists: Social Welfare Dept certificate  |
| i. Transgender: District Medical Board Certificate |
|                                                    |

# 2. Pension Card Printing

#### About the Service

After the pension has been approved, Pensioner can get the card printed. The pension ID has to be entered by the DA and all details will be populated so that print can be taken.

| 💿 గ్రామ-వార్డు సచిం                            | சைபற்றை<br>எதல்சீச் தலைதல                                                                             | Ş | Sri YS Jagan Mohan Reddy<br>Hon'ble Chief Minister of Andhra Pradesh |
|------------------------------------------------|----------------------------------------------------------------------------------------------------|---|----------------------------------------------------------------------|
| > Home                                         | Helio, Test-DA ~                                                                                      | - | 11:00:15 AM                                                          |
| > Report                                       | Digital Assistant                                                                                     |   |                                                                      |
| > View Transaction                             | GSWS / Application Submission / Pension Department /Card Print Details                                |   |                                                                      |
| > Challan Payment                              |                                                                                                    |   |                                                                      |
| List Of Services                               | Pension Card Printing                                                                                 |   |                                                                      |
| ✓ Application Submission                       | Enter Pension Id.*                                                                                    |   |                                                                      |
| + Civil Supplies Department                    | Get Card Details                                                                                      |   |                                                                      |
| + MAUD Department                              | ction   ment   es   admission   partment.   ert   Application Form   Particle Form   Cet Card Details |   |                                                                      |
| - Pension Department                           |                                                                                                    |   |                                                                      |
| 1. New Pension Application Form                |                                                                                                    |   |                                                                      |
| 2: Pension Card Printing Details               |                                                                                                    |   |                                                                      |
| 3. Pension Social Audit                        |                                                                                                    |   |                                                                      |
| - Revenue Department                           |                                                                                                    |   |                                                                      |
| 1. AP Dotted Lands Application                 |                                                                                                    |   |                                                                      |
| 2. Addition Of Survey No In<br>Adangal And 1 B |                                                                                                    |   |                                                                      |
| 3. Agriculture Income Certificate              |                                                                                                    |   |                                                                      |
| 4. Change of Name Application                  |                                                                                                    |   |                                                                      |

| පිටිබාවාරා<br><sub>මා දුරුර්</sub> ද | ົດກໍລົກມ<br>ຂອງອຸດ                                                     | Sri YS Jagan Mohan Reddy<br>Hon'ble Chief Minister of Andhra Pradesh |
|--------------------------------------|------------------------------------------------------------------------|----------------------------------------------------------------------|
|                                      | Hello, Test-DA ∨<br>Digital Assistant                                  | Card Detail                                                          |
|                                      | GSW5 / Application Submission / Pension Department /Card Print Details | Cet Carid Details                                                    |
|                                      | Pension Card Printing                                                  |                                                                      |
| MI                                   | Enter Pansion la*  I 08817381  Get Card Details                        |                                                                      |
|                                      | Pension Card Details                                                   |                                                                      |
| rm<br>S                              |                                                                        | Photo:                                                               |
| n                                    |                                                                        |                                                                      |
| te                                   |                                                                        |                                                                      |

|                                      | ode                      |                                                   | Protect                                                        |                                                               |
|--------------------------------------|--------------------------|---------------------------------------------------|----------------------------------------------------------------|---------------------------------------------------------------|
|                                      | on / Ward / Secretarists | 205-004                                           | Villane / Ward / Secretariat Number                            |                                                               |
| Villa                                | ge/ manu/ secretarian    |                                                   | tinger, theory sector and the                                  | 1035058                                                       |
| Villa                                | ion Number:              | 108817381                                         | Pension Type:                                                  | 1035058<br>వికలాంగుల                                          |
| Villa<br>Pens<br>Nam                 | ion Number:              |                                                   | Pension Type:<br>Date Of Birth:                                | 1035058<br>వికలాంగులు<br>01-01-1962                           |
| Villar<br>Pensi<br>Nam<br>Ager       | er                       | 108817381<br>కిటారి గోచిందు<br>59                 | Pension Type:<br>Date Of Births<br>Husband/Father:             | 1035058<br>వికలాంగుల<br>01-01-1962<br>సుబ్బారాయుడు            |
| Villa<br>Pensi<br>Nam<br>Ager<br>Man | ion Number:<br>ret       | 108817381<br>కిజార గోవిందు<br>59<br>ఒంగోల్ (జున్) | Pension Type:<br>Date Of Birth<br>Husband/Father:<br>District: | 1035058<br>వికలాంగుల<br>01-01-1962<br>నుబ్బారాయుడు<br>ప్రధాశం |

## 3. Pension Social Audit List

### About the Service

The service is used to print the details of all eligible and ineligible beneficiaries with a specific period

The "From Date" and "To Date" and Eligible/Ineligible list needs to be selected by the DA to get the list of applications eligible/ineligible during the selected period. All the Eligible and Ineligible List will be shown, which can be printed. The list can be printed immediately.

| From Date:     |                   | To Date:                                                           |         | Draft Eligible/Ineligible/   |            |              |        |   |
|----------------|-------------------|--------------------------------------------------------------------|---------|------------------------------|------------|--------------|--------|---|
| 03/01/2020     |                   | IIII         17/07/2021         IIII         Eligible ® Ineligible |         |                              | igible     |              | Submit |   |
|                |                   |                                                                    | YSR P   | ension -Social Audit List    |            |              |        |   |
| Mandal /Muni   | cipality:         | మర్రిపొడ                                                           | Distric | Ŀ                            | నెల్లారు   |              |        |   |
| Village / Ward | / Secretariat Id: | 10990527                                                           | Village | / Ward / Secretariat Name:   | కముసవద్రమ్ |              |        |   |
| S NO           | Grievance Id      | Pensioner Name                                                     |         | Relation Name                |            | Pension Type | Gender | T |
| 1              | G14824195         | PALLAM NARASIMHULU                                                 |         | P NARASAIAH                  |            | ವುಧ್ಯಾ       | MALE   |   |
| 2              | G9947901151       | MALLU DHANALAKSHMI                                                 |         | M VENKATA SUBBA REDDY        |            | వృధ్రాష్య    | FEMALE |   |
| 3              | G26724195         | Nallipogu Rosaiah                                                  |         | CHENNAIAH                    |            | వృధ్రాష్య    | MALE   |   |
| 4              | G658849622        | Duggireddy Thirupathi Reddy                                        |         | CHINNAIAH                    |            | ವುಧ್ಭಾ       | MALE   |   |
| 5              | G30124195         | Manikireddy Venkateswarlu                                          |         | MANIKAREDDY VENKATA SUBBAIAH |            | వృధ్రాష్య    | MALE   |   |
| 6              | G58736882470      | GORAVARAM MASTHAN REDDY                                            |         | G VENKATA SUBBAREDDY         |            | వృధ్రాష్య    | MALE   |   |
| 7              | G07887123676      | Bovilla Ramireddy                                                  |         | GOPI REDDY                   |            | వృధ్రాష్య    | MALE   |   |
| 8              | G89627068683      | KARUDUMPA RAMAIAH                                                  |         | CHINA VENGAIAH               |            | వృధ్రాష      | MALE   |   |
| 9              | G97206952467      | Dabbugottu Venkataiah                                              |         | MUSALAIAH                    |            | వృధ్రాష్య    | MALE   |   |
| 10             | G03424195         | BANKA SAYAMMA                                                      |         | BANKA PEDDA NAGAIAH          |            | వితంతువు     | FEMALE |   |
| 11             | G16724195         | Nallipogu Venkatamma                                               |         | N CHINNAIAH                  |            | వితంతువు     | FEMALE |   |